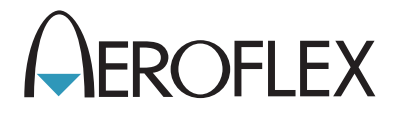

# NAV/COMM Test Set IFR 4000

Maintenance Manual

# NAV/COMM TEST SET

# **IFR 4000**

PUBLISHED BY Aeroflex

COPYRIGHT © Aeroflex 2004

All rights reserved. No part of this publication may be reproduced, stored in a retrieval system, or transmitted in any form or by any means, electronic, mechanical, photocopying, recording or otherwise without the prior permission of the publisher.

10200 West York / Wichita, Kansas 67215 U.S.A. / (316) 522-4981 / FAX (316) 524-2623

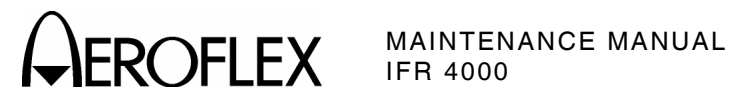

# FOR QUALIFIED SERVICE **PERSONNEL ONLY**

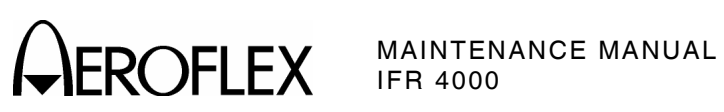

THIS PAGE INTENTIONALLY LEFT BLANK.

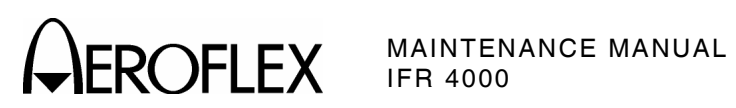

# **Cable Statements:**

For continued EMC compliance, all external cables must be three meters or less in length. For continued EMC compliance, all external cables must be double shielded.

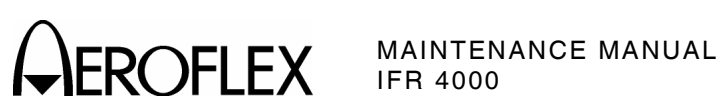

THIS PAGE INTENTIONALLY LEFT BLANK.

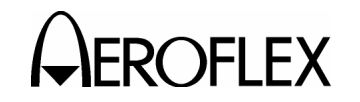

# SAFETY FIRST: TO ALL SERVICE PERSONNEL

## REFER ALL SERVICING OF UNIT TO QUALIFIED TECHNICAL PERSONNEL.

## WARNING: USING THIS EQUIPMENT IN A MANNER NOT SPECIFIED BY THE ACCOMPANYING DOCUMENTATION MAY IMPAIR THE SAFETY PROTECTION PROVIDED BY THE EQUIPMENT.

#### CASE, COVER OR PANEL REMOVAL

Opening the Case Assembly exposes the operator to electrical hazards that can result in electrical shock or equipment damage. Do not operate this Test Set with the Case Assembly open.

#### SAFETY IDENTIFICATION IN TECHNICAL MANUAL

This manual uses the following terms to draw attention to possible safety hazards that may exist when operating this equipment.

**CAUTION:** THIS TERM IDENTIFIES CONDITIONS OR ACTIVITIES THAT, IF IGNORED, CAN RESULT IN EQUIPMENT OR PROPERTY DAMAGE (E.G., FIRE).

WARNING: THIS TERM IDENTIFIES CONDITIONS OR ACTIVITIES THAT, IF IGNORED, CAN RESULT IN PERSONAL INJURY OR DEATH.

## SAFETY SYMBOLS IN MANUALS AND ON UNITS

- **CAUTION:** Refer to accompanying documents. (This symbol refers to specific CAUTIONS represented on the unit and clarified in the text.)
- $\overline{\bigwedge}$  AC OR DC TERMINAL: Terminal that may supply or be supplied with AC or DC voltage.
- **DC TERMINAL:** Terminal that may supply or be supplied with DC voltage.
- $\sim$  AC TERMINAL: Terminal that may supply or be supplied with AC or alternating voltage.
- DANGEROUS VOLTAGE: Indicates electrical shock hazard due to high voltage levels.

#### EQUIPMENT GROUNDING PRECAUTION

Improper grounding of equipment can result in electrical shock.

#### USE OF PROBES

Check specifications for the maximum voltage, current and power ratings of any connector on the Test Set before connecting it with a probe from a terminal device. Be sure the terminal device performs within these specifications before using it for measurement, to prevent electrical shock or damage to the equipment.

#### POWER CORDS

Power cords must not be frayed, broken nor expose bare wiring when operating this equipment.

#### USE RECOMMENDED FUSES ONLY

Use only fuses specifically recommended for the equipment at the specified current and voltage ratings.

## WARNING: THE 4000 USES A LITHIUM ION BATTERY PACK. THE FOLLOWING WARNINGS CONCERNING LITHIUM ION BATTERIES MUST BE HEEDED:

- DO NOT RECHARGE OUTSIDE THE IFR 4000.
- DO NOT CRUSH, INCINERATE OR DISPOSE OF IN NORMAL WASTE.
- DO NOT SHORT CIRCUIT OR FORCE DISCHARGE AS THIS MIGHT CAUSE THE BATTERY TO VENT, OVERHEAT OR EXPLODE.

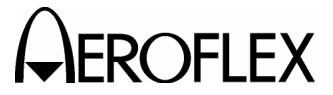

- **CAUTION:** INTEGRATED CIRCUITS AND SOLID STATE DEVICES SUCH AS MOS FETS, ESPECIALLY CMOS TYPES, ARE SUSCEPTIBLE TO DAMAGE BY ELECTROSTATIC DISCHARGES RECEIVED FROM IMPROPER HANDLING, THE USE OF UNGROUNDED TOOLS AND IMPROPER STORAGE AND PACKAGING. ANY MAINTENANCE TO THIS UNIT MUST BE PERFORMED WITH THE FOLLOWING PRECAUTIONS:
  - BEFORE USE IN A CIRCUIT, KEEP ALL LEADS SHORTED TOGETHER EITHER BY THE USE OF VENDOR-SUPPLIED SHORTING SPRINGS OR BY INSERTING LEADS INTO A CONDUCTIVE MATERIAL.
  - WHEN REMOVING DEVICES FROM THEIR CONTAINERS, GROUND THE HAND BEING USED WITH A CONDUCTIVE WRISTBAND.
  - TIPS OF SOLDERING IRONS AND/OR ANY TOOLS USED MUST BE GROUNDED.
  - DEVICES MUST NEVER BE INSERTED INTO NOR REMOVED FROM CIRCUITS WITH POWER ON.
  - PC BOARDS, WHEN TAKEN OUT OF THE SET, MUST BE LAID ON A GROUNDED CONDUCTIVE MAT OR STORED IN A CONDUCTIVE STORAGE BAG. REMOVE ANY BUILT-IN POWER SOURCE, SUCH AS A BATTERY, BEFORE LAYING PC BOARDS ON A CONDUCTIVE MAT OR STORING IN A CONDUCTIVE BAG.
  - PC BOARDS, IF BEING SHIPPED TO THE FACTORY FOR REPAIR, MUST BE PACKAGED IN A CONDUCTIVE BAG AND PLACED IN A WELL-CUSHIONED SHIPPING CONTAINER.

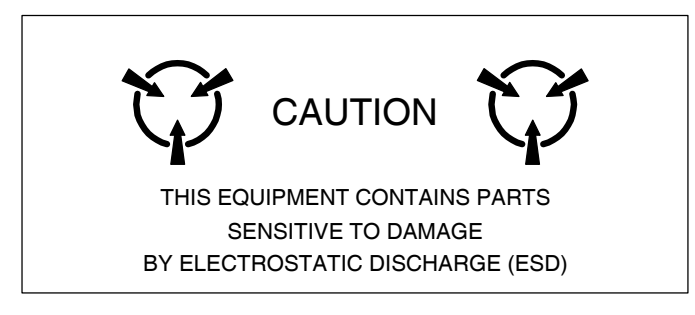

**CAUTION:** SIGNAL GENERATORS CAN BE A SOURCE OF ELECTROMAGNETIC INTERFERENCE (EMI) TO COMMUNICATION RECEIVERS. SOME TRANSMITTED SIGNALS CAN CAUSE DISRUPTION AND INTERFERENCE TO COMMUNICATION SERVICES OUT TO A DISTANCE OF SEVERAL MILES. USERS OF THIS EQUIPMENT SHOULD SCRUTINIZE ANY OPERATION THAT RESULTS IN RADIATION OF A SIGNAL (DIRECTLY OR INDIRECTLY) AND ENSURE COMPLIANCE WITH INSTRUCTIONS IN FAA CIRCULAR AC 170-6C, DATED FEBRUARY 19, 1981.

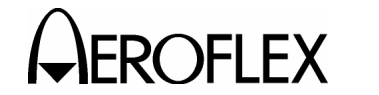

# TABLE OF CONTENTS

Chapter/Section

Title

Title Page Copyright Page For Qualified Service Personnel Only Page Statements Safety Page Table of Contents Introduction

# Chapter 2

| Section 1 - Servicing              | 2-1 |
|------------------------------------|-----|
| Section 2 - Troubleshooting        | 2-2 |
| Section 3 - Disassembly/Reassembly | 2-3 |
| Section 4 - Parts List             | 2-4 |

Appendix A - Connector Pin-Out Tables
Appendix B - Test Equipment Requirements
Appendix C - Metric/British Imperial Conversion Table with Nautical Distance Conversions
Appendix D - Specifications
Appendix E - Controls, Connectors and Indicators
Appendix F - Abbreviations

Index

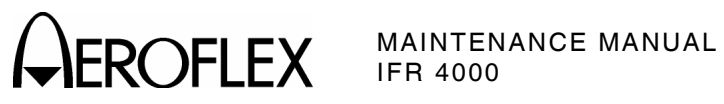

THIS PAGE INTENTIONALLY LEFT BLANK.

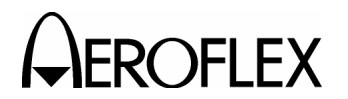

EROFLEX MAINTENANCE MANUAL

# INTRODUCTION

This manual contains the information necessary to test and repair the IFR 4000.

It is strongly recommended that personnel be thoroughly familiar with the contents of this manual before attempting to perform maintenance on this equipment.

Only qualified personnel should perform maintenance on this equipment.

# ORGANIZATION

This manual is divided into the following Chapters and Sections:

# CHAPTER 2 - MAINTENANCE

- Section 1 SERVICING (preventive maintenance)
- Section 2 TROUBLESHOOTING (theory of operation, troubleshooting procedures, calibration/verification, assembly drawings)
- Section 3 DISASSEMBLY/REASSEMBLY
- Section 4 PARTS LIST

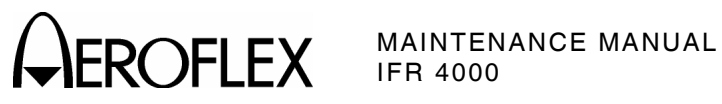

THIS PAGE INTENTIONALLY LEFT BLANK.

INTRODUCTION Page 2 Aug 1/04

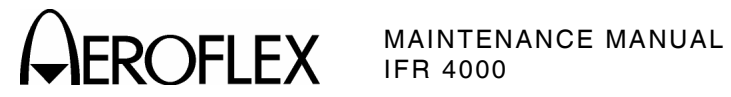

# CHAPTER TWO IFR 4000 NAV/COMM TEST SET MAINTENANCE MANUAL TABLE OF CONTENTS

| Title                                    | Chapter/Section/Subject | Page   |
|------------------------------------------|-------------------------|--------|
| SECTION 1 - SERVICING                    | 2-1                     |        |
| 1. Preventive Maintenance Procedures     | 2-1-1                   | 1      |
| A. External Cleaning                     | 2-1-1                   | 1      |
| B. Internal Cleaning                     | 2-1-1                   | 1      |
| C. Visual Inspection                     | 2-1-1                   | 2      |
| SECTION 2 - TROUBLESHOOTING              | 2-2                     |        |
| 1 Theory of Operation                    | 2-2-1                   | 1      |
| A. Power Supply Assy                     | 2-2-1                   | 1      |
| B. Multi-Function PCB Assy               | 2-2-1                   | 5      |
| C. Processor PCB Assy                    | 2-2-1                   | 9      |
| D. RF Assy                               | 2-2-1                   | 11     |
| 2. Troubleshooting Procedures            | 2-2-2                   | 1      |
| A. Guidelines                            | 2-2-2                   | 1      |
| B. Precautions                           | 2-2-3                   | 2      |
| (1) Safety                               | 2-2-3                   | 2      |
| (2) ESD                                  | 2-2-3                   | 2      |
| (3) EMC and Safety Compliance            | 2-2-3                   | 2      |
| 3. Calibration/Verification              | 2-2-3                   | 1      |
| A. General                               | 2-2-3                   | 1      |
| (1) Calibration/Verification Schedule    | 2-2-3                   | 2      |
| (2) Controls, Connectors and Indicators  | 2-2-3                   | 2      |
| (3) Test Record                          | 2-2-3                   | 2      |
| B. Precautions                           | 2-2-3                   | 2      |
| C. Requirements                          | 2-2-3                   | 2      |
| (1) Performance                          | 2-2-3                   | 2      |
| (2) lest Equipment                       | 2-2-3                   | 2      |
| (3) Disassembly                          | 2-2-3                   | 2      |
| (4) Environment                          | 2-2-3                   | 2      |
| D. Verification<br>(1) Solf Toot         | 2-2-3                   | 3      |
| (1)  Self rest                           | 2-2-3                   | 3      |
| (2) RELevel Accuracy (ANT Connector)     | 2-2-3                   | 4      |
| (4) BE Level Flatness (ANT Connector)    | 2-2-3                   | ,<br>9 |
| (5) BE Level Accuracy (BE I/O Connector) | 2-2-3                   | 12     |
| (6) BE Level Flatness (BE I/O Connector) | 2-2-3                   | 14     |
| (7) Harmonic and Spurious                | 2-2-3                   | 17     |
| (8) VSWR (RF I/O and SWR Connectors)     | 2-2-3                   | 19     |
| (9) Marker Beacon                        | 2-2-3                   | 21     |
| (10) VOR                                 | 2-2-3                   | 22     |
| (11) Localizer                           | 2-2-3                   | 25     |
| (12) Glideslope                          | 2-2-3                   | 28     |
| (13) ILS                                 | 2-2-3                   | 30     |
| (14) COMM VHF AM                         | 2-2-3                   | 33     |

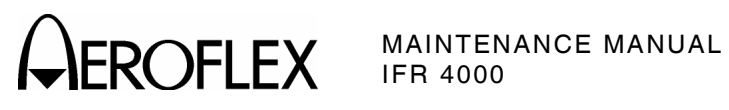

| D. Verification (cont)         2-2-3         34           (16) Frequency Counter         2-2-3         35           (17) AM Meter         2-2-3         37           (18) FM Meter         2-2-3         39           (19) SWR Meter         2-2-3         41           (20) Power Meter         2-2-3         43           F. Calibration         2-2-3         44           F. Calibration         2-2-3         57           (1) Test Setup         2-2-3         59           (3) RF Amplitude Levels         2-2-3         63           (4) Modulation         2-2-3         63           4. Assembly Drawings         2-2-4         1           1. Disassembly         2-3-1         1           A. General         2-3-1         1           A. General         2-3-1         1           (1) Disassembly Precautions         2-3-1         1           (2) Disassembly Precautions         2-3-1         2           (3) ESD         2-3-1         2           (4) EMC and Safety Compliance         2-3-1         2           (4) EMC and Safety Compliance         2-3-1         3           (1) Battery         2-3-1         3         3                                                                 | Title        |                                             | Chapter/Section/Subject | Page |
|----------------------------------------------------------------------------------------------------|--------------|---------------------------------------------|-------------------------|------|
| (15)         COMNUNF         2-2-3         34           (16)         Frequency Counter         2-2-3         37           (18)         FM Meter         2-2-3         37           (18)         FM Meter         2-2-3         37           (18)         FM Meter         2-2-3         39           (19)         SWR Meter         2-2-3         41           (20)         Power Meter         2-2-3         43           E.         Verification Data Sheet         2-2-3         57           (1)         Test Setup         2-2-3         57           (2)         Miscellaneous         2-2-3         63           (4)         Modulation         2-2-3         63           (4)         Modulation         2-2-3         63           (1)         Tosis Required         2-3-1         1           (1)         Tosis Required         2-3-1         1           (2)         Disassembly         2-3-1         1           (1)         Tosis Required         2-3-1         1           (1)         Tosis Required         2-3-1         3           (1)         Tosis Required         2-3-1         3                                                                                                    | D.           | Verification (cont)                         |                         |      |
| (16)         Frequency Counter         2-2-3         35           (17)         AM Meter         2-2-3         39           (18)         FM Meter         2-2-3         41           (20)         Power Meter         2-2-3         43           F.         Calibration         2-2-3         57           (1)         Test Setup         2-2-3         57           (2)         Miscellaneous         2-2-3         57           (2)         Miscellaneous         2-2-3         59           (3)         RF Amplitude Levels         2-2-3         63           (4)         Modulation         2-2-3         63           4.         Assembly Drawings         2-2-4         1           5         General         2-3-1         1           A.         General         2-3-1         1           A.         General         2-3-1         1           (1)         Tools Required         2-3-1         1           (2)         Disassembly Precautions         2-3-1         2           (4)         Edu and Safety Compliance         2-3-1         3           (1)         Dattery         2-3-1         3         3                                                                                             |              | (15) COMM UHF                               | 2-2-3                   | 34   |
| (17)       AM Meter       2-2-3       37         (18)       FM Meter       2-2-3       39         (19)       SWR Meter       2-2-3       41         (20)       Power Meter       2-2-3       43         (20)       Power Meter       2-2-3       43         E.       Verification Data Sheet       2-2-3       57         (1)       Test Setup       2-2-3       57         (2)       Miscellaneous       2-2-3       59         (3)       RF Amplitude Levels       2-2-3       63         (4)       Modulation       2-2-3       63         4.       Assembly Drawings       2-2-4       1         SECTION 3 - DISASSEMBLY/REASSEMBLY       2-3       1       1         A. General       2-3-1       1       1         B.       Preliminary Considerations       2-3-1       1         (1)       Tools Required       2-3-1       1         (2)       Disassembly Precautions       2-3-1       2         (3)       ESD       2-3-1       2       2         (4)       EMC and Safety Compliance       2-3-1       3         (2)       Fuse       2-3-1       3<                                                                                                    |              | (16) Frequency Counter                      | 2-2-3                   | 35   |
| (18)       FM Meter       2-2-3       39         (19)       SWR Meter       2-2-3       43         (20)       Power Meter       2-2-3       43         E.       Verification Data Sheet       2-2-3       43         F.       Calibration       2-2-3       57         (1)       Test Setup       2-2-3       57         (2)       Miscellaneous       2-2-3       59         (3)       RF Amplitude Levels       2-2-3       63         (4)       Modulation       2-2-3       63         4.       Assembly Drawings       2-2-4       1         5.       Disassembly       2-3-1       1         A.       General       2-3-1       1         1.       Dols Resumer Considerations       2-3-1       1         (2)       Disassembly Precautions       2-3-1       1         (3)       ESD       2-3-1       2       2         (4)       EMC and Safety Compliance       2-3-1       3       2         (2)       Frocedures       2-3-1       3       3       2       3       3       2       3       3       2       3       3       2       3                                                                                                    |              | (17) AM Meter                               | 2-2-3                   | 37   |
| (19) SWR Meter       2-2-3       41         (20) Power Meter       2-2-3       43         E. Verification Data Sheet       2-2-3       44         F. Calibration       2-2-3       57         (1) Test Setup       2-2-3       57         (2) Miscellaneous       2-2-3       61         (4) Modulation       2-2-3       63         (4) Modulation       2-2-3       63         (5) RF Amplitude Levels       2-2-3       63         (4) Modulation       2-2-3       63         (5) Restantion       2-3-1       1         A. Seembly Drawings       2-3-1       1         SECTION 3 - DISASSEMBLY/REASSEMBLY       2-3       1         I. Disassembly       2-3-1       1         A. General       2-3-1       1         B. Preliminary Considerations       2-3-1       1         (1) Tools Required       2-3-1       1         (2) Disassembly Precautions       2-3-1       2         (3) ESD       2-3-1       2         (4) Power Supply PCB Assy       2-3-1       3         (1) Battery       2-3-1       3       2         (2) Fuse       2-3-1       1         (3                                                                                                    |              | (18) FM Meter                               | 2-2-3                   | 39   |
| (20)         Power Meter         2-2-3         43           E.         Verification Data Sheet         2-2-3         47           F.         Calibration         2-2-3         57           (1)         Test Setup         2-2-3         59           (3)         RF Amplitude Levels         2-2-3         61           (4)         Modulation         2-2-3         63           4.         Assembly Drawings         2-2-4         1           SECTION 3 - DISASSEMBLY/REASSEMBLY           A.         General         2-3-1         1           A.         General         2-3-1         1           A.         General         2-3-1         1           I.         Disassembly Precoautions         2-3-1         1           (1)         Tools Required         2-3-1         2           (4)         EMC and Safety Compliance         2-3-1         2           (1)         Battery         2-3-1         3           (2)         Fuse         2-3-1         3           (3)         Case Assy         2-3-1         3           (1)         Battery         2-3-1         3           (2)         Fuse <td></td> <td>(19) SWR Meter</td> <td>2-2-3</td> <td>41</td>                                        |              | (19) SWR Meter                              | 2-2-3                   | 41   |
| E.       Verification Data Sheet       2-2-3       57         (1)       Test Setup       2-2-3       57         (2)       Miscellaneous       2-2-3       59         (3)       RF Amplitude Levels       2-2-3       63         (4)       Modulation       2-2-3       63         4.       Assembly Drawings       2-2-4       1         SECTION 3 - DISASSEMBLY/REASSEMBLY         classembly       2-3-1       1         A.       General       2-3-1       1         B.       Preliminary Considerations       2-3-1       1         (1)       Tools Required       2-3-1       1         (2)       Disassembly Precautions       2-3-1       1         (2)       Disassembly Precautions       2-3-1       2         (3)       ESD       2-3-1       3         (4)       EWC and Safety Compliance       2-3-1       3         (2)       Fuse       2-3-1       3         (3)       Case Assy       2-3-1       3         (1)       Battery       2-3-1       3         (3)       Case Assy       2-3-1       10         (6)       Processor PC                                                                                                    |              | (20) Power Meter                            | 2-2-3                   | 43   |
| F. Calibration       2-2-3       57         (1) Test Setup       2-2-3       59         (2) Miscellaneous       2-2-3       61         (4) Modulation       2-2-3       63         4. Assembly Drawings       2-2-3       63         5. DisAssembly Travings       2-2-4       1         SECTION 3 - DISASSEMBLY/REASSEMBLY       2-3         1. Disassembly       2-3-1       1         A. General       2-3-1       1         B. Preliminary Considerations       2-3-1       1         (1) Tools Required       2-3-1       1         (2) Disassembly Precautions       2-3-1       1         (3) EBA       2-3-1       2         (4) EMC and Safety Compliance       2-3-1       2         (4) EMC and Safety Compliance       2-3-1       3         (1) Battery       2-3-1       3         (2) Fuse       2-3-1       7         (3) Case Assy       2-3-1       7         (4) Power Supply PCB Assy       2-3-1       10         (5) RF Assy       2-3-1       10         (6) Processor PCB Assy       2-3-1       15         (9) LCD PCB Assy       2-3-1       16         2.                                                                                                    | Ε.           | Verification Data Sheet                     | 2-2-3                   | 44   |
| (1) Test Setup       2-2-3       57         (2) Miscellaneous       2-2-3       59         (3) RF Amplitude Levels       2-2-3       63         (4) Modulation       2-2-3       63         (4) Modulation       2-2-3       63         (5) Miscellaneous       2-2-3       63         (4) Modulation       2-2-3       63         (5) Miscellaneous       2-3-1       1         (6) Foresamellaneous       2-3-1       1         (7) Disassembly Precautions       2-3-1       1         (1) Tools Required       2-3-1       1         (2) Disassembly Precautions       2-3-1       2         (4) EMC and Safety Compliance       2-3-1       2         (3) ESD       2-3-1       3         (1) Battery       2-3-1       3         (2) Fuse       2-3-1       3         (3) Case Assy       2-3-1       3         (2) Fuse       2-3-1       3         (3) Case Assy       2-3-1       10         (6) Processor PCB Assy       2-3-1       10         (6) Processor PCB Assy       2-3-1       15         (8) Keypad PCB Assy       2-3-1       16         (9) LCD PCB Assy                                                                                                    | F.           | Calibration                                 | 2-2-3                   | 57   |
| (2)       Miscellaneous       2-2-3       59         (3)       RF Amplitude Levels       2-2-3       61         (4)       Modulation       2-2-3       63         4. Assembly Drawings       2-2-4       1         SECTION 3 - DISASSEMBLY/REASSEMBLY       2-3         1.       Disassembly       2-3-1       1         A.       General       2-3-1       1         B.       Preliminary Considerations       2-3-1       1         (1)       Tools Required       2-3-1       1         (2)       Disassembly Precautions       2-3-1       2         (3)       ESD       2-3-1       2         (4)       EMC and Safety Compliance       2-3-1       3         (3)       Case Assy       2-3-1       3         (4)       Power Supply PCB Assy       2-3-1       7         (5)       RF Assy       2-3-1       13         (6)       Processor PCB Assy       2-3-1       15         (9)       LCD PCB Assy       2-3-1       16         2.       Reassembly       2-3-2       1         A.       General       2-3-2       1         B.       Prel                                                                                                    |              | (1) Test Setup                              | 2-2-3                   | 57   |
| (3)         RF Amplitude Levels         2-2-3         63           (4)         Modulation         2-2-3         63           4. Assembly Drawings         2-2-4         1           SECTION 3 - DISASSEMBLY/REASSEMBLY         2-3         1           SECTION 3 - DISASSEMBLY/REASSEMBLY         2-3         1           A. General         2-3-1         1           B. Preliminary Considerations         2-3-1         1           (1)         Tools Required         2-3-1         1           (2)         Disassembly Precautions         2-3-1         1           (3)         ESD         2-3-1         2           (4)         EMC and Safety Compliance         2-3-1         3           (1)         Battery         2-3-1         3           (2)         Fuse         2-3-1         3           (3)         Case Assy         2-3-1         3           (2)         Fuse         2-3-1         3           (3)         Case Assy         2-3-1         10           (6)         Procesor PCB Assy         2-3-1         10           (7)         Multi-Function PCB Assy         2-3-1         13           (8)         Keypad PCB A                                                                    |              | (2) Miscellaneous                           | 2-2-3                   | 59   |
| (4) Modulation       2-2-3       63         4. Assembly Drawings       2-2-4       1         SECTION 3 - DISASSEMBLY/REASSEMBLY       2-3       1         SECTION 3 - DISASSEMBLY/REASSEMBLY       2-3       1         A. General       2-3-1       1         A. General       2-3-1       1         B. Preliminary Considerations       2-3-1       1         (1) Tools Required       2-3-1       1         (2) Disassembly Precautions       2-3-1       2         (4) EMC and Safety Compliance       2-3-1       2         (4) EMC and Safety Compliance       2-3-1       3         (1) Battery       2-3-1       3         (2) Fuse       2-3-1       3         (3) Case Assy       2-3-1       7         (4) Power Supply PCB Assy       2-3-1       10         (6) Processor PCB Assy       2-3-1       10         (7) Multi-Function PCB Assy       2-3-1       13         (8) Keypad PCB Assy       2-3-1       15         (9) LCD PCB Assy       2-3-2       1         (1) Tools Required       2-3-2       1         (2) Reassembly       2-3-2       1         (3) ESD       2-3-2       1                                                                                                    |              | (3) RF Amplitude Levels                     | 2-2-3                   | 61   |
| 4. Assembly Drawings       2-2-4       1         SECTION 3 - DISASSEMBLY/REASSEMBLY       2-3         1. Disassembly       2-3-1       1         A. General       2-3-1       1         B. Preliminary Considerations       2-3-1       1         (1) Tools Required       2-3-1       1         (2) Disassembly Precautions       2-3-1       1         (3) ESD       2-3-1       2         (4) EMC and Safety Compliance       2-3-1       3         (1) Battery       2-3-1       3         (2) Fuse       2-3-1       3         (3) Case Assy       2-3-1       3         (2) Fuse       2-3-1       3         (3) Case Assy       2-3-1       7         (4) Power Supply PCB Assy       2-3-1       7         (5) RF Assy       2-3-1       10         (6) Processor PCB Assy       2-3-1       12         (7) Multi-Function PCB Assy       2-3-1       15         (9) LCD PCB Assy       2-3-1       16         2. Reassembly       2-3-2       1         (1) Tools Required       2-3-2       1         (2) Reassembly Precautions       2-3-2       1         (3) ESD       2-                                                                                                    |              | (4) Modulation                              | 2-2-3                   | 63   |
| SECTION 3 - DISASSEMBLY/REASSEMBLY         2-3           1. Disassembly         2-3-1         1           A. General         2-3-1         1           B. Preliminary Considerations         2-3-1         1           (1) Tools Required         2-3-1         1           (2) Disassembly Precautions         2-3-1         1           (3) ESD         2-3-1         2           (4) EMC and Safety Compliance         2-3-1         3           (1) Battery         2-3-1         3           (2) Fuse         2-3-1         3           (2) Fuse         2-3-1         3           (3) Case Assy         2-3-1         3           (2) Fuse         2-3-1         7           (4) Power Supply PCB Assy         2-3-1         10           (6) Processor PCB Assy         2-3-1         10           (6) Processor PCB Assy         2-3-1         15           (9) LCD PCB Assy         2-3-1         16           2. Reassembly         2-3-2         1           A. General         2-3-2         1           B. Preliminary Considerations         2-3-2         1           (1) Tools Required         2-3-2         1           (3) ESD <td>4. Asse</td> <td>embly Drawings</td> <td>2-2-4</td> <td>1</td> | 4. Asse      | embly Drawings                              | 2-2-4                   | 1    |
| SECTION 3 - DISASSEMBLY         2-3           1. Disassembly         2-3-1         1           A. General         2-3-1         1           B. Preliminary Considerations         2-3-1         1           (1) Tools Required         2-3-1         1           (2) Disassembly Precautions         2-3-1         1           (3) ESD         2-3-1         2           (4) EMC and Safety Compliance         2-3-1         3           (1) Battery         2-3-1         3           (1) Battery         2-3-1         3           (2) Fuse         2-3-1         3           (3) Case Assy         2-3-1         7           (4) Power Supply PCB Assy         2-3-1         7           (4) Power Supply PCB Assy         2-3-1         10           (6) Processor PCB Assy         2-3-1         12           (7) Multi-Function PCB Assy         2-3-1         16           2. Reassembly         2-3-1         16           2. Reassembly         2-3-2         1           A. General         2-3-2         1           B. Preliminary Considerations         2-3-2         1           (1) Tools Required         2-3-2         1 <td< td=""><td>SECTIO</td><td></td><td>2.2</td><td></td></td<>            | SECTIO       |                                             | 2.2                     |      |
| 1. Disassembly       2-3.1       1         A. General       2-3.1       1         B. Preliminary Considerations       2-3.1       1         (1) Tools Required       2-3.1       1         (2) Disassembly Precautions       2-3.1       1         (3) ESD       2-3.1       2         (4) EMC and Safety Compliance       2-3.1       2         (4) EMC and Safety Compliance       2-3.1       3         (1) Battery       2-3.1       3         (2) Fuse       2-3.1       3         (2) Fuse       2-3.1       7         (3) Case Assy       2-3.1       7         (4) Power Supply PCB Assy       2-3.1       7         (5) RF Assy       2-3.1       10         (6) Processor PCB Assy       2-3.1       12         (7) Multi-Function PCB Assy       2-3.1       13         (8) Keypad PCB Assy       2-3.1       16         2. Reassembly       2-3.2       1         A. General       2-3.2       1         B. Preliminary Considerations       2-3.2       1         (1) Tools Required       2-3.2       1         (2) Reassembly Precautions       2-3.2       1         (3                                                                                                    | SECIIC       | JN 3 - DISASSEMBLI/REASSEMBLI               | 2-3                     |      |
| A. General       2-3-1       1         B. Preliminary Considerations       2-3-1       1         (1) Tools Required       2-3-1       1         (2) Disassembly Precautions       2-3-1       1         (3) ESD       2-3-1       2         (4) EMC and Safety Compliance       2-3-1       2         (4) EMC and Safety Compliance       2-3-1       3         (1) Battery       2-3-1       3         (2) Fuse       2-3-1       3         (3) Case Assy       2-3-1       7         (4) Power Supply PCB Assy       2-3-1       10         (6) Processor PCB Assy       2-3-1       10         (6) Processor PCB Assy       2-3-1       12         (7) Multi-Function PCB Assy       2-3-1       13         (8) Keypad PCB Assy       2-3-1       16         2. Reassembly       2-3-2       1         A. General       2-3-2       1         (1) Tools Required       2-3-2       1         (1) Tools Required       2-3-2       1         (2) Reassembly Precautions       2-3-2       1         (3) ESD       2-3-2       1         (4) EMC and Safety Compliance       2-3-2       2 <t< td=""><td>1. Disa</td><td>ssembly</td><td>2-3-1</td><td>1</td></t<>                                                  | 1. Disa      | ssembly                                     | 2-3-1                   | 1    |
| B.       Preliminary Considerations       2-3-1       1         (1)       Tools Required       2-3-1       1         (2)       Disassembly Precautions       2-3-1       1         (3)       ESD       2-3-1       2         (4)       EMC and Safety Compliance       2-3-1       2         (4)       EMC and Safety Compliance       2-3-1       3         (1)       Battery       2-3-1       3         (1)       Battery       2-3-1       3         (2)       Fuse       2-3-1       3         (2)       Fuse       2-3-1       7         (4)       Power Supply PCB Assy       2-3-1       7         (4)       Power Supply PCB Assy       2-3-1       10         (6)       Processor PCB Assy       2-3-1       12         (7)       Multi-Function PCB Assy       2-3-1       13         (8)       Keypad PCB Assy       2-3-1       16         2.       Reassembly       2-3-2       1         A.       General       2-3-2       1         B.       Preliminary Considerations       2-3-2       1         (2)       Reassembly Precautions       2-3-2       1<                                                                                                    | Α.           | General                                     | 2-3-1                   | 1    |
| (1)       Loois Hequired       2-3-1       1         (2)       Disassembly Precautions       2-3-1       1         (3)       ESD       2-3-1       2         (4)       EMC and Safety Compliance       2-3-1       2         (4)       EMC and Safety Compliance       2-3-1       3         (1)       Battery       2-3-1       3         (1)       Battery       2-3-1       3         (2)       Fuse       2-3-1       3         (1)       Battery       2-3-1       3         (2)       Fuse       2-3-1       7         (4)       Power Supply PCB Assy       2-3-1       10         (6)       Processor PCB Assy       2-3-1       10         (6)       Processor PCB Assy       2-3-1       13         (8)       Keypad PCB Assy       2-3-1       16         2.       Reassembly       2-3-2       1         A.       General       2-3-2       1         B.       Preliminary Considerations       2-3-2       1         (1)       Tools Required       2-3-2       1         (2)       Reassembly       2-3-2       1         (2)                                                                                                    | В.           | Preliminary Considerations                  | 2-3-1                   | 1    |
| (2)       Disassembly Precautions       2-3-1       1         (3)       ESD       2-3-1       2         (4)       EMC and Safety Compliance       2-3-1       2         (5)       FUSE       2-3-1       3         (1)       Battery       2-3-1       3         (2)       Fuse       2-3-1       3         (2)       Fuse       2-3-1       7         (3)       Case Assy       2-3-1       7         (4)       Power Supply PCB Assy       2-3-1       7         (4)       Power Supply PCB Assy       2-3-1       10         (6)       Processor PCB Assy       2-3-1       12         (7)       Multi-Function PCB Assy       2-3-1       13         (8)       Keypad PCB Assy       2-3-1       16         (9)       LCD PCB Assy       2-3-2       1         (1)       Tools derations       2-3-2       1         (2)       Reassembly       2-3-2       1         (1)       Tools derations       2-3-2       1         (2)       Reassembly Precautions       2-3-2       1         (3)       ESD       2-3-2       1         (3)                                                                                                    |              | (1) Tools Required                          | 2-3-1                   | 1    |
| (3)       ESD       2-3-1       2         (4)       EMC and Safety Compliance       2-3-1       3         (1)       Battery       2-3-1       3         (1)       Battery       2-3-1       3         (2)       Fuse       2-3-1       3         (2)       Fuse       2-3-1       7         (3)       Case Assy       2-3-1       7         (4)       Power Supply PCB Assy       2-3-1       7         (4)       Power Supply PCB Assy       2-3-1       10         (5)       RF Assy       2-3-1       12         (7)       Multi-Function PCB Assy       2-3-1       13         (8)       Keypad PCB Assy       2-3-1       15         (9)       LCD PCB Assy       2-3-1       16         2.       Reassembly       2-3-2       1         A.       General       2-3-2       1         S.       Preliminary Considerations       2-3-2       1         (1)       Tools Required       2-3-2       1         (2)       Reassembly Precautions       2-3-2       2         (1)       Tools Required       2-3-2       2         (1)                                                                                                    |              | (2) Disassembly Precautions                 | 2-3-1                   | 1    |
| (4) EMC and Safety Compliance       2-3-1       2         C. Procedures       2-3-1       3         (1) Battery       2-3-1       3         (2) Fuse       2-3-1       5         (3) Case Assy       2-3-1       7         (4) Power Supply PCB Assy       2-3-1       7         (4) Power Supply PCB Assy       2-3-1       10         (5) RF Assy       2-3-1       10         (6) Processor PCB Assy       2-3-1       12         (7) Multi-Function PCB Assy       2-3-1       15         (9) LCD PCB Assy       2-3-1       16         2. Reassembly       2-3-2       1         A. General       2-3-2       1         B. Preliminary Considerations       2-3-2       1         (1) Tools Required       2-3-2       1         (2) Reassembly Precautions       2-3-2       1         (3) ESD       2-3-2       1         (4) EMC and Safety Compliance       2-3-2       2         (1) Battery       2-3-2       2         (2) Fuse       2-3-2       2         (3) Case Assy       2-3-2       2         (4) Power Supply PCB Assy       2-3-2       2         (3) Case Assy </td <td></td> <td>(3) ESD<br/>(4) EMC and Cafaty Compliance</td> <td>2-3-1</td> <td>2</td>                                    |              | (3) ESD<br>(4) EMC and Cafaty Compliance    | 2-3-1                   | 2    |
| C.       Proceedures       2-3-1       3         (1)       Battery       2-3-1       3         (2)       Fuse       2-3-1       3         (2)       Fuse       2-3-1       5         (3)       Case Assy       2-3-1       7         (4)       Power Supply PCB Assy       2-3-1       9         (5)       RF Assy       2-3-1       10         (6)       Processor PCB Assy       2-3-1       12         (7)       Multi-Function PCB Assy       2-3-1       13         (8)       Keypad PCB Assy       2-3-1       15         (9)       LCD PCB Assy       2-3-1       16         2.       Reassembly       2-3-2       1         A.       General       2-3-2       1         B.       Preliminary Considerations       2-3-2       1         (1)       Tools Required       2-3-2       1         (2)       Reassembly Precautions       2-3-2       1         (3)       ESD       2-3-2       1         (4)       EMC and Safety Compliance       2-3-2       2         (3)       Case Assy       2-3-2       2         (4)                                                                                                    | <u> </u>     | (4) EMC and Salety Compliance               | 2-3-1                   | 2    |
| (1)       battery       2-3-1       3         (2)       Fuse       2-3-1       5         (3)       Case Assy       2-3-1       7         (4)       Power Supply PCB Assy       2-3-1       9         (5)       RF Assy       2-3-1       10         (6)       Processor PCB Assy       2-3-1       12         (7)       Multi-Function PCB Assy       2-3-1       13         (8)       Keypad PCB Assy       2-3-1       15         (9)       LCD PCB Assy       2-3-1       16         2.       Reassembly       2-3-2       1         A.       General       2-3-2       1         B.       Preliminary Considerations       2-3-2       1         (1)       Tools Required       2-3-2       1         (3)       ESD       2-3-2       1         (4)       EMC and Safety Compliance       2-3-2       2         (1)       Battery       2-3-2       2         (3)       Ese Assy       2-3-2       2         (4)       EMC and Safety Compliance       2-3-2       2         (1)       Battery       2-3-2       2       2                                                                                                    | υ.           | (1) Pottory                                 | 2-3-1                   | 3    |
| (2)       Fuse       2-3-1       3         (3)       Case Assy       2-3-1       7         (4)       Power Supply PCB Assy       2-3-1       9         (5)       RF Assy       2-3-1       10         (6)       Processor PCB Assy       2-3-1       12         (7)       Multi-Function PCB Assy       2-3-1       13         (8)       Keypad PCB Assy       2-3-1       15         (9)       LCD PCB Assy       2-3-1       16         2.       Reassembly       2-3-2       1         A.       General       2-3-2       1         B.       Preliminary Considerations       2-3-2       1         (1)       Tools Required       2-3-2       1         (2)       Reassembly Precautions       2-3-2       1         (2)       Reassembly Precautions       2-3-2       1         (4)       EMC and Safety Compliance       2-3-2       2         (1)       Battery       2-3-2       2         (2)       Fuse       2-3-2       2         (1)       Battery       2-3-2       2         (2)       Fuse       2-3-2       2         (3)                                                                                                    |              | $(1)  \text{Ballery} \\ (2)  \text{Euco}$   | 2-3-1                   | 5    |
| (3)       Case Assy       2-3-1       7         (4)       Power Supply PCB Assy       2-3-1       10         (5)       RF Assy       2-3-1       10         (6)       Processor PCB Assy       2-3-1       12         (7)       Multi-Function PCB Assy       2-3-1       13         (8)       Keypad PCB Assy       2-3-1       15         (9)       LCD PCB Assy       2-3-1       16         2.       Reassembly       2-3-2       1         A.       General       2-3-2       1         B.       Preliminary Considerations       2-3-2       1         (1)       Tools Required       2-3-2       1         (2)       Reassembly Precautions       2-3-2       1         (1)       Tools Required       2-3-2       1         (2)       Reassembly Precautions       2-3-2       1         (4)       EMC and Safety Compliance       2-3-2       2         (1)       Battery       2-3-2       2       2         (1)       Battery       2-3-2       2       2         (1)       Battery       2-3-2       2       2         (3)       Case Assy                                                                                                    |              |                                             | 2-3-1                   | 5    |
| (4)       Forward Supply For Assy       2-3-1       3-1         (5)       RF Assy       2-3-1       10         (6)       Processor PCB Assy       2-3-1       12         (7)       Multi-Function PCB Assy       2-3-1       13         (8)       Keypad PCB Assy       2-3-1       15         (9)       LCD PCB Assy       2-3-1       16         2.       Reassembly       2-3-2       1         A.       General       2-3-2       1         B.       Preliminary Considerations       2-3-2       1         (1)       Tools Required       2-3-2       1         (2)       Reassembly Precautions       2-3-2       1         (1)       Tools Required       2-3-2       1         (2)       Reassembly Precautions       2-3-2       1         (3)       ESD       2-3-2       1         (4)       EMC and Safety Compliance       2-3-2       2         (1)       Battery       2-3-2       2         (1)       Battery       2-3-2       2         (2)       Fuse       2-3-2       2         (3)       Case Assy       2-3-2       2                                                                                                    |              | (3)  Case Assy $(4)  Power Supply PCB Assy$ | 2-3-1                   | 7    |
| (6)       In rassy       2-3-1       12         (6)       Processor PCB Assy       2-3-1       13         (7)       Multi-Function PCB Assy       2-3-1       13         (8)       Keypad PCB Assy       2-3-1       15         (9)       LCD PCB Assy       2-3-1       16         2.       Reassembly       2-3-2       1         A.       General       2-3-2       1         B.       Preliminary Considerations       2-3-2       1         (1)       Tools Required       2-3-2       1         (2)       Reassembly Precautions       2-3-2       1         (3)       ESD       2-3-2       1         (4)       EMC and Safety Compliance       2-3-2       2         (1)       Battery       2-3-2       2         (1)       Battery       2-3-2       2         (2)       Fuse       2-3-2       2         (3)       Case Assy       2-3-2       2         (4)       Power Supply PCB Assy       2-3-2       2         (5)       RF Assy       2-3-2       2         (6)       Processor PCB Assy       2-3-2       2         (5)                                                                                                    |              | (5)  BE Assy                                | 2-3-1                   | 10   |
| (7)       Multi-Function PCB Assy       2-3-1       13         (7)       Multi-Function PCB Assy       2-3-1       15         (9)       LCD PCB Assy       2-3-1       16         2.       Reassembly       2-3-2       1         A.       General       2-3-2       1         B.       Preliminary Considerations       2-3-2       1         (1)       Tools Required       2-3-2       1         (2)       Reassembly Precautions       2-3-2       1         (3)       ESD       2-3-2       1         (4)       EMC and Safety Compliance       2-3-2       2         (1)       Battery       2-3-2       2         (2)       Fuse       2-3-2       2         (3)       ESD       2-3-2       1         (4)       EMC and Safety Compliance       2-3-2       2         (1)       Battery       2-3-2       2       2         (3)       Case Assy       2-3-2       2       2         (3)       Case Assy       2-3-2       2       2         (4)       Power Supply PCB Assy       2-3-2       2       2         (5)       RF Assy <td< td=""><td></td><td>(6) Processor PCB Assy</td><td>2-3-1</td><td>10</td></td<>                                                                                         |              | (6) Processor PCB Assy                      | 2-3-1                   | 10   |
| (1)       Main For Nosy       2-3-1       16         (8)       Keypad PCB Assy       2-3-1       16         (9)       LCD PCB Assy       2-3-2       1         A.       General       2-3-2       1         B.       Preliminary Considerations       2-3-2       1         (1)       Tools Required       2-3-2       1         (2)       Reassembly Precautions       2-3-2       1         (3)       ESD       2-3-2       1         (4)       EMC and Safety Compliance       2-3-2       1         (4)       EMC and Safety Compliance       2-3-2       2         (1)       Battery       2-3-2       2         (2)       Fuse       2-3-2       2         (3)       Case Assy       2-3-2       2         (1)       Battery       2-3-2       2         (3)       Case Assy       2-3-2       2         (3)       Case Assy       2-3-2       2         (3)       Case Assy       2-3-2       2         (4)       Power Supply PCB Assy       2-3-2       2         (5)       RF Assy       2-3-2       2         (6)       Proc                                                                                                    |              | (7) Multi-Function PCB Assy                 | 2-3-1                   | 13   |
| (9)       LCD PCB Assy       2-3-1       16         (9)       LCD PCB Assy       2-3-1       16         2.       Reassembly       2-3-2       1         A.       General       2-3-2       1         B.       Preliminary Considerations       2-3-2       1         (1)       Tools Required       2-3-2       1         (2)       Reassembly Precautions       2-3-2       1         (3)       ESD       2-3-2       1         (4)       EMC and Safety Compliance       2-3-2       2         (1)       Battery       2-3-2       2         (1)       Battery       2-3-2       2         (2)       Fuse       2-3-2       2         (3)       Case Assy       2-3-2       2         (4)       Battery       2-3-2       2         (5)       RF Assy       2-3-2       2         (6)       Processor PCB Assy       2-3-2       2         (7)       Multi-Function PCB Assy       2-3-2       2         (8)       Keypad PCB Assy       2-3-2       2         (9)       LCD PCB Assy       2-3-2       2                                                                                                    |              | (8) Keynad PCB Assy                         | 2-3-1                   | 15   |
| 2. Reassembly       2-3-2       1         A. General       2-3-2       1         B. Preliminary Considerations       2-3-2       1         (1) Tools Required       2-3-2       1         (2) Reassembly Precautions       2-3-2       1         (2) Reassembly Precautions       2-3-2       1         (3) ESD       2-3-2       1         (4) EMC and Safety Compliance       2-3-2       1         C. Procedures       2-3-2       2         (1) Battery       2-3-2       2         (2) Fuse       2-3-2       2         (3) Case Assy       2-3-2       2         (4) Power Supply PCB Assy       2-3-2       2         (5) RF Assy       2-3-2       2         (6) Processor PCB Assy       2-3-2       2         (7) Multi-Function PCB Assy       2-3-2       2         (8) Keypad PCB Assy       2-3-2       2         (9) LCD PCB Assy       2-3-2       2                                                                                                    |              | (9) LCD PCB Assy                            | 2-3-1                   | 16   |
| A. General       2-3-2       1         B. Preliminary Considerations       2-3-2       1         (1) Tools Required       2-3-2       1         (2) Reassembly Precautions       2-3-2       1         (2) Reassembly Precautions       2-3-2       1         (3) ESD       2-3-2       1         (4) EMC and Safety Compliance       2-3-2       1         C. Procedures       2-3-2       2         (1) Battery       2-3-2       2         (2) Fuse       2-3-2       2         (3) Case Assy       2-3-2       2         (4) Power Supply PCB Assy       2-3-2       2         (5) RF Assy       2-3-2       2         (6) Processor PCB Assy       2-3-2       2         (7) Multi-Function PCB Assy       2-3-2       2         (8) Keypad PCB Assy       2-3-2       2         (9) LCD PCB Assy       2-3-2       2                                                                                                    | 2 Poo        |                                             |                         | 1    |
| A.Definition2-3-21B.Preliminary Considerations2-3-21(1)Tools Required2-3-21(2)Reassembly Precautions2-3-21(3)ESD2-3-21(4)EMC and Safety Compliance2-3-21(5)Procedures2-3-22(1)Battery2-3-22(2)Fuse2-3-22(3)Case Assy2-3-22(4)Power Supply PCB Assy2-3-22(5)RF Assy2-3-22(6)Processor PCB Assy2-3-22(7)Multi-Function PCB Assy2-3-22(8)Keypad PCB Assy2-3-22(9)LCD PCB Assy2-3-22                                                                                                    | 2. nea:<br>A | General                                     | 2-3-2                   | 1    |
| 1)       Tools Required       2-3-2       1         (1)       Tools Required       2-3-2       1         (2)       Reassembly Precautions       2-3-2       1         (3)       ESD       2-3-2       1         (4)       EMC and Safety Compliance       2-3-2       1         C.       Procedures       2-3-2       2         (1)       Battery       2-3-2       2         (2)       Fuse       2-3-2       2         (3)       Case Assy       2-3-2       2         (4)       Power Supply PCB Assy       2-3-2       2         (5)       RF Assy       2-3-2       2         (6)       Processor PCB Assy       2-3-2       2         (6)       Processor PCB Assy       2-3-2       2         (7)       Multi-Function PCB Assy       2-3-2       2         (8)       Keypad PCB Assy       2-3-2       2         (9)       LCD PCB Assy       2-3-2       2                                                                                                    | л.<br>В      | Preliminary Considerations                  | 2-3-2                   | 1    |
| (1)       Fools Required       2-3-2       1         (2)       Reassembly Precautions       2-3-2       1         (3)       ESD       2-3-2       1         (4)       EMC and Safety Compliance       2-3-2       1         C.       Procedures       2-3-2       2         (1)       Battery       2-3-2       2         (2)       Fuse       2-3-2       2         (2)       Fuse       2-3-2       2         (3)       Case Assy       2-3-2       2         (3)       Case Assy       2-3-2       2         (4)       Power Supply PCB Assy       2-3-2       2         (5)       RF Assy       2-3-2       2         (6)       Processor PCB Assy       2-3-2       2         (7)       Multi-Function PCB Assy       2-3-2       2         (8)       Keypad PCB Assy       2-3-2       2         (9)       LCD PCB Assy       2-3-2       2                                                                                                    | υ.           | (1) Tools Bequired                          | 2-3-2                   | 1    |
| (2)       Heddening Freedutions       2-3-2       1         (3)       ESD       2-3-2       1         (4)       EMC and Safety Compliance       2-3-2       1         C.       Procedures       2-3-2       2         (1)       Battery       2-3-2       2         (2)       Fuse       2-3-2       2         (3)       Case Assy       2-3-2       2         (3)       Case Assy       2-3-2       2         (3)       Case Assy       2-3-2       2         (4)       Power Supply PCB Assy       2-3-2       2         (5)       RF Assy       2-3-2       2         (6)       Processor PCB Assy       2-3-2       2         (7)       Multi-Function PCB Assy       2-3-2       2         (8)       Keypad PCB Assy       2-3-2       2         (9)       LCD PCB Assy       2-3-2       2                                                                                                    |              | (2) Beassembly Precautions                  | 2-3-2                   | 1    |
| (4)       EMC and Safety Compliance       2-3-2       1         C.       Procedures       2-3-2       2         (1)       Battery       2-3-2       2         (2)       Fuse       2-3-2       2         (3)       Case Assy       2-3-2       2         (4)       Power Supply PCB Assy       2-3-2       2         (5)       RF Assy       2-3-2       2         (6)       Processor PCB Assy       2-3-2       2         (7)       Multi-Function PCB Assy       2-3-2       2         (8)       Keypad PCB Assy       2-3-2       2         (9)       LCD PCB Assy       2-3-2       2                                                                                                    |              | (3) ESD                                     | 2-3-2                   | 1    |
| C.       Procedures       2-3-2       2         (1)       Battery       2-3-2       2         (2)       Fuse       2-3-2       2         (3)       Case Assy       2-3-2       2         (4)       Power Supply PCB Assy       2-3-2       2         (5)       RF Assy       2-3-2       2         (6)       Processor PCB Assy       2-3-2       2         (7)       Multi-Function PCB Assy       2-3-2       2         (8)       Keypad PCB Assy       2-3-2       2         (9)       LCD PCB Assy       2-3-2       2                                                                                                    |              | (4) EMC and Safety Compliance               | 2-3-2                   | 1    |
| (1) Battery       2-3-2       2         (2) Fuse       2-3-2       2         (3) Case Assy       2-3-2       2         (4) Power Supply PCB Assy       2-3-2       2         (5) RF Assy       2-3-2       2         (6) Processor PCB Assy       2-3-2       2         (7) Multi-Function PCB Assy       2-3-2       2         (8) Keypad PCB Assy       2-3-2       2         (9) LCD PCB Assy       2-3-2       2                                                                                                    | С            | Procedures                                  | 2-3-2                   | 2    |
| (2)       Fuse       2-3-2       2         (3)       Case Assy       2-3-2       2         (4)       Power Supply PCB Assy       2-3-2       2         (5)       RF Assy       2-3-2       2         (6)       Processor PCB Assy       2-3-2       2         (7)       Multi-Function PCB Assy       2-3-2       2         (8)       Keypad PCB Assy       2-3-2       2         (9)       LCD PCB Assy       2-3-2       2                                                                                                    | 0.           | (1) Battery                                 | 2-3-2                   | 2    |
| (3)       Case Assy       2-3-2       2         (4)       Power Supply PCB Assy       2-3-2       2         (5)       RF Assy       2-3-2       2         (6)       Processor PCB Assy       2-3-2       2         (7)       Multi-Function PCB Assy       2-3-2       2         (8)       Keypad PCB Assy       2-3-2       2         (9)       LCD PCB Assy       2-3-2       2                                                                                                    |              | (2) Euse                                    | 2-3-2                   | 2    |
| (4)       Power Supply PCB Assy       2-3-2       2         (5)       RF Assy       2-3-2       2         (6)       Processor PCB Assy       2-3-2       2         (7)       Multi-Function PCB Assy       2-3-2       2         (8)       Keypad PCB Assy       2-3-2       2         (9)       LCD PCB Assy       2-3-2       2                                                                                                    |              | (3) Case Assy                               | 2-3-2                   | 2    |
| (5)       RF Assy       2-3-2       2         (6)       Processor PCB Assy       2-3-2       2         (7)       Multi-Function PCB Assy       2-3-2       2         (8)       Keypad PCB Assy       2-3-2       2         (9)       LCD PCB Assy       2-3-2       2                                                                                                    |              | (4) Power Supply PCB Assy                   | 2-3-2                   | 2    |
| (6)Processor PCB Assy2-3-22(7)Multi-Function PCB Assy2-3-22(8)Keypad PCB Assy2-3-22(9)LCD PCB Assy2-3-22                                                                                                    |              | (5) RF Assy                                 | 2-3-2                   | 2    |
| (7)         Multi-Function PCB Assy         2-3-2         2           (8)         Keypad PCB Assy         2-3-2         2           (9)         LCD PCB Assy         2-3-2         2                                                                                                    |              | (6) Processor PCB Assv                      | 2-3-2                   | 2    |
| (8)         Keypad PCB Assy         2-3-2         2           (9)         LCD PCB Assy         2-3-2         2                                                                                                    |              | (7) Multi-Function PCB Assy                 | 2-3-2                   | 2    |
| (9) LCD PCB Assy 2-3-2 2                                                                                                    |              | (8) Keypad PCB Assy                         | 2-3-2                   | 2    |
|                                                                                                    |              | (9) LCD PCB Assy                            | 2-3-2                   | 2    |

# SECTION 4 - PARTS LIST

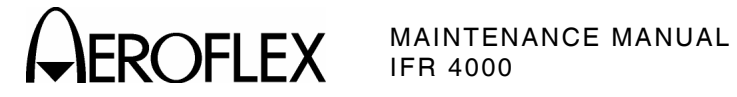

# LIST OF ILLUSTRATIONS

| Title                                 | Chapter/Section/Subject | Page |
|---------------------------------------|-------------------------|------|
| Power Supply PCB Assy Block Diagram   | 2-2-1                   | 3    |
| Multi-Function PCB Assy Block Diagram | 2-2-1                   | 4    |
| Processor PCB Assy Block Diagram      | 2-2-1                   | 9    |
| RF Assy Block Diagram                 | 2-2-1                   | 15   |
| Troubleshooting Table                 | 2-2-2                   | 4    |
| Power Meter Calibration Setup         | 2-2-3                   | 58   |
| Composite Assy                        | 2-2-4                   | 3    |
| Power Supply PCB Assy                 | 2-2-4                   | 5    |
| Chassis Assy                          | 2-2-4                   | 12   |
| Keypad PCB Assy                       | 2-2-4                   | 13   |
| Processor PCB Assy                    | 2-2-4                   | 15   |
| Multi-Function PCB Assy               | 2-2-4                   | 25   |
| LCD Assy                              | 2-2-4                   | 37   |
| RF Assy                               | 2-2-4                   | 38   |

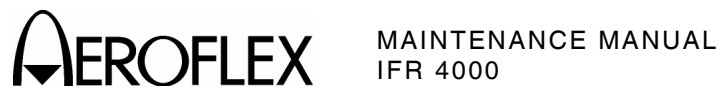

THIS PAGE INTENTIONALLY LEFT BLANK.

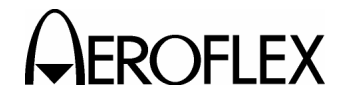

# **SECTION 1 - SERVICING**

# 1. Preventive Maintenance Procedures

Contains routine maintenance instructions for cleaning and inspecting the Test Set.

**CAUTION:** DISCONNECT POWER FROM TEST SET TO AVOID POSSIBLE DAMAGE TO ELECTRONIC CIRCUITS.

A. External Cleaning

STEP

PROCEDURE

- 1. Clean front panel and display face with soft lint-free cloth. If dirt is difficult to remove, dampen cloth with water and mild liquid detergent.
- 2. Remove grease, fungus and ground-in dirt from surfaces with soft lint-free cloth dampened (not soaked) with isopropyl alcohol.
- 3. Remove dust and dirt from connectors with soft-bristled brush.
- 4. Cover connectors, not in use, with suitable dust cover to prevent tarnishing of connector contacts.
- 5. Clean cables with soft lint-free cloth.
- 6. Paint exposed metal surface to avoid corrosion.

B. Internal Cleaning

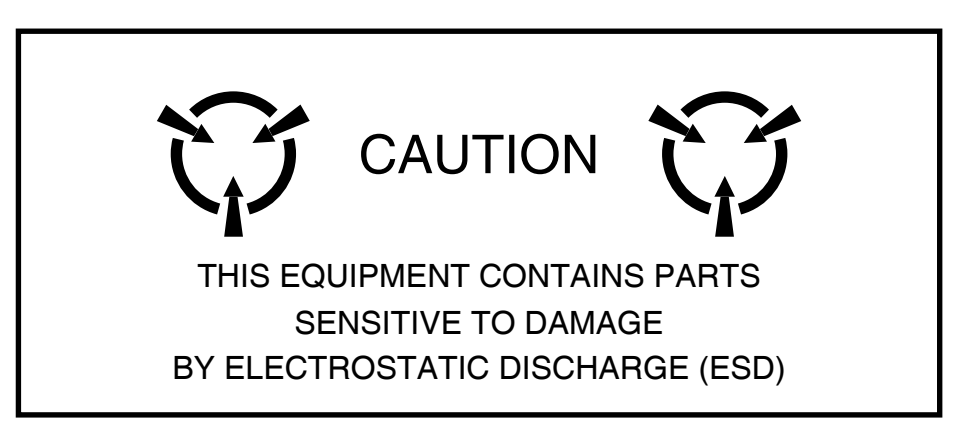

**CAUTION:** DO NOT MOVE COMPONENTS ON CIRCUIT BOARDS OR DISASSEMBLE CONNECTORS NEEDLESSLY TO AVOID POSSIBLE DAMAGE.

**CAUTION:** DO NOT OPEN COMPLEX INTERNAL MODULES FOR SOLE PURPOSE OF CLEANING AND INSPECTION.

Remove dust with hand-controlled dry air jet of 15 psi (1.054 kg/cm<sup>2</sup>) and wipe internal chassis parts and frame with soft lint-free cloth moistened with isopropyl alcohol.

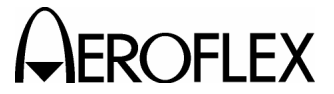

# C. Visual Inspection

# STEP

# PROCEDURE

- 1. Inspect Chassis for:
  - Tightness of sub-assemblies and chassis mounted connectors.
  - Corrosion or damage to metal surfaces.
- 2. Inspect Capacitors for:
  - Loose mounting, deformities or obvious physical damage.
  - Leakage or corrosion around leads.
- 3. Inspect Connectors for:
  - Loose or broken parts, cracked insulation and bad contacts.
- 4. Inspect Circuit Boards for:
  - Corrosion or damage to connectors.
  - Damage to mounted components including crystals and ICs.
  - Freedom from foreign material.
- 5. Inspect Resistors for:
  - Cracked, broken, charred or blistered bodies.
  - Loose or corroded soldering connections.
- 6. Inspect Semiconductors for:
  - Cracked, broken, charred or discolored bodies.
  - Correct placement and condition of seals around leads.
- 7. Inspect Wiring for:
  - Broken or loose ends and connections.
  - Proper dress relative to other chassis parts. **NOTE:** Verify wrapped wiring is tight.

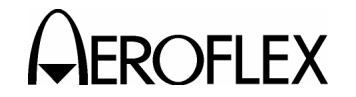

# **SECTION 2 - TROUBLESHOOTING**

# 1. <u>Theory of Operation</u>

# A. Power Supply PCB Assy

The Power Supply PCB Assy is responsible for supplying power to the internal modules for operation and for charging the internal batteries. The Power Supply PCB Assy operates from externally supplied DC power and provides simultaneous run and battery charge, or battery charge only. The battery charge time increases when in the run and charge mode. The Power Supply Assy consists of a DC-DC Converter, ON/OFF Control circuitry and the Battery Charger circuitry. The external DC input is supplied from an External DC Power Supply (supplied).

The internal batteries are removable/replaceable Li lon battery packs with an internal "gasgauge" feature that allows accurate determination of remaining battery life. Maximum operating and storage temperature for Li lon batteries is  $-20^{\circ}$ C to  $+60^{\circ}$ C and the maximum charging temperature is  $0^{\circ}$ C to  $+45^{\circ}$ C.

The Power Supply PCB Assy contains a synchronous buck converter to convert the input voltage to a fixed output voltage (+10 Vdc). The Power Supply PCB Assy also contains a low-pass filter to reduce the amount of internal emissions. The Input Converter Assembly is capable of providing enough output current to charge the battery at full current and run the Test Set at the same time, as long as the input voltage is within range.

# (1) Battery Charger

The battery charger is a boost type converter. This battery charger monitors the battery voltage and temperature to determine if the battery is capable of being recharged, and if it is safe to attempt to recharge the battery. The battery must be at least at a 9.2 V level and the temperature must be between 0° and 45°C before a charge cycle initiates.

# (2) Output Circuitry

The output converters are comprised of a dual-phase synchronous buck converter for developing +3.3 and +5 V outputs. The converter also has an auxiliary output that is used to generate +16 V from the +VS source (either the battery or input converter). A separate buck/boost converter is used to generate the -5 V output. The primary converter provides dual phase control, as well as gate drive for the switching mosfets and over-current protection. The main converter runs at 220 kHz, while the auxiliary converter runs at 1.2 MHz.

Both +3.3 and +5 V outputs are capable of delivering up to 3 A of current and the 16 V output can deliver up to 80 mA. If any of these three outputs experience a severe over-current, the supply turns OFF.

The -5 V converter is a stand-alone buck/boost converter that runs at approximately 220 kHz and can deliver up to 400 mA of current before starting to fold back. If the supply experiences a severe over-current condition, the supply stays in fold-back mode until the short is removed.

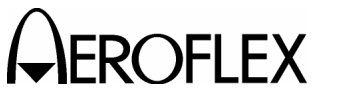

# (3) Source Select Circuitry

The source select circuitry is designed to be a low-loss switch that selects the appropriate source when the output of the ON/OFF circuitry is high. The external DC (+Vdc) is selected if present. If external DC is not present, the battery (VBAT+) connects to +VS. If the Test Set is running on external DC or Line Voltage, and that power source is removed, the Test Set shuts OFF.

The second function of the switching circuitry is to prevent battery current from flowing into the input converter section when the Test Set is running on battery power. A low voltage cutoff is also incorporated into the ON/OFF circuitry.

# (4) Protection Circuitry

The protection circuitry has four basic functions related to the DC input. The battery has internal protection circuitry. The external DC input has a fuse, an over-voltage crowbar and reverse protection diodes. The fuse is the primary disconnect to protect against any of the fault conditions. If the DC input is too high (>32 V), the over-voltage crowbar triggers and the SCR opens the fuse. If the DC input polarity is incorrect, the input clamp diodes forward bias and open the fuse. If the input converter fails and the output of the converter is above 12 V, the SCR triggers and opens the fuse. If the DC input voltage is too low, the input converter is disabled until the input voltage is within the allowable range.

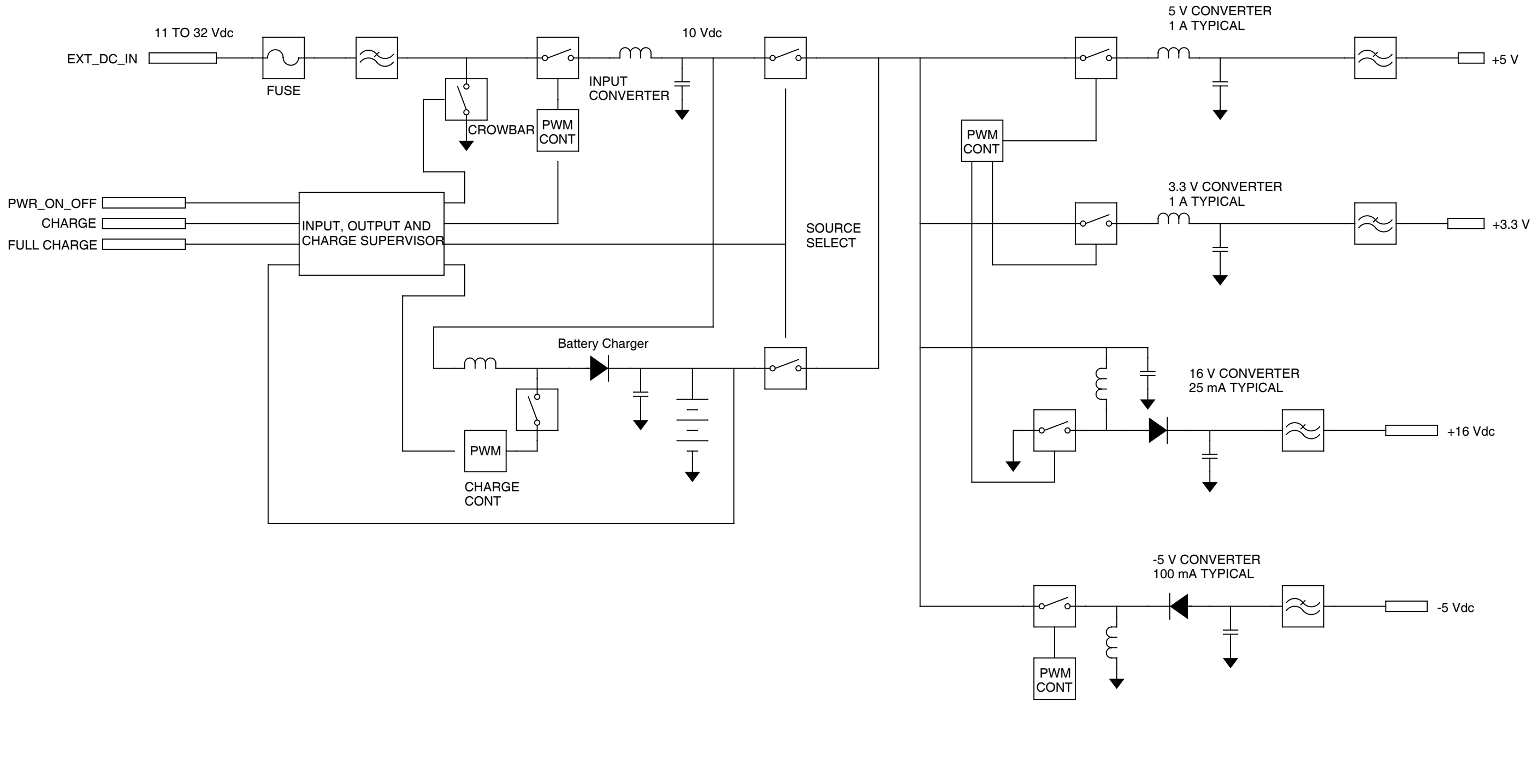

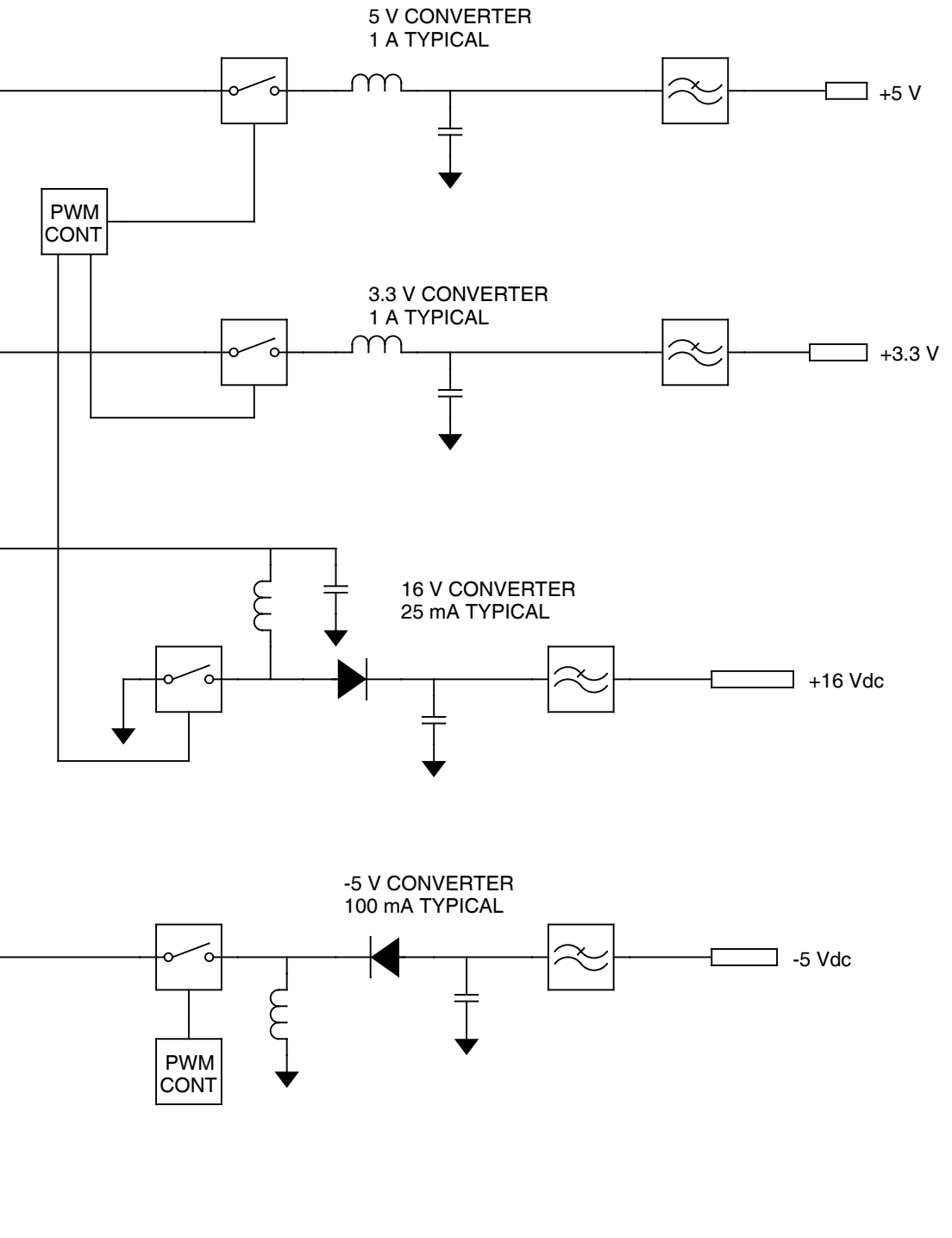

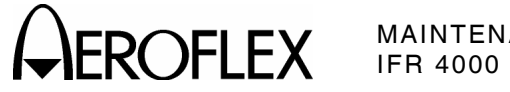

056M-01 Power Supply PCB Assy Block Diagram Figure 1

> 2-2-1 Page 3 Aug 1/04

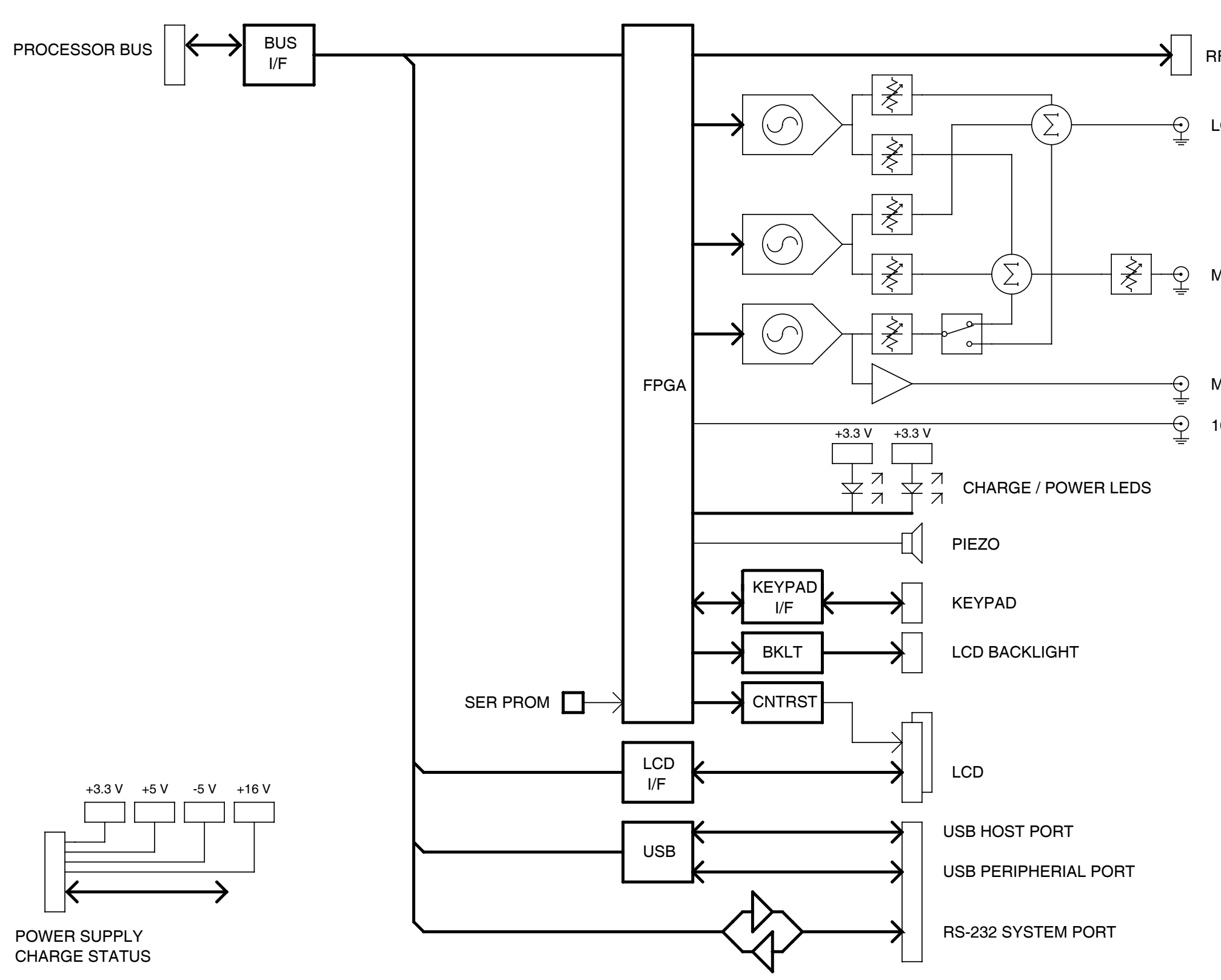

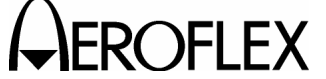

RF CONTROL AND STATUS

LOC MOD

MAIN MOD

MKR MOD

10 MHz REF

056M-03

Multi-Function PCB Assy Block Diagram Figure 2

> 2-2-1 Page 4 Aug 1/04

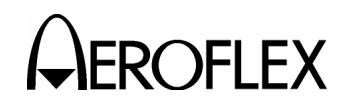

# B. Multi-Function PCB Assy

The Multi-Function PCB Assy contains all of the application specific hardware for the Test Set. The circuitry on the Multi-Function PCB Assy provides for level and frequency control of the RF system, tone generation, keypad interface and control for the LCD and backlight. The Multi-Function PCB Assy also contains the USB controller and the level translator for the system RS-232 Connector. The REMOTE Connector provides for software upgrades and remote operation of the Test Set.

(1) Bus Interface

The Bus Interface communicates with the Processor PCB Assy and consists of address lines A0-A23, data lines D0-D31, R/W, /Reset, CPU Clock, DMA, Timer, Interrupt, I<sup>2</sup>C bus and chip selects. The address, data, reset, clock and chip selects are buffered. Most of the DMA, timer, interrupt and I<sup>2</sup>C type signals are not. The data bus buffer enable and direction is controlled via the CPLD on the Processor PCB Assy.

(2) FPGA

The version register is a 16-bit device that contains the version for the FPGA F/W. The status register is an 16-bit read-only device contained within the FPGA. The control register is a 16-bit write-only device contained within the FPGA.

The FPGA on the Multi-Function PCB Assy supports several types of programming methods, Slave Serial, Master Serial, Slave Parallel and Boundary Scan mode. In Master Serial, a local serial PROM provides the configuration data. In Slave Parallel mode, the Processor PCB Assy provides the configuration data

# Keypad

The keypad register provides the current status of the keypad. If a key is pressed, the corresponding row/column lines are driven high. Multiple keys can be pressed and are represented as an OR condition on the data inputs.

# Speaker

The Multi-Function PCB Assy contains a speaker that is used for audible keypad "chirps," RF input overload warnings, autopilot position updates, etc. The speaker is driven by the FPGA with a 3.3 V, 4 kHz square wave signal. The 4 kHz square wave signal is enabled by writing a 16-bit value to the Speaker Pulse Generator Register. Setting bit 15 (the MSB) high enables the speaker continuously. The register can be written to at any time. Writing a larger value to the register while the tone is in process extends the tone. Writing a smaller value to the register terminates the tone sooner.

# LCD Backlight / Contrast Control

The LCD backlight and contrast are controlled by a DAC. Output 11 is used for contrast adjustment and output 12 is used for backlight adjustment. The DAC is a serial device and is loaded with a 16-bit data word with serial bus AG1.

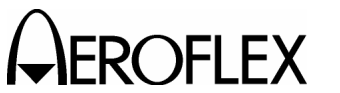

# (3) Frequency Counter

The Frequency counter measures the frequency of the detected 100 to 400 MHz RF carrier and is a general purpose counter via the AUX Connector. The RF carrier is run through a limiter and then a prescaler in the RF Assy. The pre-scaled output is run to the Multi-Function PCB Assy. The frequency counter consists of a 24-bit duration counter and a 32-bit frequency counter. The duration counter runs at 1 MHz and is used to gate the measurement window for the frequency counter. The duration counter requires two writes by the processor to program the duration counter. The lower 16-bits are located on data lines D31-D16 at address 40022000. The upper 8-bits are located on data lines D23-D16 at address 40022002. The value written to the counter is calculated as n-1, where n is the number of 1 MHz cycles in the duration. Zero (0) is an invalid value and is not used. For a duration of 200 ms, the value 30D3Fh is written to the 24-bit counter. D3Fh is written to the lower address and 3h is written to the upper address. Bit D18 in the control register controls the operation of the frequency counter. When Bit D18 is set to 1, the frequency counter is held in reset. When Bit D18 is set low, the frequency counter runs continuously.

When a measurement has been completed and new data is available, the FCTR\_READY signal (Bit D21) in the status register is set high. Bit D21 remains high until the data has been read. The data remains valid from when the signal goes high until the end of the next gate time, at that point, the registers are updated with the new data. This requires that the data be read prior to the next value getting written to the holding registers.

The counter data is read at address locations 40022004 and 40022006h. The lower 16-bits are contained at address location 40022004h and the upper 16-bits are contained in address location 40022006h. Since the frequency counter input signal is used to terminate the gate window, a value of one (1) must be subtracted from the value read.

At default, the frequency counter is set to count for a 200 ms window and the prescaler is set to divide the incoming signal by 100. This setup limits the incoming signal from the RF Assy to a maximum of 4 MHz.

(4) RF Control and Status

The RF control circuitry consists of status inputs, a serial bus control register, two data registers, a start register and a latch pulse register. The four status inputs from the RF are read in the FPGA status register. A state change in any one of the four inputs (low to high or high to low) generates an interrupt. The RF serial bus control register is used to select which device gets loaded, the bit ordering for the serial transmission of data, positive or negative clocking of the data, 16 or 24-bit word length and manual control for the M-Bus SCL and SDA lines. The start register causes the serial data to begin transmitting.

Data Register #1 (address location 40023000h) contains the serial data for the 16-bit word and also the lower 16 bits of the 24-bit word. Data Register #2 (address location 40023002h) contains the serial data of the upper byte of the 24-bit word. Data Register #2 is located on data lines D23-D16. The two registers can be written in any order. The start register (address location 40023006h) is used to initiate the serial data output sequence. Data written to the start register is retransmitted.

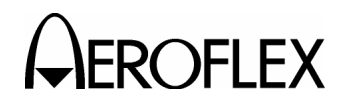

(5) Audio Generator

The audio generation section of the Mult-Function PCB Assy consists of three tone generators.

# AF Gen #1

AF Gen #1 synthesizer is followed by a 20 kHz LPF and a pair of attenuator DACs for setting the modulation level. AF Gen #1 is used for 30 Hz variable in VOR mode, 90 Hz in LOC and G/S mode and one of the tone pairs in SELCAL mode. The two attenuators are for LOC modulation level in dual mode and Main Path modulation level. The attenuator DACs are 16 bit multipliers, followed by one channel of the OFFSET DAC to remove the DC offset off the Audio signal. The data value written to the offset channel of the OFFSET DAC is the same value written to the modulation attenuator, except shifted right 8 places. Data is written to the offset channel every time the modulation level or DDM is changed. For the Localizer channel, a data value of 65535 = 100% modulation. For the Main Path, a data value of 40960 is equivalent to 50% modulation (5/4 of the desired mod percent \* 65535) due to attenuation by the Master Mod Control.

AF Gen #1 serial control is shared with AF Gen #3, as well as all of the modulation level attenuators. AF Gen #1 also shares AF1CLK (MCLK) (983.04 kHz) with AF Gen #3 for all output tones.

# AF Gen #2

AF Gen #2 synthesizer is identical to AF Gen #1 except AF Gen #2 has its own MCLK signal (AF2\_CLK) and serial bus. Functionally AF Gen #2 is used for 150 Hz in LOC or G/S, 9960 for VOR and the second tone in SELCAL mode. The separate clock and serial bus is for VOR mode, with the 30 Hz reference tone FM modulated on the 9960 audio tone. The lower 14 bits of the frequency word to AF Gen #2 at set at a 3 kHz rate in VOR mode to generate the 30 Hz FM signal.

# AF Gen #3

AF Gen #3 synthesizer is followed by a fixed 20 kHz Low-Pass Filter, a 12 bit attenuator DAC for main path modulation and a fixed level output for Marker Beacon in Tri-Mode operation. The attenuated output is routed to a switch controlled by the AF3SW bit in the control register to select whether the tone is applied to the Main Path modulation or to the Localizer path modulation.

# Master Mod Control

The Main Path modulation has an additional 12 bit attenuator in-line that changes the combined modulation percentage of the summed tones. The calibrated position for the Master Mod control is the 80% level. The Master Mod attenuator is followed by another offset channel that is programmed to be the same value as the Master Mod attenuator shifted 4 bits to the right.

# Audio Synthesizer

The audio synthesizers have two frequency registers, two phase registers and a control register for selection of the frequency register, phase register and output options. The phase registers are set to zero to show the DAC output. The reset signal (a bit in the control register) is used in all of the NAV modes to control the phase relationship between AF Gen #1 and #2.

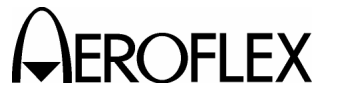

# LOC and G/S Operation

For Localizer (LOC) and Glideslope (G/S) operation, AF Gen #1 is set to 90 Hz and AF Gen #2 is set to 150 Hz. The modulation attenuator DAC's and corresponding offset DAC's are set, the bearing counter is set and both reset signals are removed simultaneously.

# **VOR** Operation

In VOR mode, AF Gen #1 uses the 983.04 kHz clock and AF Gen #2 uses the 24.576 MHz clock to reduce the quantization error due to the output DAC of the DDS. AF Gen #2 is programmed to 9960 Hz output frequency with 0 phase offset and AF Gen #1 is programmed to 30 Hz output frequency with 0 phase offset. The FM modulation, on top of the 9960 Hz, is generated by a 16 bit, 101 entry table in RAM in the FPGA. The entries in the table are output at a 3 kHz rate to modify the output frequency of the DDS to generate the 30 Hz FM reference signal for the VOR signaling format.

# **Bearing/Phase Shift Counter**

The bearing/phase shift circuitry puts both AF Gen #1 and AF Gen #2 in reset mode, programmed for a particular frequency, then releases both AF Gen #1 and AF Gen #2 from reset at a fixed interval to set the phase relationships of the two audio signals. Once AF Gen #1 and AF Gen #2 are released from reset, the relative phase remains the same. The timing relationship between the two reset signals is controlled by the bearing/phase shift counter. The bearing counter is used for VOR, ILS and GS modes. The bearing counter delays the start of AF Gen #2 to cause a phase shift between the 30 Hz Reference and the 30 Hz Variable signal that corresponds to a particular bearing setting. The counter is programmable in 0 to 3600, that corresponds to a heading from 0 to 360 degrees in 0.1 degree steps. For VOR mode, a setting of 1800 is equal to 0 degrees TO heading, and a setting of 0000 is equal to 0 degrees FROM heading. For ILS and G/S mode, the Bearing counter delays the start of the 150 Hz signal in relationship to the 90 Hz signal. In this mode, 1 degree (bearing counter setting of 10) causes a 5 degree delay in the output of the 150 Hz signal (5 degrees at 150 Hz). Adjustments are in 5 degree actual increments up to a maximum of 120 actual degrees (bearing counter setting of 240). Display indicate actual degrees of phase shift.

(6)  $I^2C$  Bus

The I<sup>2</sup>C bus is a two-wire bi-directional serial bus that is used to communicate with several assemblies in the 4000. All assemblies are connected in parallel to the clock and data lines, following a master/slave type protocol.

(7) USB

The Multi-Function PCB Assy contains a Universal Serial Bus host and device controller, performing both host and peripheral functions, to communicate with an external PC for remote control or software downloads.

The USB controller is a 16-bit device with two address lines. The address inputs are used for selecting command or data for the HC or DC registers. The USB two interrupt outputs, one for the host and one for the device, are connected to the interrupt register in the FPGA.

(8) RS-232

The Multi-Function PCB Assy contains an RS-232 level translator. The level translator is a +3.3 V device for performing the TTL to RS-232 level translation. The level translator has driver disable and shutdown control pins for low power modes.

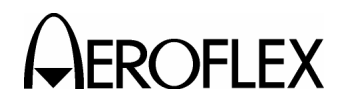

# C. Processor PCB Assy

The Processor PCB Assy contains the processor, FLASH, NVRAM, Serial Ports and an interface bus for controlling the Test Set.

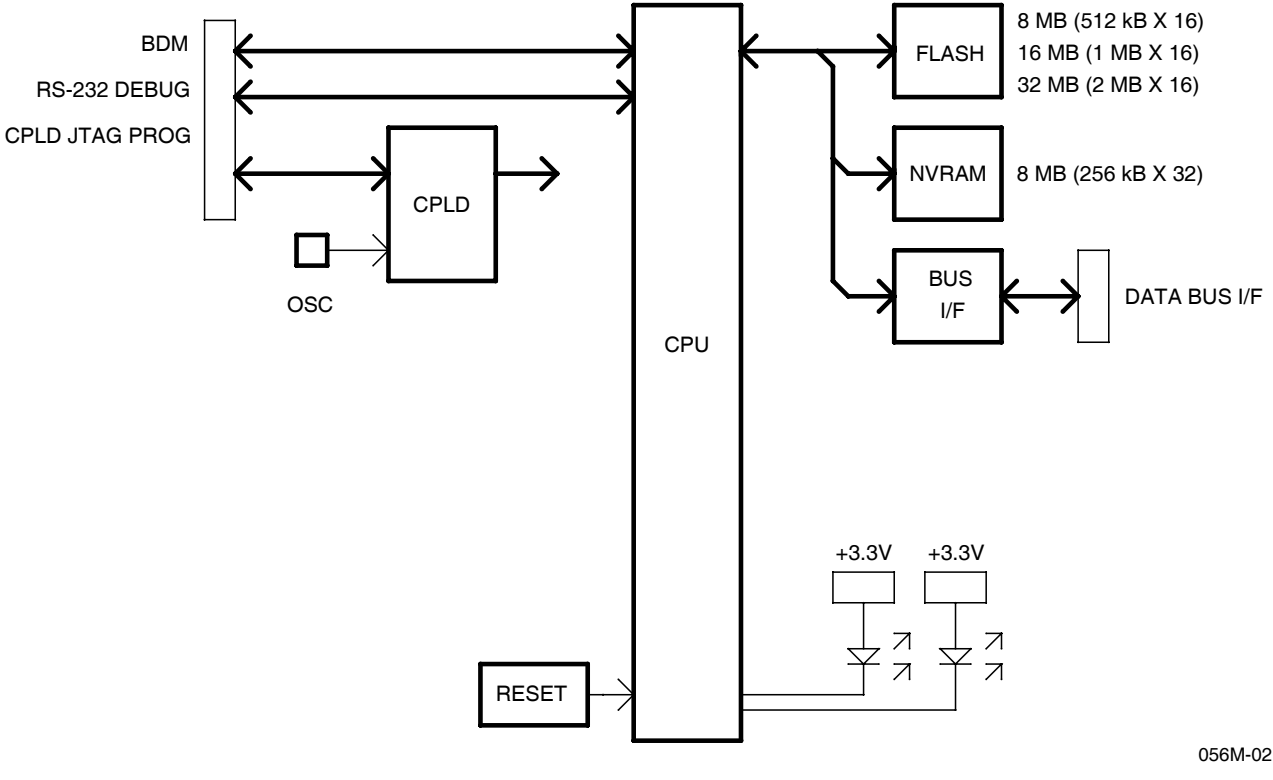

Processor PCB Assy Block Diagram Figure 3

(1) CPU

The microprocessor used contains a DRAM controller, DMA controller, interrupt controller, timers, parallel and serial interfaces and on-chip debug support. The microprocessor contains 4 kB of cache and 8 kB of on-chip SRAM. The microprocessor runs at a maximum clock speed of 40 MHz. The Processor PCB Assy contains a 36.864 MHz oscillator, divided by two within the CPLD, and then provided to the CPU.

(2) External Memory (FLASH)

The Processor PCB Assy memory arrangement is  $256k \times 16$ ,  $512k \times 16$ ,  $1M \times 16$  or  $2M \times 16$ .

During reset, the external interrupts are sampled to define the port size and wait-state generation for chip select CS0 (FLASH). The interrupts are strapped for a 16-bit port with 15 wait states to allow the start program execution from the FLASH.

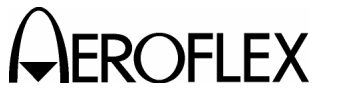

(3) External Memory (NVRAM)

There is 256k x32 of NVRAM on the CPU board. It is accessible as bytes, words and long words (32 bit). The NVRAM is battery backed up by a battery located on the Multi-Function board. The power and chip select for the NVRAM is controlled by Uxx. This device monitors the +3.3 V supply voltage and will switch over to battery power and disable the SRAM chip enable when the supply voltage drops to 2.55 to 2.70 V. Uxx also provides a battery status output. This signal will go low when the battery voltage is below 2.5 V. It is checked at power up. This input is read via the status register in the CPLD.

(4) Reset Circuit

The Processor PCB Assy contains a voltage supervisory reset circuit. The voltage supervisory device (U5) provides a reset pulse at power-up and during "brown-out" conditions. If the +3.3 V drops below 2.55 to 2.70 V, the reset goes low until the voltage returns to normal. A reset is generated while the reset input is held low.

(5) CPLD

The CPLD controls chip select generation and buffer control for devices on the Processor PCB Assy and Multi-Function PCB Assy. The CPLD also contains a status register, F/W version register, clock divider and a FPGA programming port for the FPGA on the Multi-Function PCB Assy.

The version register is an 8-bit device that contains the version for the CPLD F/W. The status register is an 8-bit device that provides the H/W configuration, user definable jumpers and the NVRAM battery status.

The FPGA on the Multi-Function PCB Assy supports Slave Serial, Master Serial, Slave Parallel and Boundary Scan mode. In Master Serial, a local (local to the Multi-Function PCB Assy) serial PROM provides the configuration data. In Slave Parallel mode, the Processor PCB Assy provides the configuration data. Configuration resistors on the Multi-Function PCB Assy provide for selecting one of the two programming methods. If the Multi-Function PCB Assy is strapped for Master Serial mode, the Processor PCB Assy is not responsible for the FPGA configuration, but can monitor the status. If the Multi-Function PCB Assy is strapped for Slave Parallel Mode, the Processor PCB Assy loads the configuration data. There is a FPGA Control Register, Status Register and Configuration Data port for configuring the FPGA. The FPGA.

(6) Serial Ports

The Processor PCB Assy has two RS-232 ports. Both ports provide RX, TX, RTS and CTS capability. COMM Port 1 is available as the system port and can be accessed via the RS-232 Connector. COMM Port 2 is accessed via the TEST Connector. Both COMM Port signals are at a 3.3 V level.

(7) Bus Interface

The Bus Interface communicates with the Multi-Function PCB Assy and consists of address lines A0-A23, data lines D0-D31, R/W, /Reset, CPU Clock, DMA, Timer, Interrupt, I<sup>2</sup>C bus, and chip selects. The address, data, reset, clock and chip selects are buffered. The data bus buffer enable and direction is controlled via the CPLD.

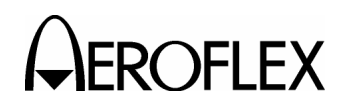

D. RF Assy

The RF Assy consists of the RF Controller PCB Assy and the RF Converter PCB Assy enclosed in a block. The RF Assy receives power and control via the Multi-Function PCB Assy.

The RF Converter PCB Assy contains the RF termination for the direct connect port (RF I/O Connector), the power amplifier, ANT (Antenna) Connector and the VSWR bridge to support the SWR Connector, as well as the frequency translation circuitry and step attenuator. The RF Controller PCB Assy interfaces directly with the Multi-Function PCB Assy to control the RF hardware. The RF Controller PCB Assy also contains the RF synthesizers and the modulation driver circuitry.

The RF Assy generates the modulated RF output signals that are used to test the UUT. The converter also down-converts the received signal, demodulates the FM and provides a frequency counter for the incoming signal.

A 40 MHz TCXO with 1 ppm stability provides the reference signal for the RF Assy as well as the Multi-Function PCB Assy. The 40 MHz reference provides the clock signal for the Direct Digital Synthesizer (DDS). The DDS generates a nominal 10.7 MHz signal that provides the Phase Lock Loop (PLL) reference in the IF synthesizer. Using the DDS as the PLL reference, very fine frequency steps can be achieved while keeping the division ratio (N) of the PLL low, which keeps the phase noise of the synthesizer low. The serial data bus from the Multi-Function PCB Assy controls both the DDS and the PLL.

The IF synthesizer PLL provides a 450.1 to 450.6 MHz IF for the generate function and the LO used for the final down-conversion when the system is set to receive. The IF signal is passed through an attenuator, amplifier and low-pass filter to provide isolation and to remove spurious signals and harmonics. The signal is then steered to the AM modulator circuit by the RF switch.

The AM modulator (a PI configuration PIN diode attenuator) provides the AM modulation and the fine increment output level adjustment and output leveling functions. The level control inputs as serial data to a DAC, while the baseband AM is provided by the audio circuit on the Multi-Function PCB Assy; these signals are summed with the leveling detector output to control the AM modulator.

The modulated IF signal is amplified and passed through a bandpass filter via another RF switch to a mixer. The 450 MHz IF is mixed with a 525 to 850 MHz LO to set the output frequency of 75 to 400 MHz. The LO signal is generated in the LO PLL synthesizer which is controled via the serial bus from the Multi-Function PCB Assy. The 40 MHz TCXO is divided by 4 to provide a 10 MHz reference to the PLL, which generates a 525 to 850 MHz output in 0.5 MHz steps. The PLL output is filtered and amplified to insure sufficient level to drive the mixer and provide isolation between the mixer and the synthesizer.

The down-converted output of the mixer passes through a Low Pass Filter to reduce the level of the LO and harmonic signals. The signal is input to the amplifier via a RF switch. The amplifier provides approximately 25 dB of gain. Part of the signal is tapped off to the leveling detector with the detected signal fed back to the AM modulator to level the output of the amplifier to approximately +10 dBm. The detected signal is input to the analog to digital converter (A/D) for BIT testing and to monitor the AM modulation.

The amplified signal is input to an RF switch, where the signal is used as the source for the SWR bridge or sent to the attenuators to set the output signal power. The SWR Bridge receives an unmodulated CW signal from the RF converter. Using a 50  $\Omega$  cable, the UUT is connected to the SWR Connector and the reflected power is detected thorough the log amp. It is necessary to calibrate the zero return loss by connecting a short and an open at the end of the cable connected to the UUT. From these measurement the SWR of the UUT can be calculated by the software.

2-2-1 Page 11 Aug 1/04

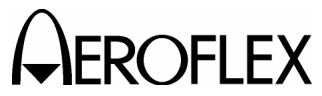

The attenuator circuitry is broken down into three sections: a single binary weighted 31 dB attenuator providing 1 dB steps and two attenuators with the control lines tied together so that each attenuator provides 30 dB of attenuation. The signal passes through two couplers. The first coupler is for the frequency counter in receive mode and the second coupler is used to sum the Localizer signal in dual mode.

When the Test Set is set for dual mode operation (Localizer and Glideslope), there is a separate PLL synthesizer that is powered ON to provide the Localizer signal. This Localizer signal is coupled in with the attenuator output supplying the Glideslope signal from the normal signal generation path.

The Localizer PLL circuit is similar to the LO synthesizer with a frequency range of 107 to 118 MHz in 50 kHz steps. The signal is AM modulated by a separate modulator, which is controlled by the Multi-Function PCB Assy. The Localizer signal is not leveled nor does the Localizer signal go through the attenuator. The output level is not user settable although small adjustments are made using the modulator for calibration.

The output of the second coupler can be switched to either use or bypass the power amplifier. The amplifier provides approximately 30 dB of gain and is capable of +16 dBm plus sufficient headroom to support 100% AM. When the power amplifier is bypassed, DC power is removed to conserve battery power.

Following the switchable amplifier, an one pole 4 position RF switch selects the RF I/O Connector or the ANT Connector. When the RFI/O Connector is selected, the signal is routed through a 20 dB high power attenuator to the RFI/O Connector. When the ANT Connector is selected, the signal path depends on the Test Set mode of operation. If the Test Set is in single or dual mode, the signal is routed to another RF switch and then through the straight-through path of a directional coupler to the ANT Connector.

When the Test Set is set in Tri-Mode operation, a separate oscillator generates the 75 MHz carrier for the Marker Beacon. The Marker Beacon signal is AM modulated by a separate modulator, which is controlled by the Multi-Function PCB Assy. The Marker Beacon signal is routed to the ANT Connector through the RF switch and the straight-through path of the coupler. The Glideslope and Localizer signals are input to the coupled port of the directional coupler from the 4 position RF switch.

When the Test Set is in receive mode, signals may be input to the RFI/O Connector or the ANT Connector.

Connected to the ANT Connector is the antenna protect circuit. This circuit protects the Test Set from damage if a high power signal is inadvertently input to the ANT Connector. If the signal level input to the ANT Connector is too high, PIN diodes short the input to ground. Additionally a signal is sent to the software via the Multi-Function PCB Assy to alert the operator that an overload condition exists. Under normal operating conditions, a signal input to the ANT Connector passes through the protection circuitry, through the directional coupler and RF switch to the single pole four position RF switch.

When the RF I/O Connector is selected, the signal is routed through a 20 dB high power attenuator. This attenuator allows the RF I/O Connector to accept signal levels up to 30 W directly into the Test Set. A temperture sensor mounted next to the attenuator is monitored by software. If the temperture rise is too great, the operator is alerted. Following the attenuator a resistive splitter feeds part of the received signal to the power detect circuit. The power detect circuit is a diode detector used to measure the input power for the power meter function. The other port of the resistive splitter feeds the signal to the single pole four-position switch. From this point on both the ANT Connector and RF I/O Connector share a common path.

2-2-1 Page 12 Aug 1/04

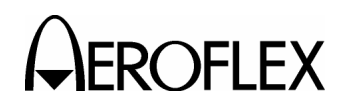

The received signal bypasses the power amp through the RF switches, through the LOC coupler to the coupler that feeds the frequency counter. Part of the received signal is coupled off to provide the input for the frequency counter circuitry. A log amp chip acts as a limiter, providing the input to a PLL chip that is used as a prescaler for the frequency counter. The PLL chip provides a programmable prescaler, with the output sent to the FPGA on the Multi-Function PCB Assy. In addition, the video output of the log amp is feed to an analog to digital converter that is used as a software controlled threshold.

The receive signal passes through the attenuators, which can be used as part of a coarse AGC (if needed). The signal bypasses the generate amp and is input to the mixer via the low-pass filter. The signal is mixed with the LO to produce a 450 MHz IF. The bandpass filter filters out unwanted mixer products. The RF switch steers the signal to the mixer section of the IF receiver chip. The LO for the mixer is provided by the DDS/PLL synthesizer, that is tuned to approximately 450 MHz, to give a 455 kHz IF. The 455 kHz IF is filtered and input to the Log amp section of the IF receiver chip. The LOg amp section of the IF receiver chip. The Log amp provides a limited IF signal, used for FM demodulation, and a detected video output used for thresholding.

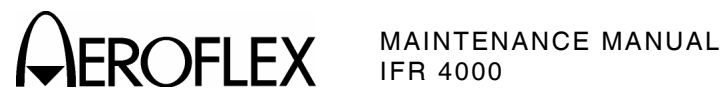

THIS PAGE INTENTIONALLY LEFT BLANK.

2-2-1 Page 14 Aug 1/04

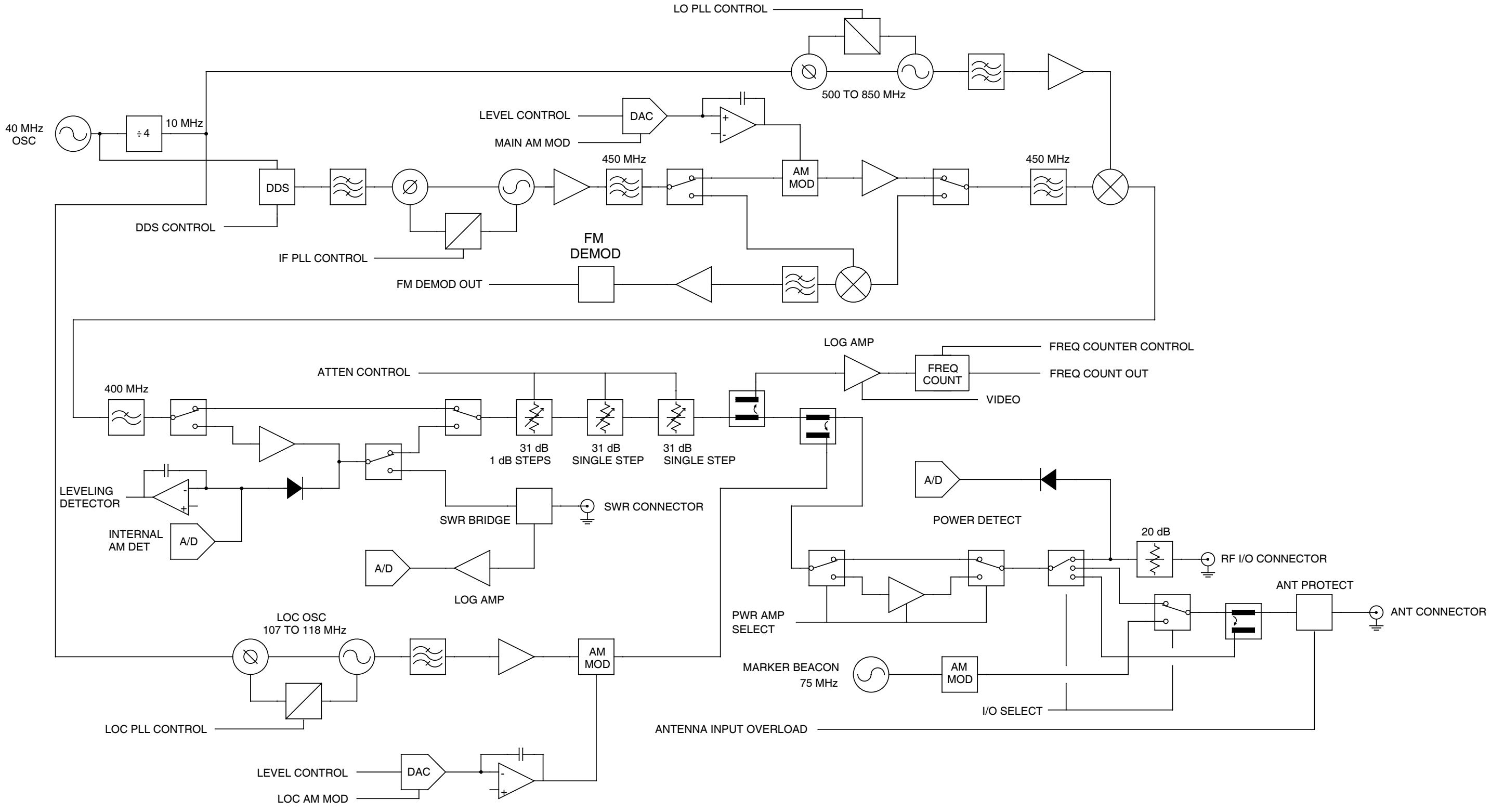

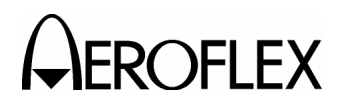

056M-04

# RF Assy Block Diagram Figure 4

2-2-1 Page 15 Aug 1/04

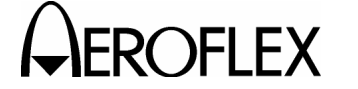

THIS PAGE INTENTIONALLY LEFT BLANK.

2-2-1 Page 16 Aug 1/04

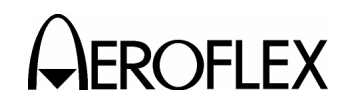

- 2. Troubleshooting Procedures
  - A. Guidelines

Troubleshooting is divided into a Symptom Index and a Troubleshooting Table.

The Troubleshooting Table lists common malfunctions which may occur during operation of Test Set. Perform tests/inspections and corrective actions in order listed.

- **NOTE:** This manual cannot list all malfunctions that may occur, nor all tests or inspections and corrective actions.
- **NOTE:** If a malfunction is not listed or is not corrected by listed corrective actions, the troubleshooting technique (the formulation of a logical approach in locating the source of trouble) is left to the technician's discretion.

Following is a list of aids to be used when troubleshooting the Test Set:

- The Test Set has a built-in Self Test to assist the technician in troubleshooting.
- Many problems on Test Sets in service are caused by corrosion. Sometimes removing and reseating an affected cable or circuit card corrects the malfunction. Cleaning connector and/or switch contacts with alcohol repairs many types of digital and analog circuit malfunctions.
- The following inspection procedures are used to locate obvious malfunctions with the Test Set:
  - Inspect all external surfaces of the Test Set for physical damage, breakage, loose or dirty contacts and missing components.
    - CAUTION: DO NOT DISCONNECT OR REMOVE ANY BOARD ASSEMBLIES IN THE TEST SET UNLESS THE UNIT IS REMOVED FROM ANY AC POWER SOURCES. SOME ASSEMBLIES CONTAIN DEVICES THAT CAN BE DAMAGED IF THE ASSEMBLY IS REMOVED WHEN POWER IS ON. SEVERAL COMPONENTS, INCLUDING MOS DEVICES, CAN BE DAMAGED BY ELECTROSTATIC DISCHARGE. USE CONDUCTIVE FOAM AND GROUNDING STRAPS WHEN SERVICING IS REQUIRED AROUND SENSITIVE COMPONENTS. USE CARE WHEN UNPLUGGING ICS FROM HIGH-GRIP SOCKETS.
  - Inspect printed circuit board surfaces for discoloration, cracks, breaks and warping and printed circuit board conductors for breaks, cracks. cuts, erosion or looseness.
  - Inspect all assemblies for burnt or loose components.
  - Inspect all chassis-mounted components for looseness, breakage, loose contacts or conductors.
  - Inspect Test Set for disconnected, broken, cut, loose or frayed cables or wires.

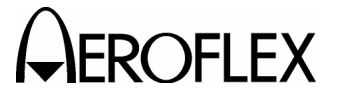

- **B.** Precautions
  - (1) Safety

WARNING: REMOVE ALL JEWELRY OR OTHER COSMETIC APPAREL BEFORE PERFORMING ANY TROUBLESHOOTING INVOLVING LIVE CIRCUITS.

- WARNING: WHEN WORKING WITH LIVE CIRCUITS OF HIGH POTENTIAL, KEEP ONE HAND IN POCKET OR BEHIND BACK TO AVOID SERIOUS SHOCK HAZARD.
- WARNING: USE ONLY INSULATED TROUBLESHOOTING TOOLS WHEN WORKING WITH LIVE CIRCUITS.
- WARNING: FOR ADDED INSULATION, PLACE RUBBER BENCH MAT UNDERNEATH ALL POWERED BENCH EQUIPMENT, AS WELL AS A RUBBER MAT UNDERNEATH TECHNICIAN'S CHAIR.
- WARNING: HEED ALL WARNINGS AND CAUTIONS CONCERNING MAXIMUM VOLTAGES AND POWER INPUTS.
- (2) ESD

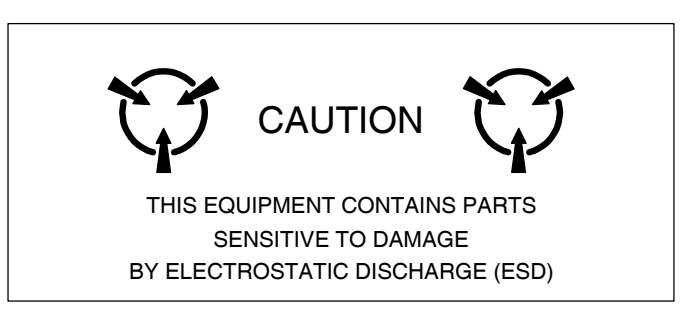

- **CAUTION:** THE POWER SUPPLY ASSY, MULTI-FUNCTION PCB ASSY, RF ASSY AND PROCESSOR PCB ASSY CONTAIN PARTS SENSITIVE TO DAMAGE BY ELECTROSTATIC DISCHARGE (ESD). ALL PERSONNEL PERFORMING TROUBLESHOOTING PROCEDURES SHOULD HAVE KNOWLEDGE OF ACCEPTED ESD PRACTICES AND/OR BE ESD CERTIFIED.
- (3) EMC and Safety Compliance

All assemblies, cables, connectors, plastic fasteners, gaskets, fingerstock and miscellaneous hardware within the Test Set are configured to satisfy the safety and EMC compliance standards.

CAUTION: UPON COMPLETION OF ANY MAINTENANCE ACTION; ALL ASSEMBLIES, CABLES, CONNECTORS, PLASTIC FASTENERS, GASKETS, FINGERSTOCK AND MISCELLANEOUS HARDWARE MUST BE CONFIGURED AS INSTALLED AT THE FACTORY.
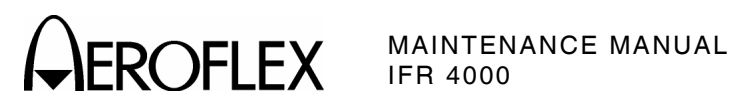

# SYMPTOM INDEX

| SYMPTOM | DESCRIPTION                                       | PAGE |
|---------|---------------------------------------------------|------|
| 1       | External DC Power Supply failure                  | 4    |
| 2       | POWER Indicator does not light                    | 4    |
| 3       | CHARGE Indicator does not light                   | 4    |
| 4       | Blows Fuses                                       | 4    |
| 5       | Battery does not charge                           | 4    |
| 6       | Display is blank or abnormality exists in Display | 4    |
| 7       | Keys Inoperable                                   | 4    |
| 8       | Self Test Failure                                 | 5    |
| 9       | SWR Connector Failure                             | 6    |
| 10      | AUX I/O Connector Failure                         | 6    |
| 11      | DC POWER Connector Failure                        | 6    |
| 12      | RF I/O Connector Failure                          | 6    |
| 13      | ANTENNA Connector Failure                         | 6    |
| 14      | REMOTE Connector Failure                          | 6    |
| 15      | MODE Select Key Failure                           | 6    |
| 16      | POWER Key Failure                                 | 6    |
| 17      | Multi-Function Soft Keys Failure                  | 6    |
| 18      | RF LVL Field Select Key Failure                   | 6    |
| 19      | FREQ Field Select Key Failure                     | 6    |
| 20      | TONE Field Select Key Failure                     | 7    |
| 21      | M MOD Field Select Key Failure                    | 7    |
| 22      | SETUP Key Failure                                 | 7    |
| 23      | G/S DDM UP Key Failure                            | 7    |
| 24      | LOC DDM LEFT Key Failure                          | 7    |
| 25      | G/S DDM DOWN Key Failure                          | 7    |
| 26      | LOC DDM RIGHT Key Failure                         | 7    |
| 27      | BACKLIGHT Key Failure                             | 7    |
| 28      | CONTRAST Key Failure                              | 7    |
| 29      | DECREMENT/SELECT Data Key Failure                 | 7    |
| 30      | Verification Failure                              | 7    |

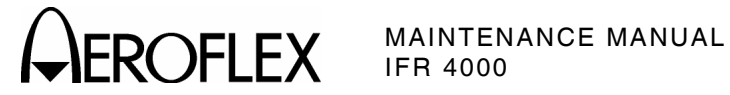

# **TROUBLESHOOTING TABLE**

NOTE: The Troubleshooting Table lists common malfunctions found during normal operation or maintenance of the Test Set or components. The tests or inspections and corrective actions should be performed in the order listed. Failure to do so may result in troubleshooting recommendations that replace working assemblies.

| MALFUNCTION<br>TEST OR INSPECTION<br>CORRECTIVE ACTION |                                                   |                                                                                                    |
|--------------------------------------------------------|---------------------------------------------------|----------------------------------------------------------------------------------------------------|
| 1                                                      | External DC                                       | Power Supply failure                                                                                                    |
|                                                        | Step 1.                                           | Connect External DC Power Supply to a verifiable AC Power Source.                                                                                           |
|                                                        | Step 2.                                           | Connect DMM to External DC Power Supply output.                                                                                                    |
|                                                        | Step 3.                                           | Verify +18 Vdc (±1 Vdc)                                                                                                    |
|                                                        |                                                   | <ul> <li>If incorrect, probable source of failure is the External DC Power<br/>Supply.</li> </ul>                                                           |
| 2                                                      | POWER Indicator does not light                    |                                                                                                    |
|                                                        |                                                   | Probable sources of failure are the circuit between Power Supply PCB<br>Assy and the LCD Assy and a short on the Multi-Function PCB Assy or the<br>RF Assy. |
| 3                                                      | CHARGE Indicator does not light                   |                                                                                                    |
|                                                        |                                                   | Probable sources of failure are the Battery, Power Supply PCB Assy and the LCD Assy.                                                                        |
| 4                                                      | Blows Fuse                                        |                                                                                                    |
|                                                        |                                                   | Probable source of failure is the Power Supply PCB Assy .                                                                                                   |
| 5                                                      | Battery does not charge                           |                                                                                                    |
|                                                        |                                                   | Probable source of failure is the Battery.                                                                                                    |
| 6                                                      | Display is blank or abnormality exists in Display |                                                                                                    |
|                                                        |                                                   | Probable sources of failure are the Power Supply PCB Assy, Multi-<br>Function PCB Assy, LCD Assy and the interconnecting cables.                            |
| 7                                                      | Keys Inopera                                      | able                                                                                                    |
|                                                        |                                                   | Probable sources of failure are the Keypad PCB Assy, Multi-Function PCB Assy and the interconnecting cables.                                                |

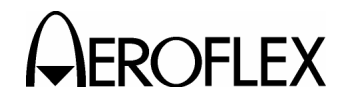

### MALFUNCTION TEST OR INSPECTION CORRECTIVE ACTION

## 8 Self Test Failure

## 1. RAM Test fails

Probable source of failure is the Processor PCB Assy.

2. Flash fails

Probable source of failure is the Processor PCB Assy.

3. CPLD fails

Probable source of failure is the Processor PCB Assy.

4. NVRAM fails

Probable source of failure is the Processor PCB Assy.

5. FPGA fails

Probable source of failure is the Multi-Function PCB Assy.

6. USB fails

Probable source of failure is the Multi-Function PCB Assy.

7. Keypad fails

Probable sources of failure are the Multi-Function PCB Assy, Keypad PCB Assy and the interconnecting cables.

8. LCD fails

Probable sources of failure are the Multi-Function PCB Assy, LCD PCB Assy and the interconnecting cables.

9. Battery fails

Probable source of failure is the Battery.

10. Lock Detect fails

Probable source of failure is the RF Assy.

11. Level Detect fails

Probable source of failure is the RF Assy.

12. SWR fails

Probable source of failure is the RF Assy.

# 13. Frequency Counter fails

Probable source of failure is the RF Assy.

# 14. Localizer fails

Probable source of failure is the RF Assy.

# 15. Marker fails

Probable source of failure is the RF Assy.

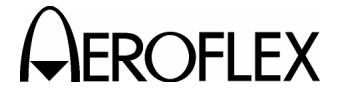

#### MALFUNCTION TEST OR INSPECTION CORRECTIVE ACTION

## 8 Self Test Failure (cont)

## 16. Power Detector fails

Probable source of failure is the RF Assy.

#### 17. Antenna Protection fails

Probable source of failure is the RF Assy.

#### 9 SWR Connector Failure

Probable source of failure is the RF Assy.

#### 10 AUX I/O Connector Failure

Probable source of failure is the RF Assy.

### 11 DC POWER Connector Failure

Probable sources of failure are the Power Supply PCB Assy and the interconnecting cables.

#### 12 RF I/O Connector Failure

Probable source of failure is the RF Assy.

#### **13** ANTENNA Connector Failure

Probable source of failure is the RF Assy.

## 14 REMOTE Connector Failure

Probable sources of failure are the Multi-Function PCB Assy and the interconnecting cables.

#### 15 MODE Select Key Failure

Probable sources of failure are the Keypad PCB Assy, Multi-Function PCB Assy and the interconnecting cables.

#### 16 POWER Key Failure

Probable sources of failure are the Keypad PCB Assy, Multi-Function PCB Assy and the interconnecting cables.

## 17 Multi-Function Soft Keys Failure

Probable sources of failure are the Keypad PCB Assy, Multi-Function PCB Assy and the interconnecting cables.

## 18 RF LVL Field Select Key Failure

Probable sources of failure are the Keypad PCB Assy, Multi-Function PCB Assy and the interconnecting cables.

## 19 FREQ Field Select Key Failure

Probable sources of failure are the Keypad PCB Assy, Multi-Function PCB Assy and the interconnecting cables.

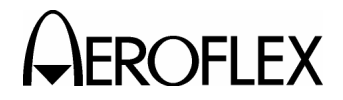

MALFUNCTION TEST OR INSPECTION

## CORRECTIVE ACTION

## 20 TONE Field Select Key Failure

Probable sources of failure are the Keypad PCB Assy, Multi-Function PCB Assy and the interconnecting cables.

## 21 M MOD Field Select Key Failure

Probable sources of failure are the Keypad PCB Assy, Multi-Function PCB Assy and the interconnecting cables.

# 22 SETUP Key Failure

Probable sources of failure are the Keypad PCB Assy, Multi-Function PCB Assy and the interconnecting cables.

## 23 G/S DDM UP Key Failure

Probable sources of failure are the Keypad PCB Assy, Multi-Function PCB Assy and the interconnecting cables.

#### 24 LOC DDM LEFT Key Failure

Probable sources of failure are the Keypad PCB Assy, Multi-Function PCB Assy and the interconnecting cables.

### 25 G/S DDM DOWN Key Failure

Probable sources of failure are the Keypad PCB Assy, Multi-Function PCB Assy and the interconnecting cables.

## 26 LOC DDM RIGHT Key Failure

Probable sources of failure are the Keypad PCB Assy, Multi-Function PCB Assy and the interconnecting cables.

## 27 BACKLIGHT Key Failure

Probable sources of failure are the Keypad PCB Assy, Multi-Function PCB Assy and the interconnecting cables.

#### 28 CONTRAST Key Failure

Probable sources of failure are the Keypad PCB Assy, Multi-Function PCB Assy and the interconnecting cables.

## 29 DECREMENT/SELECT Data Key Failure

Probable sources of failure are the Keypad PCB Assy, Multi-Function PCB Assy and the interconnecting cables.

## 30 Verification Failure

- Step 1. Perform Calibration (para 2-2-3F).
- Step 2. If Calibration does not clear failure, probable sources of failure are the Multi-Function PCB Assy and the RF Assy.

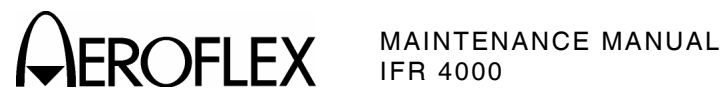

THIS PAGE INTENTIONALLY LEFT BLANK.

2-2-2 Page 8 Aug 1/04

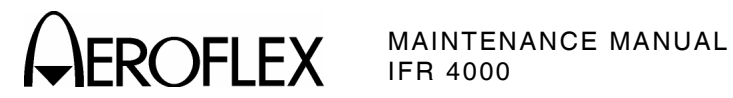

- 3. Calibration/Verification
  - A. General

| VERIFICATION PROCEDURE F             | PAGE |
|--------------------------------------|------|
| Self Test                            | - 3  |
| RF Accuracy                          | - 4  |
| RF Level Accuracy (ANT Connector)    | - 7  |
| RF Level Flatness (ANT Connector)    | - 9  |
| RF Level Accuracy (RF I/O Connector) | - 12 |
| RF Level Flatness (RF I/O Connector) | - 14 |
| Harmonic and Spurious                | - 17 |
| VSWR (RF I/O and SWR Connectors)     | - 19 |
| Marker Beacon                        | - 21 |
| VOR                                  | - 22 |
| Localizer                            | - 25 |
| Glideslope                           | - 28 |
| ILS                                  | - 30 |
| COMM VHF AM                          | - 33 |
| COMM UHF                             | - 34 |
| Frequency Counter                    | - 35 |
| AM Meter                             | - 37 |
| FM Meter                             | - 39 |
| SWR Meter                            | - 41 |
| Power Meter                          | - 43 |

| CALIBRATION PROCEDURE | PAGE |
|-----------------------|------|
| Test Setup            | - 57 |
| Miscellaneous         | - 59 |
| RF Amplitude Levels   | - 61 |
| Modulation            | - 63 |

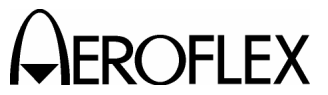

(1) Calibration/Verification Schedule

The Calibration/Verification Procedures should be performed as a result of one or more of the following conditions:

• Failure to Meet Specifications

If, during the course of normal operation, the Test Set or any major function thereof fails to meet the performance specifications according to Appendix F, the Calibration/Verification Procedures should be performed.

If any failure occurs during performance of the Verification Procedures, the user is instructed as to the pertinent Calibration Procedure or hardware failure associated with the failure.

• Module/Assembly Replacement

If one or more of the Test Set assemblies are replaced, the Calibration Procedures should be performed.

• Annual Calibration/Verification

Aeroflex recommends an annual Calibration/Verification on the Test Set to maintain proper testing standards.

(2) Controls, Connectors and Indicators

Refer to Appendix E for location of the Test Set Controls, Connectors and Indicators.

(3) Test Record

Verification Data Sheets are provided for recording the results obtained while performing the Verification Procedures.

**NOTE:** It is recommended the technician reproduce copies of the Verification Data Sheets, rather than use copies in this manual.

**B.** Precautions

The Calibration and Verification Procedures are performed with the Test Set Covers in place. No internal adjustments or probing points are required.

- C. Requirements
  - (1) Performance

It is strongly recommended that personnel thoroughly read and understand all steps of the procedures prior to performing each procedure. Knowledge of external test equipment connections and operation is also recommended.

(2) Test Equipment

Appendix B contains a list of test equipment suitable for performing any procedure contained in this manual. Other equipment meeting specifications listed in Appendix B may be substituted in place of recommended models.

**NOTE:** For certain procedures in this manual, the equipment listed in Appendix B may exceed minimum required specifications.

(3) Disassembly

No disassembly is required to perform the Calibration and Verification Procedures.

(4) Environment

For best results, environmental conditions should be identical to the conditions at the normal operating location.

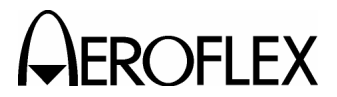

- D. Verification
  - (1) Self Test

**TEST EQUIPMENT:** None

VERIFICATION FAILURE: If any step in this procedure fails or is out of tolerance, this indicates a failure in the Test Set. Refer to Troubleshooting for corrective action.

## STEP

### PROCEDURE

- 1. Connect Test Set to an appropriate AC power source with the External DC Power Supply. Press POWER Key ON.
- 2. Press the SETUP Key to display the Setup Menu.
- 3. Press the H/W TOOLS Soft Key to display the Hardware Tools Screen.
- 4. Press the DIAGS Soft Key to display the Diagnostics Screen.
- 5. Press the SELFTEST Soft Key to display the Self Test Screen.
- 6. Press the RUN Soft Key to initiate the Self Test.
  - **NOTE:** The Self Test cannot be performed until the Test Set has finished the warm-up cycle. If the user attempts to initiate the Self Test before the Test Set is ready, the following message is displayed:

#### Instrument warming up Please wait xx secs

The message counts down to zero (0) then the Self Test can be initiated.

7. Verify all tests pass.

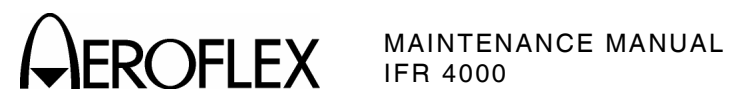

(2) RF Accuracy

| TEST EQUIPMENT:       | Modulation Analyzer                                                                                                    |
|-----------------------|----------------------------------------------------------------------------------------------------|
| VERIFICATION FAILURE: | If any step in this procedure fails or is out of tolerance,<br>this indicates a failure in the Test Set. Refer to<br>Troubleshooting for corrective action. |

| STEP | PROCEDURE                                                   |                                 |
|------|-------------------------------------------------------------|---------------------------------|
| 1.   | Connect the Modulation Analyzer (RF Input) to the ANT C     | onnector.                       |
| 2.   | Configure the Modulation Analyzer as an RF Counter.         |                                 |
| 3.   | Press the SETUP Key to display the Setup Menu.              |                                 |
| 4.   | Set the Test Set as follows:                                |                                 |
|      | FIELD                                                       | SETTING                         |
|      | PORT<br>GEN FREQ                                            | ANT<br>PRESET                   |
| 5.   | Press the MODE Select Key until the VOR Mode Screen.        |                                 |
| 6.   | Set the Test Set as follows:                                |                                 |
|      | FIELD                                                       | SETTING                         |
|      | FREQ<br>RF LVL<br>MOD TONE                                  | 108.000 MHz<br>-20.0 dBm<br>OFF |
| 7.   | Verify 108.0 MHz ( $\pm$ 1 ppm) on the Modulation Analyzer. |                                 |
| 8.   | Press the MODE Select Key until the LOCALIZER Mode S        | creen.                          |
| 9.   | Set the Test Set as follows:                                |                                 |
|      | FIELD                                                       | SETTING                         |
|      | FREQ<br>RF LVL<br>MOD TONE                                  | 108.100 MHz<br>-20.0 dBm<br>OFF |
| 10.  | Verify 108.1 MHz ( $\pm$ 1 ppm) on the Modulation Analyzer. |                                 |
| 11.  | Press the MODE Select Key until the GLIDESLOPE Mode         | Screen.                         |
| 12.  | Set the Test Set as follows:                                |                                 |
|      | FIELD                                                       | SETTING                         |
|      | FREQ<br>RF LVL                                              | 334.700 MHz<br>-20.0 dBm        |
| 13.  | Verify 334.7 MHz ( $\pm$ 1 ppm) on the Modulation Analyzer. |                                 |
| 14.  | Press the MODE Select Key until the MARKER BEACON N         | Mode Screen.                    |
| 15.  | Set the Test Set as follows:                                |                                 |
|      | FIELD                                                       | SETTING                         |
|      | FREQ<br>RF LVL<br>MOD TONE                                  | 75.000 MHz<br>-20.0 dBm<br>OFF  |

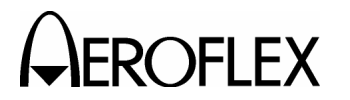

STEP

PROCEDURE

- 16. Verify 75.0 MHz ( $\pm$ 1 ppm) on the Modulation Analyzer.
- 17. Press the MODE Select Key until the COMM VHF AM Mode Screen is displayed.
- 18. Set the Test Set as follows:

| SETTING     |
|-------------|
| 118.000 MHz |
| -20.0 dBm   |
| OFF         |
|             |

- 19. If the VHF AM Mode Screen is in RECEIVING Mode, press the SWITCH GEN/RX Soft Key to switch the COMM VHF AM Mode Screen to GENERATING Mode.
- 20. Verify 118.0 MHz ( $\pm$ 1 ppm) on the Modulation Analyzer.
- 21. Set the FREQ Field to 137.000 MHz.
- 22. Verify 137.0 MHz ( $\pm 1$  ppm) on the Modulation Analyzer.
- 23. Press the MODE Select Key until the COMM UHF Mode Screen is displayed.
- 24. Set the Test Set as follows:

| FIELD                      | SETTING                         |
|----------------------------|---------------------------------|
| FREQ<br>RF LVL<br>MOD TONE | 225.000 MHz<br>-20.0 dBm<br>OFF |
| MODIFICIL                  | 011                             |

- 25. If the UHF Mode Screen is in RECEIVING Mode, press the SWITCH GEN/RX Soft Key to switch the COMM UHF Mode Screen to GENERATING Mode.
- 26. Verify 225.0 MHz ( $\pm 1$  ppm) on the Modulation Analyzer.
- 27. Set the FREQ Field to 312.000 MHz.
- 28. Verify 312.0 MHz ( $\pm 1$  ppm) on the Modulation Analyzer.
- 29. Set the FREQ Field to 400.000 MHz.
- 30. Verify 400.0 MHz ( $\pm 1$  ppm) on the Modulation Analyzer.
- 31. Press the SETUP Key to display the Setup Menu.
- 32. Set the Test Set as follows:

| FIELD    | SETTING |
|----------|---------|
| PORT     | ANT     |
| GEN FREQ | VAR     |

- 33. Press the MODE Select Key until the SELCAL Mode Screen is displayed.
- 34. Set the Test Set as follows:

| FIELD  | SETTING     |
|--------|-------------|
| FREQ   | 118.001 MHz |
| RF LVL | -20.0 dBm   |

35. Verify 118.001 MHz ( $\pm$ 1 ppm) on the Modulation Analyzer.

36. Set the FREQ Field to 118.002 MHz.

37. Verify 118.002 MHz (±1 ppm) on the Modulation Analyzer.

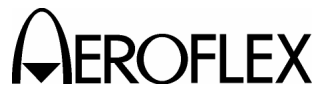

STEP

- 38. Set the FREQ Field to 118.003 MHz.
- 39. Verify 118.003 MHz ( $\pm 1$  ppm) on the Modulation Analyzer.
- 40. Set the FREQ Field to 118.004 MHz.
- 41. Verify 118.004 MHz ( $\pm$ 1 ppm) on the Modulation Analyzer.
- 42. Disconnect the Modulation Analyzer from the ANT Connector.

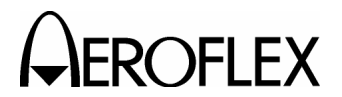

(3) RF Level Accuracy (ANT Connector)

| TEST EQUIPMENT: | Power Meter<br>Power Sensor<br>Measuring Receiver |
|-----------------|---------------------------------------------------|
|                 | If any aton in this procedu                       |

VERIFICATION FAILURE: If any step in this procedure fails or is out of tolerance, this indicates a failure in the Test Set. Refer to Troubleshooting for corrective action.

#### STEP

PROCEDURE

- 1. Connect the Power Sensor to the Power Meter (POWER REF Connector) and zero Power Meter.
- 2. Disconnect the Power Sensor from the Power Meter (POWER REF Connector) and connect the Power Sensor to the ANT Connector.
- 3. Press the SETUP Key to display the Setup Menu.
- 4. Set the PORT Field to ANT.
- 5. Press the MODE Select Key until the VOR Mode Screen is displayed.
- 6. Set the Test Set as follows:

| FIELD    | SETTING     |
|----------|-------------|
| FREQ     | 108.000 MHz |
| RF LVL   | -30.0 dBm   |
| MOD TONE | OFF         |
| M MOD    | 0%          |

- 7. Verify -30 dBm ( $\pm$ 3 dB) on the Power Meter.
- 8. Set the FREQ Field to 108.100 MHz.
- 9. Verify -30 dBm ( $\pm$ 3 dB) on the Power Meter.
- 10. Press the MODE Select Key until the GLIDESLOPE Mode Screen is displayed.
- 11. Set the Test Set as follows:

| FIELD | SETTING     |
|-------|-------------|
| FREQ  | 334.700 MHz |
| RFLVL | -30.0 dBm   |
| M MOD | 0%          |
|       |             |

- 12. Verify -30 dBm ( $\pm$ 3 dB) on the Power Meter.
- 13. Press the MODE Select Key until the MARKER BEACON Mode Screen is displayed.
- 14. Set the Test Set as follows:

| FIELD          | SETTING                 |
|----------------|-------------------------|
| FREQ<br>RF LVL | 75.000 MHz<br>-30.0 dBm |
| MOD TONE       | OFF                     |
| M MOD          | 0%                      |

15. Verify -30 dBm ( $\pm$ 3 dB) on the Power Meter.

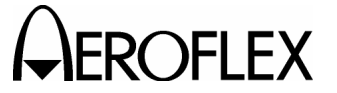

#### STEP

- 16. Press the MODE Select Key until the COMM UHF Mode Screen is displayed.
- 17. Set the Test Set as follows:

| FIELD    | SETTING     |
|----------|-------------|
| FREQ     | 400.000 MHz |
| RF LVL   | -30.0 dBm   |
| MOD TONE | OFF         |
| M MOD    | 0%          |

- 18. If the UHF Mode Screen is in RECEIVING Mode, press the SWITCH GEN/RX Soft Key to switch the COMM UHF Mode Screen to GENERATING Mode.
- 19. Verify -30 dBm ( $\pm$ 3 dB) on the Power Meter.
- 20. Press the MODE Select Key until the COMM VHF AM Mode Screen is displayed.
- 21. Set the Test Set as follows:

| FIELD    | SETTING     |
|----------|-------------|
| FREQ     | 137.000 MHz |
| RF LVL   | -30.0 dBm   |
| MOD TONE | OFF         |
| M MOD    | 0%          |

- 22. If the VHF AM Mode Screen is in RECEIVING Mode, press the SWITCH GEN/RX Soft Key to switch the COMM VHF AM Mode Screen to GENERATING Mode.
- 23. Verify -30 dBm (±3 dB) on the Power Meter.
- 24. Set the FREQ Field to 118.000 MHz.
- 25. Set the RF LVL Field to the following settings and verify levels on the Power Meter:

| RF LVL  | LEVEL           |
|---------|-----------------|
| -57 dBm | -57 dBm (±3 dB) |
| -47 dBm | -47 dBm (±3 dB) |
| -37 dBm | -37 dBm (±3 dB) |
| -27 dBm | -27 dBm (±3 dB) |
| -17 dBm | -17 dBm (±3 dB) |
| -7 dBm  | -7 dBm (±3 dB)  |
| +3 dBm  | +3 dBm (±3 dB)  |
| +13 dBm | +13 dBm (±3 dB) |

- 26. Set the RF LVL Field to -67 dBm.
- 27. Disconnect the Power Sensor from the ANT Connector and connect the Measuring Receiver to the ANT Connector.
- 28. Load Calibration Factors for 118.000 MHz on the Measuring Receiver.
- 29. Verify -67 dBm (±3 dB) on the Measuring Receiver.
- 30. Disconnect the Measuring Receiver from the ANT Connector.

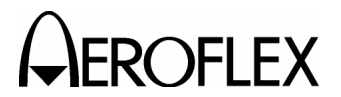

(4) RF Level Flatness (ANT Connector)

# TEST EQUIPMENT:

Power Meter Power Sensor

VERIFICATION FAILURE: If any step in this procedure fails or is out of tolerance, this indicates a failure in the Test Set. Refer to Troubleshooting for corrective action.

## STEP

## PROCEDURE

- 1. Connect the Power Sensor to the Power Meter (POWER REF Connector) and zero Power Meter.
- 2. Disconnect the Power Sensor from the Power Meter (POWER REF Connector) and connect the Power Sensor to the ANT Connector.
- 3. Press the SETUP Key to display the Setup Menu.
- 4. Set the PORT Field to ANT.
- 5. Press the MODE Select Key until the VOR Mode Screen is displayed.
- 6. Set the Test Set as follows:

|     | FIELD                                                          | SETTING                               |
|-----|----------------------------------------------------------------|---------------------------------------|
|     | FREQ<br>RF LVL<br>MOD TONE<br>M MOD                            | 108.000 MHz<br>+10.0 dBm<br>OFF<br>0% |
| 7.  | Set the Power Meter to 108.000 MHz.                            |                                       |
| 8.  | Record +10 dBm level on the Power Meter.                       |                                       |
| 9.  | Set the RF LVL Field to -10 dBm.                               |                                       |
| 10. | Record -10 dBm level on the Power Meter.                       |                                       |
| 11. | Set the FREQ Field to 110.150 MHz.                             |                                       |
| 12. | Set the Power Meter to 110.150 MHz.                            |                                       |
| 13. | Set the RF LVL Field to +10 dBm.                               |                                       |
| 14. | Record +10 dBm level on the Power Meter.                       |                                       |
| 15. | Set the RF LVL Field to -10 dBm.                               |                                       |
| 16. | Record -10 dBm level on the Power Meter.                       |                                       |
| 17. | Press the MODE Select Key until the MARKER BEACON M displayed. | lode Screen is                        |
| 18. | Set the Test Set as follows:                                   |                                       |
|     | FIELD                                                          | SETTING                               |
|     | FREQ<br>RF LVL<br>MOD TONE<br>M MOD                            | 75.000 MHz<br>+10.0 dBm<br>OFF<br>0%  |
| 19. | Set the Power Meter to 75.000 MHz.                             |                                       |
| ~ ~ | Descended AC dDay level on the Device Meter                    |                                       |

20. Record +10 dBm level on the Power Meter.

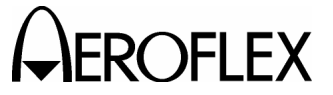

STEP

- 21. Set the RF LVL Field to -10 dBm.
- 22. Record -10 dBm level on the Power Meter.
- 23. Press the MODE Select Key until the COMM VHF AM Mode Screen is displayed.
- 24. Set the Test Set as follows:

| SETTING       |
|---------------|
| 118.000 MHz   |
| +10.0 dBm     |
| OFF           |
| 0%            |
| +10.0 dl<br>O |

- 25. If the VHF AM Mode Screen is in RECEIVING Mode, press the SWITCH GEN/RX Soft Key to switch the COMM VHF AM Mode Screen to GENERATING Mode.
- 26. Set the Power Meter to 118.000 MHz.
- 27. Record +10 dBm level on the Power Meter.
- 28. Set the RF LVL Field to -10 dBm.
- 29. Record -10 dBm level on the Power Meter.
- 30. Set the FREQ Field to 137.000 MHz.
- 31. Set the Power Meter to 137.000 MHz.
- 32. Set the RF LVL Field to +10 dBm.
- 33. Record +10 dBm level on the Power Meter.
- 34. Set the RF LVL Field to -10 dBm.
- 35. Record -10 dBm level on the Power Meter.
- 36. Set the FREQ Field to 156.000 MHz.
- 37. Set the Power Meter to 156.000 MHz.
- 38. Set the RF LVL Field to +10 dBm.
- 39. Record +10 dBm level on the Power Meter.
- 40. Set the RF LVL Field to -10 dBm.
- 41. Record -10 dBm level on the Power Meter.
- 42. Press the MODE Select Key until the COMM UHF Mode Screen is displayed.
- 43. Set the Test Set as follows:

| FIELD    | SETTING     |
|----------|-------------|
| FREQ     | 225.000 MHz |
| RF LVL   | +10.0 dBm   |
| MOD TONE | OFF         |
| M MOD    | 0%          |

- 44. If the UHF Mode Screen is in RECEIVING Mode, press the SWITCH GEN/RX Soft Key to switch the COMM UHF Mode Screen to GENERATING Mode.
- 45. Set the Power Meter to 225.000 MHz.
- 46. Record +10 dBm level on the Power Meter.

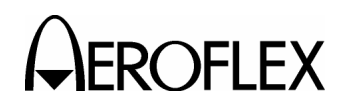

### STEP

- 47. Set the RF LVL Field to -10 dBm.
- 48. Record -10 dBm level on the Power Meter.
- 49. Set the FREQ Field to 312.000 MHz.
- 50. Set the Power Meter to 312.000 MHz.
- 51. Set the RF LVL Field to +10 dBm.
- 52. Record +10 dBm level on the Power Meter.
- 53. Set the RF LVL Field to -10 dBm.
- 54. Record -10 dBm level on the Power Meter.
- 55. Set the FREQ Field to 334.700 MHz.
- 56. Set the Power Meter to 334.700 MHz.
- 57. Set the RF LVL Field to +10 dBm.
- 58. Record +10 dBm level on the Power Meter.
- 59. Set the RF LVL Field to -10 dBm.
- 60. Record -10 dBm level on the Power Meter.
- 61. Set the FREQ Field to 400.000 MHz.
- 62. Set the Power Meter to 400.000 MHz.
- 63. Set the RF LVL Field to +10 dBm.
- 64. Record +10 dBm level on the Power Meter.
- 65. Set the RF LVL Field to -10 dBm.
- 66. Record -10 dBm level on the Power Meter.
- 67. Verify flatness (difference between levels recorded in Steps 8, 14, 20, 27, 33, 39, 46, 52, 58 and 64) is ≤1 dB.
- 68. Verify flatness (difference between levels recorded in Steps 10, 16, 22, 29, 35, 41, 48, 54, 60 and 66) is  $\leq$ 1 dB.
- 69. Disconnect the Power Sensor from the ANT Connector.

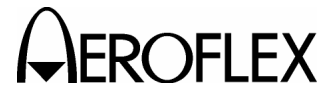

(5) RF Level Accuracy (RF I/O Connector)

| TEST EQUIPMENT: | Power Meter        |
|-----------------|--------------------|
|                 | Power Sensor       |
|                 | Measuring Receiver |
|                 |                    |

VERIFICATION FAILURE: If any step in this procedure fails or is out of tolerance, this indicates a failure in the Test Set. Refer to Troubleshooting for corrective action.

| STEP | PROCEDURE                                                             |
|------|-----------------------------------------------------------------------|
|      | Connect the Rewar Sensor to the Rewar Motor (ROWER REE Connector) and |

- 1. Connect the Power Sensor to the Power Meter (POWER REF Connector) and zero Power Meter.
- 2. Disconnect the Power Sensor from the Power Meter (POWER REF Connector) and connect the Power Sensor to the RF I/O Connector.
- 3. Press the SETUP Key to display the Setup Menu.
- 4. Set the PORT Field to RF I/O.
- 5. Press the MODE Select Key until the VOR Mode Screen is displayed.
- 6. Set the Test Set as follows:

| FIELD    | SETTING     |
|----------|-------------|
| FREQ     | 108.000 MHz |
| RF LVL   | -40.0 dBm   |
| MOD TONE | OFF         |
| M MOD    | 0%          |

- 7. Verify -40 dBm (±2 dB) on the Power Meter.
- 8. Set the FREQ Field to 108.100 MHz.
- 9. Verify -40 dBm ( $\pm 2$  dB) on the Power Meter.
- 10. Press the MODE Select Key until the GLIDESLOPE Mode Screen is displayed.
- 11. Set the Test Set as follows:

| FIELD  | SETTING     |
|--------|-------------|
| FREQ   | 334.700 MHz |
| RF LVL | -40.0 dBm   |
| M MOD  | 0%          |
|        |             |

- 12. Verify -40 dBm ( $\pm 2$  dB) on the Power Meter.
- 13. Press the MODE Select Key until the MARKER BEACON Mode Screen is displayed.
- 14. Set the Test Set as follows:

| FIELD    | SETTING    |
|----------|------------|
| FREQ     | 75.000 MHz |
| RF LVL   | -40.0 dBm  |
| MOD TONE | OFF        |
| M MOD    | 0%         |

- 15. Verify -40 dBm ( $\pm 2$  dB) on the Power Meter.
- 16. Press the MODE Select Key until the COMM UHF Mode Screen is displayed.

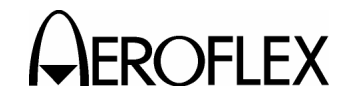

STEP

PROCEDURE

17. Set the Test Set as follows:

| FIELD    | SETTING     |
|----------|-------------|
| FREQ     | 400.000 MHz |
| RF LVL   | -40.0 dBm   |
| MOD TONE | OFF         |
| M MOD    | 0%          |

- 18. If the UHF Mode Screen is in RECEIVING Mode, press the SWITCH GEN/RX Soft Key to switch the COMM UHF Mode Screen to GENERATING Mode.
- 19. Verify -40 dBm (±2 dB) on the Power Meter.
- 20. Press the MODE Select Key until the COMM VHF AM Mode Screen is displayed.
- 21. Set the Test Set as follows:

| FIELD    | SETTING     |
|----------|-------------|
| FREQ     | 137.000 MHz |
| RF LVL   | -40.0 dBm   |
| MOD TONE | OFF         |
| M MOD    | 0%          |

- 22. If the VHF AM Mode Screen is in RECEIVING Mode, press the SWITCH GEN/RX Soft Key to switch the COMM VHF AM Mode Screen to GENERATING Mode.
- 23. Verify -40 dBm ( $\pm 2$  dB) on the Power Meter.
- 24. Set the FREQ Field to 118.000 MHz.
- 25. Verify -40 dBm ( $\pm$ 2 dB) on the Power Meter.
- 26. Disconnect the Power Sensor from the RF I/O Connector and connect the Measuring Receiver to the RF I/O Connector.
- 27. Load Calibration Factors for 118.000 MHz on Measuring Receiver.
- 28. Set the RF LVL Field to the following settings and verify levels on the Power Meter:

| RF LVL   | LEVEL             |
|----------|-------------------|
| -12 dBm  | -12 dBm (±2.5 dB) |
| -22 dBm  | -22 dBm (±2.5 dB) |
| -32 dBm  | -32 dBm (±2.5 dB) |
| -42 dBm  | -42 dBm (±2 dB)   |
| -52 dBm  | -52 dBm (±2 dB)   |
| -62 dBm  | -62 dBm (±2 dB)   |
| -72 dBm  | -72 dBm (±2 dB)   |
| -82 dBm  | -82 dBm (±2 dB)   |
| -92 dBm  | -92 dBm (±2 dB)   |
| -102 dBm | -102 dBm (±3 dB)  |
| -112 dBm | -112 dBm (±3 dB)  |
| -120 dBm | -120 dBm (±3 dB)  |

29. Disconnect the Measuring Receiver from the ANT Connector.

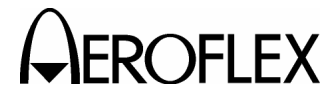

(6) RF Level Flatness (RF I/O Connector)

| TEST EQUIPMENT: | Power Meter  |
|-----------------|--------------|
|                 | Power Sensor |

VERIFICATION FAILURE: If any step in this procedure fails or is out of tolerance, this indicates a failure in the Test Set. Refer to Troubleshooting for corrective action.

| STEP | PROCEDURE                                                                                                    |                                       |
|------|----------------------------------------------------------------------------------------------------|---------------------------------------|
| 1.   | Connect the Power Sensor to the Power Meter (POWER REF Connector) and zero Power Meter.                                      |                                       |
| 2.   | Disconnect the Power Sensor from the Power Meter (POWER REF Connector) and connect the Power Sensor to the RF I/O Connector. |                                       |
| 3.   | Press the SETUP Key to display the Setup Menu.                                                                               |                                       |
| 4.   | Set the PORT Field to <b>RF I/O</b> .                                                                                        |                                       |
| 5.   | Press the MODE Select Key until the VOR Mode Screen is displayed.                                                            |                                       |
| 6.   | Set the Test Set as follows:                                                                                                 |                                       |
|      | FIELD                                                                                                    | SETTING                               |
|      | FREQ<br>RF LVL<br>MOD TONE<br>M MOD                                                                                          | 108.000 MHz<br>-20.0 dBm<br>OFF<br>0% |
| 7.   | Set the Power Meter to 108.000 MHz.                                                                                          |                                       |
| 8.   | Record -20 dBm level on the Power Meter.                                                                                     |                                       |
| 9.   | Set the RF LVL Field to -40 dBm.                                                                                             |                                       |
| 10.  | Record -40 dBm level on the Power Meter.                                                                                     |                                       |
| 11.  | Set the FREQ Field to 110.150 MHz.                                                                                           |                                       |
| 12.  | Set the Power Meter to 110.150 MHz.                                                                                          |                                       |
| 13.  | Set the RF LVL Field to -20 dBm.                                                                                             |                                       |
| 14.  | Record -20 dBm level on the Power Meter.                                                                                     |                                       |
| 15.  | Set the RF LVL Field to -40 dBm.                                                                                             |                                       |
| 16.  | Record -40 dBm level on the Power Meter.                                                                                     |                                       |
| 17.  | Press the MODE Select Key until the MARKER BEACON Mode Screen is displayed.                                                  |                                       |
| 18.  | Set the Test Set as follows:                                                                                                 |                                       |
|      | FIELD                                                                                                    | SETTING                               |
|      | FREQ<br>RF LVL<br>MOD TONE<br>M MOD                                                                                          | 75.000 MHz<br>-20.0 dBm<br>OFF<br>0%  |
| 19.  | Set the Power Meter to 75.000 MHz.                                                                                           |                                       |
| 20.  | Record -20 dBm level on the Power Meter.                                                                                     |                                       |

2-2-3 Page 14 Aug 1/04

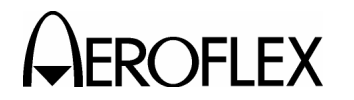

STEP

- 21. Set the RF LVL Field to -40 dBm.
- 22. Record -40 dBm level on the Power Meter.
- 23. Press the MODE Select Key until the COMM VHF AM Mode Screen is displayed.
- 24. Set the Test Set as follows:

| FIELD    | SETTING     |
|----------|-------------|
| FREQ     | 118.000 MHz |
| RF LVL   | -20.0 dBm   |
| MOD TONE | OFF         |
| M MOD    | 0%          |

- 25. If the VHF AM Mode Screen is in RECEIVING Mode, press the SWITCH GEN/RX Soft Key to switch the COMM VHF AM Mode Screen to GENERATING Mode.
- 26. Set the Power Meter to 118.000 MHz.
- 27. Record -20 dBm level on the Power Meter.
- 28. Set the RF LVL Field to -40 dBm.
- 29. Record -40 dBm level on the Power Meter.
- 30. Set the FREQ Field to 137.000 MHz.
- 31. Set the Power Meter to 137.000 MHz.
- 32. Set the RF LVL Field to -20 dBm.
- 33. Record -20 dBm level on the Power Meter.
- 34. Set the RF LVL Field to -40 dBm.
- 35. Record -40 dBm level on the Power Meter.
- 36. Set the FREQ Field to 156.000 MHz.
- 37. Set the Power Meter to 156.000 MHz.
- 38. Set the RF LVL Field to -20 dBm.
- 39. Record -20 dBm level on the Power Meter.
- 40. Set the RF LVL Field to -40 dBm.
- 41. Record -40 dBm level on the Power Meter.
- 42. Press the MODE Select Key until the COMM UHF Mode Screen is displayed.
- 43. Set the Test Set as follows:

| FIELD    | SETTING     |
|----------|-------------|
| FREQ     | 225.000 MHz |
| RF LVL   | -20.0 dBm   |
| MOD TONE | OFF         |
| M MOD    | 0%          |

- 44. If the UHF Mode Screen is in RECEIVING Mode, press the SWITCH GEN/RX Soft Key to switch the COMM UHF Mode Screen to GENERATING Mode.
- 45. Set the Power Meter to 225.000 MHz.
- 46. Record -20 dBm level on the Power Meter.

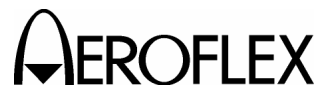

#### STEP

- 47. Set the RF LVL Field to -40 dBm.
- 48. Record -40 dBm level on the Power Meter.
- 49. Set the FREQ Field to 312.000 MHz.
- 50. Set the Power Meter to 312.000 MHz.
- 51. Set the RF LVL Field to -20 dBm.
- 52. Record -20 dBm level on the Power Meter.
- 53. Set the RF LVL Field to -40 dBm.
- 54. Record -40 dBm level on the Power Meter.
- 55. Set the FREQ Field to 334.700 MHz.
- 56. Set the Power Meter to 334.700 MHz.
- 57. Set the RF LVL Field to -20 dBm.
- 58. Record -20 dBm level on the Power Meter.
- 59. Set the RF LVL Field to -40 dBm.
- 60. Record -40 dBm level on the Power Meter.
- 61. Set the FREQ Field to 400.000 MHz.
- 62. Set the Power Meter to 400.000 MHz.
- 63. Set the RF LVL Field to -20 dBm.
- 64. Record -20 dBm level on the Power Meter.
- 65. Set the RF LVL Field to -40 dBm.
- 66. Record -40 dBm level on the Power Meter.
- 67. Verify flatness (difference between levels recorded in Steps 8, 14, 20, 27, 33, 39, 46, 52, 58 and 64) is ≤1 dB.
- 68. Verify flatness (difference between levels recorded in Steps 10, 16, 22, 29, 35, 41, 48, 54, 60 and 66) is ≤1 dB.
- 69. Disconnect the Power Sensor from the RF I/O Connector.

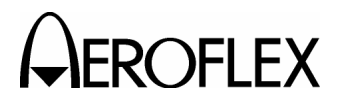

(7) Harmonic and Spurious

STEP

# TEST EQUIPMENT:

Spectrum Analyzer

VERIFICATION FAILURE: If any step in this procedure fails or is out of tolerance, this indicates a failure in the Test Set. Refer to Troubleshooting for corrective action.

- 1. Connect the Spectrum Analyzer (Input) to the ANT Connector.
- 2. Press the SETUP Key to display the Setup Menu.
- 3. Set the PORT Field to ANT.
- 4. Press the MODE Select Key until the VOR Mode Screen is displayed.
- 5. Set the Test Set as follows:

| FIELD    | SETTING     |
|----------|-------------|
| FREQ     | 108.000 MHz |
| RF LVL   | 0.0 dBm     |
| MOD TONE | OFF         |
| M MOD    | 0%          |

- 6. Verify the harmonic is <-20 dBc and the spurious is <-35 dBc.
- 7. Press the MODE Select Key until the GLIDESLOPE Mode Screen is displayed.
- 8. Set the Test Set as follows:

| FIELD  | SETTING     |
|--------|-------------|
| FREQ   | 334.700 MHz |
| RF LVL | 0.0 dBm     |
| M MOD  | 0%          |

- 9. Verify the harmonic is <-20 dBc and the spurious is <-35 dBc.
- Press the MODE Select Key until the MARKER BEACON Mode Screen is displayed.
- 11. Set the Test Set as follows:

| FIELD          | SETTING               |
|----------------|-----------------------|
| FREQ<br>RF LVL | 75.000 MHz<br>0.0 dBm |
| MOD TONE       | OFF                   |
| M MOD          | 0%                    |

- 12. Verify the harmonic is <-20 dBc and the spurious is <-35 dBc.
- 13. Press the MODE Select Key until the COMM VHF AM Mode Screen is displayed.
- 14. Set the Test Set as follows:

| FIELD    | SETTING     |  |
|----------|-------------|--|
| FREQ     | 137.000 MHz |  |
| RF LVL   | 0.0 dBm     |  |
| MOD TONE | OFF         |  |
| M MOD    | 0%          |  |

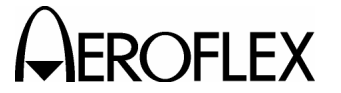

STEP

- 15. If the VHF AM Mode Screen is in RECEIVING Mode, press the SWITCH GEN/RX Soft Key to switch the COMM VHF AM Mode Screen to GENERATING Mode.
- 16. Verify the harmonic is <-20 dBc and the spurious is <-35 dBc.
- 17. Press the MODE Select Key until the COMM UHF Mode Screen is displayed.
- 18. Set the Test Set as follows:

| FIELD    | SETTING     |  |
|----------|-------------|--|
| FREQ     | 400.000 MHz |  |
| RF LVL   | 0.0 dBm     |  |
| MOD TONE | OFF         |  |
| M MOD    | 0%          |  |

- 19. If the UHF Mode Screen is in RECEIVING Mode, press the SWITCH GEN/RX Soft Key to switch the COMM UHF Mode Screen to GENERATING Mode.
- 20. Verify the harmonic is <-20 dBc and the spurious is <-35 dBc.
- 21. Disconnect the Spectrum Analyzer from the ANT Connector.

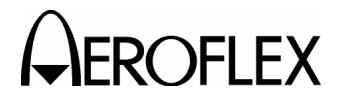

(8) VSWR (RF I/O and SWR Connectors)

| TEST EQUIPMENT: | Spectrum Analyzer<br>VSWR Bridge |
|-----------------|----------------------------------|
|                 | - 3-                             |

VERIFICATION FAILURE: If any step in this procedure fails or is out of tolerance, this indicates a failure in the Test Set. Refer to Troubleshooting for corrective action.

## STEP

PROCEDURE

1. Connect test equipment as shown:

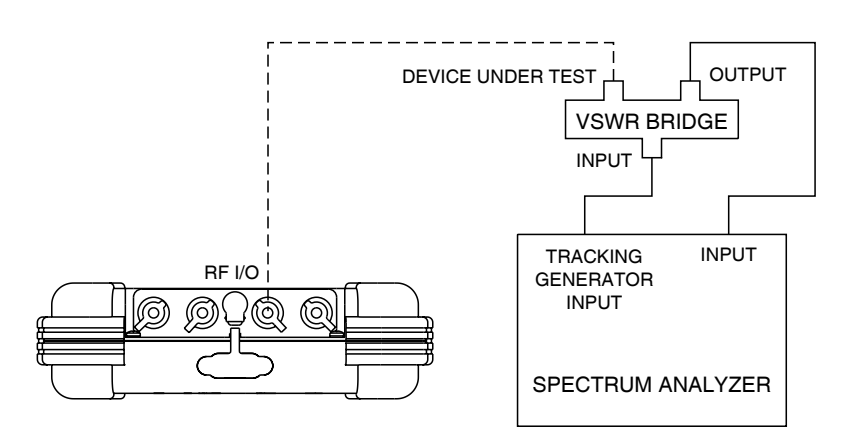

056M-20

## **RF I/O CONNECTOR**

- 2. Set the Spectrum Analyzer Tracking Generator Level to 0 dBm.
- 3. Set the Spectrum Analyzer Tracking Generator Frequency to 75, 225 and 400 MHz and record the levels as reference.
- 4. Connect VSWR Bridge (Device Under Test Connector) to RF I/O Connector.
- 5. Set the Spectrum Analyzer Tracking Generator Frequency to 75, 225 and 400 MHz and record the levels.
- 6. Calculate the return loss for the levels recorded in Steps 3 and 5 and record. (Return Loss = Reference - Reading).
- 7. Verify VSWR is <1.3 for 75 MHz, <1.3 for 225 MHz and <1.35 for 400 MHz.

 $\Gamma = 10 ^ (- RL / 20)$ 

 $VSWR = (1 + \Gamma) / (1 - \Gamma)$ 

Where  $\Gamma$  = Reflection Coefficient

RL = Return Loss

8. Disconnect VSWR Bridge from RF I/O Connector.

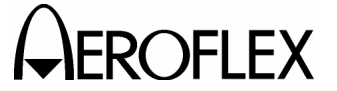

STEP

PROCEDURE

## SWR CONNECTOR

9. Connect VSWR Bridge (Device Under Test Connector) to SWR Connector.

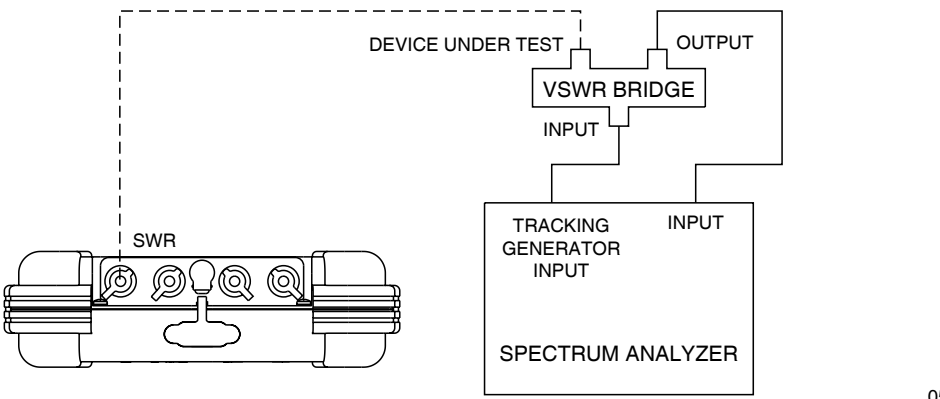

056M-21

- 10. Set the Spectrum Analyzer Tracking Generator Frequency to 75, 225 and 400 MHz and record the levels.
- Calculate the return loss for the levels recorded in Steps 3 and 10 and record. (Return Loss = Reference - Reading).
- 12. Verify VSWR is <1.3 for 75 MHz, <1.3 for 225 MHz and <1.35 for 400 MHz.

 $Γ = 10 ^ (- RL / 20)$ VSWR = (1 + Γ) / (1 - Γ)

Where  $\Gamma$  = Reflection Coefficient

RL = Return Loss

13. Disconnect VSWR Bridge from SWR Connector.

2-2-3 Page 20 Aug 1/04

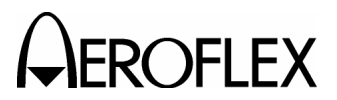

(9) Marker Beacon

# TEST EQUIPMENT:

Modulation Analyzer

VERIFICATION FAILURE: If any step in this procedure fails or is out of tolerance, this indicates a failure in the Test Set. Refer to Troubleshooting for corrective action.

## STEP

- 1. Connect the Modulation Analyzer (RF Input) to the ANT Connector.
- 2. Set the Modulation Analyzer to AM Measurment.
- 3. Press the SETUP Key to display the Setup Menu.
- 4. Set the PORT Field to ANT.
- 5. Press the MODE Select Key until the MARKER BEACON Mode Screen is displayed.
- 6. Set the Test Set as follows:

| FIELD    | SETTING    |
|----------|------------|
| FREQ     | 75.000 MHz |
| RF LVL   | 10.0 dBm   |
| MOD TONE | 400 Hz     |
| M MOD    | CAL        |

- 7. Verify 400 Hz (±0.02%) with <2.5% distortion and an AM Depth of 95% AM (±5% AM) on the Modulation Analyzer.
- 8. Set the MOD TONE Field to 1300.
- 9. Verify 1300 Hz ( $\pm$ 0.02%) with <2.5% distortion and an AM Depth of 95% AM ( $\pm$ 5% AM) on the Modulation Analyzer.
- 10. Set the MOD TONE Field to 3000.
- 11. Verify 3000 Hz ( $\pm$ 0.02%) with <2.5% distortion and an AM Depth of 95% AM ( $\pm$ 5% AM) on the Modulation Analyzer.
- 12. Disconnect the Modulation Analyzer from the ANT Connector.

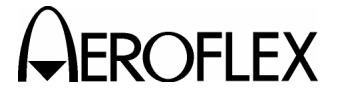

ROFLEX MAINTENANCE MANUAL

| (1         | 0)               | V | 0      | R |
|------------|------------------|---|--------|---|
| <b>\</b> ' | $\mathbf{v}_{j}$ | • | $\sim$ |   |

STEP

| TEST EQUIPMENT:       | Modulation Analyzer                                                                                                    |
|-----------------------|----------------------------------------------------------------------------------------------------|
| VERIFICATION FAILURE: | If any step in this procedure fails or is out of tolerance<br>this indicates a failure in the Test Set. Refer to<br>Troubleshooting for corrective action. |

| PROCEDURE |
|-----------|
|-----------|

- 1. Connect the Modulation Analyzer (RF Input) to the ANT Connector.
- 2. Set the Modulation Analyzer to AM Measurement.
- 3. Press the SETUP Key to display the Setup Menu.
- 4. Set the PORT Field to ANT.

# MODULATION FREQUENCY, DISTORTION AND DEPTH ACCURACY

- 5. Press the MODE Select Key until the VOR Mode Screen is displayed.
- 6. Set the Test Set as follows:

| FIELD       | SETTING     |  |
|-------------|-------------|--|
| FREQ        | 108.000 MHz |  |
| RF LVL      | 10.0 dBm    |  |
| MOD TONE    | 1020 Hz     |  |
| M MOD       | CAL         |  |
| 30 Hz MOD   | 0%          |  |
| 9960 Hz MOD | 0%          |  |

- 7. Verify 1020 Hz ( $\pm$ 0.02%) with <2.0% distortion and an AM Depth of 30% AM ( $\pm$ 2% AM) on the Modulation Analyzer.
- 8. Set the Test Set as follows:

| FIELD     | SETTING |
|-----------|---------|
| MOD TONE  | OFF     |
| 30 Hz MOD | 30%     |

- Verify 30 Hz (±0.02%) with <2.0% distortion and an AM Depth of 30% AM (±2% AM) on the Modulation Analyzer.</li>
- 10. Set the Test Set as follows:

| FIELD       | SETTING |  |
|-------------|---------|--|
| 30 Hz MOD   | 0%      |  |
| 9960 Hz MOD | 30%     |  |

- Verify 9960 Hz (±0.02%) with <2.0% distortion and an AM Depth of 30% AM (±2% AM) on the Modulation Analyzer.</li>
- 12. Set the 30 Hz MOD Field to 30%.
- 13. Verify AM Depth of 60% AM ( $\pm$ 4% AM) on the Modulation Analyzer.

# **FM DEVIATION ACCURACY**

- 14. Set the Modulation Analyzer to FM Measurement.
- 15. Verify 480 Hz (±25 Hz) on the Modulation Analyzer.

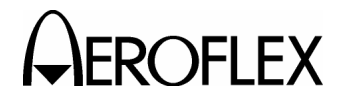

STEP

PROCEDURE

## **BEARING ACCURACY**

- 16. Set the Modulation Analyzer to Phase Measurement.
- 17. Press the SETUP Key to display the Setup Menu.
- 18. Set the VOR BRG Field to FIXED.
- 19. Press the MODE Select Key until the VOR Mode Screen
- 20. Set the Test Set as follows:

| FIELD       | SETTING |
|-------------|---------|
| 30 Hz MOD   | 30%     |
| 9960 Hz MOD | 30%     |
| TO/FROM     | то      |

21. Set the BRG Field to the following settings and verify readings on the Modulation Analyzer:

| BRG | READING      |
|-----|--------------|
| 30  | 210° (±0.1°) |
| 90  | 270° (±0.1°) |
| 150 | 330° (±0.1°) |
| 210 | 30° (±0.1°)  |
| 270 | 90° (±0.1°)  |
| 330 | 150° (±0.1°) |

- 22. Set the TO/FROM Field to FROM.
- 23. Set the BRG Field to the following settings and verify readings on the Modulation Analyzer:

| BRG | READING      |
|-----|--------------|
| 30  | 30° (±0.1°)  |
| 90  | 90° (±0.1°)  |
| 150 | 150° (±0.1°) |
| 210 | 210° (±0.1°) |
| 270 | 270° (±0.1°) |
| 330 | 330° (±0.1°) |

- 24. Press the SETUP Key to display the Setup Menu.
- 25. Set the VOR BRG Field to VAR.
- 26. Press the MODE Select Key until the VOR Mode Screen

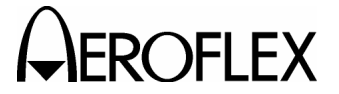

# STEP

PROCEDURE

27. Set the BRG Field to the following settings and verify readings on the Modulation Analyzer:

| BRG  | READING       |
|------|---------------|
| 1    | 1° (±0.1°)    |
| 2    | 2° (±0.1°)    |
| 10.1 | 10.1° (±0.1°) |
| 10.2 | 10.2° (±0.1°) |

28. Disconnect the Modulation Analyzer from the ANT Connector.

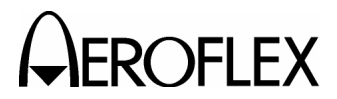

(11) Localizer

| TEST EQUIPMENT:       | Modulation Analyzer                                                                                                    |
|-----------------------|----------------------------------------------------------------------------------------------------|
| VERIFICATION FAILURE: | If any step in this procedure fails or is out of tolerance,<br>this indicates a failure in the Test Set. Refer to<br>Troubleshooting for corrective action. |

STEP

## PROCEDURE

- 1. Connect the Modulation Analyzer (RF Input) to the ANT Connector.
- 2. Set the Modulation Analyzer to AM Measurement.
- 3. Press the SETUP Key to display the Setup Menu.
- 4. Set the PORT Field to ANT.

# MODULATION FREQUENCY, DISTORTION AND DEPTH ACCURACY

- 5. Press the MODE Select Key until the LOCALIZER Mode Screen is displayed.
- 6. Set the Test Set as follows:

| FIELD    | SETTING      |
|----------|--------------|
| FREQ     | 108.100 MHz  |
| RF LVL   | 10.0 dBm     |
| MOD TONE | 1020 Hz      |
| M MOD    | CAL          |
| DEV STEP | FIXED        |
| LOC DDM  | 0.000 CENTER |
| TONE DEL | 90 & 150     |

- 7. Verify 1020 Hz ( $\pm$ 0.02%) with <2.5% distortion and an AM Depth of 30% AM ( $\pm$ 2% AM) on the Modulation Analyzer.
- 8. Set the Test Set as follows:

| FIELD    | SETTING |
|----------|---------|
| MOD TONE | OFF     |
| TONE DEL | 150     |

- 9. Verify 90 Hz (±0.02%) with <2.5% distortion and an AM Depth of 20% AM (±2% AM) on the Modulation Analyzer.
- 10. Set the TONE DEL Field to 90.
- 11. Verify 150 Hz ( $\pm$ 0.02%) with <2.5% distortion and an AM Depth of 20% AM ( $\pm$ 2% AM) on the Modulation Analyzer.

# DDM ACCURACY

- 12. Set the Modulation Analyzer to DDM.
- 13. Set the Test Set as follows:

| FIELD     | SETTING |
|-----------|---------|
| TONE DEL  | OFF     |
| 90/150 Hz | OFF     |

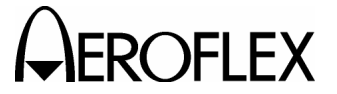

STEP

PROCEDURE

14. Set the LOC DDM Field to the following settings and verify readings on the Modulation Analyzer:

| LOC DDM      | READING                              |
|--------------|--------------------------------------|
| 0.000 CENTER | 0.000 (±0.0015 DDM)                  |
| 0.093 LEFT   | 0.093 (±0.0015 DDM + ±3% of setting) |
| 0.093 RIGHT  | 0.093 (±0.0015 DDM + ±3% of setting) |
| 0.155 LEFT   | 0.155 (±0.0015 DDM + ±3% of setting) |
| 0.155 RIGHT  | 0.155 (±0.0015 DDM + ±3% of setting) |
| 0.200 LEFT   | 0.200 (±0.0015 DDM + ±3% of setting) |
| 0.200 RIGHT  | 0.200 (±0.0015 DDM + ±3% of setting) |

- 15. Set the DEV STEP Field to VAR.
- 16. Set the LOC DDM Field to the following settings and verify readings on the Modulation Analyzer:

| LOC DDM | READING                              |
|---------|--------------------------------------|
| 0.094   | 0.094 (±0.0025 DDM + ±3% of setting) |
| 0.095   | 0.095 (±0.0025 DDM + ±3% of setting) |
| 0.096   | 0.096 (±0.0025 DDM + ±3% of setting) |
| 0.097   | 0.097 (±0.0025 DDM + ±3% of setting) |

17. Set the Test Set as follows:

| FIELD    | SETTING      |
|----------|--------------|
| DEV STEP | FIXED        |
| LOC DDM  | 0.000 CENTER |

# PHASE ACCURACY

 Set the 90/150 Hz Field to the following settings and verify readings on the Modulation Analyzer:

| 90/150 Hz | READING      |
|-----------|--------------|
| 0         | 0° (±0.5°)   |
| 5         | -5° (±0.5°)  |
| 10        | -10° (±0.5°) |
| 20        | -20° (±0.5°) |
| 40        | -40° (±0.5°) |
| 80        | 40° (±0.5°)  |
| 120       | 0° (±0.5°)   |

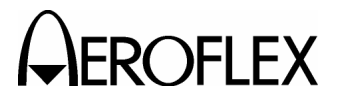

# STEP

PROCEDURE

- 19. Set the 90/150 Hz Field to **0**.
- 20. Disconnect the Modulation Analyzer from the ANT Connector.

2-2-3 Page 27 Aug 1/04

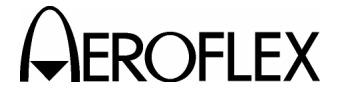

OFLEX MAINTENANCE MANUAL

(12) Glideslope

STEP

| TEST EQUIPMENT:       | Modulation Analyzer                                      |
|-----------------------|----------------------------------------------------------|
| VERIFICATION FAILURE: | If any step in this procedure fails or is out of toleral |

**ERIFICATION FAILURE:** If any step in this procedure fails or is out of tolerance, this indicates a failure in the Test Set. Refer to Troubleshooting for corrective action.

- 1. Connect the Modulation Analyzer (RF Input) to the ANT Connector.
- 2. Set the Modulation Analyzer to AM Measurement.
- 3. Press the SETUP Key to display the Setup Menu.
- 4. Set the PORT Field to ANT.

# MODULATION FREQUENCY, DISTORTION AND DEPTH ACCURACY

- 5. Press the MODE Select Key until the LOCALIZER Mode Screen is displayed.
- 6. Set the Test Set as follows:

| FIELD     | SETTING     |
|-----------|-------------|
| FREQ      | 334.700 MHz |
| RF LVL    | 10.0 dBm    |
| M MOD     | CAL         |
| DEV STEP  | FIXED       |
| 90/150 Hz | OFF         |
| TONE DEL  | 150         |

- 7. Verify 90 Hz (±0.02%) with <2.5% distortion and an AM Depth of 40% AM (±2% AM) on the Modulation Analyzer.
- 8. Set the TONE DEL Field to 90.
- 9. Verify 150 Hz ( $\pm$ 0.02%) with <2.5% distortion and an AM Depth of 40% AM ( $\pm$ 2% AM) on the Modulation Analyzer.

# DDM ACCURACY

- 10. Set the Modulation Analyzer to DDM.
- 11. Set the G/S DDM Field to the following settings and verify readings on the Modulation Analyzer:

| LOC DDM      | READING                             |
|--------------|-------------------------------------|
| 0.000 CENTER | 0.000 (±0.003 DDM                   |
| 0.091 UP     | 0.091 (±0.003 DDM + ±3% of setting) |
| 0.091 DOWN   | 0.091 (±0.003 DDM + ±3% of setting) |
| 0.175 UP     | 0.175 (±0.003 DDM + ±3% of setting) |
| 0.175 DOWN   | 0.175 (±0.003 DDM + ±3% of setting) |
| 0.400 UP     | 0.400 (±0.003 DDM + ±3% of setting) |
| 0.400 DOWN   | 0.400 (±0.003 DDM + ±3% of setting) |

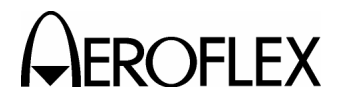

# STEP

## PROCEDURE

- 12. Set the DEV STEP Field to VAR.
- 13. Set the G/S DDM Field to the following settings and verify readings on the Modulation Analyzer:

| G/S DDM | READING                              |
|---------|--------------------------------------|
| 0.176   | 0.176 (±0.0048 DDM + ±3% of setting) |
| 0.177   | 0.177 (±0.0048 DDM + ±3% of setting) |
| 0.178   | 0.178 (±0.0048 DDM + ±3% of setting) |
| 0.179   | 0.179 (±0.0048 DDM + ±3% of setting) |

14. Set the Test Set as follows:

| FIELD    | SETTING      |
|----------|--------------|
| DEV STEP | FIXED        |
| G/S DDM  | 0.000 CENTER |

## PHASE ACCURACY

15. Set the 90/150 Hz Field to the following settings and verify readings on the Modulation Analyzer:

| 90/150 Hz | READING      |
|-----------|--------------|
| 0         | 0° (±0.5°)   |
| 5         | -5° (±0.5°)  |
| 10        | -10° (±0.5°) |
| 20        | -20° (±0.5°) |
| 40        | -40° (±0.5°) |
| 80        | 40° (±0.5°)  |
| 120       | 0° (±0.5°)   |

- 16. Set the 90/150 Hz Field to **0**.
- 17. Disconnect the Modulation Analyzer from the ANT Connector.

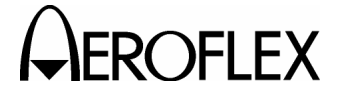

**EROFLEX** MAINTENANCE MANUAL

(13) ILS

| TEST EQUIPMENT: | Modulation Analyzer |
|-----------------|---------------------|
|                 | 10 dB Pad (Inline)  |

VERIFICATION FAILURE: If any step in this procedure fails or is out of tolerance, this indicates a failure in the Test Set. Refer to Troubleshooting for corrective action.

| STEP | P PROCEDURE                                                                                                    |                                            |  |
|------|----------------------------------------------------------------------------------------------------|--------------------------------------------|--|
| 1.   | Connect the Modulation Analyzer (RF Input) and 10 dB Pad to the ANT Connector.                                                                                                    |                                            |  |
| 2.   | Set the Modulation Analyzer to AM Measurement.                                                                                                    |                                            |  |
| 3.   | Press the SETUP Key to display the Setup Menu.                                                                                                    |                                            |  |
| 4.   | . Set the PORT Field to <b>ANT</b> .                                                                                                    |                                            |  |
|      | MARKER BEACON                                                                                                    |                                            |  |
| 5.   | Press the MODE Select Key until the ILS Mode Screen is displayed.                                                                                                    |                                            |  |
| 6.   | Set the Test Set as follows:                                                                                                    |                                            |  |
|      | FIELD                                                                                                    | SETTING                                    |  |
|      | FREQ         102           RF LVL         -           MOD TONE         400 Hz (M           M MOD         -                                                                                           | 8.100 MHz<br>-30.0 dBm<br>arker ON)<br>CAL |  |
| 7.   | Verify 75 MHz ( $\pm$ 1 ppm) and tone frequency of 400 Hz ( $\pm$ 0.02%) with <5% distortion and an AM Depth of 95% AM ( $\pm$ 5% AM) on the Modulation Analyzer.                                    |                                            |  |
| 8.   | . Set the MOD TONE Field to 1300 Hz.                                                                                                    |                                            |  |
| 9.   | Verify 1300 Hz ( $\pm 0.02\%$ ) with <3.75% distortion and an AM Depth of 95% AM ( $\pm 3.75\%$ AM) on the Modulation Analyzer.                                                                      |                                            |  |
| 10.  | Set the MOD TONE Field to <b>3000 Hz</b> .                                                                                                    |                                            |  |
| 11.  | . Verify 3000 Hz (±0.02%) with <3.75% distortion and an AM Dep (±3.75% AM) on the Modulation Analyzer.                                                                                               | oth of 95% AM                              |  |
|      | LOCALIZER                                                                                                    |                                            |  |
| 12.  | . Set the Test Set as follows:                                                                                                    |                                            |  |
|      | FIELD                                                                                                    | SETTING                                    |  |
|      | MOD TONE<br>TONE DEL                                                                                                    | 1020 Hz<br>90 & 150                        |  |
| 13.  | Verify 108.100 MHz ( $\pm$ 1 ppm) and tone frequency of 1020 Hz ( $\pm$ 0.02%) at -10 dBm ( $\pm$ 2.5 dB) with <2.5% distortion and an AM Depth of 30% AM ( $\pm$ 2% AM) or the Modulation Analyzer. |                                            |  |
| 14.  | . Set the Test Set as follows:                                                                                                    |                                            |  |

| FIELD    | SETTING |
|----------|---------|
| MOD TONE | OFF     |
| TONE DEL | 150     |
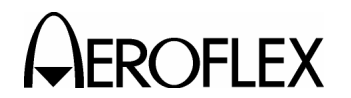

### STEP

PROCEDURE

- 15. Verify 90 Hz ( $\pm$ 0.02%) with <2.5% distortion and an AM Depth of 20% AM ( $\pm$ 2% AM) on the Modulation Analyzer.
- 16. Set the TONE DEL Field to 90.
- 17. Verify 150 Hz ( $\pm$ 0.02%) with <2.5% distortion and an AM Depth of 20% AM ( $\pm$ 2% AM) on the Modulation Analyzer.
- 18. Set the Modulation Analyzer to DDM.
- 19. Set the Test Set as follows:

| SETTING |
|---------|
| FIXED   |
| OFF     |
| OFF     |
|         |

20. Set the LOC DDM Field to the following settings and verify readings on the Modulation Analyzer:

| LOC DDM      | READING                              |
|--------------|--------------------------------------|
| 0.000 CENTER | 0.000 (±0.0015 DDM)                  |
| 0.093 LEFT   | 0.093 (±0.0015 DDM + ±3% of setting) |
| 0.093 RIGHT  | 0.093 (±0.0015 DDM + ±3% of setting) |
| 0.155 LEFT   | 0.155 (±0.0015 DDM + ±3% of setting) |
| 0.155 RIGHT  | 0.155 (±0.0015 DDM + ±3% of setting) |
| 0.200 LEFT   | 0.200 (±0.0015 DDM + ±3% of setting) |
| 0.200 RIGHT  | 0.200 (±0.0015 DDM + ±3% of setting) |

- 21. Set the DEV STEP Field to VAR.
- 22. Set the LOC DDM Field to the following settings and verify readings on the Modulation Analyzer:

| LOC DDM | READING                              |
|---------|--------------------------------------|
| 0.094   | 0.094 (±0.0025 DDM + ±3% of setting) |
| 0.095   | 0.095 (±0.0025 DDM + ±3% of setting) |
| 0.096   | 0.096 (±0.0025 DDM + ±3% of setting) |
| 0.097   | 0.097 (±0.0025 DDM + ±3% of setting) |

23. Set the Test Set as follows:

| FIELD    | SETTING      |
|----------|--------------|
| DEV STEP | FIXED        |
| LOC DDM  | 0.000 CENTER |

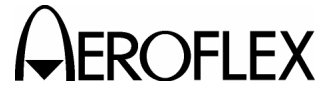

#### STEP

PROCEDURE

#### PHASE ACCURACY

24. Set the 90/150 Hz Field to the following settings and verify readings on the Modulation Analyzer:

| 90/150 Hz | READING      |
|-----------|--------------|
| 0         | 0° (±0.5°)   |
| 5         | -5° (±0.5°)  |
| 10        | -10° (±0.5°) |
| 20        | -20° (±0.5°) |
| 40        | -40° (±0.5°) |
| 80        | 40° (±0.5°)  |
| 120       | 0° (±0.5°)   |

25. Set the 90/150 Hz Field to **0**.

### GLIDESLOPE

- 26. Disconnect the Modulation Analyzer and 10 dB Pad from the ANT Connector and connect the Measuring Receiver to the ANT Connector.
- 27. Load Calibration Factors for 334.700 MHz on the Measuring Receiver.
- 28. Set the RF LVL Field to -30 dBm.
- 29. Verify -30 dBm ( $\pm$ 3 dB) on the Measuring Receiver.
- 30. Set the RF LVL Field to -10 dBm.
- 31. Verify -10 dBm ( $\pm$ 3 dB) on the Measuring Receiver.
- 32. Disconnect the Measuring Receiver from the ANT Connector.

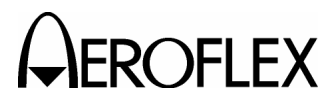

(14) COMM VHF AM

# TEST EQUIPMENT:

Modulation Analyzer

VERIFICATION FAILURE: If any step in this procedure fails or is out of tolerance, this indicates a failure in the Test Set. Refer to Troubleshooting for corrective action.

#### STEP

# PROCEDURE

- 1. Connect the Modulation Analyzer (RF Input) to the ANT Connector.
- 2. Set the Modulation Analyzer to AM Measurement.
- 3. Press the SETUP Key to display the Setup Menu.
- 4. Set the PORT Field to ANT.
- 5. Press the MODE Select Key until the COMM VHF AM Mode Screen is displayed.
- 6. Set the Test Set as follows:

| FIELD    | SETTING     |
|----------|-------------|
| FREQ     | 137.000 MHz |
| RF LVL   | 10.0 dBm    |
| MOD TONE | 1020 Hz     |
| M MOD    | CAL         |

- 7. If the VHF AM Mode Screen is in RECEIVING Mode, press the SWITCH GEN/RX Soft Key to switch the COMM VHF AM Mode Screen to GENERATING Mode.
- 8. Verify 1020 Hz ( $\pm$ 0.02%) with <2.5% distortion and an AM Depth of 30% AM ( $\pm$ 2% AM) on the Modulation Analyzer.
- 9. Disconnect the Modulation Analyzer from the ANT Connector.

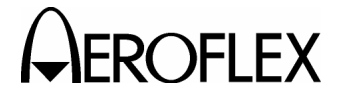

**ROFLEX** MAINTENANCE MANUAL

(15) COMM UHF

| TEST EQUIPMENT:       | Modulation Analyzer                                                                                                    |
|-----------------------|----------------------------------------------------------------------------------------------------|
| VERIFICATION FAILURE: | If any step in this procedure fails or is out of tolerance,<br>this indicates a failure in the Test Set. Refer to<br>Troubleshooting for corrective action. |

| OTED | RROOFRURE |
|------|-----------|
| SIEP | PROCEDURE |
|      |           |

- 1. Connect the Modulation Analyzer (RF Input) to the ANT Connector.
- 2. Set the Modulation Analyzer to AM Measurement.
- 3. Press the SETUP Key to display the Setup Menu.
- 4. Set the PORT Field to ANT.
- 5. Press the MODE Select Key until the COMM VHF AM Mode Screen is displayed.
- 6. Set the Test Set as follows:

| FIELD    | SETTING     |
|----------|-------------|
| FREQ     | 312.000 MHz |
| RF LVL   | 10.0 dBm    |
| MOD TONE | 1020 Hz     |
| M MOD    | CAL         |

- 7. If the UHF Mode Screen is in RECEIVING Mode, press the SWITCH GEN/RX Soft Key to switch the COMM UHF Mode Screen to GENERATING Mode.
- Verify 1020 Hz (±0.02%) with <2.5% distortion and an AM Depth of 30% AM (±2% AM) on the Modulation Analyzer.</li>
- 9. Disconnect the Modulation Analyzer from the ANT Connector.

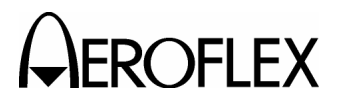

(16) Frequency Counter

# TEST EQUIPMENT: RF S

RF Signal Generator Function Generator

VERIFICATION FAILURE: If any step in this procedure fails or is out of tolerance, this indicates a failure in the Test Set. Refer to Troubleshooting for corrective action.

# STEP

# PROCEDURE

- 1. Press the SETUP Key to display the Setup Menu.
- 2. Set the PORT Field to ANT.
- 3. Press the MODE Select Key until the COMM VHF AM Mode Screen is displayed.
- 4. If the VHF AM Mode Screen is in GENERATING Mode, press the SWITCH GEN/RX Soft Key to switch the COMM VHF AM Mode Screen to RECEIVING Mode.
- 5. Connect the RF Signal Generator (Output) to the ANT Connector.
- 6. Set the RF Signal Generator to -35 dBm.
- 7. Set the RF Signal Generator to the following settings and verify readings on the Test Set:

| FREQUENCY   | READING                         |
|-------------|---------------------------------|
| 10 MHz      | 10 MHz (±1 ppm + ±1 count)      |
| 10.001 MHz  | 10.001 MHz (±1 ppm + ±1 count)  |
| 100.101 MHz | 100.101 MHz (±1 ppm + ±1 count) |
| 399.999 MHz | 399.999 MHz (±1 ppm + ±1 count) |

- 8. Press the SETUP Key to display the Setup Menu.
- 9. Set the PORT Field to RF I/O.
- 10. Disconnect the RF Signal Generator from the ANT Connector and connect the RF Signal Generator (Output) to the RF I/O Connector.
- 11. Set the RF Signal Generator to -10 dBm.
- 12. Set the RF Signal Generator to the following settings and verify readings on the Test Set:

| FREQUENCY   | READING                         |
|-------------|---------------------------------|
| 10 MHz      | 10 MHz (±1 ppm + ±1 count)      |
| 10.001 MHz  | 10.001 MHz (±1 ppm + ±1 count)  |
| 100.101 MHz | 100.101 MHz (±1 ppm + ±1 count) |
| 399.999 MHz | 399.999 MHz (±1 ppm + ±1 count) |

- 13. Press the SETUP Key to display the FREQUENCY COUNTER Mode Screen is displayed.
- 14. Set the RESOLUTION Field to 1 Hz.

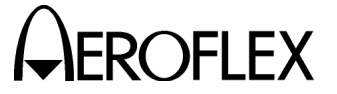

STEP

MAINTENANCE MANUAL IFR 4000

- 15. Connect the Function Generator (Output) to the AUX I/O Connector.
- 16. Set the Function Generator as follows:

| CONTROL          | SETTING        |
|------------------|----------------|
| Level            | 1 Vp-p         |
| Frequency        | 1 MHz Sinewave |
| Output Impedance | 50 Ω           |

- 17. Verify 1 MHz ( $\pm$ 1 ppm +  $\pm$ 1 count) on the Test Set.
- 18. Set the Test Set as follows:

| FIELD          | SETTING                 |
|----------------|-------------------------|
| FREQ<br>RF LVL | 312.000 MHz<br>10.0 dBm |
| MOD TONE       | 1020 Hz                 |
| M MOD          | CAL                     |

- 19. Set Function Generator Frequency to 1.00001 MHz.
- 20. Verify 1.00001 MHz ( $\pm$ 1 ppm +  $\pm$ 1 count) on the Test Set.
- 21. Set Function Generator Frequency to 5.10001 MHz.
- 22. Verify 5.10001 MHz ( $\pm 1$  ppm +  $\pm 1$  count) on the Test Set.
- 23. Set Function Generator Frequency to 9.99999 MHz.
- 24. Verify 9.99999 MHz ( $\pm 1$  ppm +  $\pm 1$  count) on the Test Set.
- 25. Disconnect the Function Generator from the AUX I/O Connector.
- 26. Disconnect the RF Signal Generator from the RF I/O Connector.

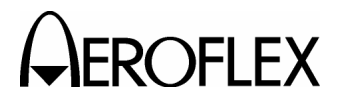

(17) AM Meter

| TEST EQUIPMENT:       | RF Signal Generator<br>MeasuringReceiver<br>Power Sensor                                                                                                   |
|-----------------------|----------------------------------------------------------------------------------------------------|
| VERIFICATION FAILURE: | If any step in this procedure fails or is out of tolerance<br>this indicates a failure in the Test Set. Refer to<br>Troubleshooting for corrective action. |

#### STEP

PROCEDURE

- 1. Connect the Power Sensor to the RF Signal Generator (Output).
- 2. Set the RF Generator Frequency to 400 MHz.
- 3. Set the RF Generator Level and AM Depth as follows and record the AM readings:

| LEVEL   | AM DEPTH | AM READINGS  |
|---------|----------|--------------|
| -20 dBm | 10%      | Record as X1 |
| -20 dBm | 50%      | Record as X2 |
| -20 dBm | 90%      | Record as X3 |
| -10 dBm | 10%      | Record as X4 |
| -10 dBm | 50%      | Record as X5 |
| -10 dBm | 90%      | Record as X6 |
| 5 dBm   | 10%      | Record as X7 |
| 5 dBm   | 50%      | Record as X8 |
| 5 dBm   | 90%      | Record as X9 |

- 4. Press the SETUP Key to display the Setup Menu.
- 5. Set the PORT Field to ANT.
- 6. Press the MODE Select Key until the COMM UHF Mode Screen is displayed.
- 7. If the COMM UHF Mode Screen is in GENERATING Mode, press the SWITCH GEN/RX Soft Key to switch the COMM UHF Mode Screen to RECEIVING Mode.
- 8. Disconnect the Power Sensor from the RF Signal Generator and connect the RF Signal Generator (Output) to the ANT Connector.
- 9. Set the RF Generator Level and AM Depth as follows and verify the AM readings:

| LEVEL   | AM DEPTH | AM READINGS                       |
|---------|----------|-----------------------------------|
| -20 dBm | 10%      | (X1 ÷ 1.1) < Reading < (X1 ÷ 0.9) |
| -20 dBm | 50%      | (X2 ÷ 1.1) < Reading < (X2 ÷ 0.9) |
| -20 dBm | 90%      | (X3 ÷ 1.1) < Reading < (X3 ÷ 0.9) |
| -10 dBm | 10%      | (X4 ÷ 1.1) < Reading < (X4 ÷ 0.9) |
| -10 dBm | 50%      | (X5 ÷ 1.1) < Reading < (X5 ÷ 0.9) |
| -10 dBm | 90%      | (X6 ÷ 1.1) < Reading < (X6 ÷ 0.9) |

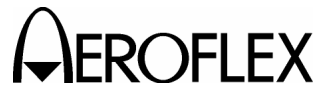

STEP

PROCEDURE

- 10. Press the SETUP Key to display the Setup Menu.
- 11. Set the PORT Field to RF I/O.
- 12. Disconnect the RF Signal Generator from the ANT Connector and connect the RF Signal Generator (Output) to the RF I/O Connector.
- 13. Set the RF Generator Level and AM Depth as follows and verify the AM readings:

| LEVEL | AM DEPTH | AM READINGS                       |
|-------|----------|-----------------------------------|
| 5 dBm | 10%      | (X7 ÷ 1.1) < Reading < (X7 ÷ 0.9) |
| 5 dBm | 50%      | (X8 ÷ 1.1) < Reading < (X8 ÷ 0.9) |
| 5 dBm | 90%      | (X9 ÷ 1.1) < Reading < (X9 ÷ 0.9) |

14. Disconnect the RF Signal Generator from the RF I/O Connector.

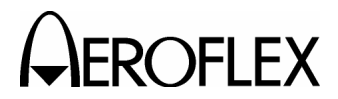

(18) FM Meter

| TEST EQUIPMENT:       | RF Signal Generator<br>MeasuringReceiver<br>Power Sensor                                                                                                    |
|-----------------------|----------------------------------------------------------------------------------------------------|
| VERIFICATION FAILURE: | If any step in this procedure fails or is out of tolerance,<br>this indicates a failure in the Test Set. Refer to<br>Troubleshooting for corrective action. |

#### STEP

PROCEDURE

- 1. Connect the Power Sensor to the RF Signal Generator (Output).
- 2. Set the RF Generator as follows:

| CONTROL   | SETTING |
|-----------|---------|
| Frequency | 165 MHz |
| Level     | -20 dBm |

3. Set the RF Generator Tone and FM Deviation as follows and record the FM readings:

| TONE    | FM<br>DEVIATION | FM READINGS  |
|---------|-----------------|--------------|
| 400 Hz  | 15 kHz          | Record as X1 |
| 400 Hz  | 10 kHz          | Record as X2 |
| 400 Hz  | 1 kHz           | Record as X3 |
| 1000 Hz | 15 kHz          | Record as X4 |
| 1000 Hz | 10 kHz          | Record as X5 |
| 1000 Hz | 1 kHz           | Record as X6 |

- 4. Press the SETUP Key to display the Setup Menu.
- 5. Set the PORT Field to ANT.
- 6. Press the MODE Select Key until the COMM VHF FM Mode Screen is displayed.
- 7. Set the FREQ Field to 165.000 MHz.
- 8. Disconnect the Power Sensor from the RF Signal Generator and connect the RF Signal Generator (Output) to the ANT Connector.

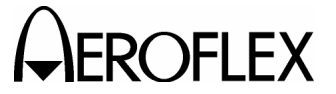

STEP

PROCEDURE

9. Set the RF Generator Tone and FM Deviation as follows and verify the FM readings:

| TONE    | FM<br>DEVIATION | FM READINGS                                         |
|---------|-----------------|-----------------------------------------------------|
| 400 Hz  | 15 kHz          | [(X1 - 0.4) ÷ 1.08] < Reading < [(X1 + 0.4) ÷ 0.92] |
| 400 Hz  | 10 kHz          | [(X2 - 0.4) ÷ 1.08] < Reading < [(X2 + 0.4) ÷ 0.92] |
| 400 Hz  | 1 kHz           | [(X3 - 0.4) ÷ 1.08] < Reading < [(X3 + 0.4) ÷ 0.92] |
| 1000 Hz | 15 kHz          | [(X4 - 0.4) ÷ 1.08] < Reading < [(X4 + 0.4) ÷ 0.92] |
| 1000 Hz | 10 kHz          | [(X5 - 0.4) ÷ 1.08] < Reading < [(X5 + 0.4) ÷ 0.92] |
| 1000 Hz | 1 kHz           | [(X6 - 0.4) ÷ 1.08] < Reading < [(X6 + 0.4) ÷ 0.92] |

- 10. Press the SETUP Key to display the Setup Menu.
- 11. Set the PORT Field to RF I/O.
- 12. Set the RF Signal Generator Level to -10 dBm.
- 13. Disconnect the RF Signal Generator from the ANT Connector and connect the RF Signal Generator (Output) to the RF I/O Connector.
- 14. Set the RF Generator Tone and FM Deviation as follows and verify the FM readings:

| TONE    | FM<br>DEVIATION | FM READINGS                                         |
|---------|-----------------|-----------------------------------------------------|
| 1000 Hz | 15 kHz          | [(X4 - 0.4) ÷ 1.08] < Reading < [(X4 + 0.4) ÷ 0.92] |
| 1000 Hz | 10 kHz          | [(X5 - 0.4) ÷ 1.08] < Reading < [(X5 + 0.4) ÷ 0.92] |
| 1000 Hz | 1 kHz           | [(X6 - 0.4) ÷ 1.08] < Reading < [(X6 + 0.4) ÷ 0.92] |

15. Disconnect the RF Signal Generator from the RF I/O Connector.

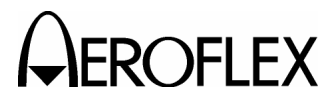

(19) SWR Meter

TEST EQUIPMENT: $50 \ \Omega$  Load $75 \ \Omega$  Load $100 \ \Omega$  Load $150 \ \Omega$  Load

VERIFICATION FAILURE: If any step in this procedure fails or is out of tolerance, this indicates a failure in the Test Set. Refer to Troubleshooting for corrective action.

#### STEP

### PROCEDURE

- 1. Press the SETUP Key to display the Setup Menu.
- 2. Set the GEN FREQ Field to VAR.
- 3. Connect the 50  $\Omega$  Load to the SWR Connector.
- 4. Set the FREQ Field as follows and verify readings on the Test Set:

| FREQ | READINGS                       |
|------|--------------------------------|
| 75   | 1.000 (±0.2 + ±20% of reading) |
| 137  | 1.000 (±0.2 + ±20% of reading) |
| 225  | 1.000 (±0.2 + ±20% of reading) |
| 312  | 1.000 (±0.2 + ±20% of reading) |
| 400  | 1.000 (±0.2 + ±20% of reading) |

- 5. Disconnect the 50  $\Omega$  Load from the SWR Connector and connect the 75  $\Omega$  Load to the SWR Connector.
- 6. Set the FREQ Field as follows and verify readings on the Test Set:

| FREQ | READINGS                       |
|------|--------------------------------|
| 75   | 1.500 (±0.2 + ±20% of reading) |
| 137  | 1.500 (±0.2 + ±20% of reading) |
| 225  | 1.500 (±0.2 + ±20% of reading) |
| 312  | 1.500 (±0.2 + ±20% of reading) |
| 400  | 1.500 (±0.2 + ±20% of reading) |

7. Disconnect the 75  $\Omega$  Load from the SWR Connector and connect the 100  $\Omega$  Load to the SWR Connector.

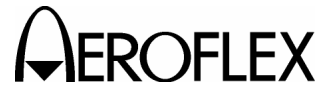

STEP

PROCEDURE

8. Set the FREQ Field as follows and verify readings on the Test Set:

| FREQ | READINGS                       |
|------|--------------------------------|
| 75   | 2.000 (±0.2 + ±20% of reading) |
| 137  | 2.000 (±0.2 + ±20% of reading) |
| 225  | 2.000 (±0.2 + ±20% of reading) |
| 312  | 2.000 (±0.2 + ±20% of reading) |
| 400  | 2.000 (±0.2 + ±20% of reading) |

9. Disconnect the 100  $\Omega$  Load from the SWR Connector and connect the 150  $\Omega$  Load to the SWR Connector.

| FREQ | READINGS                       |
|------|--------------------------------|
| 75   | 3.000 (±0.2 + ±20% of reading) |
| 137  | 3.000 (±0.2 + ±20% of reading) |
| 225  | 3.000 (±0.2 + ±20% of reading) |
| 312  | 3.000 (±0.2 + ±20% of reading) |
| 400  | 3.000 (±0.2 + ±20% of reading) |

10. Set the FREQ Field as follows and verify readings on the Test Set:

11. Disconnect the 150  $\Omega$  Load from the SWR Connector.

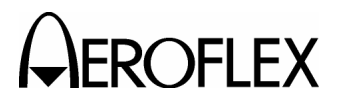

(20) Power Meter

TEST EQUIPMENT:RF Signal Generator<br/>RF Power AmplifierVERIFICATION FAILURE:If any step in this procedure fails or is out of tolerance,<br/>this indicates a failure in the Test Set. Refer to

STEP

PROCEDURE

Troubleshooting for corrective action.

- 1. Press the SETUP Key to display the Setup Menu.
- 2. Set the PORT Field to RF I/O.
- 3. Press the MODE Select Key until the COMM UHF Mode Screen is displayed.
- 4. If the COMM UHF Mode Screen is in GENERATING Mode, press the SWITCH GEN/RX Soft Key to switch the COMM UHF Mode Screen to RECEIVING Mode.
- 5. Connect the RF Signal Generator (Output) and the RF Power Amplifier (Output) to the RF I/O Connector.
- 6. Set the RF Signal Generator Frequency and the RF Power Amplifier Level to the following settings and verify the readings on the Test Set:

| FREQUENCY | POWER  | READING                                       |
|-----------|--------|-----------------------------------------------|
| 100 MHz   | 0.1 W  | 0.1 W ( $\pm$ 8% of reading + $\pm$ 1 count)  |
| 100 MHz   | 1.0 W  | 1.0 W ( $\pm$ 8% of reading + $\pm$ 1 count)  |
| 100 MHz   | 5.0 W  | 5.0 W ( $\pm$ 8% of reading + $\pm$ 1 count)  |
| 100 MHz   | 10.0 W | 10.0 W ( $\pm$ 8% of reading + $\pm$ 1 count) |
| 100 MHz   | 20.0 W | 20.0 W ( $\pm$ 8% of reading + $\pm$ 1 count) |
| 100 MHz   | 25.0 W | 25.0 W ( $\pm$ 8% of reading + $\pm$ 1 count) |
| 300 MHz   | 0.1 W  | 0.1 W ( $\pm 8\%$ of reading + $\pm 1$ count) |
| 300 MHz   | 1.0 W  | 1.0 W ( $\pm$ 8% of reading + $\pm$ 1 count)  |
| 300 MHz   | 5.0 W  | 5.0 W ( $\pm$ 8% of reading + $\pm$ 1 count)  |
| 300 MHz   | 10.0 W | 10.0 W ( $\pm$ 8% of reading + $\pm$ 1 count) |
| 300 MHz   | 20.0 W | 20.0 W ( $\pm$ 8% of reading + $\pm$ 1 count) |
| 300 MHz   | 25.0 W | 25.0 W ( $\pm$ 8% of reading + $\pm$ 1 count) |

7. Disconnect the RF Signal Generator and the RF Power Amplifier from the RF I/O Connector.

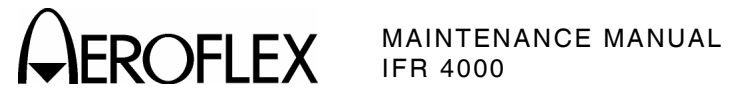

E. Verification Data Sheet

| IFR | Test Set S/N:                     | DATE: |        |
|-----|-----------------------------------|-------|--------|
| TEC | CHNICIAN:                         |       |        |
| STE | EP DATA                           |       | RESULT |
| (1) | Self Test                         |       |        |
|     | 7. Verify all tests pass          |       | (√)    |
| (2) | RF Accuracy                       |       |        |
|     | 7. Verify 108.0 MHz (±1 ppm)      |       |        |
|     | 10. Verify 108.1 MHz (±1 ppm)     |       |        |
|     | 13. Verify 334.7 MHz (±1 ppm)     |       |        |
|     | 16. Verify 75.0 MHz (±1 ppm)      |       |        |
|     | 20. Verify 118.0 MHz (±1 ppm)     |       |        |
|     | 22. Verify 137.0 MHz (±1 ppm)     |       |        |
|     | 26. Verify 225.0 MHz (±1 ppm)     |       |        |
|     | 28. Verify 312.0 MHz (±1 ppm)     |       |        |
|     | 30. Verify 400.0 MHz (±1 ppm)     |       |        |
|     | 35. Verify 118.001 MHz (±1 ppm)   |       |        |
|     | 37. Verify 118.002 MHz (±1 ppm)   |       |        |
|     | 39. Verify 118.003 MHz (±1 ppm)   |       |        |
|     | 41. Verify 118.004 MHz (±1 ppm)   |       |        |
| (3) | RF Level Accuracy (ANT Connector) |       |        |
|     | 7. Verify -30 dBm (±3 dB)         |       |        |
|     | 9. Verify -30 dBm (±3 dB)         |       |        |
|     | 12. Verify -30 dBm ( $\pm$ 3 dB)  |       |        |
|     | 15. Verify -30 dBm (±3 dB)        |       |        |
|     | 19. Verify -30 dBm ( $\pm$ 3 dB)  |       |        |
|     | 23. Verify -30 dBm (±3 dB)        |       |        |

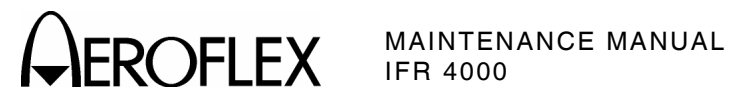

| STE | P     |                                             | DATA                                                        |                 | RESULT         |
|-----|-------|---------------------------------------------|-------------------------------------------------------------|-----------------|----------------|
| (3) | RF Le | evel Accuracy (AN                           | Γ Connector) (cont)                                         |                 |                |
|     | 25.   | Verify levels:                              |                                                             |                 |                |
|     |       | -57 dBm                                     | -57 dBm (±3 dB)                                             |                 |                |
|     |       | -47 dBm                                     | -47 dBm (±3 dB)                                             |                 |                |
|     |       | -37 dBm                                     | -37 dBm (±3 dB)                                             |                 |                |
|     |       | -27 dBm                                     | -27 dBm (±3 dB)                                             |                 |                |
|     |       | -17 dBm                                     | -17 dBm (±3 dB)                                             |                 |                |
|     |       | -7 dBm                                      | -7 dBm (±3 dB)                                              |                 |                |
|     |       | +3 dBm                                      | +3 dBm (±3 dB)                                              |                 |                |
|     |       | +13 dBm                                     | +13 dBm (±3 dB)                                             |                 |                |
|     | 29.   | Verify -67 dBm (±3                          | dB)                                                         |                 |                |
| (4) | RF Le | evel Flatness (ANT                          | Connector)                                                  |                 |                |
|     |       |                                             |                                                             | <u>+10 dBm</u>  | <u>-10 dBm</u> |
|     | 8.    | Record +10 dBm le                           | evel                                                        |                 |                |
|     | 10.   | Record -10 dBm le                           | vel                                                         |                 |                |
|     | 14.   | Record +10 dBm le                           | evel                                                        |                 |                |
|     | 16.   | Record -10 dBm le                           | vel                                                         |                 |                |
|     | 20.   | Record +10 dBm le                           | evel                                                        |                 | -              |
|     | 22.   | Record -10 dBm le                           | vel                                                         |                 |                |
|     | 27.   | Record +10 dBm le                           | evel                                                        |                 |                |
|     | 29.   | Record -10 dBm le                           | vel                                                         |                 |                |
|     | 33.   | Record +10 dBm le                           | evel                                                        |                 |                |
|     | 35.   | Record -10 dBm le                           | vel                                                         |                 |                |
|     | 39.   | Record +10 dBm le                           | evel                                                        |                 |                |
|     | 41.   | Record -10 dBm le                           | vel                                                         |                 |                |
|     | 46.   | Record +10 dBm le                           | evel                                                        |                 |                |
|     | 48.   | Record -10 dBm le                           | vel                                                         |                 |                |
|     | 52.   | Record +10 dBm le                           | evel                                                        |                 |                |
|     | 54.   | Record -10 dBm le                           | vel                                                         |                 |                |
|     | 58.   | Record +10 dBm le                           | evel                                                        |                 |                |
|     | 60.   | Record -10 dBm le                           | vel                                                         |                 |                |
|     | 64.   | Record +10 dBm le                           | evel                                                        |                 |                |
|     | 66.   | Record -10 dBm le                           | vel                                                         |                 |                |
|     | 67.   | Verify flatness (dif<br>14, 20, 27, 33, 39, | ference between levels recor<br>46, 52, 58 and 64) is ≤1 dB | ded in Steps 8, | (√)            |

2-2-3 Page 45 Aug 1/04

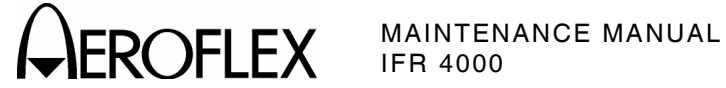

| STE | Р          |                                                 | DATA                                                           |                | RESULT         |
|-----|------------|-------------------------------------------------|----------------------------------------------------------------|----------------|----------------|
| (4) | RF Le      | evel Flatness (ANT C                            | onnector) (cont)                                               |                |                |
|     | 68.        | Verify flatness (diffe<br>16, 22, 29, 35, 41, 4 | rence between levels recorded ir<br>8, 54, 60 and 66) is ≤1 dB | i Steps 10,    | (√)            |
| (5) | RF Le      | evel Accuracy (RF I/C                           | ) Connector)                                                   |                |                |
|     | 7.         | Verify -40 dBm ( $\pm 2$ d                      | B)                                                             |                |                |
|     | 9.         | Verify -40 dBm ( $\pm 2$ d                      | B)                                                             |                |                |
|     | 12.        | Verify -40 dBm ( $\pm 2$ d                      | B)                                                             |                |                |
|     | 15.        | Verify -40 dBm ( $\pm 2$ d                      | B)                                                             |                |                |
|     | 19.        | Verify -40 dBm ( $\pm 2$ d                      | В)                                                             |                |                |
|     | 23.        | Verify -40 dBm ( $\pm 2$ d                      | В)                                                             |                |                |
|     | 25.        | Verify -40 dBm ( $\pm 2$ d                      | В)                                                             |                |                |
|     | 28.        | Verify levels:                                  |                                                                |                |                |
|     |            | -12 dBm                                         | -12 dBm (±2.5 dB)                                              |                |                |
|     |            | -22 dBm                                         | -22 dBm (±2.5 dB)                                              |                |                |
|     |            | -32 dBm                                         | -32 dBm (±2.5 dB)                                              |                |                |
|     |            | -42 dBm                                         | -42 dBm (±2 dB)                                                |                |                |
|     |            | -52 dBm                                         | -52 dBm (±2 dB)                                                |                |                |
|     |            | -62 dBm                                         | -62 dBm (±2 dB)                                                |                |                |
|     |            | -72 dBm                                         | -72 dBm (±2 dB)                                                |                |                |
|     |            | -82 dBm                                         | -82 dBm (±2 dB)                                                |                |                |
|     |            | -92 dBm                                         | -92 dBm (±2 dB)                                                |                |                |
|     |            | -102 dBm                                        | -102 dBm (±3 dB)                                               |                |                |
|     |            | -112 dBm                                        | -112 dBm (±3 dB)                                               |                |                |
|     |            | -120 dBm                                        | -120 dBm (±3 dB)                                               |                |                |
| (6) | RF Le      | evel Flatness (RF I/O                           | Connector)                                                     |                |                |
|     | _          |                                                 |                                                                | <u>-20 dBm</u> | <u>-40 dBm</u> |
|     | 8.         | Record -20 dBm leve                             |                                                                |                |                |
|     | 10.        | Record -40 dBm leve                             | 1                                                              |                |                |
|     | 14.        | Record -20 dBm leve                             | 1                                                              |                |                |
|     | 20         | Record -20 dBm leve                             | 1                                                              |                |                |
|     | 20.        | Record -40 dBm leve                             | 1                                                              |                |                |
|     | 22.<br>27  | Record -20 dBm leve                             |                                                                |                |                |
|     | 29.        | Record -40 dBm leve                             |                                                                |                |                |
|     | 33.        | Record -20 dBm leve                             | 1                                                              |                |                |
|     | 29.<br>33. | Record -40 dBm leve<br>Record -20 dBm leve      | 1                                                              |                |                |

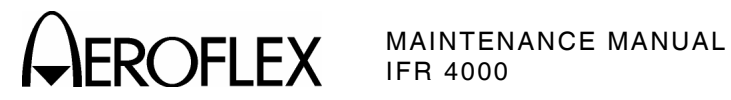

| STE | Р     | DATA                                                                                                    |               | RESULT         |     |
|-----|-------|----------------------------------------------------------------------------------------------------|---------------|----------------|-----|
| (6) | RF Le | evel Flatness (RF I/O Connector) (cont)                                                                           |               |                |     |
|     |       | =                                                                                                    | <u>20 dBm</u> | <u>-40 dBm</u> |     |
|     | 35.   | Record -40 dBm level                                                                                              |               |                |     |
|     | 39.   | Record -20 dBm level                                                                                              |               |                |     |
|     | 41.   | Record -40 dBm level                                                                                              |               |                |     |
|     | 46.   | Record -20 dBm level                                                                                              |               |                |     |
|     | 48.   | Record -40 dBm level                                                                                              |               |                |     |
|     | 52.   | Record -20 dBm level                                                                                              |               |                |     |
|     | 54.   | Record -40 dBm level                                                                                              |               |                |     |
|     | 58.   | Record -20 dBm level                                                                                              |               |                |     |
|     | 60.   | Record -40 dBm level                                                                                              |               |                |     |
|     | 64.   | Record -20 dBm level                                                                                              |               |                |     |
|     | 66.   | Record -40 dBm level                                                                                              |               |                |     |
|     | 67.   | Verify flatness (difference between levels recorded in S 14, 20, 27, 33, 39, 46, 52, 58 and 64) is $\leq\!\!1~dB$ | teps 8,       |                | (√) |
|     | 68.   | Verify flatness (difference between levels recorded in S 16, 22, 29, 35, 41, 48, 54, 60 and 66) is ${\leq}1~dB$   | teps 10,      |                | (√) |
| (7) | Harm  | onic and Spurious                                                                                                 |               |                |     |
|     | 6.    | Verify:                                                                                                    |               |                |     |
|     |       | Harmonic is <-20 dBc                                                                                              |               |                |     |
|     |       | Spurious is <-35 dBc                                                                                              |               |                |     |
|     | 9.    | Verify:                                                                                                    |               |                |     |
|     |       | Harmonic is <-20 dBc                                                                                              |               |                |     |
|     |       | Spurious is <-35 dBc                                                                                              |               |                |     |
|     | 12.   | Verify:                                                                                                    |               |                |     |
|     |       | Harmonic is <-20 dBc                                                                                              |               |                |     |
|     |       | Spurious is <-35 dBc                                                                                              |               |                |     |
|     | 16.   | Verify:                                                                                                    |               |                |     |
|     |       | Harmonic is <-20 dBc                                                                                              |               |                |     |
|     |       | Spurious is <-35 dBc                                                                                              |               |                |     |
|     | 20.   | Verify:                                                                                                    |               |                |     |
|     |       | Harmonic is <-20 dBc                                                                                              |               |                |     |
|     |       | Spurious is <-35 dBc                                                                                              |               |                |     |

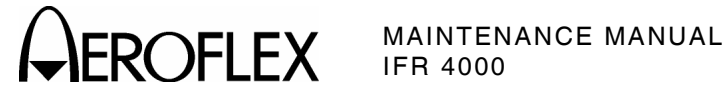

| STE | P                                                                                                    |                                         | DATA                                       | RESULT |  |
|-----|----------------------------------------------------------------------------------------------------|-----------------------------------------|--------------------------------------------|--------|--|
| (8) | ) VSWR (RF I/O and SWR Connectors)                                                                      |                                         |                                            |        |  |
|     |                                                                                                    | RF I/O CONNECTOR                        | ł                                          |        |  |
|     | 3.                                                                                                    | Record levels:                          |                                            |        |  |
|     |                                                                                                    | 75 MHz                                  |                                            |        |  |
|     |                                                                                                    | 225 MHz                                 |                                            |        |  |
|     |                                                                                                    | 400 MHz                                 |                                            |        |  |
|     | 5.                                                                                                    | Record levels:                          |                                            |        |  |
|     |                                                                                                    | 75 MHz                                  |                                            |        |  |
|     |                                                                                                    | 225 MHz                                 |                                            |        |  |
|     |                                                                                                    | 400 MHz                                 |                                            |        |  |
|     | 6.                                                                                                    | Calculate return loss                   | for Steps 3 and 5 and record               |        |  |
|     | 7.                                                                                                    | Verify VSWR:                            |                                            |        |  |
|     |                                                                                                    | 75 MHz                                  | <1.3                                       |        |  |
|     |                                                                                                    | 225 MHz                                 | <1.3                                       |        |  |
|     |                                                                                                    | 400 MHz                                 | <1.35                                      |        |  |
|     |                                                                                                    | SWR CONNECTOR                           |                                            |        |  |
|     | 10.                                                                                                    | Record levels:                          |                                            |        |  |
|     |                                                                                                    | 75 MHz                                  |                                            |        |  |
|     |                                                                                                    | 225 MHz                                 |                                            |        |  |
|     |                                                                                                    | 400 MHz                                 |                                            |        |  |
|     | 11.                                                                                                    | Calculate return loss                   | s for Steps 3 and 10 and record            |        |  |
|     | 12.                                                                                                    | Verify VSWR:                            |                                            |        |  |
|     |                                                                                                    | 75 MHz                                  | <1.3                                       |        |  |
|     |                                                                                                    | 225 MHz                                 | <1.3                                       |        |  |
|     |                                                                                                    | 400 MHz                                 | <1.35                                      |        |  |
| (9) | Mark                                                                                                    | er Beacon                               |                                            |        |  |
|     | <ol> <li>Verify 400 Hz (±0.02%) with &lt;2.5% distortion and AM Depth of<br/>95% AM (±5% AM)</li> </ol> |                                         |                                            |        |  |
|     | 9.                                                                                                    | Verify 1300 Hz (±0.0<br>95% AM (±5% AM) | 2%) with <2.5% distortion and AM Depth of  |        |  |
|     | 11.                                                                                                    | Verify 3000MHz (±0.<br>95% AM (±5% AM)  | 02%) with <2.5% distortion and AM Depth of |        |  |

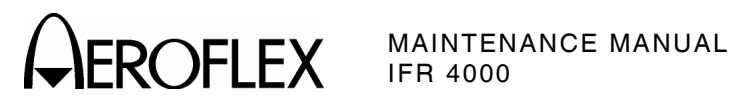

| STE | Р   |                                   | DATA                                                       | RESULT |  |  |
|-----|-----|-----------------------------------|------------------------------------------------------------|--------|--|--|
| 10) | VOR | R                                 |                                                            |        |  |  |
|     |     | MODULATION                        | FREQUENCY, DISTORTION AND DEPTH ACCURA                     | ACY    |  |  |
|     | 7.  | Verify 1020 Hz<br>30% AM (±2% A   | $(\pm 0.02\%)$ with <2.0% distortion and AM Depth of M)    |        |  |  |
|     | 9.  | Verify 30 Hz (±0<br>30% AM (±2% A | 0.02%) with <2.0% distortion and AM Depth of M)            |        |  |  |
|     | 11. | Verify 9960 Hz<br>30% AM (±2% A   | ( $\pm 0.02\%$ ) with <2.0% distortion and AM Depth of AM) |        |  |  |
|     | 13. | Verify AM Dept                    | h of 60% AM (±4% AM)                                       |        |  |  |
|     |     | FM DEVIATION                      | ACCURACY                                                   |        |  |  |
|     | 15. | Verify 480 Hz (:                  | ±25 Hz)                                                    |        |  |  |
|     |     | BEARING ACC                       | URACY                                                      |        |  |  |
|     | 21. | Verify readings                   | :                                                          |        |  |  |
|     |     | 30                                | 210° (±0.1°)                                               |        |  |  |
|     |     | 90                                | 270° (±0.1°)                                               |        |  |  |
|     |     | 150                               | 330° (±0.1°)                                               |        |  |  |
|     |     | 210                               | 30° (±0.1°)                                                |        |  |  |
|     |     | 270                               | 90° (±0.1°)                                                |        |  |  |
|     |     | 330                               | 150° (±0.1°)                                               |        |  |  |
|     | 23. | Verify readings                   | :                                                          |        |  |  |
|     |     | 30                                | 30° (±0.1°)                                                |        |  |  |
|     |     | 90                                | 90° (±0.1°)                                                |        |  |  |
|     |     | 150                               | 150° (±0.1°)                                               |        |  |  |
|     |     | 210                               | 210° (±0.1°)                                               |        |  |  |
|     |     | 270                               | 270° (±0.1°)                                               |        |  |  |
|     |     | 330                               | 330° (±0.1°)                                               |        |  |  |
|     | 27. | Verify readings                   | :                                                          |        |  |  |
|     |     | 1                                 | 1° (±0.1°)                                                 |        |  |  |
|     |     | 2                                 | 2° (±0.1°)                                                 |        |  |  |
|     |     | 10.1                              | 10.1° (±0.1°)                                              |        |  |  |
|     |     | 10.2                              | 10.2° (±0.1°)                                              |        |  |  |

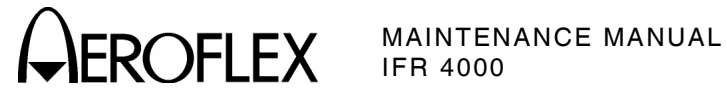

| 5    |                                                                                                    | DATA                                  | RESULT |  |  |
|------|----------------------------------------------------------------------------------------------------|---------------------------------------|--------|--|--|
| Loca | lizer                                                                                                  |                                       |        |  |  |
|      | MODULATION FREQUE                                                                                      | NCY, DISTORTION AND DEPTH ACCURA      | СҮ     |  |  |
| 7.   | Verify 1020 Hz (±0.02%) with <2.5% distortion and AM Depth of 30% AM (±2% AM) $\qquad \qquad \_\_\_\_$ |                                       |        |  |  |
| 9.   | . Verify 90 Hz (±0.02%) with <2.5% distortion and AM Depth of 20% AM (±2% AM)                          |                                       |        |  |  |
| 11.  | Verify 150 Hz (±0.02%)<br>20% AM (±2% AM)                                                              | with <2.5% distortion and AM Depth of |        |  |  |
|      | DDM ACCURACY                                                                                           |                                       |        |  |  |
| 14.  | Verify readings:                                                                                       |                                       |        |  |  |
|      | 0.000 CENTER                                                                                           | 0.000 (±0.0015 DDM                    |        |  |  |
|      | 0.093 LEFT                                                                                             | 0.093 (±0.0015 DDM + ±3% of setting)  |        |  |  |
|      | 0.093 RIGHT                                                                                            | 0.093 (±0.0015 DDM + ±3% of setting)  |        |  |  |
|      | 0.155 LEFT                                                                                             | 0.155 (±0.0015 DDM + ±3% of setting)  |        |  |  |
|      | 0.155 RIGHT                                                                                            | 0.155 (±0.0015 DDM + ±3% of setting)  |        |  |  |
|      | 0.200 LEFT                                                                                             | 0.200 (±0.0015 DDM + ±3% of setting)  |        |  |  |
|      | 0.200 RIGHT                                                                                            | 0.200 (±0.0015 DDM + ±3% of setting)  |        |  |  |
| 16.  | Verify readings:                                                                                       |                                       |        |  |  |
|      | 0.094                                                                                                  | 0.094 (±0.0025 DDM + ±3% of setting)  |        |  |  |
|      | 0.095                                                                                                  | 0.095 (±0.0025 DDM + ±3% of setting)  |        |  |  |
|      | 0.096                                                                                                  | 0.096 (±0.0025 DDM + ±3% of setting)  |        |  |  |
|      | 0.097                                                                                                  | 0.097 (±0.0025 DDM + ±3% of setting)  |        |  |  |
|      | PHASE ACCURACY                                                                                         |                                       |        |  |  |
| 18.  | Verify readings:                                                                                       |                                       |        |  |  |
|      | 0                                                                                                    | 0° (±0.5°)                            |        |  |  |
|      | 5                                                                                                    | -5° (±0.5°)                           |        |  |  |
|      | 10                                                                                                    | -10° (±0.5°)                          |        |  |  |
|      | 20                                                                                                    | -20° (±0.5°)                          |        |  |  |
|      | 40                                                                                                    | -40° (±0.5°)                          |        |  |  |
|      | 80                                                                                                    | 40° (±0.5°)                           |        |  |  |
|      | 120                                                                                                    | 0° (±0.5°)                            |        |  |  |
|      |                                                                                                    |                                       |        |  |  |
|      |                                                                                                    |                                       |        |  |  |

(11)

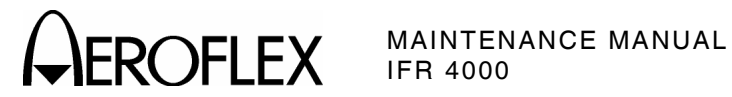

| STE  | P     |                                           | DATA                                  | RESULT |
|------|-------|-------------------------------------------|---------------------------------------|--------|
| (12) | Glide | slope                                     |                                       |        |
|      |       | MODULATION FREQU                          | ENCY, DISTORTION AND DEPTH ACCURA     | CY     |
|      | 7.    | Verify 90 Hz (±0.02%)<br>40% AM (±2% AM)  | with <2.5% distortion and AM Depth of |        |
|      | 9.    | Verify 150 Hz (±0.02%)<br>40% AM (±2% AM) | with <2.5% distortion and AM Depth of |        |
|      |       | DDM ACCURACY                              |                                       |        |
|      | 11.   | Verify readings:                          |                                       |        |
|      |       | 0.000 CENTER                              | 0.000 (±0.003 DDM                     |        |
|      |       | 0.091 UP                                  | 0.091 (±0.003 DDM + ±3% of setting)   |        |
|      |       | 0.091 DOWN                                | 0.091 (±0.003 DDM + ±3% of setting)   |        |
|      |       | 0.175 UP                                  | 0.175 (±0.003 DDM + ±3% of setting)   |        |
|      |       | 0.175 DOWN                                | 0.175 (±0.003 DDM + ±3% of setting)   |        |
|      |       | 0.400 UP                                  | 0.400 (±0.003 DDM + ±3% of setting)   |        |
|      |       | 0.400 DOWN                                | 0.400 (±0.003 DDM + ±3% of setting)   |        |
|      | 13.   | Verify readings:                          |                                       |        |
|      |       | 0.176                                     | 0.176 (±0.0048 DDM + ±3% of setting)  |        |
|      |       | 0.177                                     | 0.177 (±0.0048 DDM + ±3% of setting)  |        |
|      |       | 0.178                                     | 0.178 (±0.0048 DDM + ±3% of setting)  |        |
|      |       | 0.179                                     | 0.179 (±0.0048 DDM + ±3% of setting)  |        |
|      |       | PHASE ACCURACY                            |                                       |        |
|      | 16.   | Verify readings:                          |                                       |        |
|      |       | 0                                         | 0° (±0.5°)                            |        |
|      |       | 5                                         | -5° (±0.5°)                           |        |
|      |       | 10                                        | -10° (±0.5°)                          |        |
|      |       | 20                                        | -20° (±0.5°)                          |        |
|      |       | 40                                        | -40° (±0.5°)                          |        |

40° (±0.5°)

0° (±0.5°)

80

120

\_\_\_\_\_

\_\_\_\_\_

\_\_\_\_\_

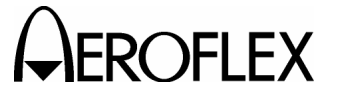

MARKER BEACON

95% AM (±3.75% AM)

95% AM (±3.75% AM)

#### MAINTENANCE MANUAL IFR 4000

DATA 7. Verify 75 MHz ( $\pm$ 1 ppm) and tone frequency of 400 Hz ( $\pm$ 0.02%) with <5% distortion and AM Depth of 95% AM ( $\pm$ 5% AM) 9. Verify 1300 Hz ( $\pm 0.02\%$ ) with <3.75% distortion and AM Depth of 11. Verify 3000 Hz ( $\pm 0.02\%$ ) with <3.75% distortion and AM Depth of \_\_\_\_\_

# 13. Verify 108.100 MHz ( $\pm 1$ ppm) and tone frequency of 1020 Hz (±0.02%) at -10 dBm (±2.5 dB) with <2.5% distortion and AM Depth of 30% AM (±2% AM)

- 15. Verify 90 Hz ( $\pm 0.02\%$ ) with <2.5% distortion and AM Depth of 20% AM (±2% AM)
- 17. Verify 150 Hz ( $\pm 0.02\%$ ) with <2.5% distortion and AM Depth of 20% AM (±2% AM)
- 20. Verify readings:

22.

LOCALIZER

| 0.000 CENTER     | 0.000 (±0.0015 DDM + ±3% of setting) |  |
|------------------|--------------------------------------|--|
| 0.093 LEFT       | 0.093 (±0.0015 DDM + ±3% of setting) |  |
| 0.093 RIGHT      | 0.093 (±0.0015 DDM + ±3% of setting) |  |
| 0.155 LEFT       | 0.155 (±0.0015 DDM + ±3% of setting) |  |
| 0.155 RIGHT      | 0.155 (±0.0015 DDM + ±3% of setting) |  |
| 0.200 LEFT       | 0.200 (±0.0015 DDM + ±3% of setting) |  |
| 0.200 RIGHT      | 0.200 (±0.0015 DDM + ±3% of setting) |  |
| Verify readings: |                                      |  |
| 0.094            | 0.094 (±0.0025 DDM + ±3% of setting) |  |
| 0.095            | 0.095 (±0.0025 DDM + ±3% of setting) |  |
| 0.096            | 0.096 (±0.0025 DDM + ±3% of setting) |  |
| 0.097            | 0.097 (±0.0025 DDM + ±3% of setting) |  |

(13) ILS

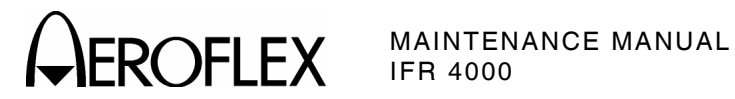

| STE  | Р     |                                           | DATA                                     | RESULT |
|------|-------|-------------------------------------------|------------------------------------------|--------|
| (13) | ILS ( | cont)                                     |                                          |        |
|      |       | PHASE ACCURACY                            |                                          |        |
|      | 24.   | Verify readings:                          |                                          |        |
|      |       | 0                                         | 0° (±0.5°)                               |        |
|      |       | 5                                         | -5° (±0.5°)                              |        |
|      |       | 10                                        | -10° (±0.5°)                             |        |
|      |       | 20                                        | -20° (±0.5°)                             |        |
|      |       | 40                                        | -40° (±0.5°)                             |        |
|      |       | 80                                        | 40° (±0.5°)                              |        |
|      |       | 120                                       | 0° (±0.5°)                               |        |
|      |       | GLIDESLOPE                                |                                          |        |
|      | 29.   | Verify -30 dBm ( $\pm$ 3 dB)              |                                          |        |
|      | 31.   | Verify -10 dBm ( $\pm$ 3 dB)              |                                          |        |
| (14) | сом   | M VHF AM                                  |                                          |        |
|      | 8.    | Verify 1020 Hz (±0.02%<br>30% AM (±2% AM) | 6) with <2.5% distortion and AM Depth of |        |
| (15) | сом   | OMM UHF                                   |                                          |        |
|      | 8.    | Verify 1020 Hz (±0.02%<br>30% AM (±2% AM) | 6) with <2.5% distortion and AM Depth of |        |
| (16) | Frequ | iency Counter                             |                                          |        |
|      | 7.    | Verify readings:                          |                                          |        |
|      |       | 10 MHz                                    | 10 MHz ( $\pm$ 1 ppm + $\pm$ 1 count)    |        |
|      |       | 10.001 MHz                                | 10.001 MHz (±1 ppm + ±1 count)           |        |
|      |       | 100.101 MHz                               | 100.101 MHz (±1 ppm + ±1 count)          |        |
|      |       | 399.999 MHz                               | 399.999 MHz (±1 ppm + ±1 count)          |        |
|      | 12.   | Verify readings:                          |                                          |        |
|      |       | 10 MHz                                    | 10 MHz ( $\pm$ 1 ppm + $\pm$ 1 count)    |        |
|      |       | 10.001 MHz                                | 10.001 MHz (±1 ppm + ±1 count)           |        |
|      |       | 100.101 MHz                               | 100.101 MHz (±1 ppm + ±1 count)          |        |
|      |       | 399.999 MHz                               | 399.999 MHz (±1 ppm + ±1 count)          |        |
|      | 17.   | Verify 1 MHz ( $\pm 1$ ppm -              | + ±1 count)                              |        |
|      | 20.   | Verify 1.00001 MHz ( $\pm$                | 1 ppm + ±1 count)                        |        |
|      | 22.   | Verify 5.10001 MHz ( $\pm$                | 1 ppm + ±1 count)                        |        |
|      | 24.   | Verify 9.99999 MHz ( $\pm$                | 1 ppm + ±1 count)                        |        |

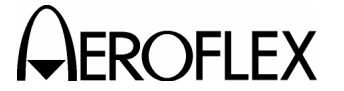

RESULT

| (17) AM Meter                     |                |
|-----------------------------------|----------------|
| 3. Record AM readings:            |                |
| X1                                |                |
| X2                                |                |
| X3                                |                |
| X4                                |                |
| X5                                |                |
| X6                                |                |
| Х7                                |                |
| X8                                |                |
| Х9                                |                |
| 9. Verify AM readings:            |                |
| (X1 ÷ 1.1) < Reading < (X1 ÷ 0.9) | $\_\_\_\_\_()$ |
| (X2 ÷ 1.1) < Reading < (X2 ÷ 0.9) | (\/)           |
| (X3 ÷ 1.1) < Reading < (X3 ÷ 0.9) | (√)            |
| (X4 ÷ 1.1) < Reading < (X4 ÷ 0.9) | (√)            |
| (X5 ÷ 1.1) < Reading < (X5 ÷ 0.9) | (√)            |
| (X6 ÷ 1.1) < Reading < (X6 ÷ 0.9) | (√)            |
| 13. Verify AM readings:           |                |
| (X7 ÷ 1.1) < Reading < (X7 ÷ 0.9) | (√)            |
| (X8 ÷ 1.1) < Reading < (X8 ÷ 0.9) | (√)            |
| (X9 ÷ 1.1) < Reading < (X9 ÷ 0.9) | (√)            |
| (18) FM Meter                     |                |
| 3. Record AM readings:            |                |
| X1                                |                |
| X2                                |                |
| X3                                |                |
| X4                                |                |
| X5                                |                |
| X6                                |                |

DATA

# STEP

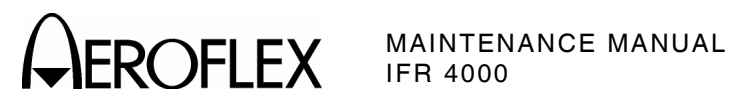

| STE  | Р                       | DATA                            | RESULT |
|------|-------------------------|---------------------------------|--------|
| (18) | FM Meter (cont)         |                                 |        |
|      | 9. Verify FM readings:  |                                 |        |
|      | [(X1 - 0.4) ÷ 1.08]     | < Reading < [(X1 + 0.4) ÷ 0.92] | (√)    |
|      | [(X2 - 0.4) ÷ 1.08]     | < Reading < [(X2 + 0.4) ÷ 0.92] | (√)    |
|      | [(X3 - 0.4) ÷ 1.08]     | < Reading < [(X3 + 0.4) ÷ 0.92] | (√)    |
|      | [(X4 - 0.4) ÷ 1.08]     | < Reading < [(X4 + 0.4) ÷ 0.92] | (√)    |
|      | [(X5 - 0.4) ÷ 1.08]     | < Reading < [(X5 + 0.4) ÷ 0.92] | (√)    |
|      | [(X6 - 0.4) ÷ 1.08]     | < Reading < [(X6 + 0.4) ÷ 0.92] | (√)    |
|      | 14. Verify FM readings: |                                 |        |
|      | [(X4 - 0.4) ÷ 1.08]     | < Reading < [(X4 + 0.4) ÷ 0.92] | (√)    |
|      | [(X5 - 0.4) ÷ 1.08]     | < Reading < [(X5 + 0.4) ÷ 0.92] | (√)    |
|      | [(X6 - 0.4) ÷ 1.08]     | < Reading < [(X6 + 0.4) ÷ 0.92] | (√)    |
| (19) | SWR Meter               |                                 |        |
|      | 4. Verify readings:     |                                 |        |
|      | 75                      | 1.000 (±0.2 + ±20% of reading)  |        |
|      | 137                     | 1.000 (±0.2 + ±20% of reading)  |        |
|      | 225                     | 1.000 (±0.2 + ±20% of reading)  |        |
|      | 312                     | 1.000 (±0.2 + ±20% of reading)  |        |
|      | 400                     | 1.000 (±0.2 + ±20% of reading)  |        |
|      | 6. Verify readings:     |                                 |        |
|      | 75                      | 1.500 (±0.2 + ±20% of reading)  |        |
|      | 137                     | 1.500 (±0.2 + ±20% of reading)  |        |
|      | 225                     | 1.500 (±0.2 + ±20% of reading)  |        |
|      | 312                     | 1.500 (±0.2 + ±20% of reading)  |        |
|      | 400                     | 1.500 (±0.2 + ±20% of reading)  |        |
|      | 8. Verify readings:     |                                 |        |
|      | 75                      | 2.000 (±0.2 + ±20% of reading)  |        |
|      | 137                     | 2.000 (±0.2 + ±20% of reading)  |        |
|      | 225                     | 2.000 (±0.2 + ±20% of reading)  |        |
|      | 312                     | 2.000 (±0.2 + ±20% of reading)  |        |
|      | 400                     | 2.000 (±0.2 + ±20% of reading)  |        |

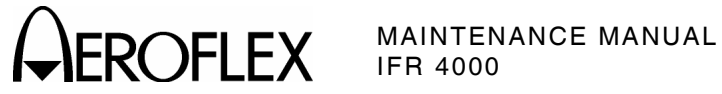

300 MHz

25.0 W

25.0 W (±8% of reading + ±1 count) \_\_\_\_\_

| STE  | P                    |        | DATA                                          | RESULT |
|------|----------------------|--------|-----------------------------------------------|--------|
| (19) | SWR Meter (cont)     |        |                                               |        |
|      | 10. Verify readings: |        |                                               |        |
|      | 75                   | 3.0    | 000 (±0.2 + ±20% of reading)                  |        |
|      | 137                  | 3.0    | 000 (±0.2 + ±20% of reading)                  |        |
|      | 225                  | 3.0    | 000 (±0.2 + ±20% of reading)                  |        |
|      | 312                  | 3.0    | 000 (±0.2 + ±20% of reading)                  |        |
|      | 400                  | 3.0    | 000 (±0.2 + ±20% of reading)                  |        |
| (20) | Power Meter          |        |                                               |        |
|      | 6. Verify readings:  |        |                                               |        |
|      | 100 MHz              | 0.1 W  | 0.1 W ( $\pm 8\%$ of reading + $\pm 1$ count) |        |
|      | 100 MHz              | 1.0 W  | 1.0 W ( $\pm 8\%$ of reading + $\pm 1$ count) |        |
|      | 100 MHz              | 5.0 W  | 5.0 W ( $\pm 8\%$ of reading + $\pm 1$ count) |        |
|      | 100 MHz              | 10.0 W | 10.0 W ( $\pm$ 8% of reading + $\pm$ 1 count) |        |
|      | 100 MHz              | 20.0 W | 20.0 W (±8% of reading + ±1 count)            |        |
|      | 100 MHz              | 25.0 W | 25.0 W ( $\pm$ 8% of reading + $\pm$ 1 count) |        |
|      | 300 MHz              | 0.1 W  | 0.1 W ( $\pm 8\%$ of reading + $\pm 1$ count) |        |
|      | 300 MHz              | 1.0 W  | 1.0 W ( $\pm 8\%$ of reading + $\pm 1$ count) |        |
|      | 300 MHz              | 5.0 W  | 5.0 W ( $\pm 8\%$ of reading + $\pm 1$ count) |        |
|      | 300 MHz              | 10.0 W | 10.0 W ( $\pm$ 8% of reading + $\pm$ 1 count) |        |
|      | 300 MHz              | 20.0 W | 20.0 W ( $\pm$ 8% of reading + $\pm$ 1 count) |        |

# <u>s</u> (19

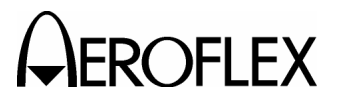

- F. Calibration
  - (1) Test Setup

PREREQUISITES:Self Test (para 2-2-3D[1])TEST EQUIPMENT:Measuring Receiver<br/>Signal Generator<br/>Audio Analyzer<br/>Power Meter<br/>TNC Precision Short (Male)<br/>RF Amplifier (100 W)<br/>20 dB Directional Coupler (N-Type Connector)<br/>20 dB N-Connector Attenuator<br/>250 MHz Low-Pass Filter (N-Type Connector)<br/>10 dB BNC Connector Attenuator

# STEP

# PROCEDURE

3 dB, 100 W N-Type Connector Attenuator

- 1. Allow 15 minute warmup for Test Set.
- 2. Connect the Measuring Receiver to the Signal Generator and calibrate the Measuring Receiver in Tuned RF Level Mode at the following frequencies (storing the calibration in the storage location indicated):

| 1 | 113.000 MHz |
|---|-------------|
| 2 | 75.000 MHz  |
| 3 | 225.000 MHz |
| 4 | 332.000 MHz |
| 5 | 400.000 MHz |
| 6 | 175.000 MHz |
| 7 | 250.000 MHz |
| 8 | 108.000 MHz |

- 3. Connect the Measuring Receiver (Modulation Output/Audio Input) to the Audio Analyzer (High Input). Set the Audio Analyzer to Distortion (DISTN).
- 4. Press the SETUP Key to display the Setup Menu.
- 5. Press the H/W TOOLS Soft Key to display the Hardware Tools Screen.
- 6. Press the CAL Soft Key to display the Calibration Screen.
- 7. Enter password (3524) to display the Calibration Screen.

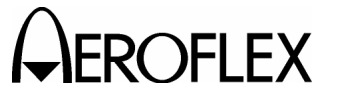

#### STEP

PROCEDURE

- 8. Characterize and record the loss of the Power Meter Calibration Setup (2-2-3, Figure 5):
  - Measure the loss between the Signal Generator and the 20 dB attenuator on the coupled port of the directional coupler. Record as A.
  - Measure the loss between the Signal Generator and the end of the coaxial cable going to the RF I/O Connector. Record as B.
- SIGNAL GENERATOR POWER METER IFR 4000 RF I/O ou.  $\mathcal{O}$  $(\mathbf{r})$ TEMPORARY CONNECTION FOR SETUP LOSS MEASUREMENT MEASURE LOSS 20 dB BETWEEN THESE POINTS ATTENUATOR 100 W AMPLIFIER INPUT BANDPASS 3 dB €) ATTENUATOR FILTER DIRECTIONAL COUPLER
- Subtract Loss (B) from Loss (A) and record.

Power Meter Calibration Setup Figure 5

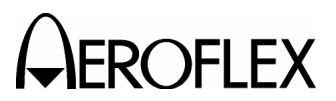

(2) Miscellaneous

| PREREQUISITES:  | Test Setup (para 2-2-3F(1)                                                                                                    |
|-----------------|----------------------------------------------------------------------------------------------------|
| TEST EQUIPMENT: | Measuring Receiver<br>Signal Generator<br>Audio Analyzer<br>Power Meter<br>TNC Precision Short (Male)<br>RF Amplifier (100 W)<br>20 dB Directional Coupler (N-Type Connector)<br>20 dB N-Connector Attenuator<br>250 MHz Low-Pass Filter (N-Type Connector)<br>10 dB BNC Connector Attenuator<br>3 dB, 100 W N-Type Connector Attenuator |
|                 |                                                                                                    |

#### STEP

#### PROCEDURE

1. From the Calibration Screen, press the MISC CALS Soft Key to enter the MISC CALS Screen.

#### тхсо

- 2. Press the TCXO Soft Key to display the TCXO CAL Sequence Screen.
- Connect the Signal Generator to the AUX I/O Connector. Set the Signal Generator for 10.000 MHz, +6 dBm output and no modulation. (The Signal Generator should have a frequency error of <0.1 PPM.)</li>
- 4. Press the START Soft Key to begin the TCXO CAL Sequence.
- 5. When the TCXO CAL Sequence is complete, press the SAVE & RETURN Soft Key to return to the MISC CALS Screen.
- 6. Disconnect the Signal Generator.

#### SWR

- 7. Press the SWR Soft Key to display the SWR CAL Sequence Screen.
- 8. Connect TNC Short to the SWR Connector.
- 9. Press the NEXT Soft Key to begin the SWR CAL Sequence and follow the on-screen prompts.
- 10. When the SWR CAL Sequence is complete, press the SAVE & RETURN Soft Key to return to the MISC CALS Screen.

# **POWER METER**

- 11. Press the POWER METER Soft Key to display the POWER METER CAL Sequence Screen.
- Connect Test Equipment to Test Set as shown in 2-2-3, Figure 5. Using the loss figure recorded in 2-2-3F(1) Step 8, input that number as an offset in the Power Meter and set the Power Meter to read Watts.

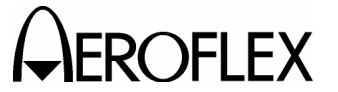

#### STEP

#### PROCEDURE

- 13. Follow the on-screen prompts, adjusting the Signal Generator output level to achieve the Power Meter readings indicated on the Test Set.
  - CAUTION: USE CAUTION WHEN PERFORMING THE >10 W CALS AS THE TEST SET IS NOT RATED FOR CONTINUOUS INPUT AT THESE LEVELS. COMPLETE THESE STEPS AS QUICKLY AS POSSIBLE, AND REDUCE THE INPUT POWER AS SOON AS POSSIBLE. DO NOT ALLOW THE TEMPERATURE INDICATED ON THE TEST SET CAL SCREEN TO EXCEED 35 °C. (INPUT POWER MAY NEED TO BE REDUCED BETWEEN HIGHER LEVEL SETTINGS TO ALLOW THE POWER TERMINATION TO COOL.)
- 14. When the POWER METER CAL Sequence is complete, press the SAVE & RETURN Soft Key to return to the MISC CAL Screen.

#### **FM DEV**

- 15. Press the FM DEV Soft Key to display the FM DEV CAL Sequence Screen.
- 16. Connect the Signal Generator to the ANT Connector. Set the Signal Generator for 156.000 MHz at -20 dBm with FM Modulation enabled.
- 17. Follow the on-screen prompts and set the FM deviation on the Signal Generator as indicated. When changing deviation levels, wait several seconds before pressing the NEXT Soft Key to allow the Test Set to average the modulation.
- 18. When the FM DEV CAL Sequence is complete, press the SAVE & RETURN Soft Key to return to the MISC CAL Screen.
- 19. Press the RETURN Soft Key to return to the Calibration Screen.

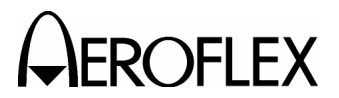

(3) RF Amplitude Levels

### PREREQUISITES:

Test Setup (para 2-2-3F(1) Miscellaneous (para 2-2-3F(2)

TEST EQUIPMENT:

Measuring Receiver w/ Sensor Head

#### STEP

### PROCEDURE

1. From the Calibration Screen, press the AMPLVL CALS Soft Key to enter the AMPL LEVEL CAL Screen.

# MAIN

- 2. Press the MAIN Soft Key to display the MAIN AMPL LEVEL Sequence Screen.
- 3. Connect Measuring Receiver Sensor Head to the ANT Connector.
- 4. Switch between TUNED RF LEVEL and AM on the Measuring Receiver as necessary. (For AM measurements, use the Peak ±/2 detector, and the 3 kHz Low-Pass Filter. Use no High Pass filtering.) (For distortion measurements, use the 80 kHz Low-Pass Filter on the Audio Analyzer. Use no High Pass filtering.)
- Follow the on-screen prompts and recall stored calibration levels on the Measuring Receiver (para 2-2-3F[1], Step 2). For the MAIN AMPL LEVEL Sequence, the AM modulation setting error must be <0.5% and the amplitude setting error must be <0.1 dB.</li>
- 6. Reference the following:
  - <u>Step 1 of MAIN AMPL LEVEL Sequence</u> Turn modulation OFF to set and check RF level. Toggling the UUT Modulation field between OFF and ON and the Measuring Receiver between AM and TUNED RF LEVEL several times may be required to meet the requirements of this step.
  - <u>Step 2 of MAIN AMPL LEVEL Sequence</u> Once the VALUE: field has been set for minimum distortion, use the PREV Soft Key to return to Step 1. Steps 1 and 2 are interactive; toggling between the two is required to meet the requirements of the steps.
  - <u>Steps 3 to 6 of MAIN AMPL LEVEL Sequence</u> Follow the on-screen prompts and recall the necessary calibrations on the Measuring Receiver.
  - <u>Steps 7 to 26 of MAIN AMPL LEVEL Sequence</u> Connect the Measuring Receiver Sensor Head to the RF I/O Connector.
  - <u>Step 27 of MAIN AMPL LEVEL Sequence</u> Entering the frequency of 140 MHz on the Measuring Receiver displays UNCAL and RECAL. Press the Measuring Receiver Calibrate button and allow the cal routine to complete before setting the UUT VALUE: field.
  - <u>Steps 28 to 29 of MAIN AMPL LEVEL Sequence</u> Follow the on-screen prompts and recall the necessary calibrations on the Measuring Receiver.
- 7. When the MAIN AMPL LEVEL Sequence is complete, press the SAVE & RETURN Soft Key to return to the AMPL LEVEL CAL Screen.

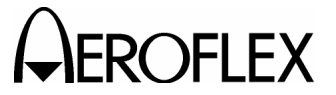

STEP

#### PROCEDURE

#### LOC

- 8. Press the LOC Soft Key to display the LOC AMPL LEVEL Sequence Screen.
- 9. Connect Measuring Receiver Sensor Head to the ANT Connector.
- Follow the on-screen prompts and recall stored calibration levels on the Measuring Receiver (para 2-2-3F[1] Step 2). For the LOC AMPL LEVEL Sequence, the AM modulation setting error must be <0.5% and the amplitude setting error must be <0.1 dB.</li>
- 11. Reference the following:
  - <u>Step 1 of LOC AMPL LEVEL Sequence</u> Turn modulation OFF to set and check RF level. Toggling the UUT Modulation field between OFF and ON and the Measuring Receiver between AM and TUNED RF LEVEL several times may be required to meet the requirements of this step.
  - <u>Step 2 of LOC AMPL LEVEL Sequence</u> Once the VALUE: field has been set for minimum distortion, use the PREV Soft Key to return to Step 1. Steps 1 and 2 are interactive; toggling between the two is required to meet the requirements of the steps.
- 12. When the LOC AMPL LEVEL Sequence is complete, press the SAVE & RETURN Soft Key to return to the AMPL LEVEL Cal Screen.

#### MKR

- 13. Press the MKR Soft Key to display the MKR AMPL LEVEL Sequence Screen.
- 14. Connect 10 dB Attenuator between Measuring Receiver Sensor Head and ANT Connector.
- 15. Follow the on-screen prompts and recall stored calibration levels on the Measuring Receiver (para 2-2-3F[1] Step 2). For the LOC AMPL LEVEL Sequence, the AM modulation setting error must be <1% and the amplitude setting error must be <0.1 dB (taking into account the 10 dB Attenuator).</p>
- 16. Reference the following:
  - <u>Step 1 to 2 of MKR AMPL LEVEL Sequence</u> Turn modulation OFF to set and check RF level. Toggling the UUT Modulation field between OFF and ON and the Measuring Receiver between AM and TUNED RF LEVEL several times may be required to meet the requirements of this step.
  - <u>Step 3 of MKR AMPL LEVEL Sequence</u> Select 15 kHz Low-Pass Filter on the Measuring Receiver.
- 17. When the MKR AMPL LEVEL Sequence is complete, press the SAVE & RETURN Soft Key to return to the AMPL LEVEL Cal Screen.
- 18. Press the RETURN Soft Key to return to the Calibration Screen.

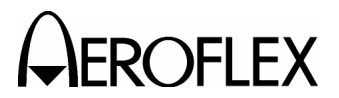

(4) Modulation

| PREREQUISITES:  | Test Setup (para 2-2-3F(1)<br>Miscellaneous (para 2-2-3F(2)<br>RF Amplitude Levels (para 2-2-3F(3) |
|-----------------|----------------------------------------------------------------------------------------------------|
| TEST EQUIPMENT: | Measuring Receiver w/ Sensor Head<br>Digital Multimeter (DMM)                                      |

### STEP

PROCEDURE

1. From the Calibration Screen, press the MOD CALS Soft Key to enter the MODULATION CAL Screen.

### VOR

- 2. Press the VOR Soft Key to display the VOR CAL Sequence Screen.
- 3. Connect Measuring Receiver Sensor Head to the ANT Connector.
- 4. Select AM on the Measuring Receiver as necessary. (For AM measurements, use the Peak  $\pm/2$  detector, and the 3 kHz Low-Pass Filter. Use no High Pass filtering.)
- Follow the on-screen prompts and recall stored calibration levels on the Measuring Receiver as needed. For the VOR CAL Sequence, the AM modulation setting error must be <0.5% and the amplitude setting error must be <0.1 dB.</li>
- 6. Reference the following:
  - <u>Step 1 of VOR CAL Sequence</u> Select 3 kHz Low-Pass Filter on the Measuring Receiver.
  - <u>Step 2 of VOR CAL Sequence</u> Select 15 kHz Low-Pass Filter on the Measuring Receiver.
  - <u>Step 3 of VOR CAL Sequence</u> Select 3 kHz Low-Pass Filter on the Measuring Receiver.
- 7. When the VOR CAL Sequence is complete, press the SAVE & RETURN Soft Key to return to the MODULATION Cal Screen.

# MAIN LOC

- 8. Press the MAIN LOC Soft Key to display the MAIN PATH LOC Sequence Screen.
- Connect Digital Multimeter to the AUX I/O Connector. Set DMM to read AC Volts.
- 10. Follow the on-screen prompts.
- 11. When the MAIN PATH LOC Sequence is complete, press the SAVE & RETURN Soft Key to return to the MODULATION Cal Screen.

# MAIN G/S

- 12. Press the MAIN G/S Soft Key to display the MAIN PATH G/S Sequence Screen.
- 13. Connect Measuring Receiver Sensor Head to the ANT Connector.
- Set Measuring Receiver input frequency to 332.000 MHz. (For AM measurements, use the 3 kHz Low-Pass Filter. Use no High Pass filtering.)
- 15. Follow the on-screen prompts.

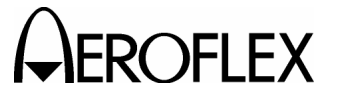

#### STEP

PROCEDURE

16. When the MAIN PATH G/S Sequence is complete, press the SAVE & RETURN Soft Key to return to the MODULATION Cal Screen.

#### LOC LOC

- 17. Press the LOC LOC Soft Key to display the LOC PATH LOC Sequence Screen.
- 18. Connect Measuring Receiver Sensor Head to the ANT Connector.
- 19. Set Measuring Receiver input frequency to 110.05 MHz. (For AM measurements, use the 3 kHz Low-Pass Filter. Use no High Pass filtering.)
- 20. Follow the on-screen prompts.
- 21. When the LOC PATH LOC Sequence is complete, press the SAVE & RETURN Soft Key to return to the MODULATION Cal Screen.
- 22. Press the RETURN Soft Key until the Setup Menu is displayed.
- 23. Disconnect test equipment from Test Set.

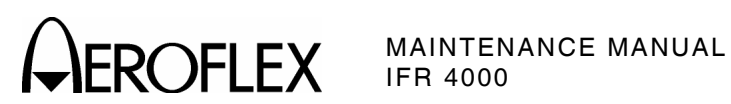

4. Assembly Drawings

| TITLE                                                  | PA                                                                                           | AGE                        |
|--------------------------------------------------------|----------------------------------------------------------------------------------------------|----------------------------|
| 56A1                                                   | Composite Assy<br>System Interconnect Diagram                                                | 3<br>4                     |
| 56A1A1                                                 | Power Supply PCB Assy                                                                        | 5                          |
| 56A1A2<br>56A1A2A1<br>56A1A2A2<br>56A1A2A3<br>56A1A2A4 | Chassis Assy<br>Keypad PCB Assy<br>Processor PCB Assy<br>Multi-Function PCB Assy<br>LCD Assy | 12<br>13<br>15<br>25<br>37 |
| 56A1A3<br>56A1A3A1<br>56A1A3A2<br>56A1A3A2A1           | RF Assy<br>RF Controller PCB Assy<br>RF Converter PCB Assy<br>Buffer Amp PCB Assy            | 38<br>39<br>45<br>53       |

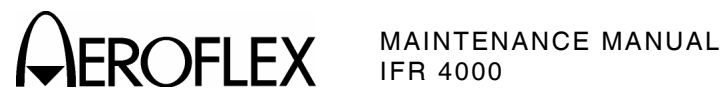

THIS PAGE INTENTIONALLY LEFT BLANK.

2-2-4 Page 2 Aug 1/04
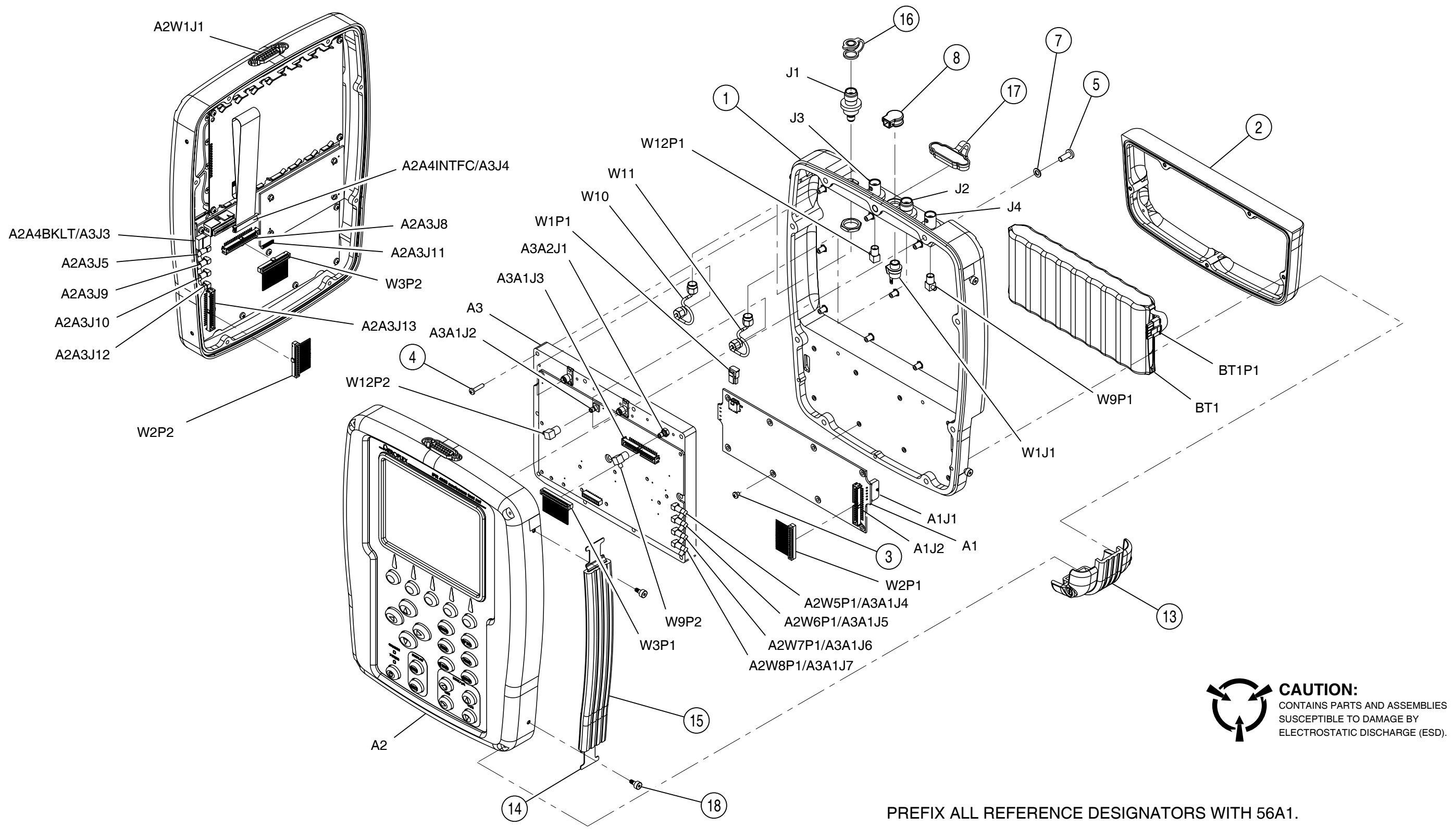

(7003-5640-000-D)

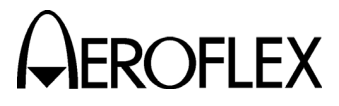

MAINTENANCE MANUAL IFR 4000

056M-011

Figure 6 Composite Assy (Sheet 1 of 2) (56A1)

> 2-2-4 Page 3 Aug 1/04

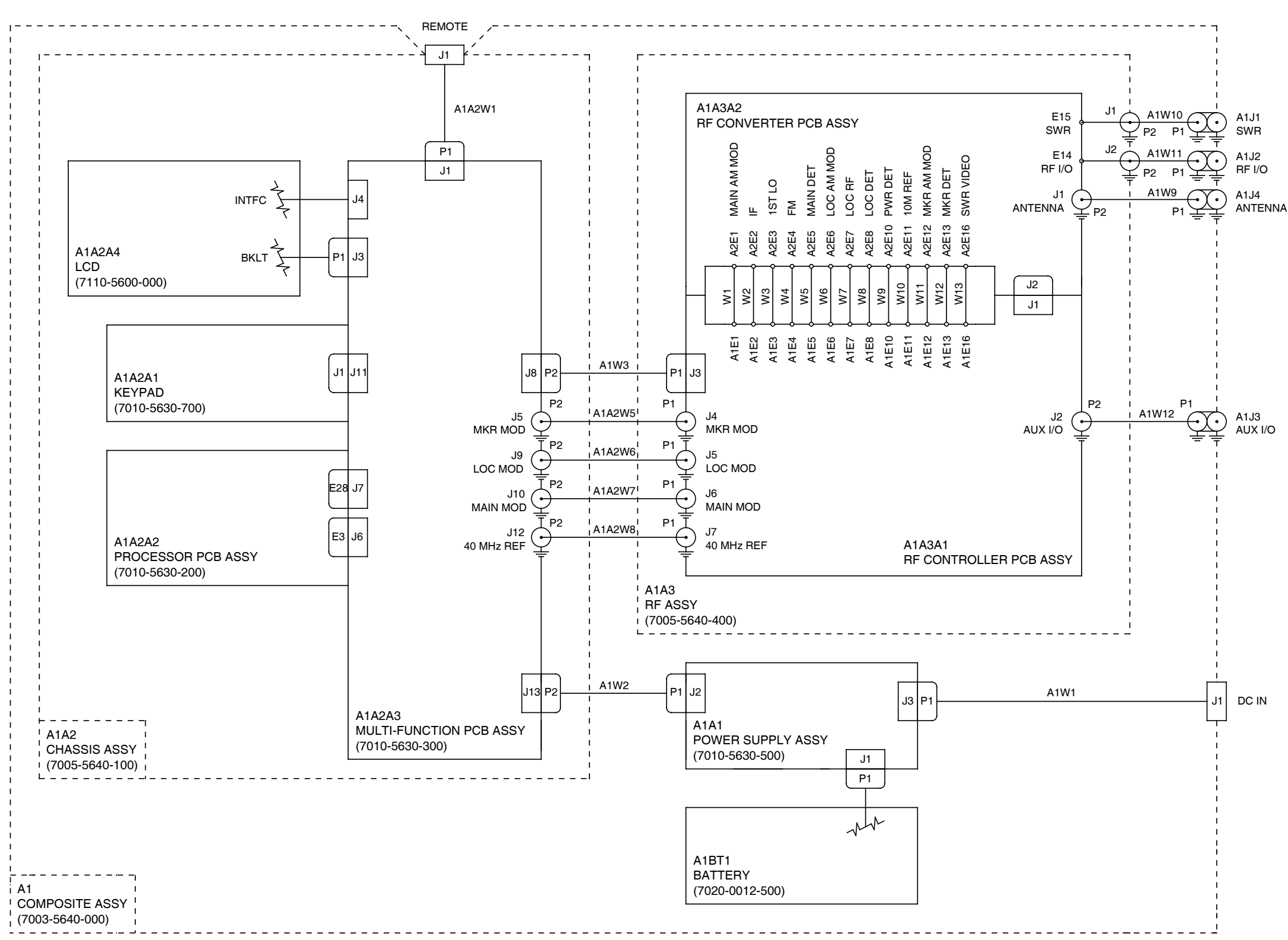

(0000-5640-000-A)

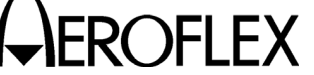

MAINTENANCE MANUAL IFR 4000

**CAUTION:** CONTAINS PARTS AND ASSEMBLIES SUSCEPTIBLE TO DAMAGE BY ELECTROSTATIC DISCHARGE (ESD).

056M-010

Figure 6 Composite Assy (Sheet 2 of 2) (System Interconnect Diagram) (56A1)

> 2-2-4 Page 4 Aug 1/04

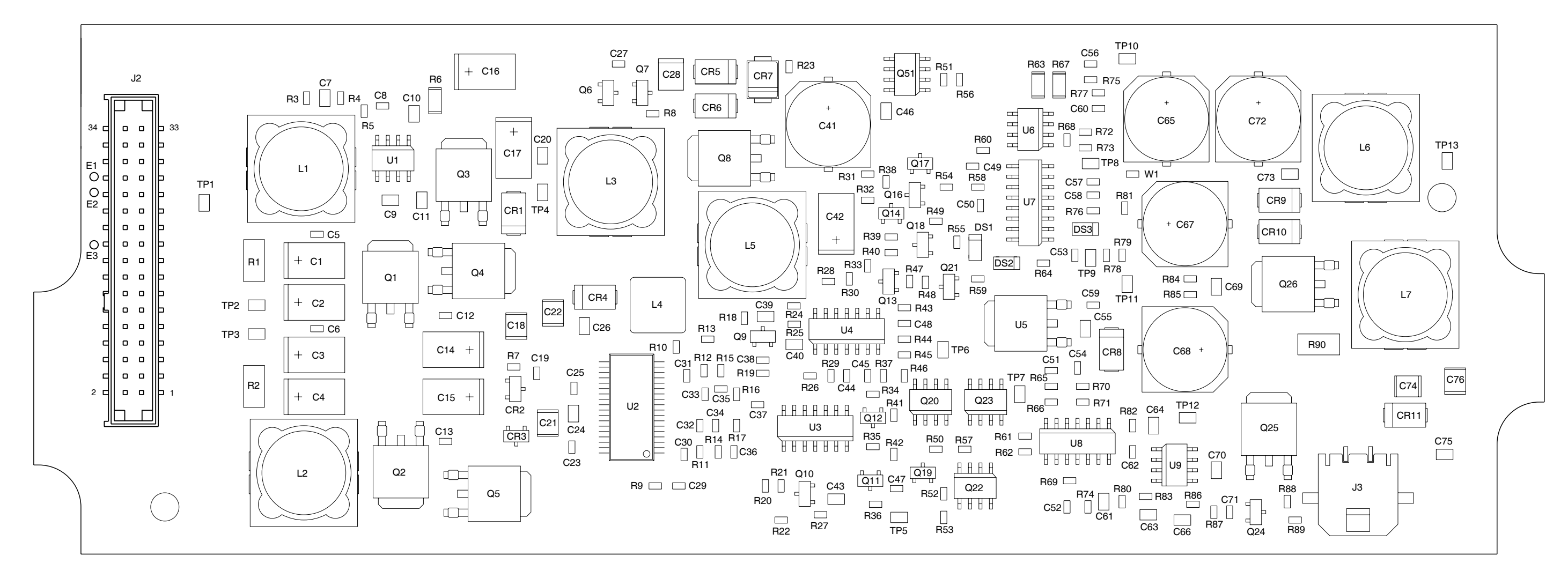

(TOP VIEW)

PREFIX ALL REFERENCE DESIGNATORS WITH 56A1A1.

(7010-5630-500-B)

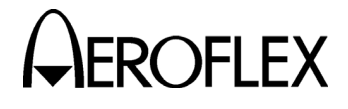

MAINTENANCE MANUAL IFR 4000

CAUTION: CONTAINS PARTS AND ASSEMBLIES SUSCEPTIBLE TO DAMAGE BY ELECTROSTATIC DISCHARGE (ESD).

056M-05a

Figure 7 Power Supply PCB Assy (Sheet 1 of 7) (56A1A1)

> 2-2-4 Page 5 Aug 1/04

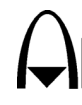

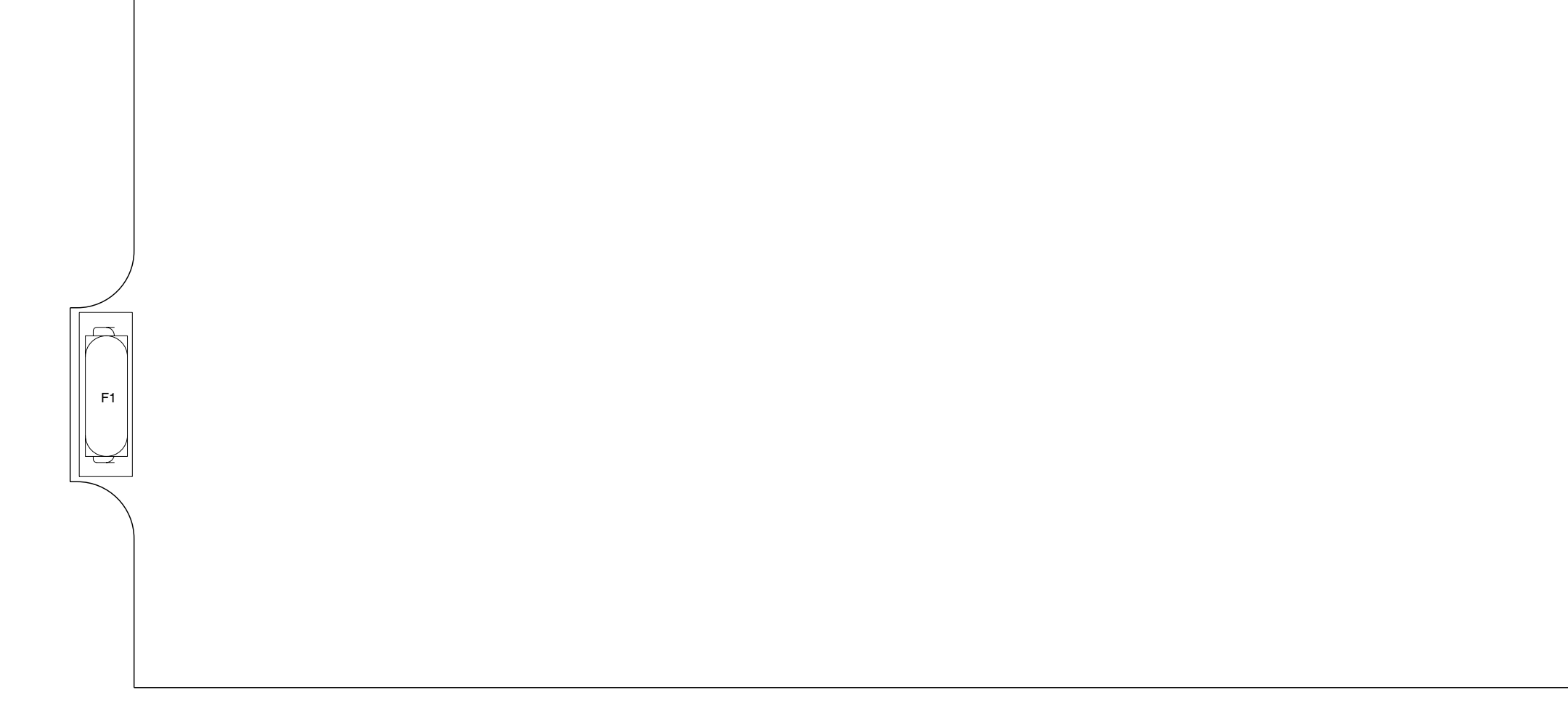

(BOTTOM VIEW)

PREFIX ALL REFERENCE DESIGNATORS WITH 56A1A1.

(7010-5630-500-B)

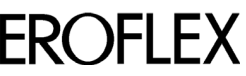

A ROFLEX MAINTENANCE MANUAL

CAUTION: CONTAINS PARTS AND ASSEMBLIES SUSCEPTIBLE TO DAMAGE BY ELECTROSTATIC DISCHARGE (ESD).

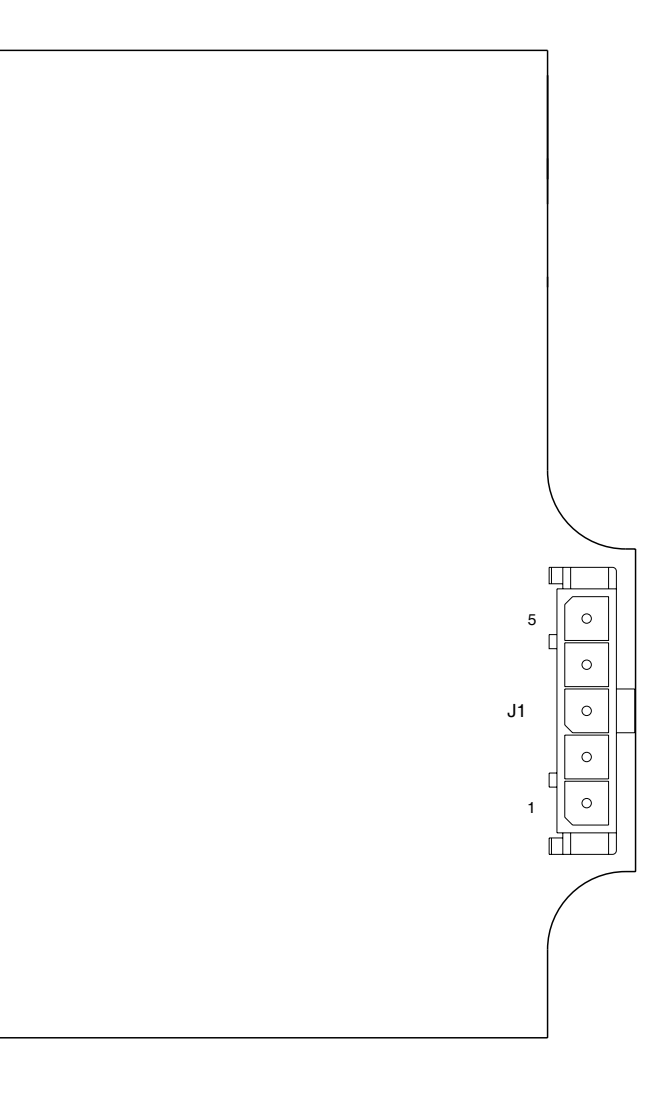

056M-05b

Figure 7 Power Supply PCB Assy (Sheet 2 of 7) (56A1A1)

> 2-2-4 Page 6 Aug 1/04

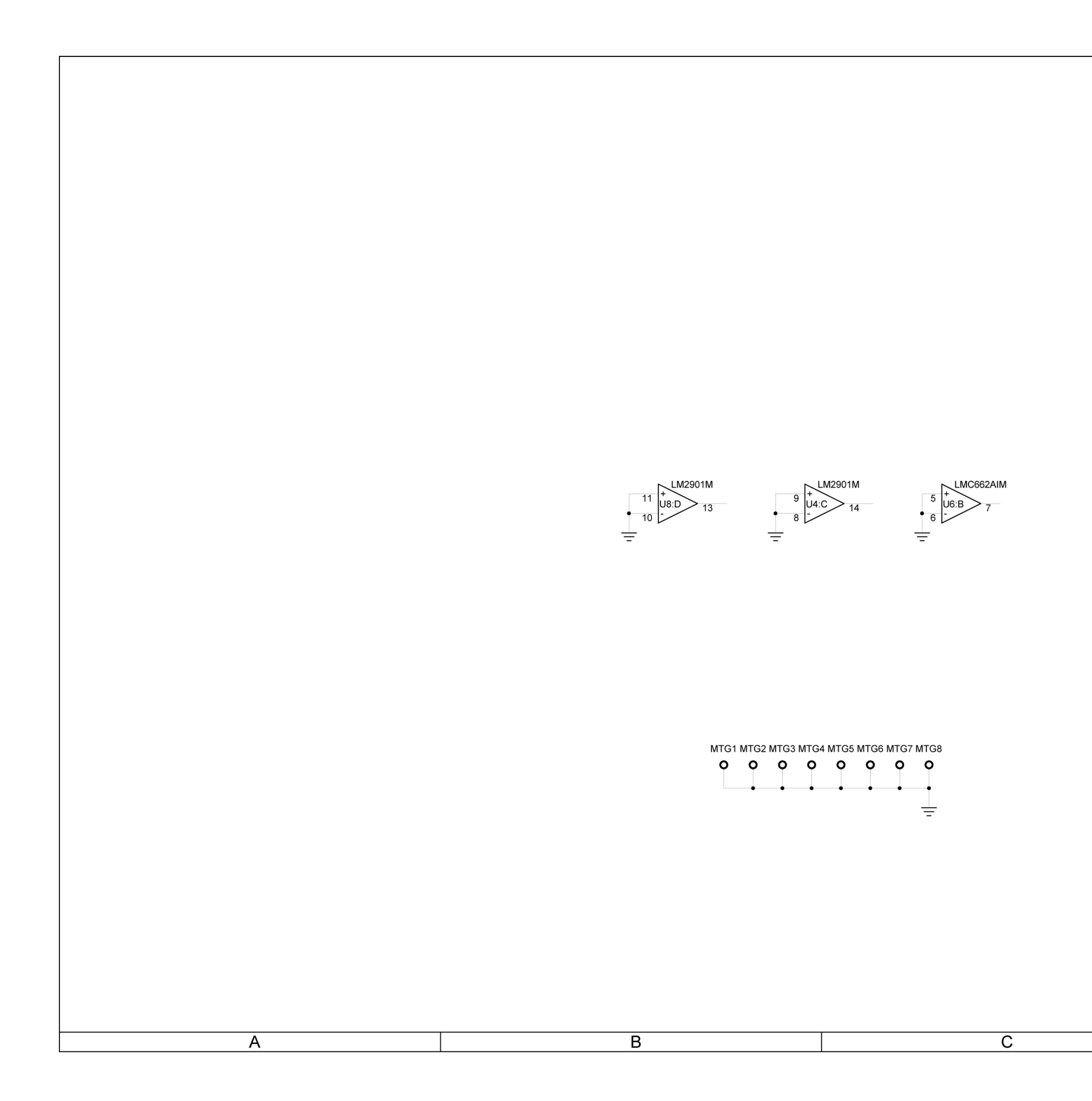

(0000-5630-500-C)

# 

#### MAINTENANCE MANUAL IFR 4000

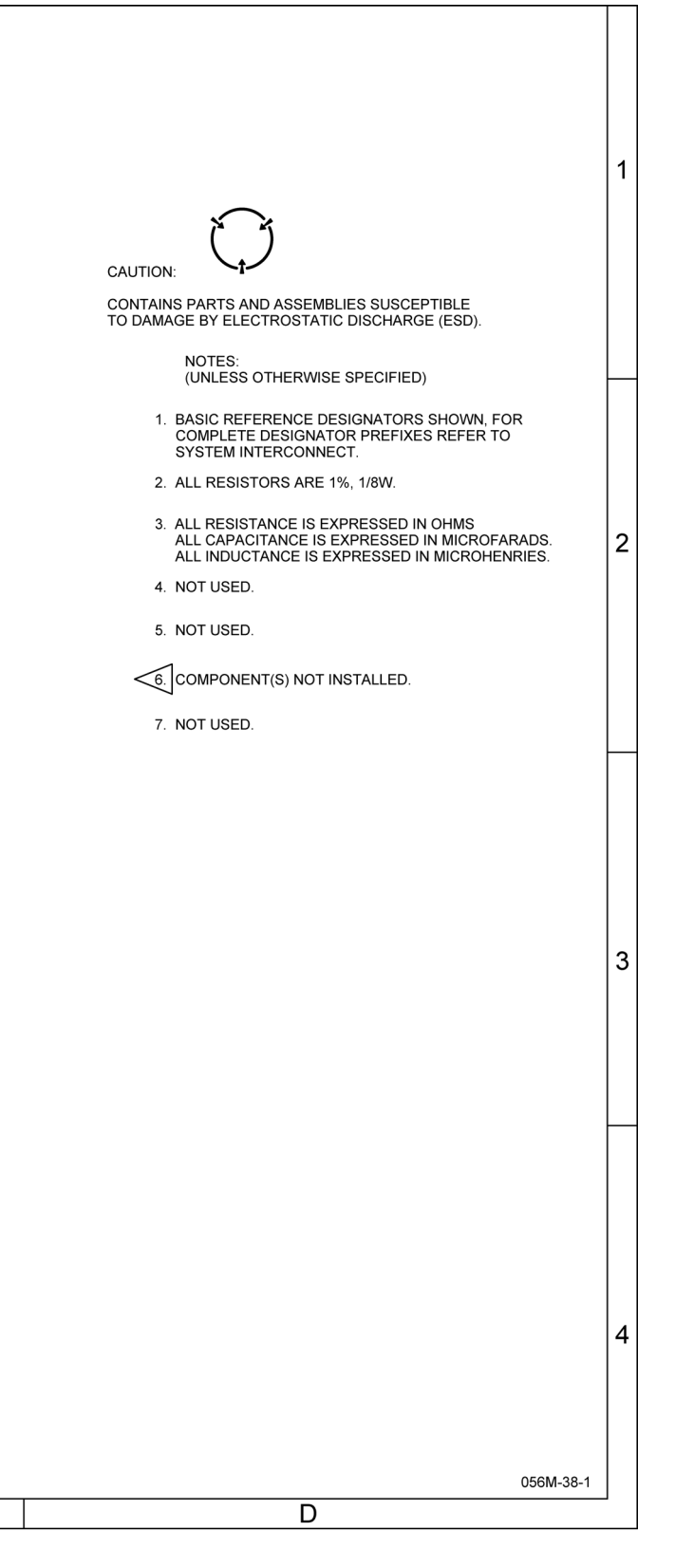

Figure 7 Power Supply PCB Assy (Sheet 3 of 7) (Circuit Schematic - Sheet 1 of 5) (56A1A1)

> 2-2-4 Page 7 Aug 1/04

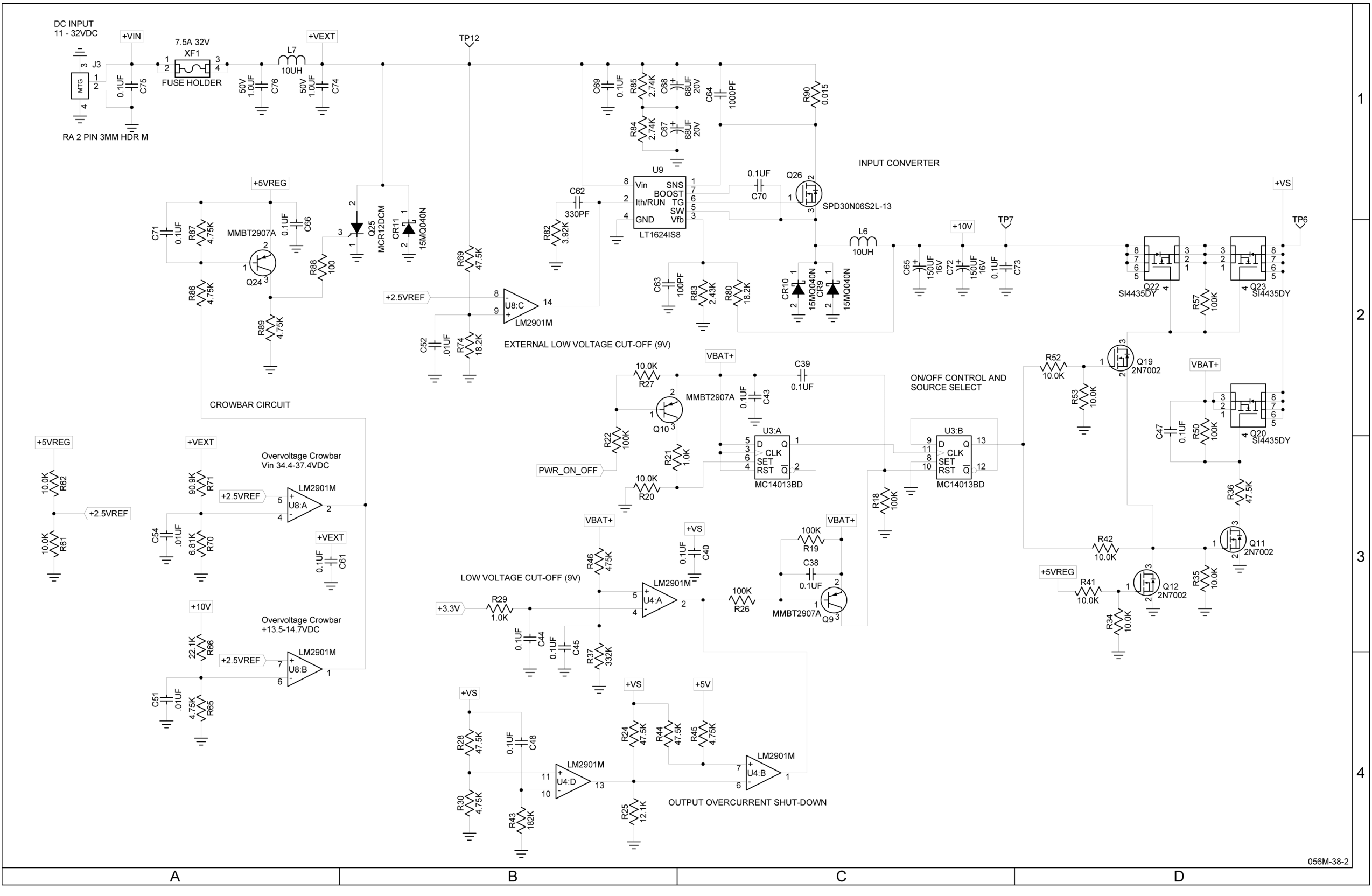

(0000-5630-500-C)

### MAINTENANCE MANUAL IFR 4000

Figure 7 Power Supply PCB Assy (Sheet 4 of 7) (Circuit Schematic - Sheet 2 of 5) (56A1A1)

2-2-4 Page 8 Aug 1/04

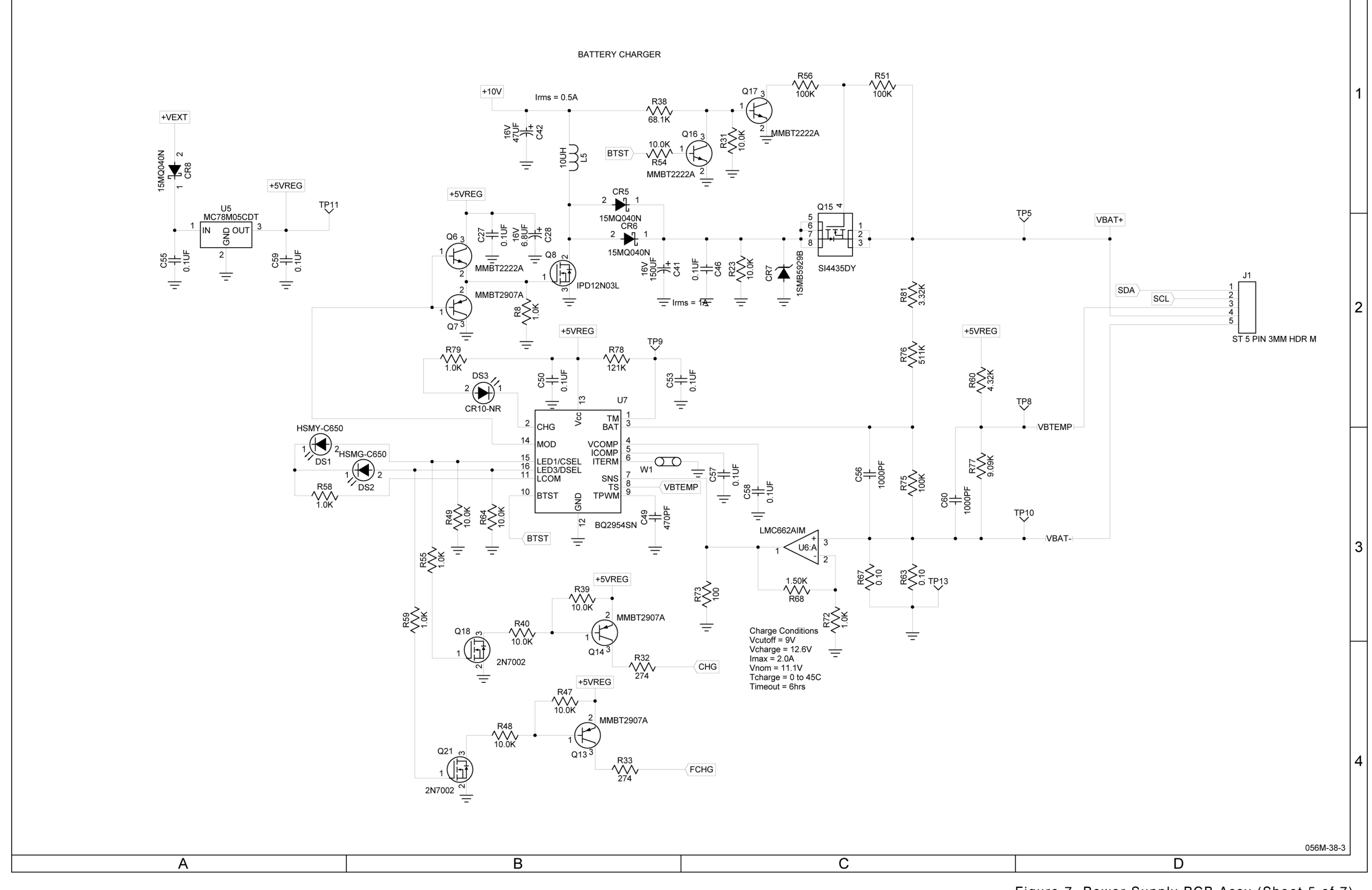

(0000-5630-500-C)

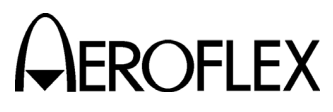

Figure 7 Power Supply PCB Assy (Sheet 5 of 7) (Circuit Schematic - Sheet 3 of 5) (56A1A1)

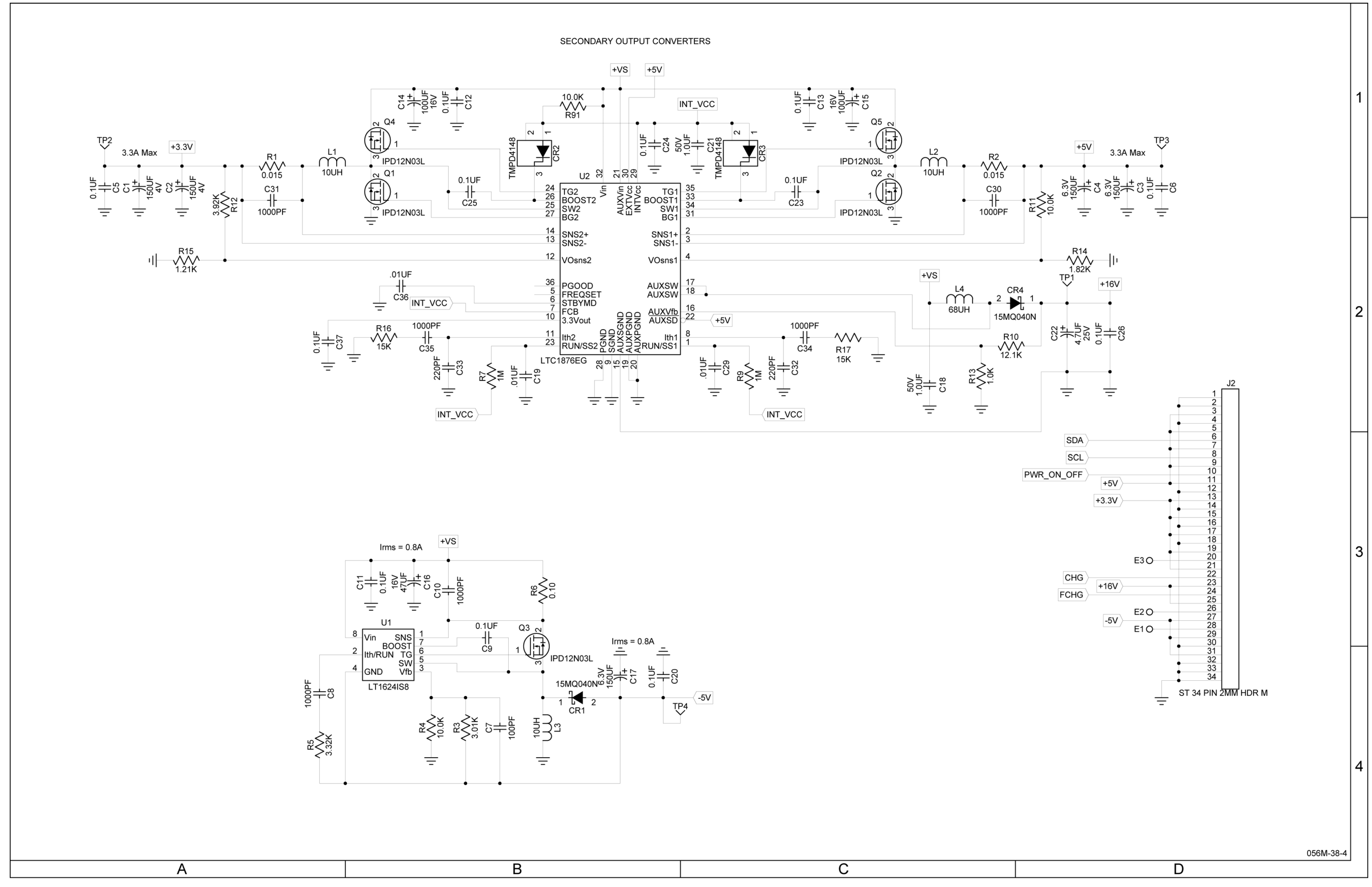

(0000-5630-500-C)

Figure 7 Power Supply PCB Assy (Sheet 6 of 7) (Circuit Schematic - Sheet 4 of 5) (56A1A1)

> 2-2-4 Page 10 Aug 1/04

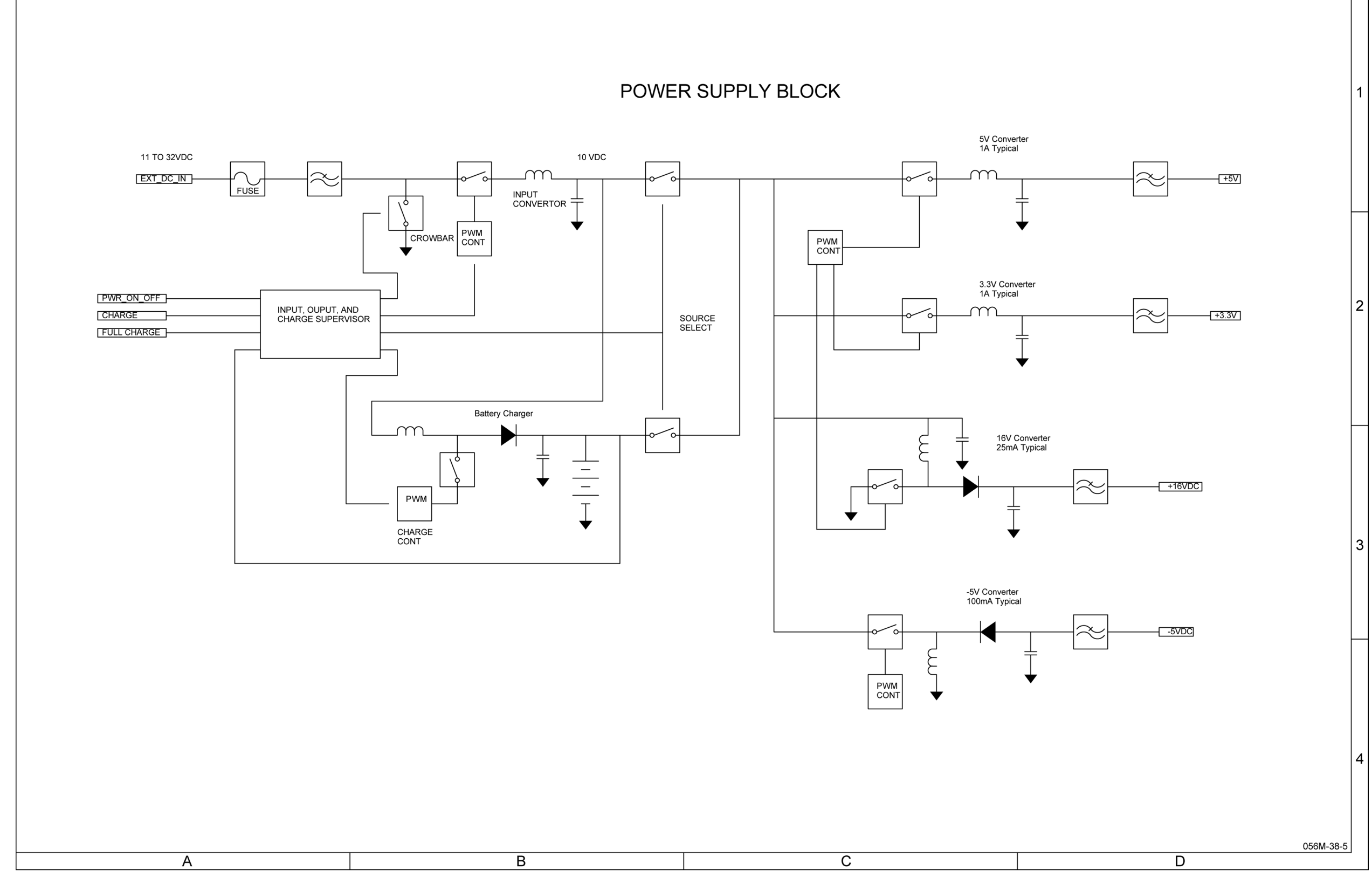

(0000-5630-500-C)

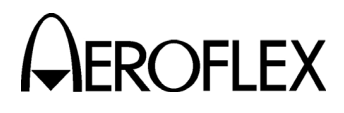

Figure 7 Power Supply PCB Assy (Sheet 7 of 7) (Circuit Schematic - Sheet 5 of 5) (56A1A1)

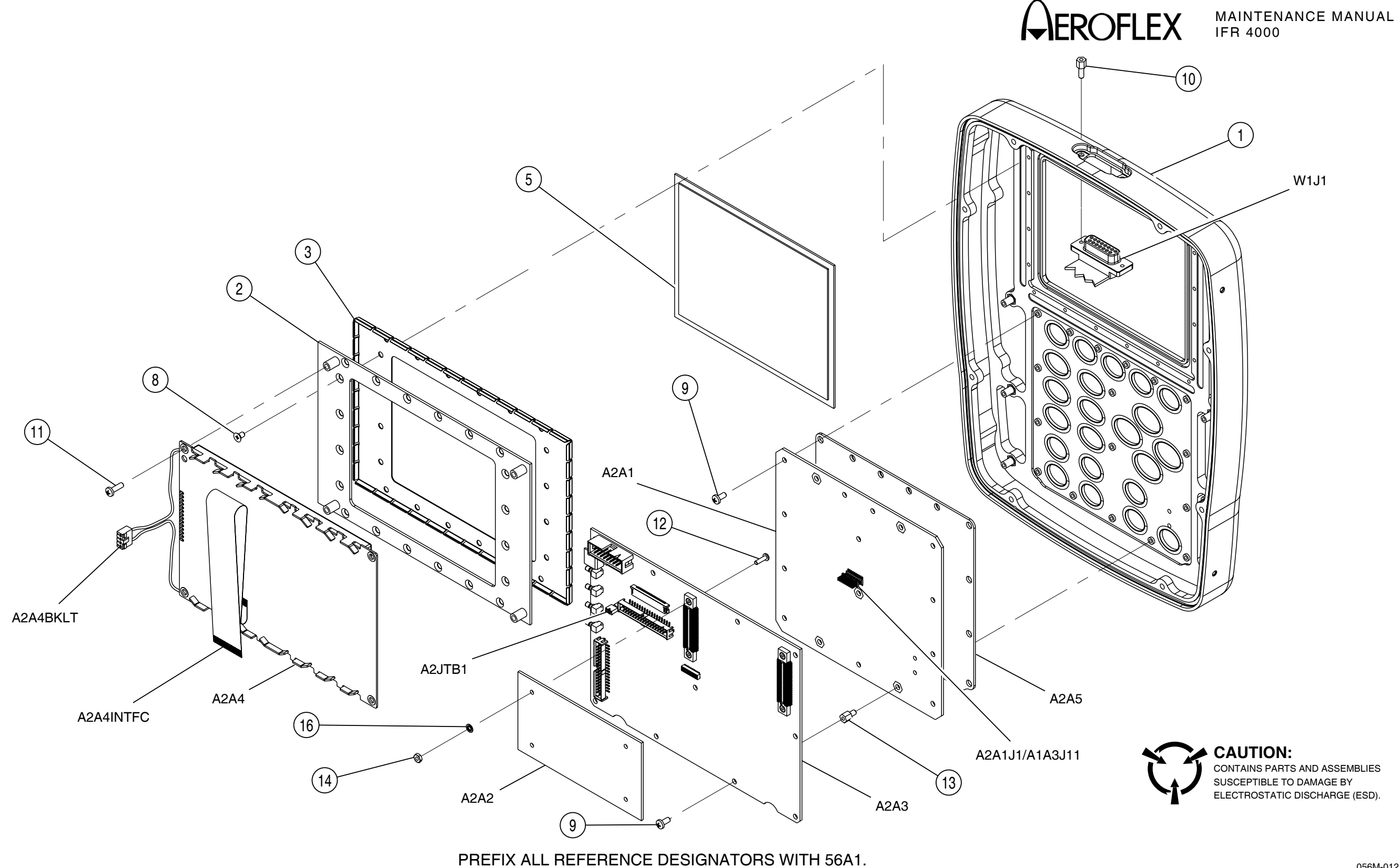

(7005-5640-100-D)

056M-012

Figure 8 Chassis Assy (56A1A2)

2-2-4 Page 12 Aug 1/04

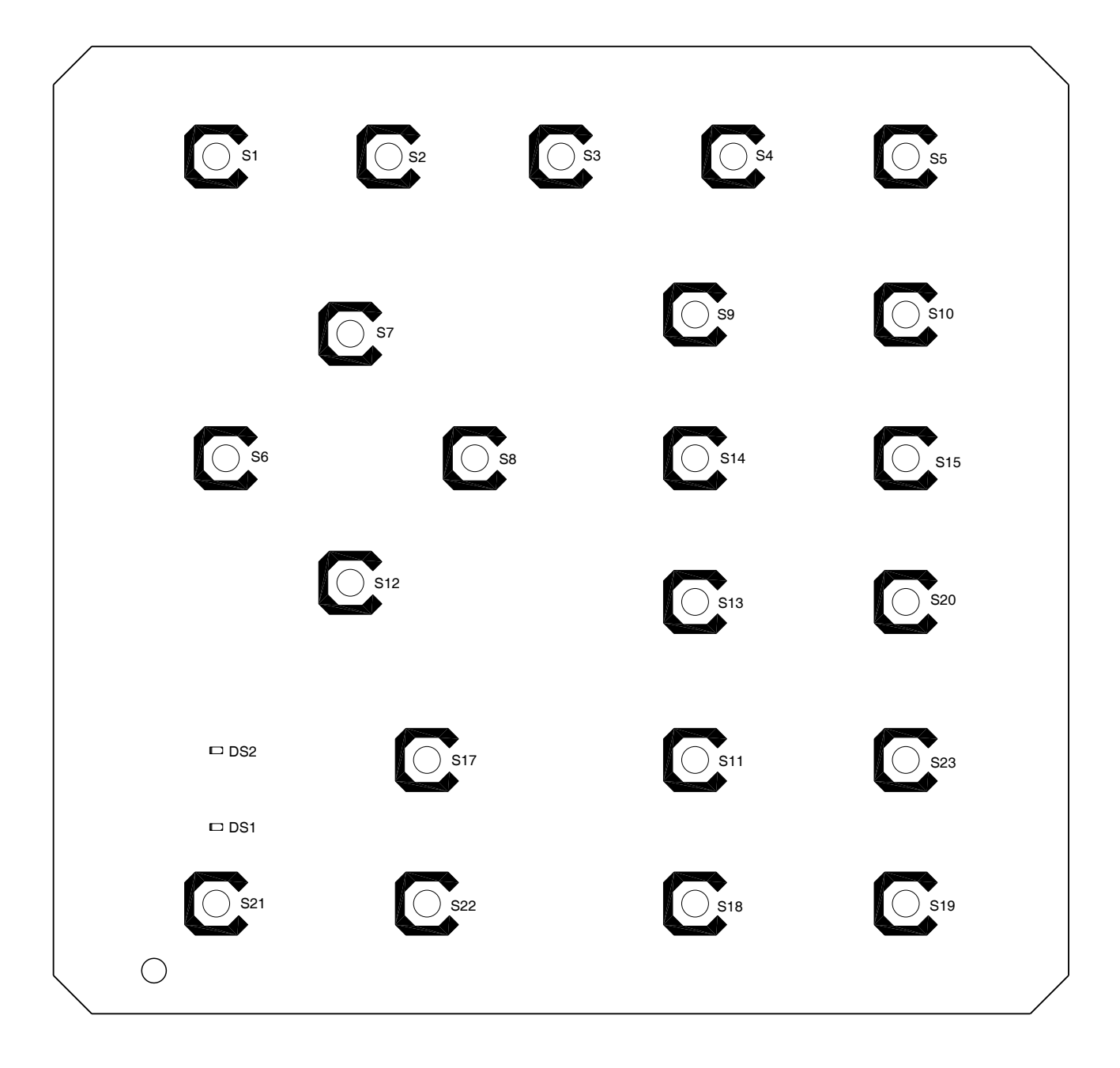

PREFIX ALL REFERENCE DESIGNATORS WITH 56A1A2A1.

(7010-5630-700-A)

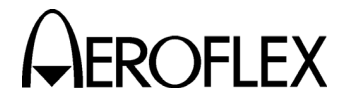

MAINTENANCE MANUAL IFR 4000

CAUTION: CONTAINS PARTS AND ASSEMBLIES SUSCEPTIBLE TO DAMAGE BY ELECTROSTATIC DISCHARGE (ESD).

056M-32

Figure 9 Keypad PCB Assy (Sheet 1 of 2) (56A1A2A1)

> 2-2-4 Page 13 Aug 1/04

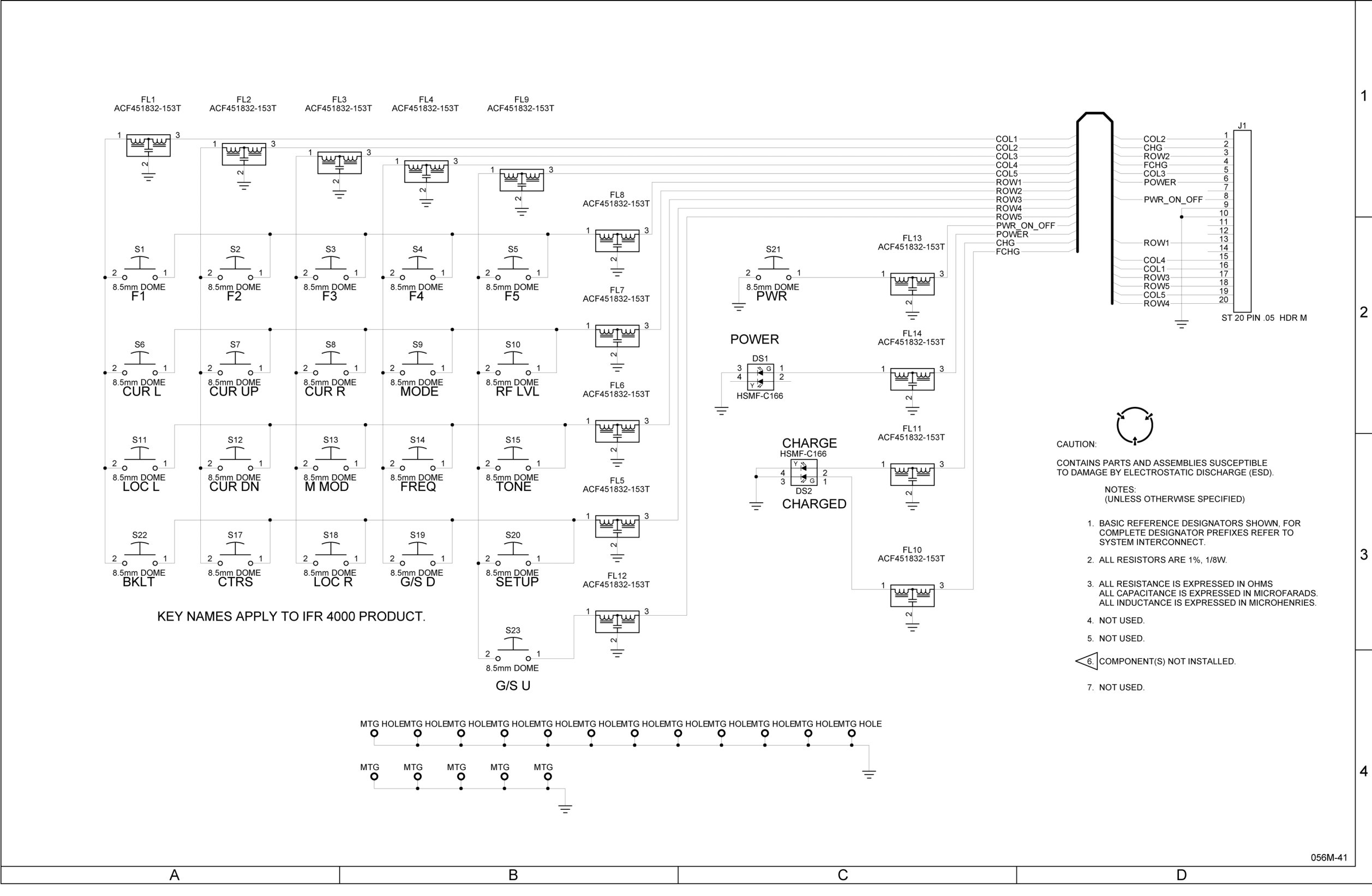

(0000-5630-700-A)

Figure 9 Keypad Assy (Sheet 2 of 2) (Circuit Schematic) (56A1A2A1)

#### PREFIX ALL REFERENCE DESIGNATORS WITH 56A1A2A2.

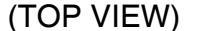

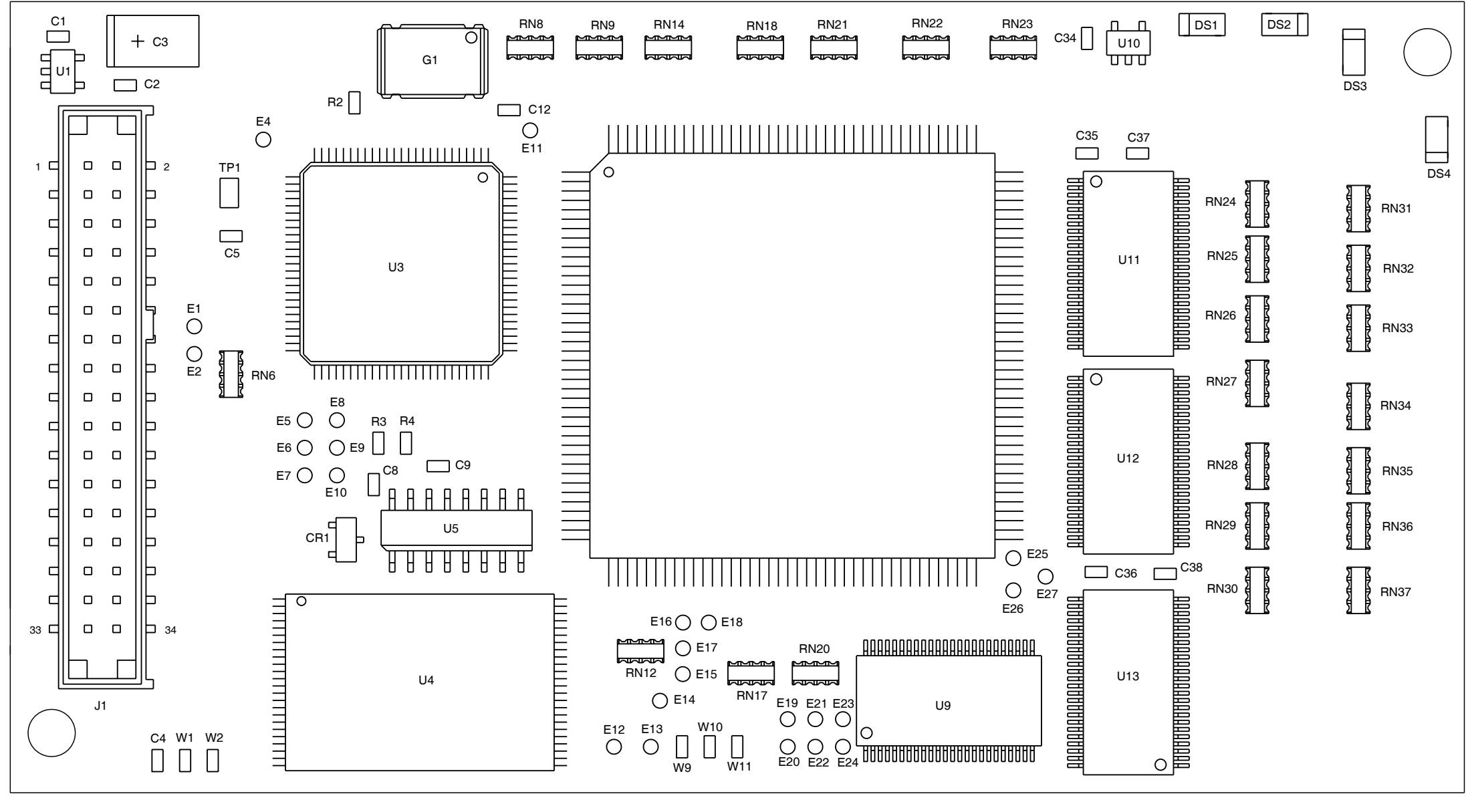

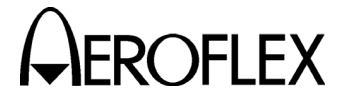

MAINTENANCE MANUAL IFR 4000

Ş

### CAUTION:

CONTAINS PARTS AND ASSEMBLIES SUSCEPTIBLE TO DAMAGE BY ELECTROSTATIC DISCHARGE (ESD).

056M-30a

Figure 10 Processor PCB Assy (Sheet 1 of 10) (56A1A2A2)

2-2-4 Page 15 Aug 1/04

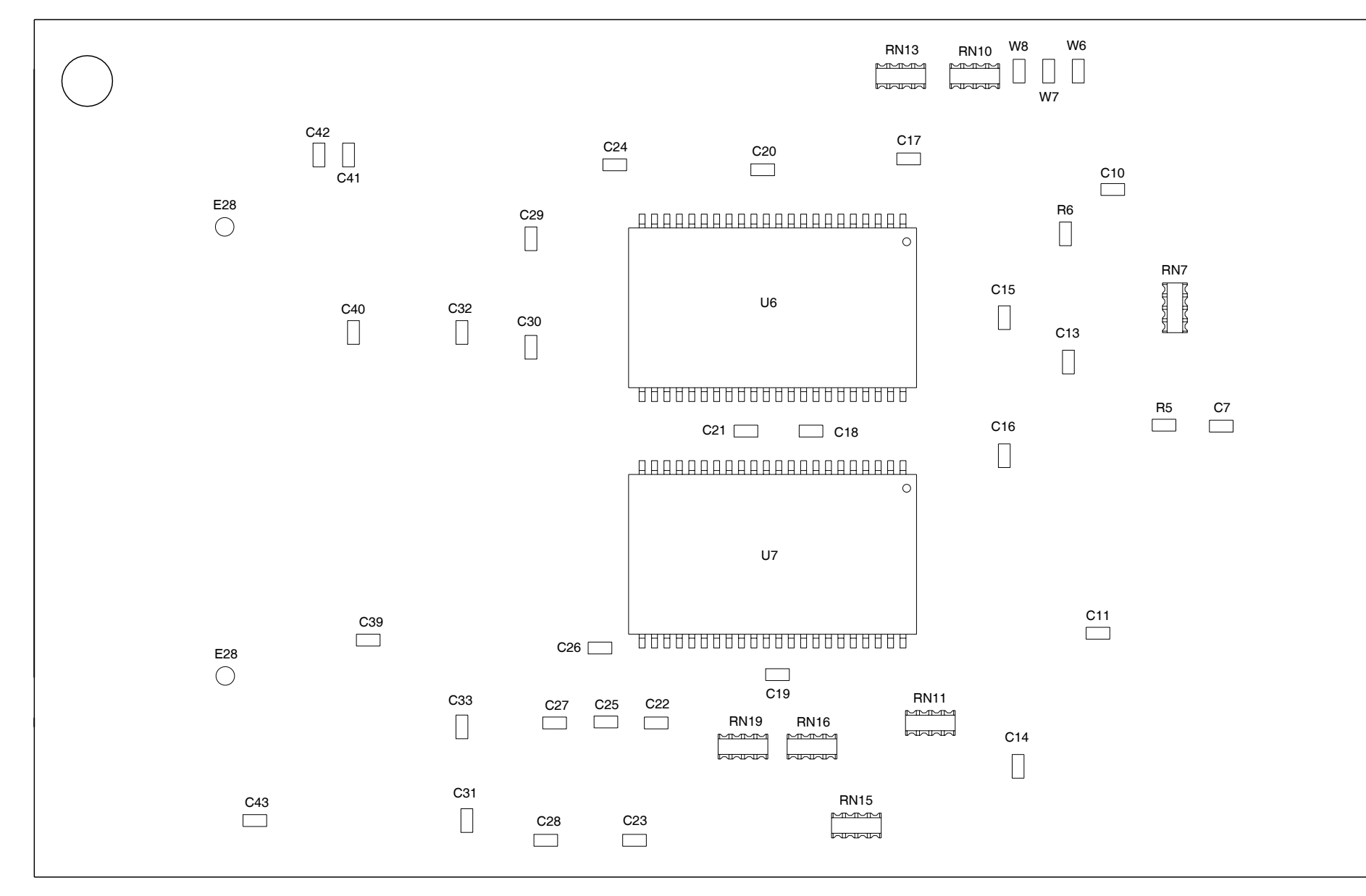

(BOTTOM VIEW)

PREFIX ALL REFERENCE DESIGNATORS WITH 56A1A2A2.

(7010-5630-200-D)

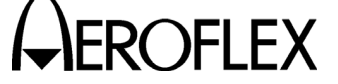

MAINTENANCE MANUAL IFR 4000

### CAUTION:

CONTAINS PARTS AND ASSEMBLIES SUSCEPTIBLE TO DAMAGE BY ELECTROSTATIC DISCHARGE (ESD).

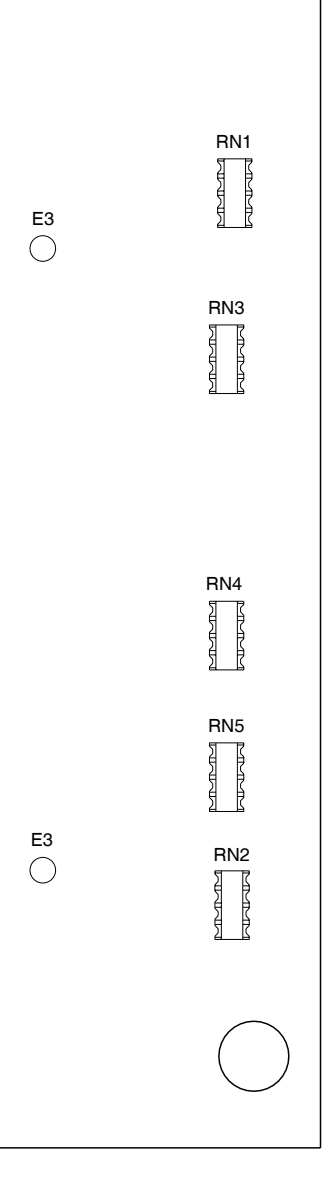

056M-30b

Figure 10 Processor PCB Assy (Sheet 2 of 10) (56A1A2A2)

> 2-2-4 Page 16 Aug 1/04

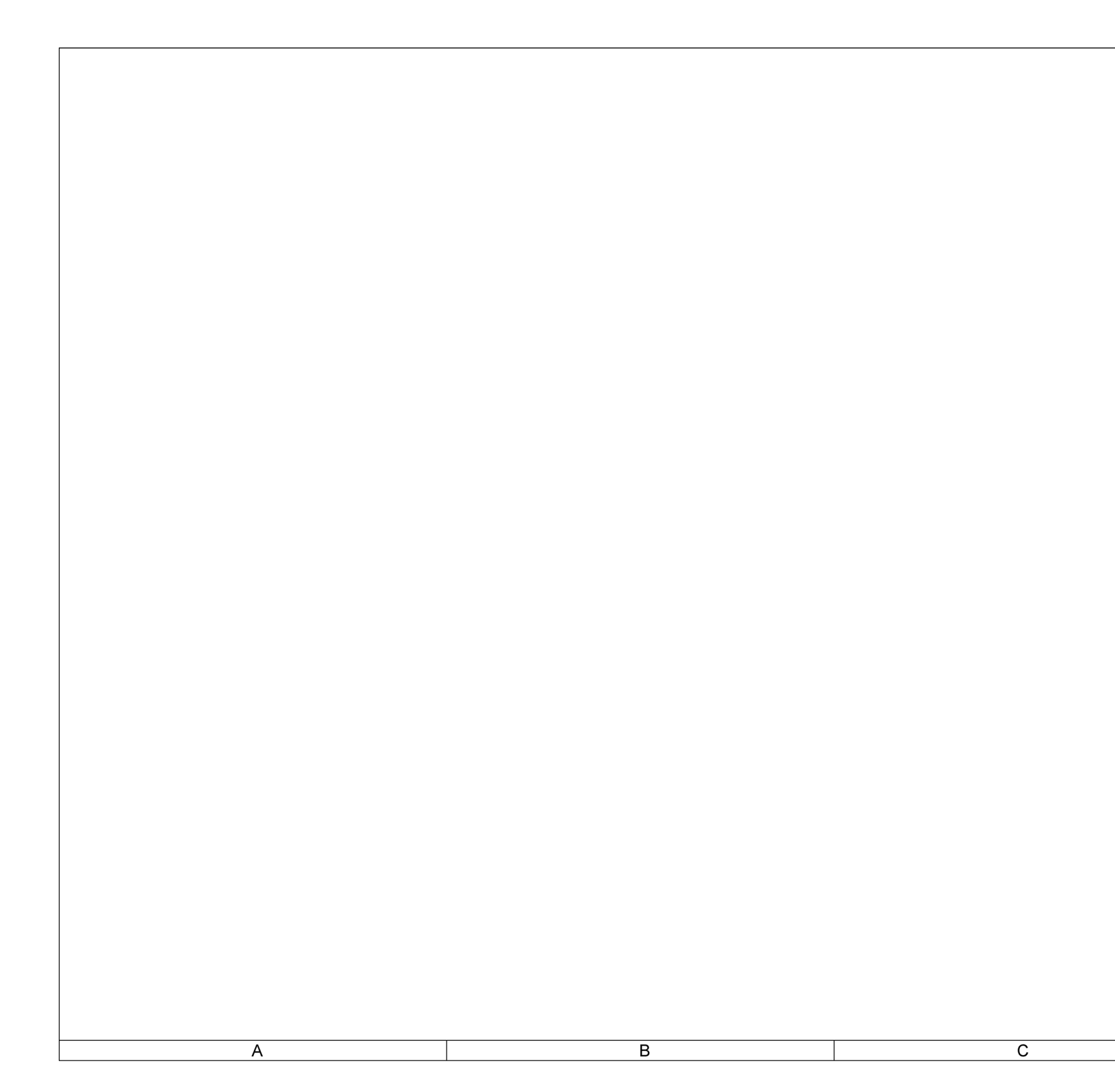

(0000-5630-200-B)

# 

### MAINTENANCE MANUAL IFR 4000

|                                                                                                    | 1 |
|----------------------------------------------------------------------------------------------------|---|
|                                                                                                    |   |
| CAUTION:                                                                                                    |   |
| NOTES:                                                                                                    |   |
| (UNLESS OTHERWISE SPECIFIED)<br>1. BASIC REFERENCE DESIGNATORS SHOWN, FOR<br>COMPLETE DESIGNATOR PREFIXES REFER TO                     |   |
| SYSTEM INTERCONNECT.<br>2. ALL RESISTORS ARE 1%, 1/16W.                                                                                |   |
| 3. ALL RESISTANCE IS EXPRESSED IN OHMS<br>ALL CAPACITANCE IS EXPRESSED IN MICROFARADS.<br>ALL INDUCTANCE IS EXPRESSED IN MICROHENRIES. | 2 |
| 4. NOT USED.                                                                                                    |   |
| .5. NOT USED.                                                                                                    |   |
| 6. COMPONENT(S) NOT INSTALLED.                                                                                                    |   |
| 7. NOT USED.                                                                                                    |   |
|                                                                                                    |   |
|                                                                                                    |   |
|                                                                                                    |   |
|                                                                                                    |   |
|                                                                                                    |   |
|                                                                                                    | 3 |
|                                                                                                    |   |
|                                                                                                    |   |
|                                                                                                    |   |
|                                                                                                    |   |
|                                                                                                    |   |
|                                                                                                    |   |
|                                                                                                    |   |
|                                                                                                    | 4 |
|                                                                                                    |   |
|                                                                                                    |   |
| 056M-40-                                                                                                    | 1 |
| D                                                                                                    |   |

Figure 10 Processor PCB Assy (Sheet 3 of 10) (Circuit Schematic - Sheet 1 of 8) (56A1A2A2)

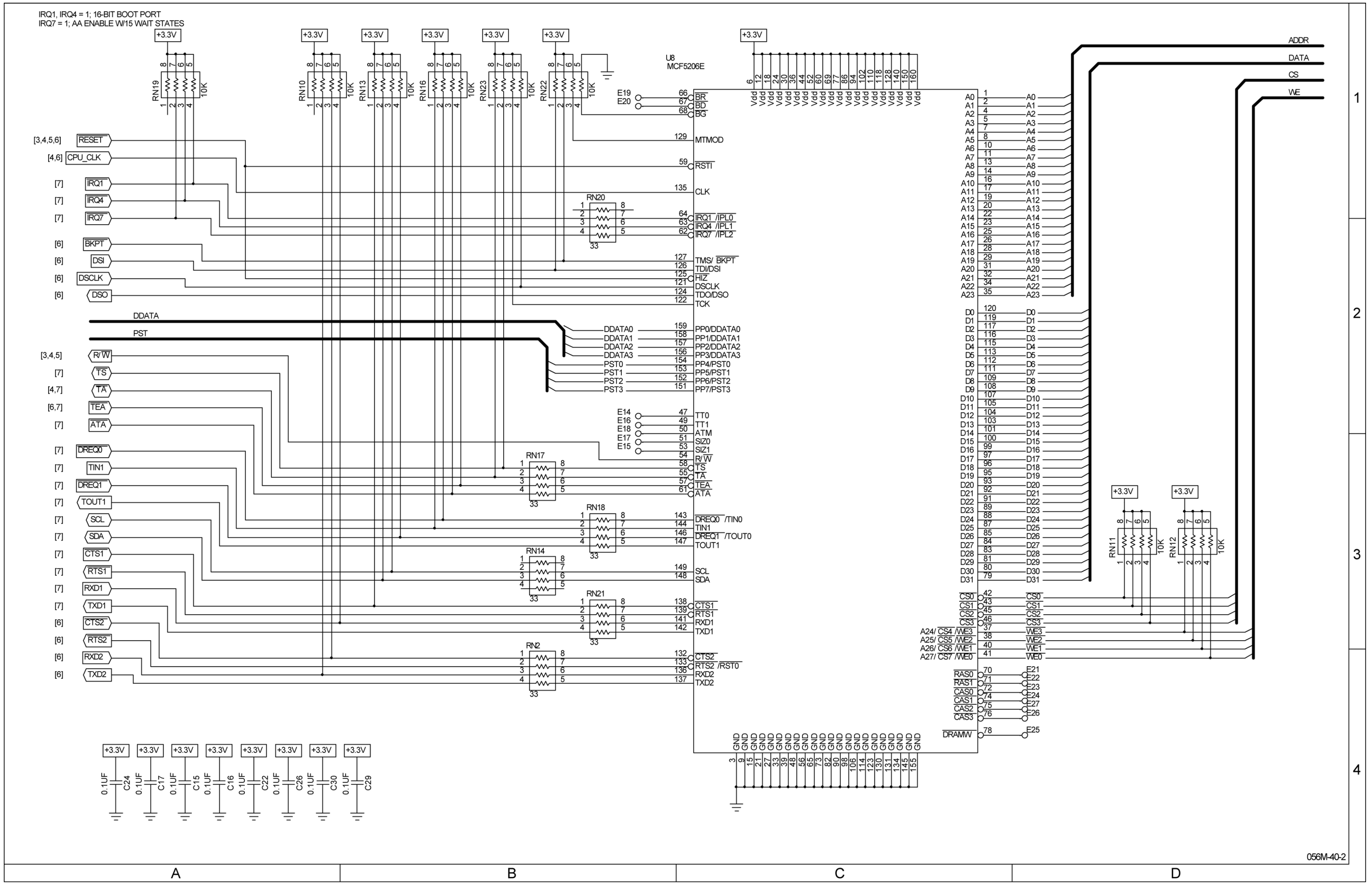

(0000-5630-200-B)

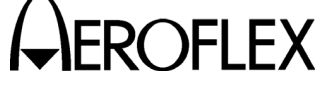

Figure 10 Processor PCB Assy (Sheet 4 of 10) (Circuit Schematic - Sheet 2 of 8) (56A1A2A2)

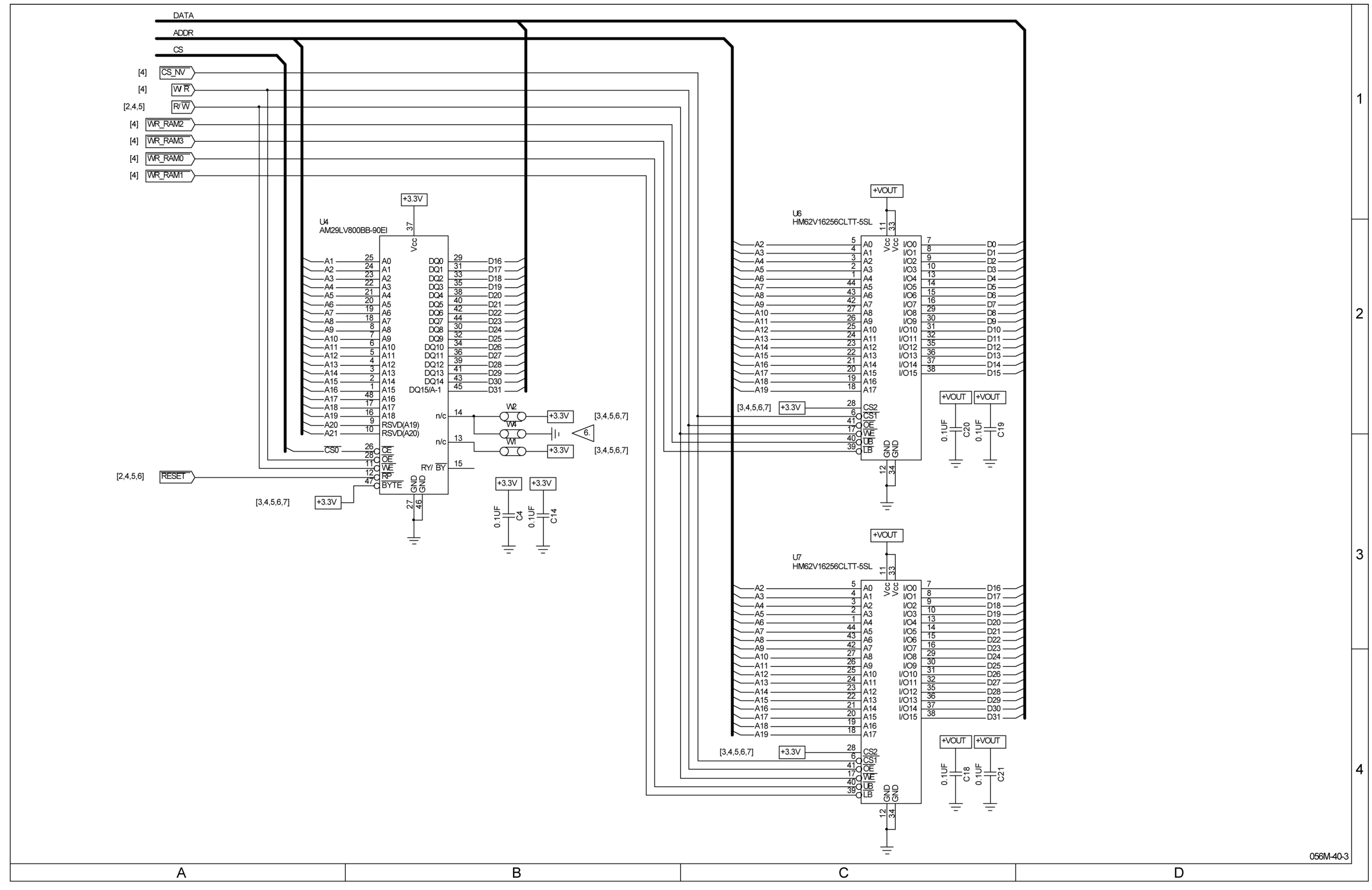

(0000-5630-200-B)

## 

#### MAINTENANCE MANUAL IFR 4000

Figure 10 Processor PCB Assy (Sheet 5 of 10) (Circuit Schematic - Sheet 3 of 8) (56A1A2A2)

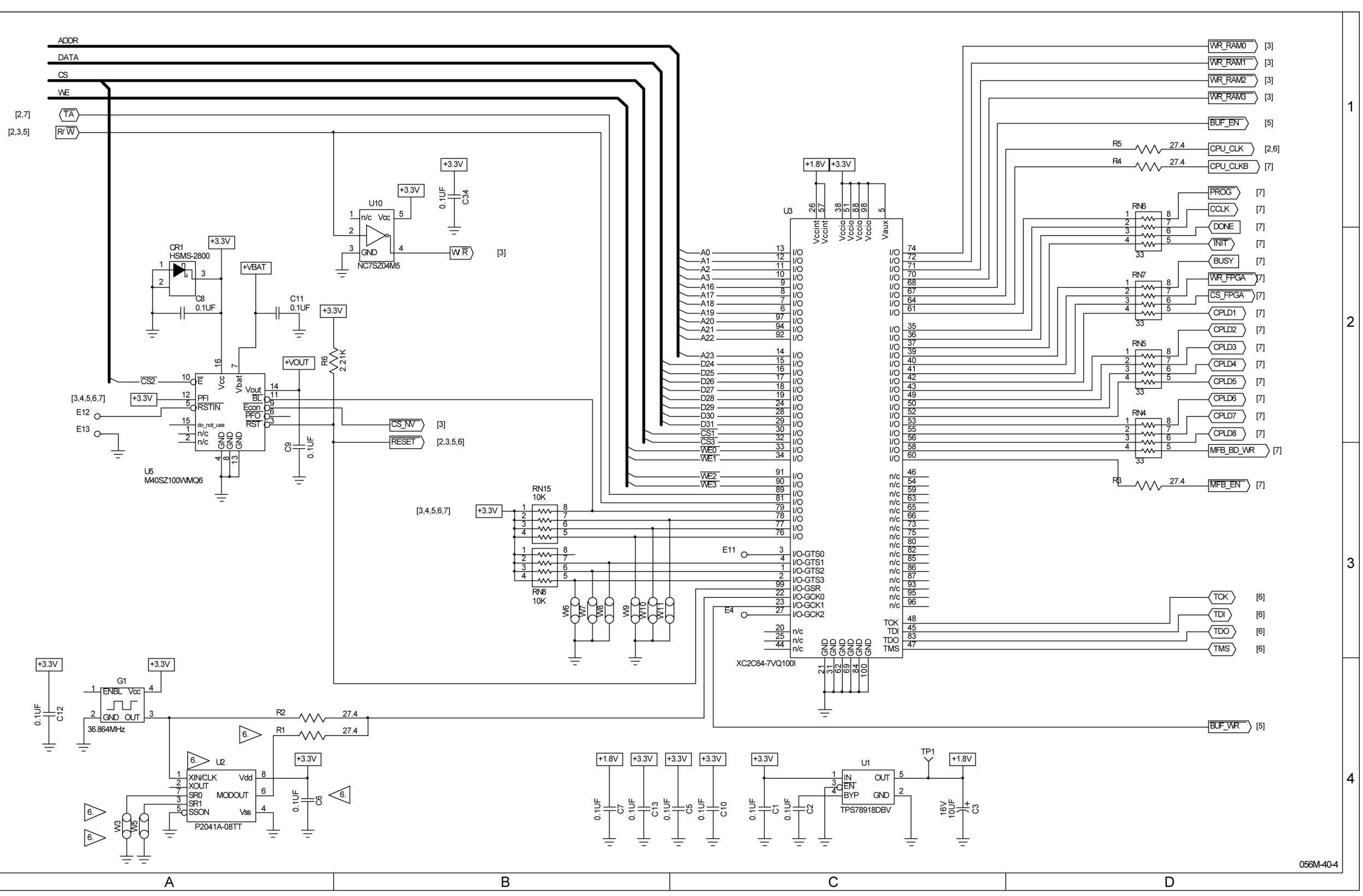

(0000-5630-200-B)

Figure 10 Processor PCB Assy (Sheet 6 of 10) (Circuit Schematic - Sheet 4 of 8) (56A1A2A2)

> 2-2-4 Page 20 Aug 1/04

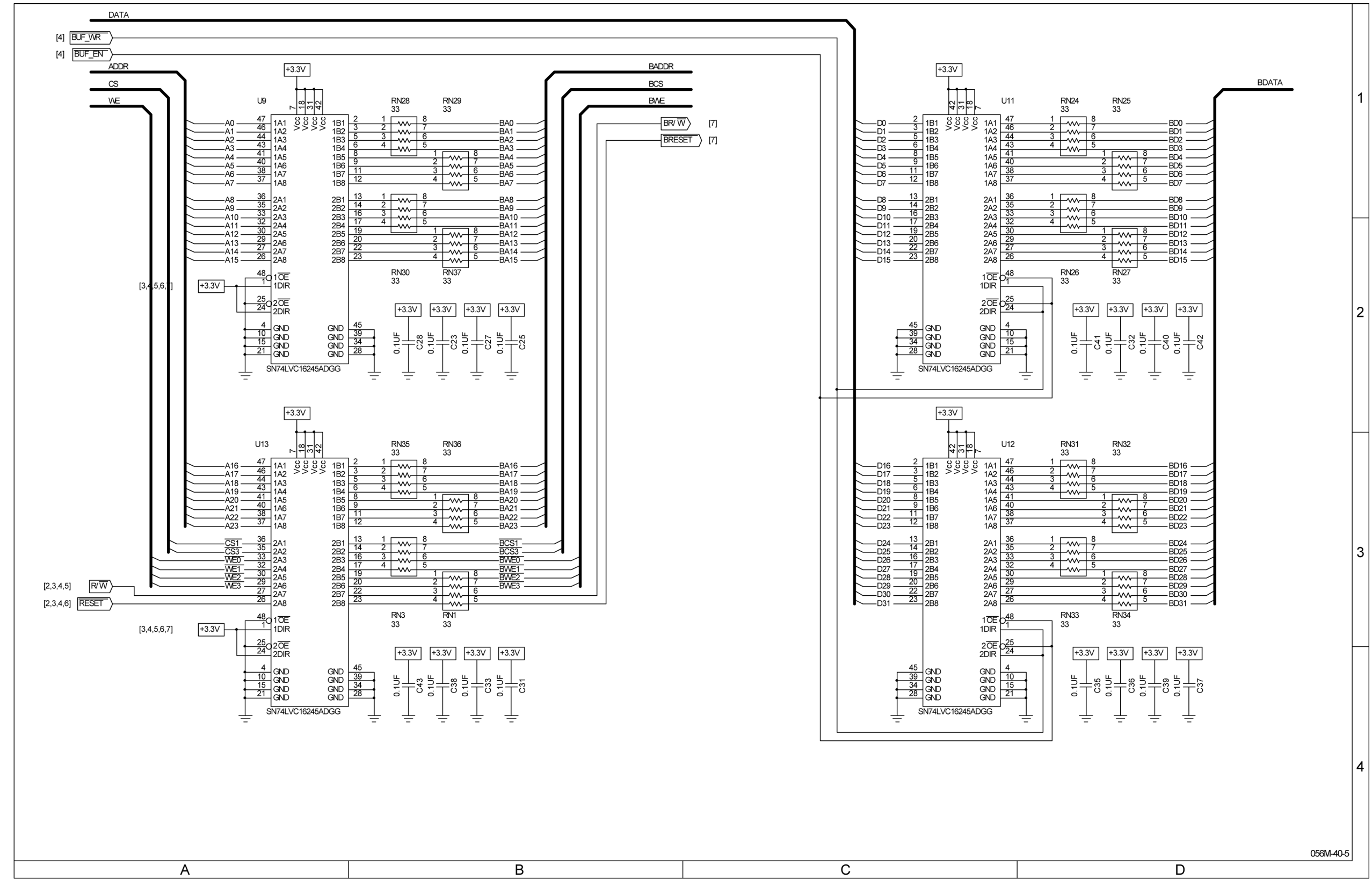

(0000-5630-200-B)

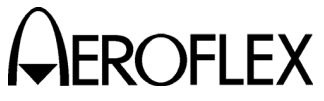

Figure 10 Processor PCB Assy (Sheet 7 of 10) (Circuit Schematic - Sheet 5 of 8) (56A1A2A2)

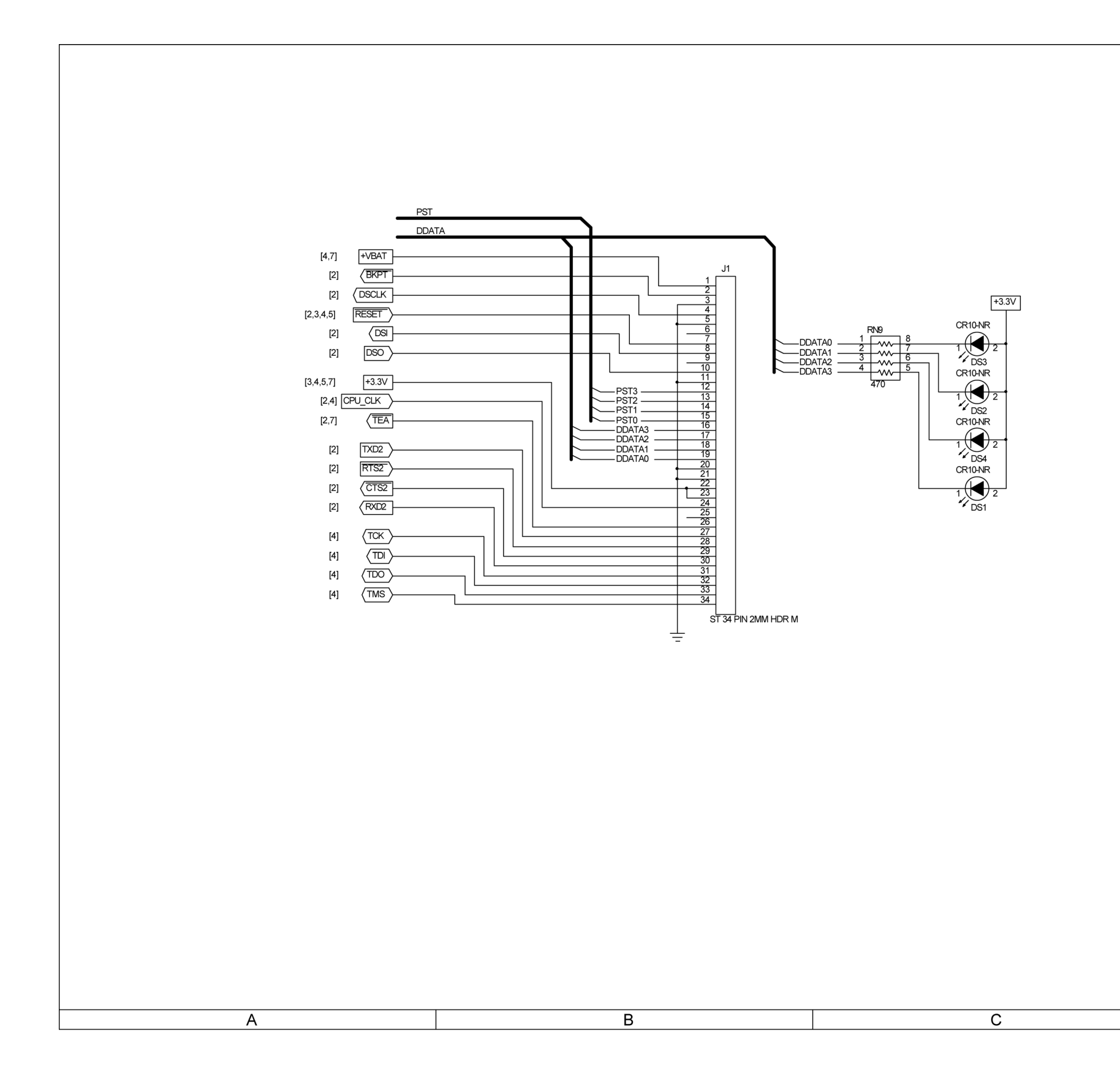

(0000-5630-200-B)

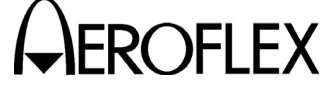

1

|        | 2   |
|--------|-----|
|        | 3   |
|        | 4   |
| 056M-4 | 0-6 |

Figure 10 Processor PCB Assy (Sheet 8 of 10) (Circuit Schematic - Sheet 6 of 8) (56A1A2A2)

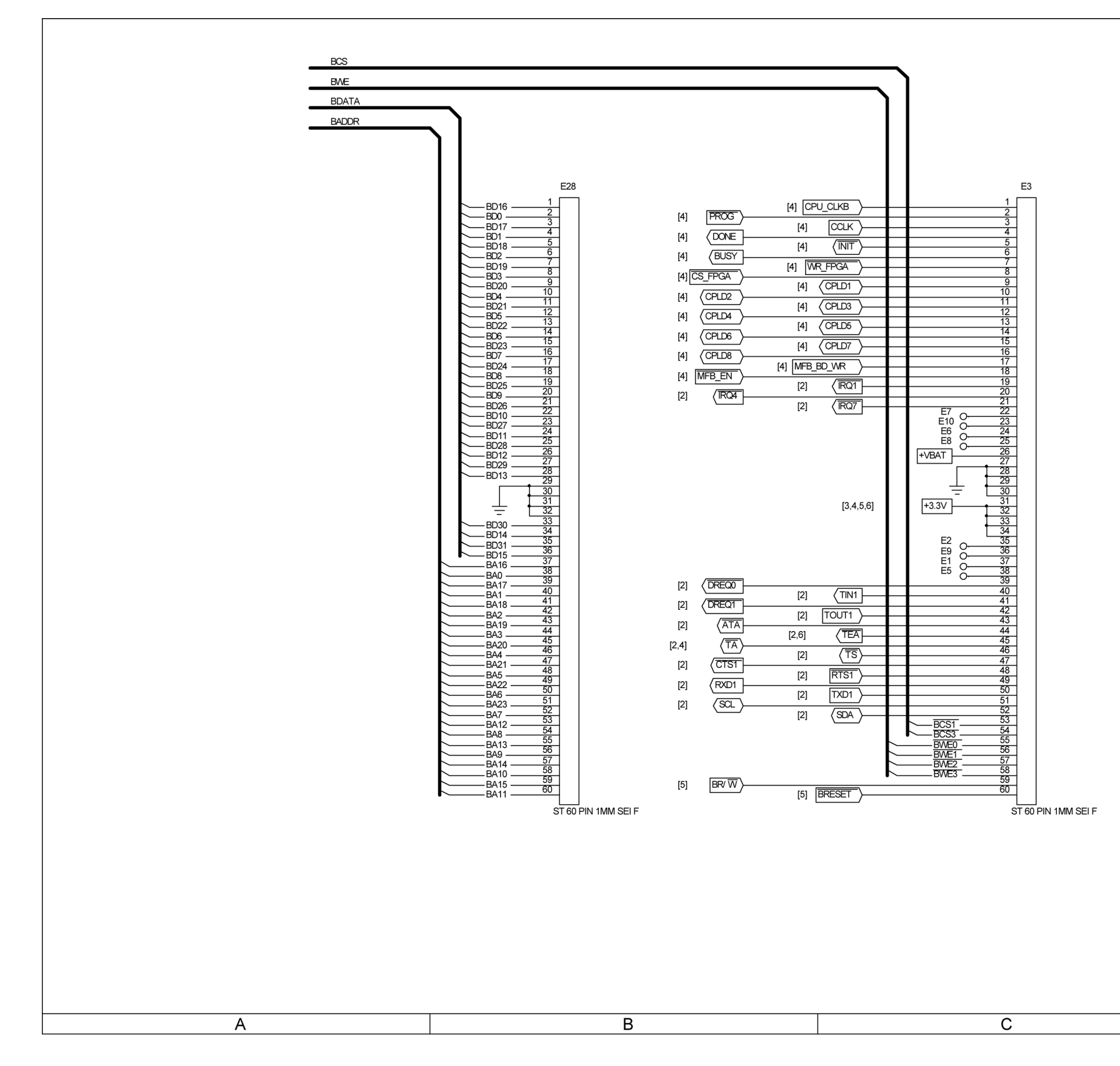

(0000-5630-200-B)

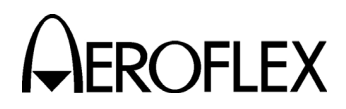

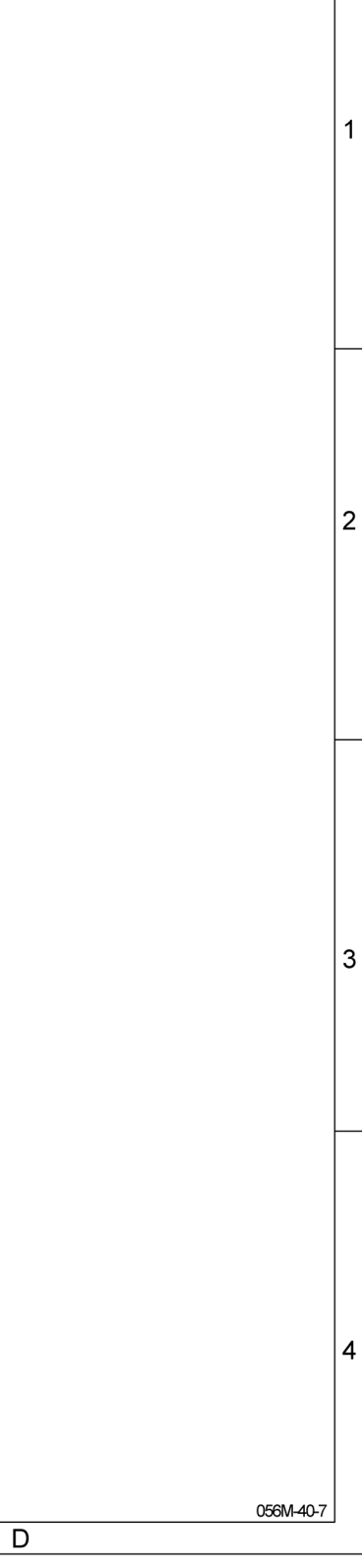

Figure 10 Processor PCB Assy (Sheet 9 of 10) (Circuit Schematic - Sheet 7 of 8) (56A1A2A2)

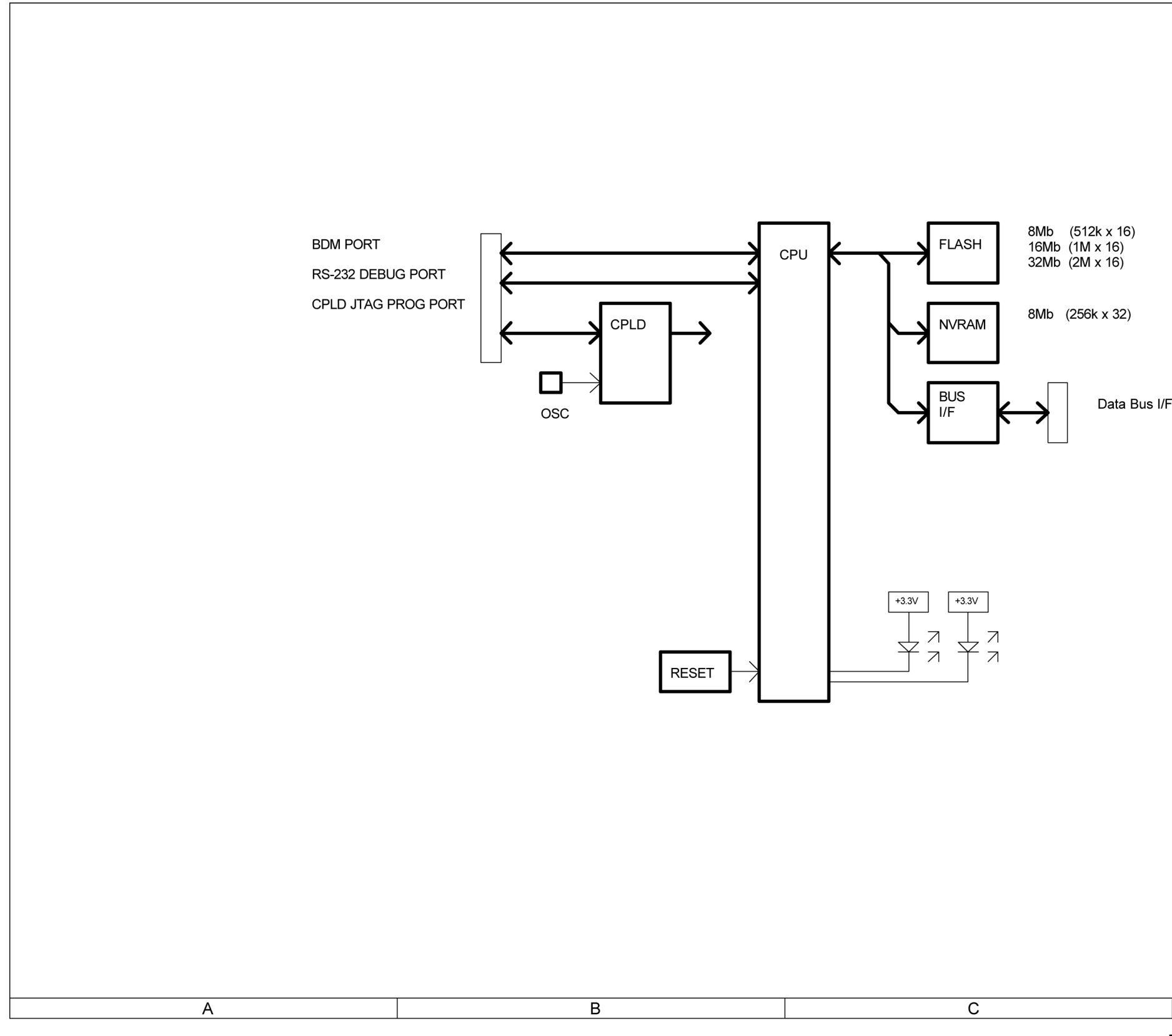

(0000-5630-200-B)

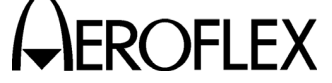

## MAINTENANCE MANUAL IFR 4000

1

| 2 3 3 4 066M408 |   |           |   |
|-----------------|---|-----------|---|
| 4               | - |           | 2 |
| 4<br>056M-40-8  |   |           | 3 |
| D               |   |           | 4 |
|                 |   | 056M-40-8 |   |

Figure 10 Processor PCB Assy (Sheet 10 of 10) (Circuit Schematic - Sheet 8 of 8) (56A1A2A2)

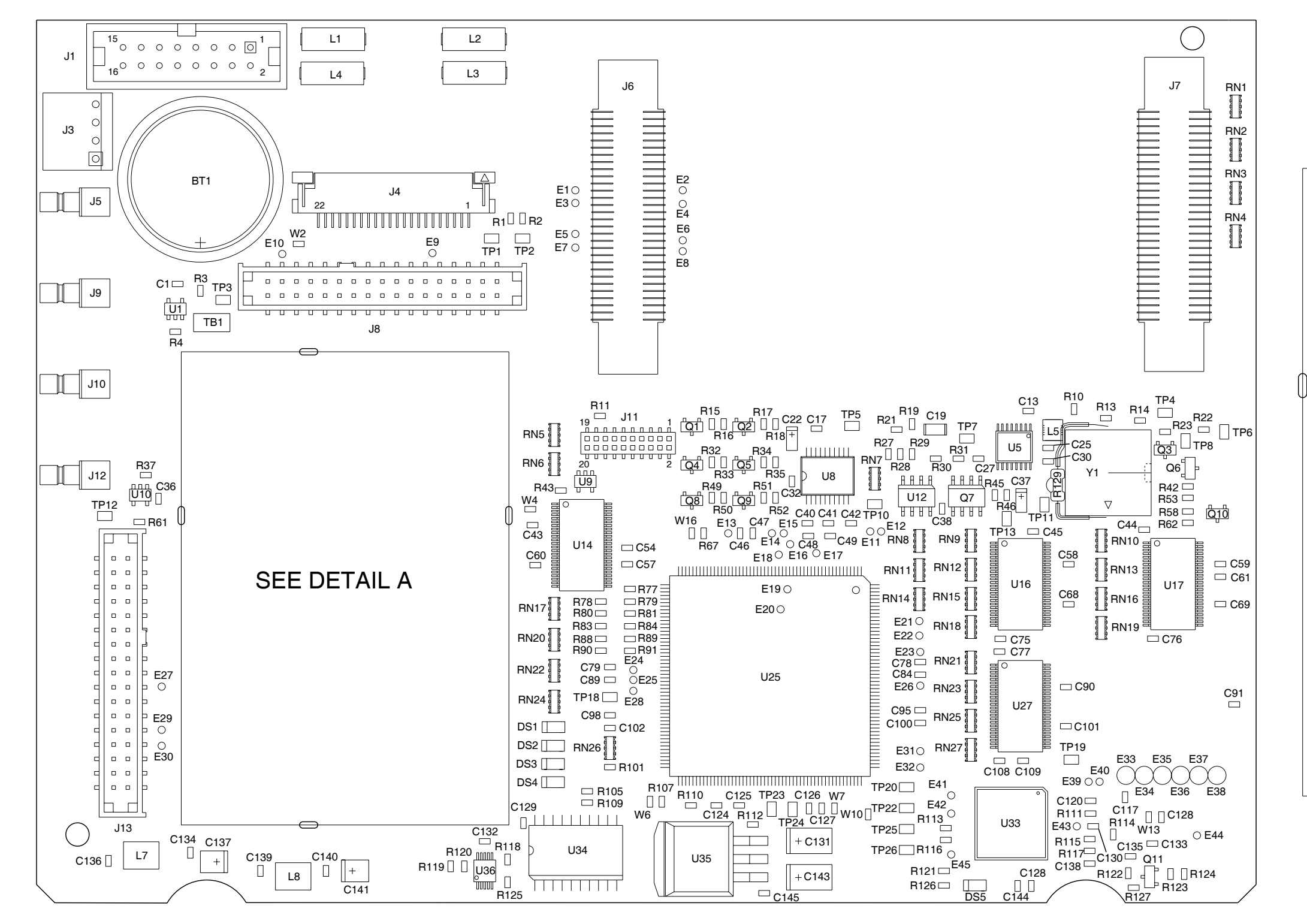

PREFIX ALL REFERENCE DESIGNATORS WITH 56A1A2A3.

(7010-5630-300-B)

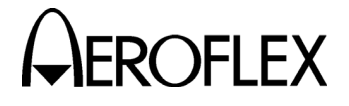

MAINTENANCE MANUAL IFR 4000

CAUTION:
 CONTAINS PARTS AND ASSEMBLIES
 SUSCEPTIBLE TO DAMAGE BY
 ELECTROSTATIC DISCHARGE (ESD).

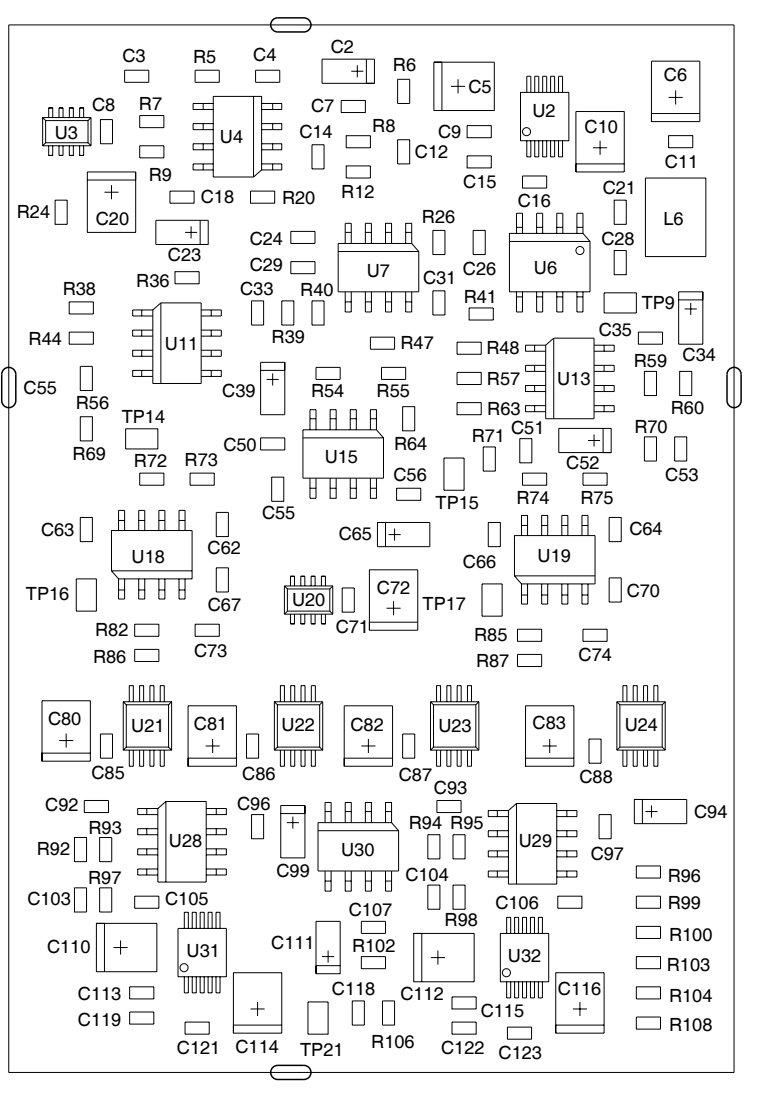

DETAIL A

056M-31

Figure 11 Multi-Function PCB Assy (Sheet 1 of 12) (56A1A2A3)

2-2-4 Page 25 Aug 1/04

(0000-5630-300-C)

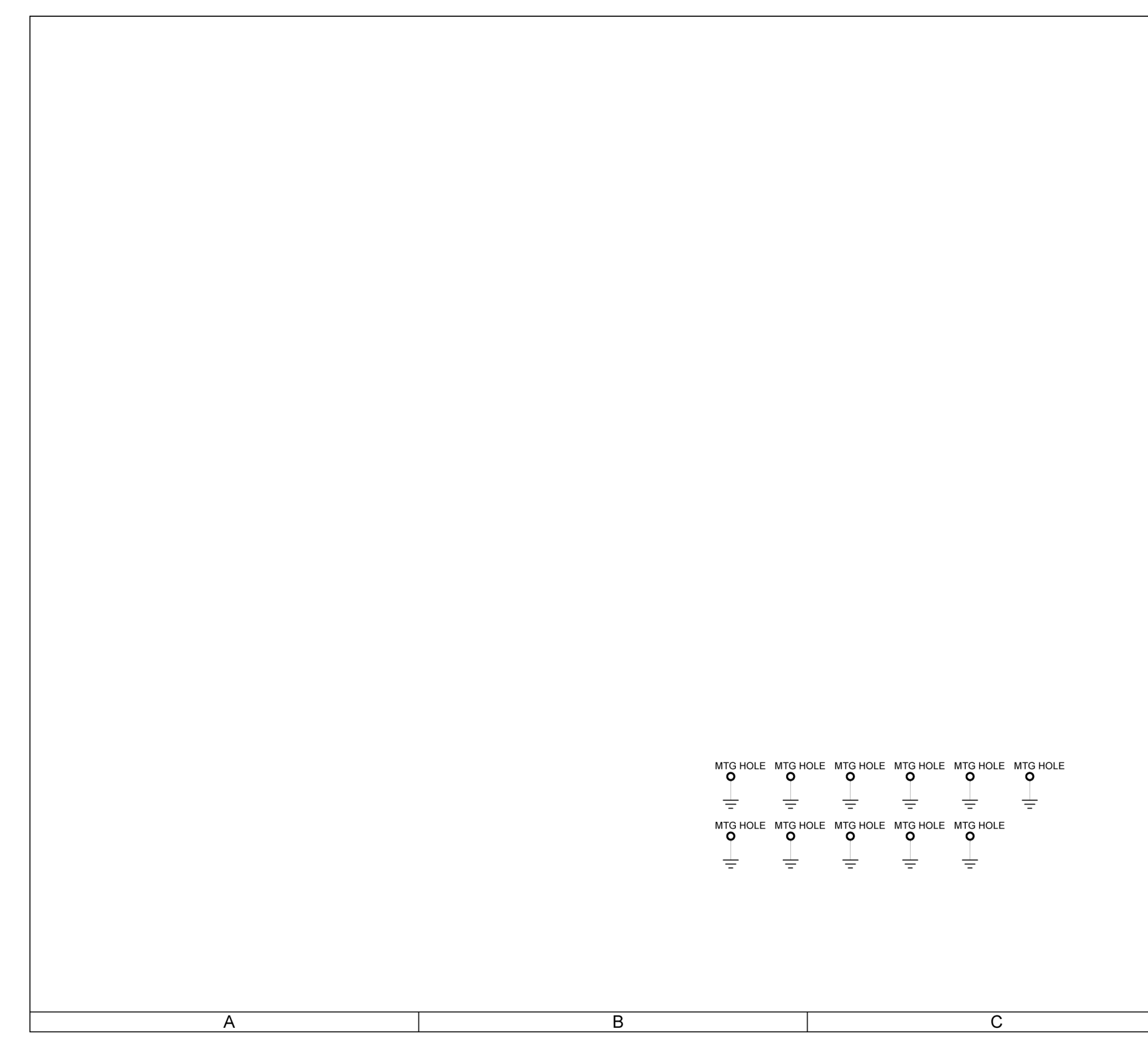

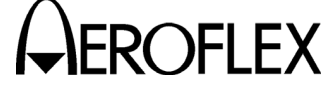

| $\tilde{\mathbf{C}}$                                                                                                    | 1 |
|----------------------------------------------------------------------------------------------------|---|
| CAUTION:<br>CONTAINS PARTS AND ASSEMBLIES SUSCEPTIBLE<br>TO DAMAGE BY ELECTROSTATIC DISCHARGE (ESD).<br>NOTES:<br>(UNLESS OTHERWISE SPECIFIED)<br>1. BASIC REFERENCE DESIGNATORS SHOWN, FOR<br>COMPLETE DESIGNATOR PREFIXES REFER TO<br>SYSTEM INTERCONNECT.<br>2. ALL RESISTORS ARE 1%, 1/16W.<br>3. ALL RESISTANCE IS EXPRESSED IN OHMS<br>ALL CAPACITANCE IS EXPRESSED IN MICROFARADS.<br>ALL INDUCTANCE IS EXPRESSED IN MICROFARADS.<br>ALL INDUCTANCE IS EXPRESSED IN MICROFARADS.<br>4. NOT USED. | 2 |
| 5. NOT USED.                                                                                                    | 3 |
| 056M-36-1                                                                                                    | 4 |
| D                                                                                                    |   |

Figure 11 Multi-Function PCB Assy (Sheet 2 of 12) (Circuit Schematic - Sheet 1 of 11) (56A1A2A3)

(0000-5630-300-C)

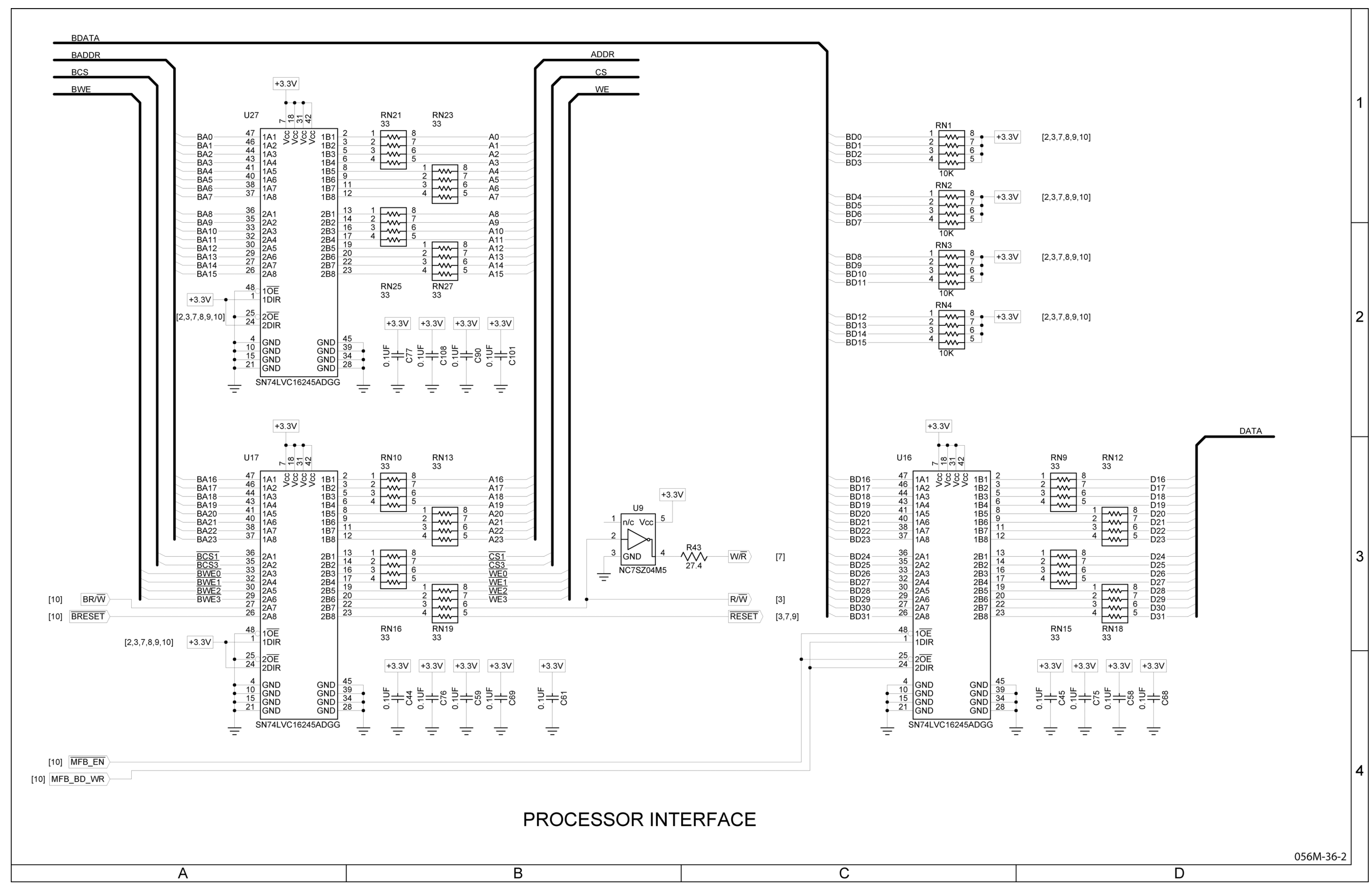

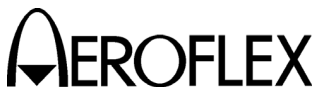

Figure 11 Multi-Function PCB Assy (Sheet 3 of 12) (Circuit Schematic - Sheet 2 of 11) (56A1A2A3)

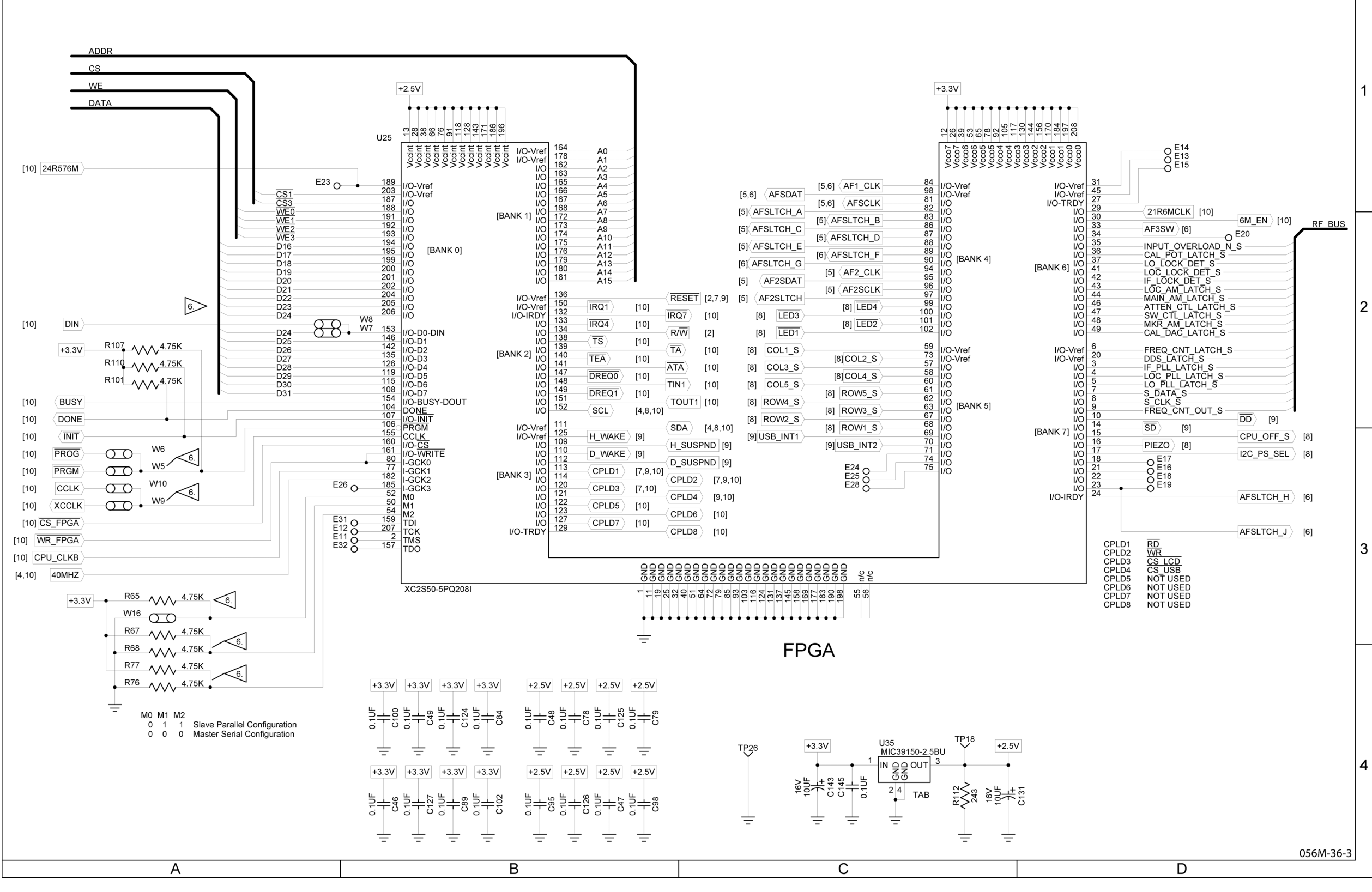

(0000-5630-300-C)

Figure 11 Multi-Function PCB Assy (Sheet 4 of 12) (Circuit Schematic - Sheet 3 of 11) (56A1A2A3)

#### MAINTENANCE MANUAL IFR 4000

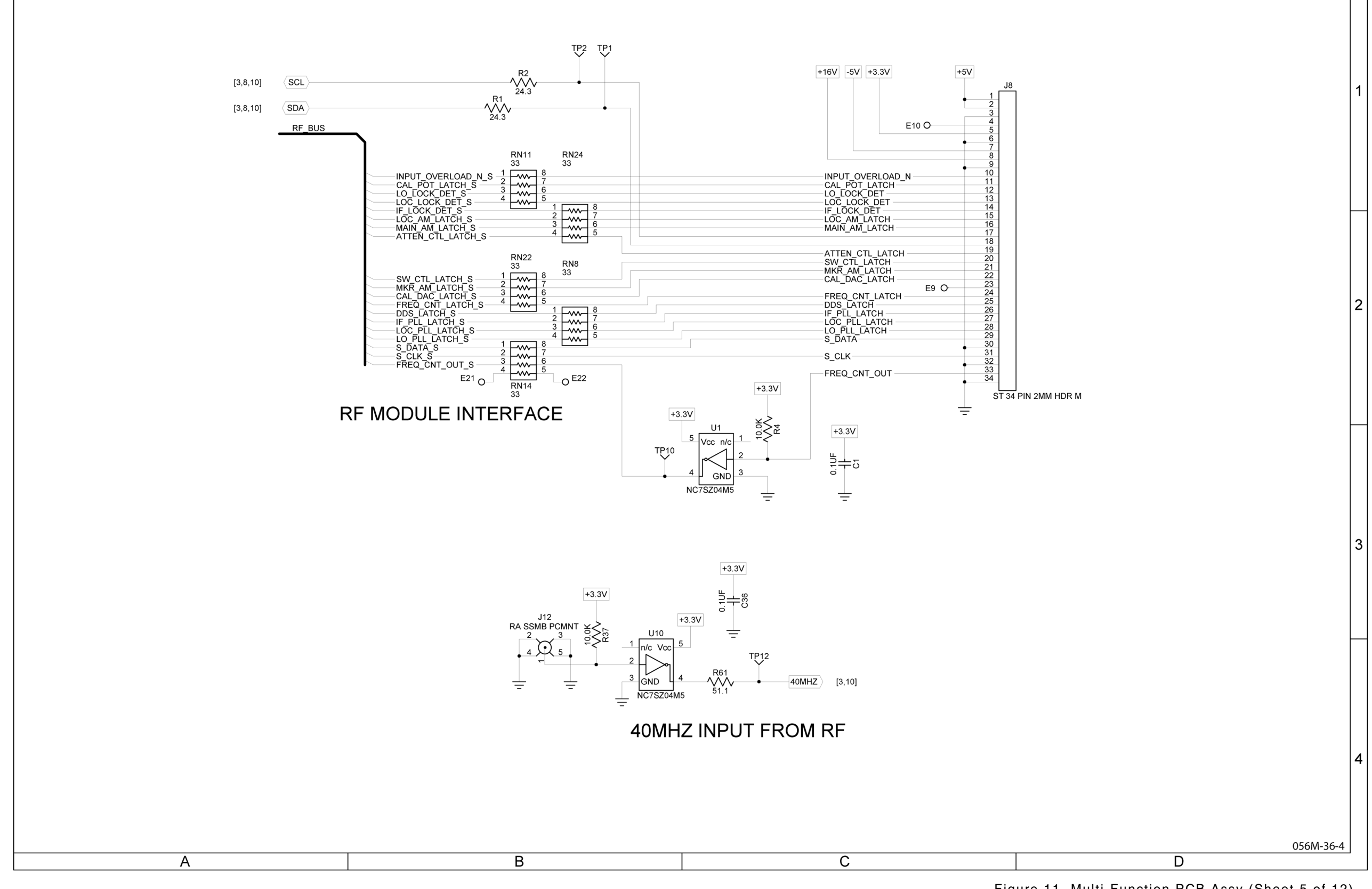

(0000-5630-300-C)

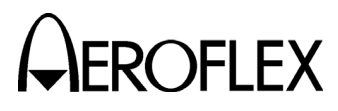

Figure 11 Multi-Function PCB Assy (Sheet 5 of 12) (Circuit Schematic - Sheet 4 of 11) (56A1A2A3)

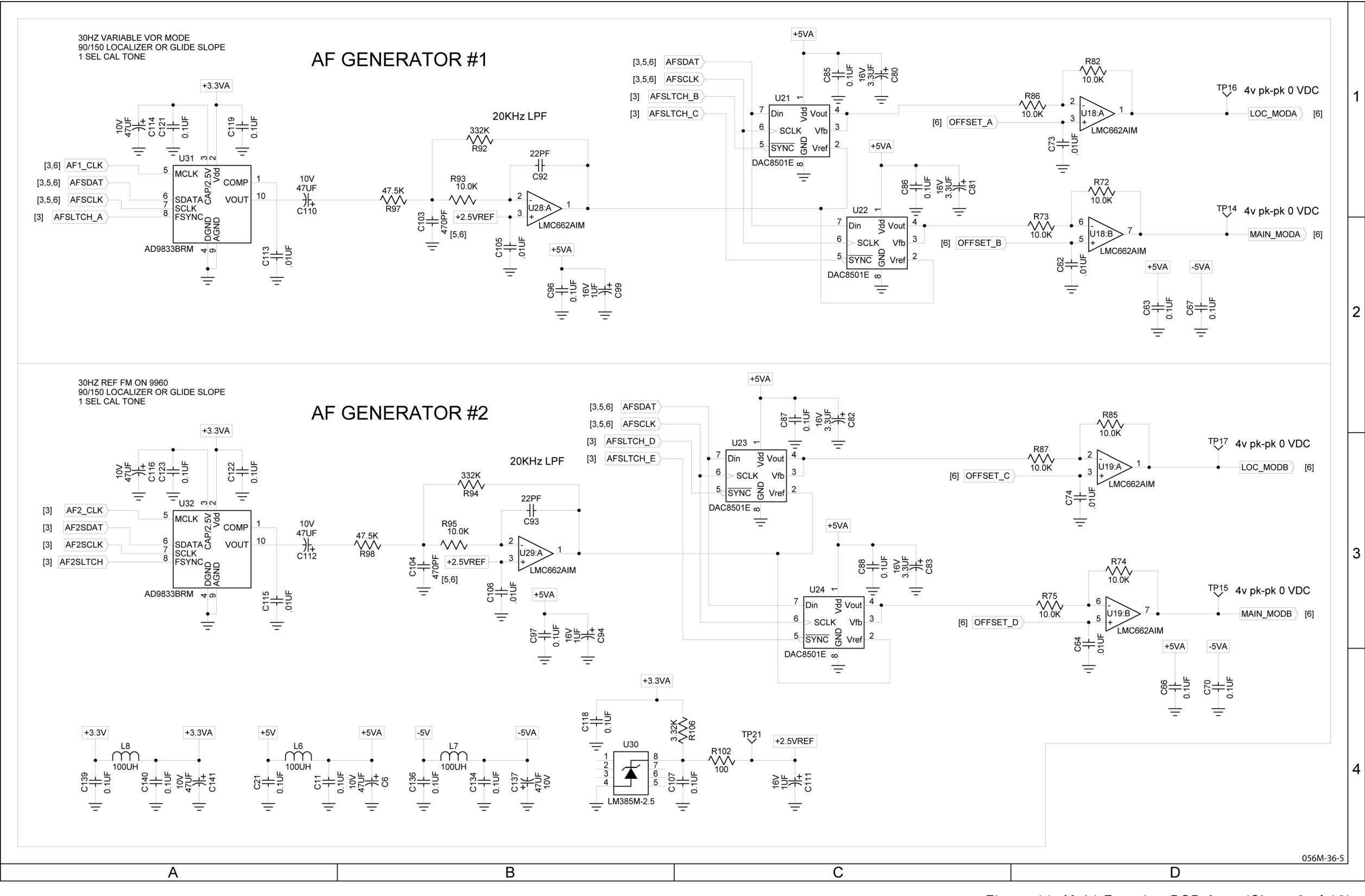

(0000-5630-300-C)

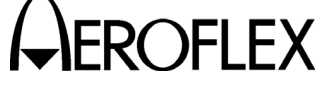

#### MAINTENANCE MANUAL IFR 4000

Figure 11 Multi-Function PCB Assy (Sheet 6 of 12) (Circuit Schematic - Sheet 5 of 11) (56A1A2A3)

2-2-4 Page 30 Aug 1/04

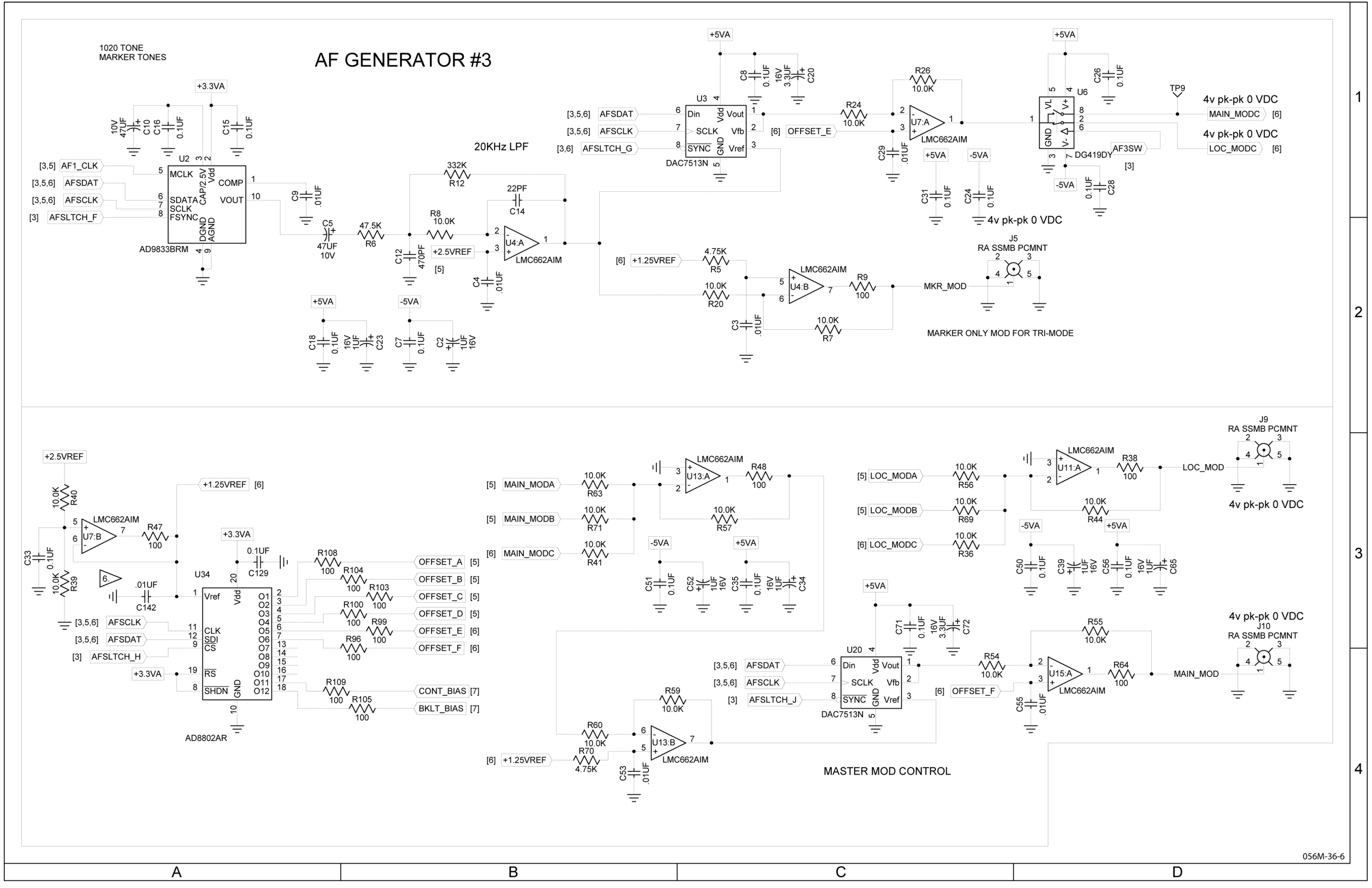

(0000-5630-300-C)

Figure 11 Multi-Function PCB Assy (Sheet 7 of 12) (Circuit Schematic - Sheet 6 of 11) (56A1A2A3)

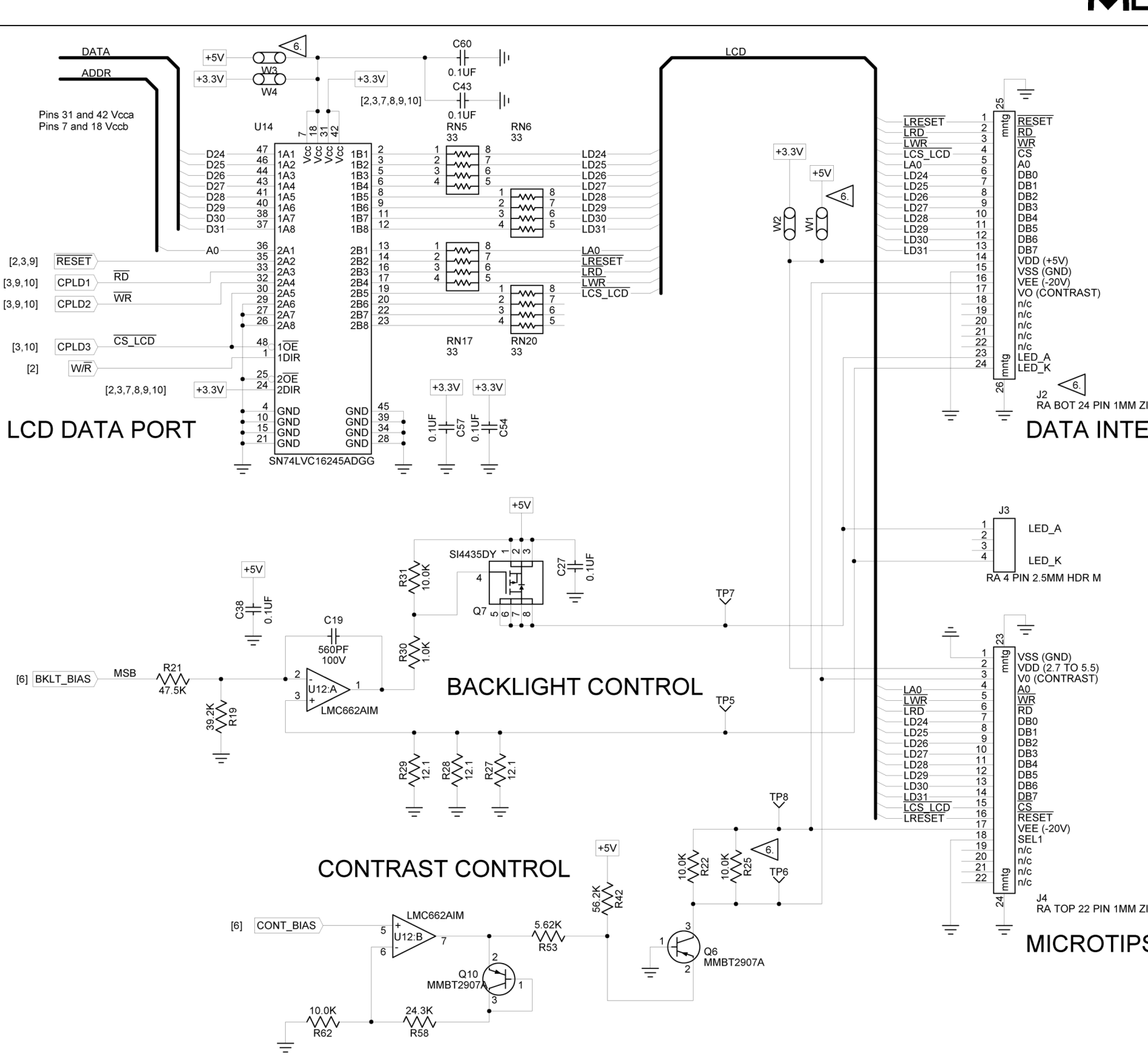

RESET

CPLD1

CPLD2

CPLD3 W/R

[2,3,9]

[3,9,10]

[3,9,10]

[3,10]

[2]

[6] BKLT\_BIAS

А

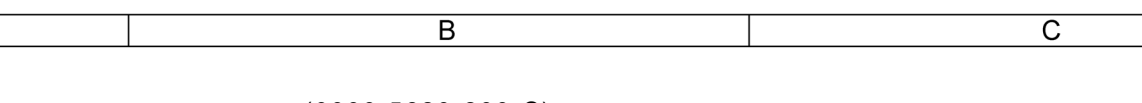

(0000-5630-300-C)

Figure 11 Multi-Function PCB Assy (Sheet 8 of 12) (Circuit Schematic - Sheet 7 of 11) (56A1A2A3)

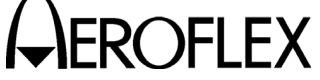

### MAINTENANCE MANUAL IFR 4000

|                                           | 1 |
|-------------------------------------------|---|
| IZIF F<br>ERNATIONAL DISPLAY              | 2 |
|                                           | 3 |
| A ZIF F<br>PS TECHNOLOGY INC. DISPLAY<br> | 4 |
| D                                         |   |

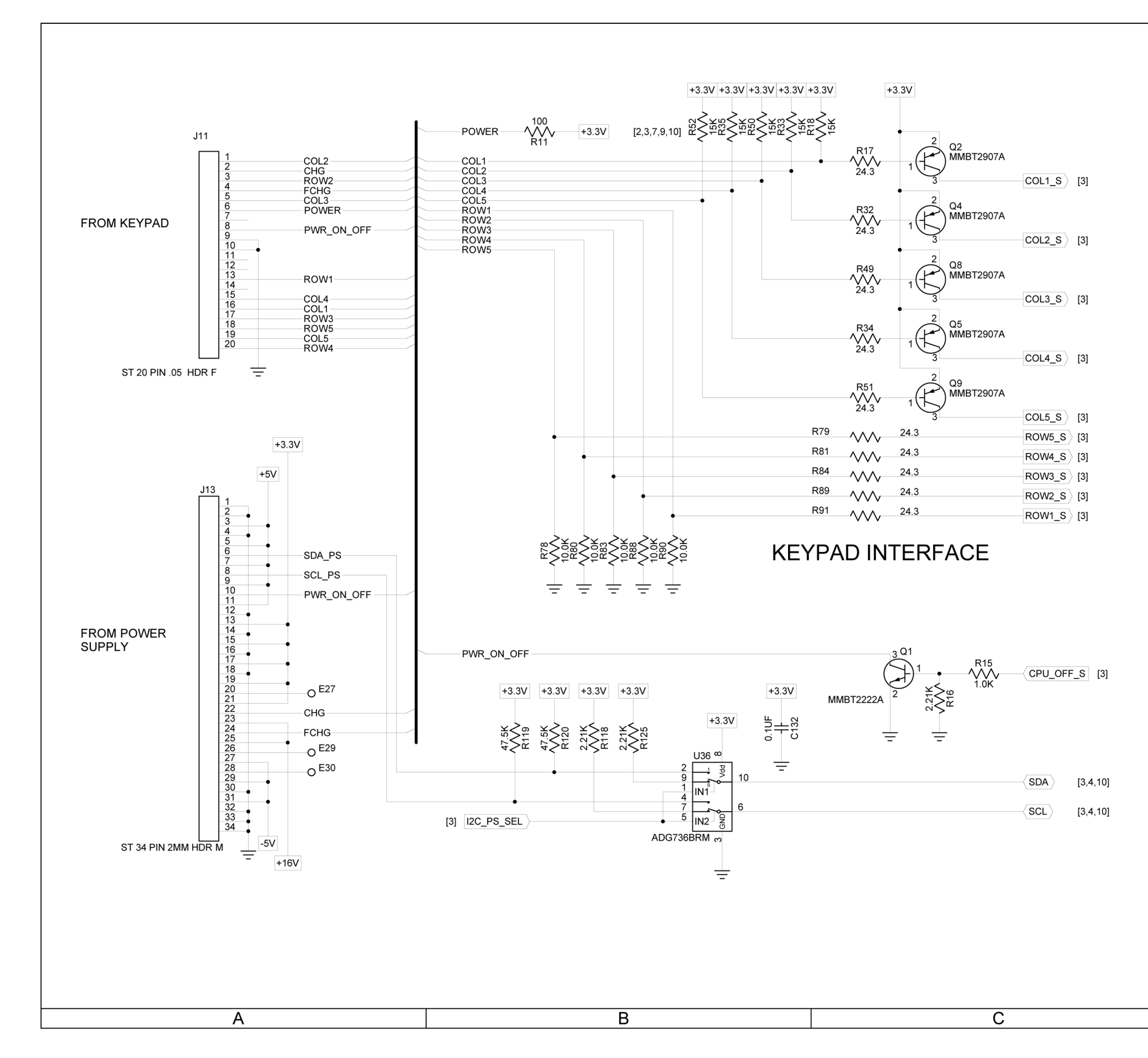

(0000-5630-300-C)

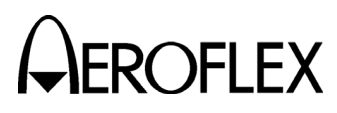

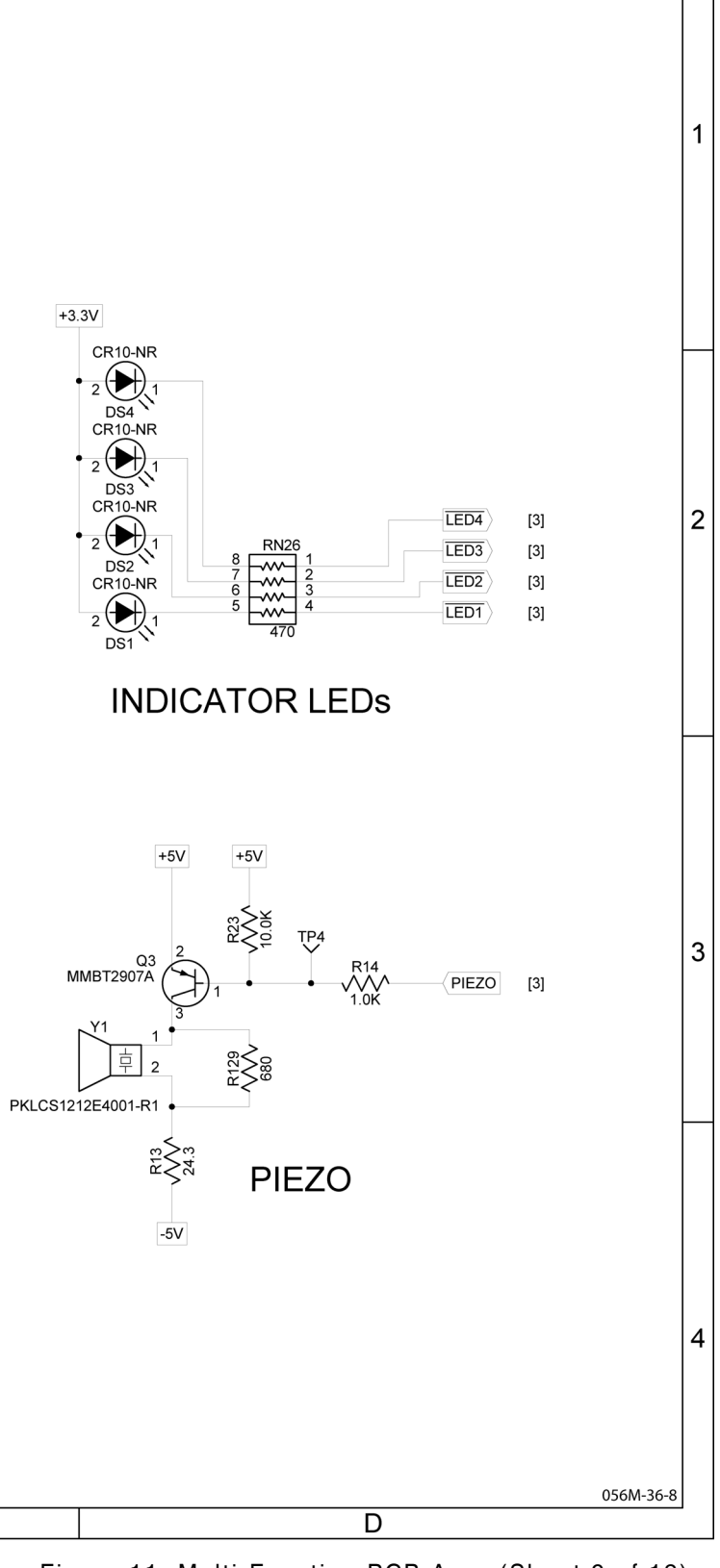

Figure 11 Multi-Function PCB Assy (Sheet 9 of 12) (Circuit Schematic - Sheet 8 of 11) (56A1A2A3)

> 2-2-4 Page 33 Aug 1/04

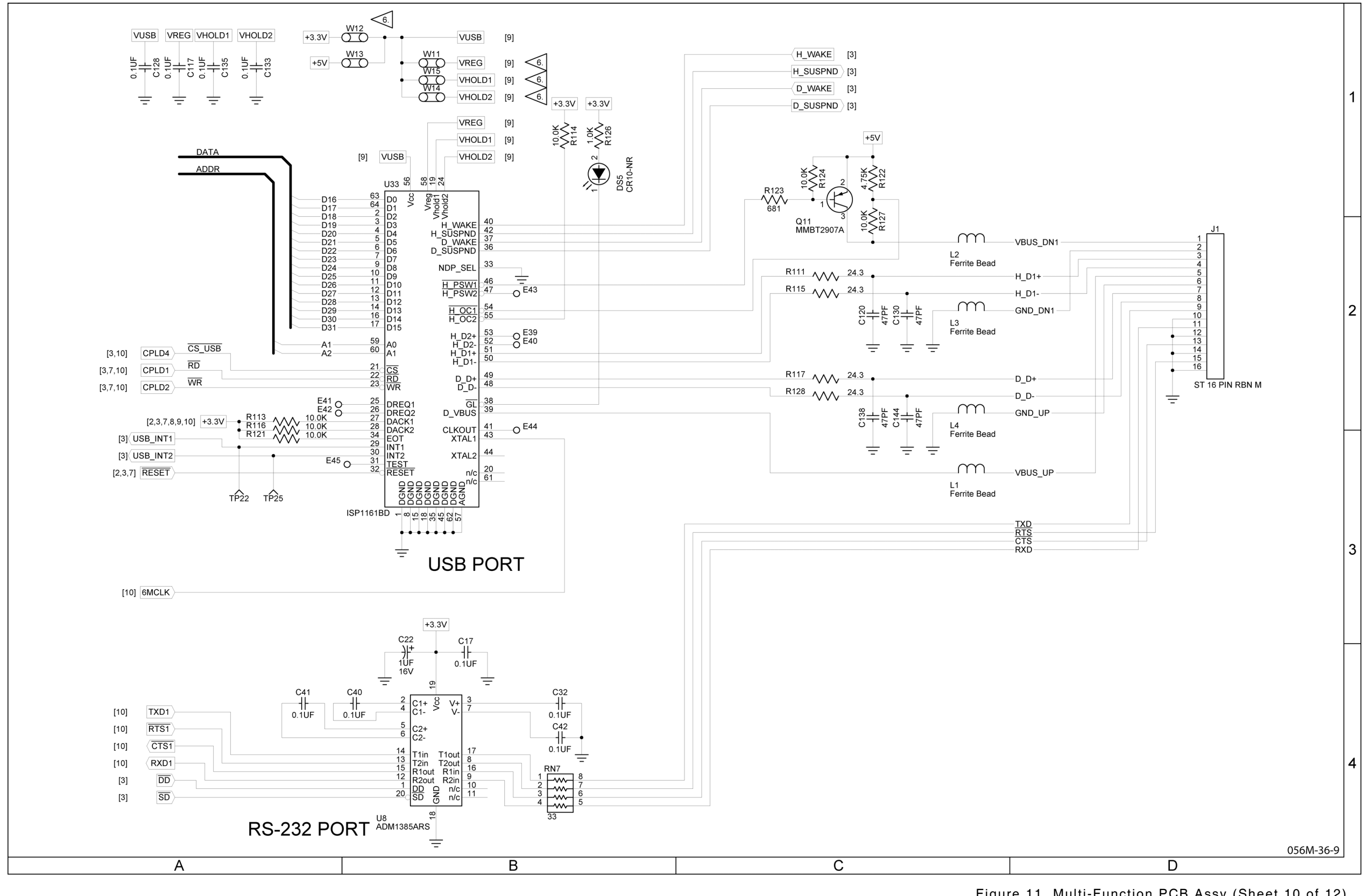

(0000-5630-300-C)

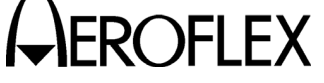

### MAINTENANCE MANUAL IFR 4000

Figure 11 Multi-Function PCB Assy (Sheet 10 of 12) (Circuit Schematic - Sheet 9 of 11) (56A1A2A3)

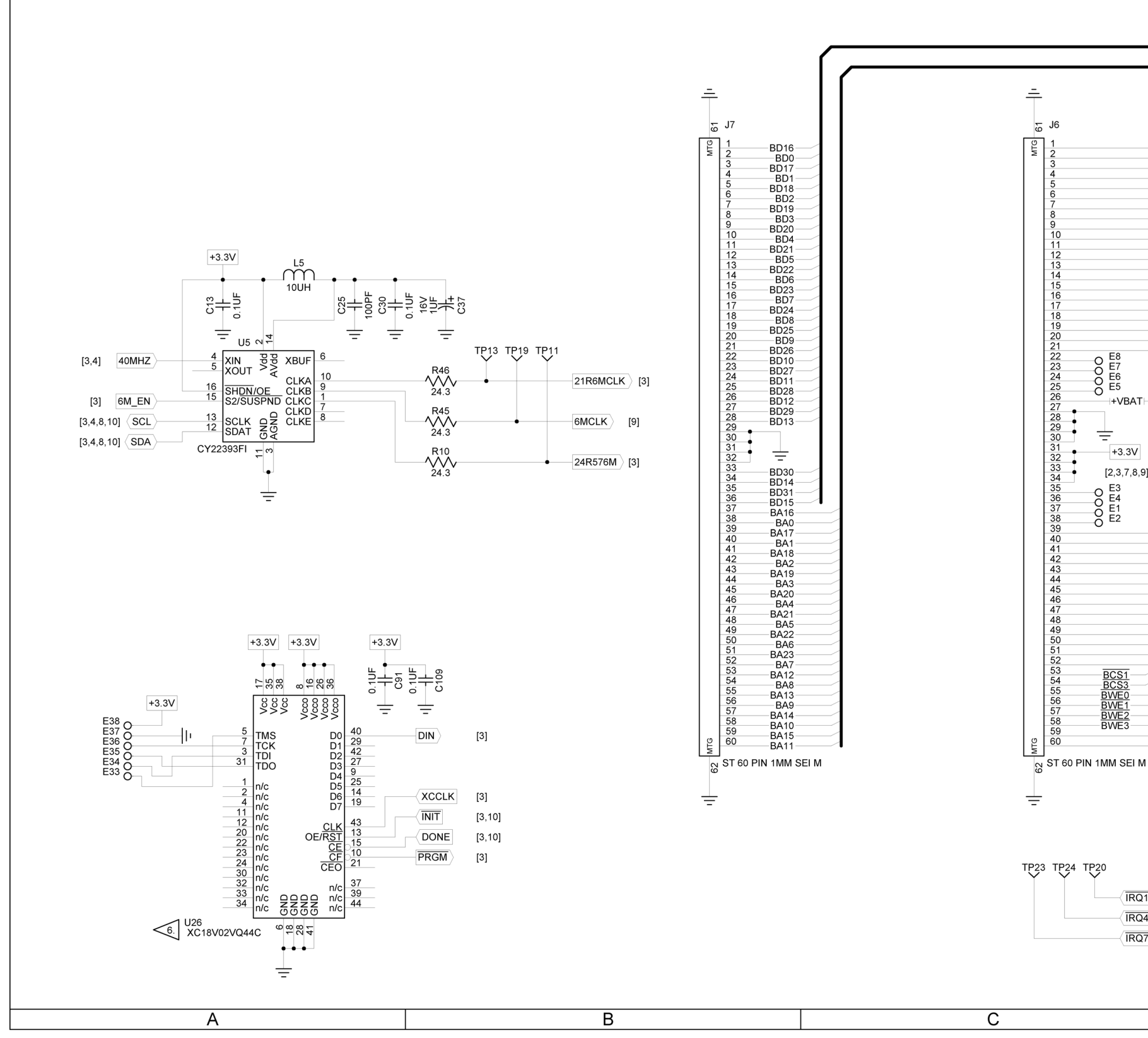

(0000-5630-300-C)

#### MAINTENANCE MANUAL IFR 4000

|                            |                | BDATA                                | <b>N</b>     |              |   |
|----------------------------|----------------|--------------------------------------|--------------|--------------|---|
|                            |                | BADDF                                | <br>۲        |              |   |
|                            |                | BCS                                  |              |              |   |
| $\boldsymbol{\mathcal{C}}$ |                | BWE                                  |              |              | 1 |
|                            |                |                                      |              |              | 1 |
|                            |                |                                      |              |              |   |
|                            |                | PROG                                 | [3]          |              |   |
|                            |                |                                      | [3,10]       |              |   |
| _                          |                | BUSY                                 | [3]          |              |   |
|                            |                | CS_FPGA                              | <u>,</u> [3] |              |   |
|                            |                |                                      | [3,7,9]      |              |   |
|                            |                |                                      | [3,9]        |              |   |
|                            |                |                                      | [3]          |              |   |
|                            |                |                                      | [3]          |              |   |
|                            |                | MFB_EN                               | [2]          |              |   |
|                            |                |                                      | [3,10]       |              |   |
|                            |                |                                      |              |              | 2 |
|                            | TB1 D2         | BT1                                  |              |              |   |
| г——                        |                | <b>√</b> • <sup>1</sup> <sup>±</sup> | H 2          |              |   |
|                            | 10             | ХВ                                   | T1           |              |   |
| 1                          |                | 1+                                   | - 2          |              |   |
|                            | E              | BATT HLDR C                          | R2032        |              |   |
| ,9]                        |                |                                      | ÷            |              |   |
|                            |                |                                      |              |              |   |
|                            |                |                                      |              |              |   |
| _                          | [3]            |                                      | [3]          |              |   |
|                            |                |                                      | [3]          |              |   |
|                            |                |                                      | [3]          |              |   |
|                            |                |                                      | [3]          |              |   |
|                            | RTS1 [9]       | -CTS1                                | [9]          |              |   |
|                            | TXD1 [9]       |                                      | [9]          |              | 3 |
|                            | SDA [3,4,8,10] | $-\langle SCL \rangle$               | [3,4,8,10]   |              | Ű |
|                            |                |                                      |              |              |   |
| _•                         |                |                                      |              |              |   |
|                            |                |                                      |              |              |   |
|                            |                | BR/W                                 | [2]          |              |   |
|                            | BRESET [2]     |                                      |              |              |   |
| VI                         |                |                                      |              |              |   |
|                            |                |                                      |              |              |   |
|                            |                |                                      |              |              |   |
|                            |                |                                      |              |              |   |
|                            |                |                                      |              |              |   |
|                            |                |                                      |              |              |   |
| 21                         | [3.10]         |                                      |              |              | 4 |
| 24                         | [3.10]         |                                      |              |              | т |
| 07                         | [3.10]         |                                      |              |              |   |
| ~'                         | [-,·•]         |                                      |              |              |   |
|                            |                |                                      |              |              |   |
|                            |                |                                      |              | 05614 26 10  |   |
|                            |                |                                      |              | 0361/1-36-10 |   |
|                            |                |                                      | U            |              |   |

Figure 11 Multi-Function PCB Assy (Sheet 11 of 12) (Circuit Schematic - Sheet 10 of 11) (56A1A2A3)

> 2-2-4 Page 35 Aug 1/04

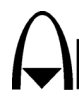

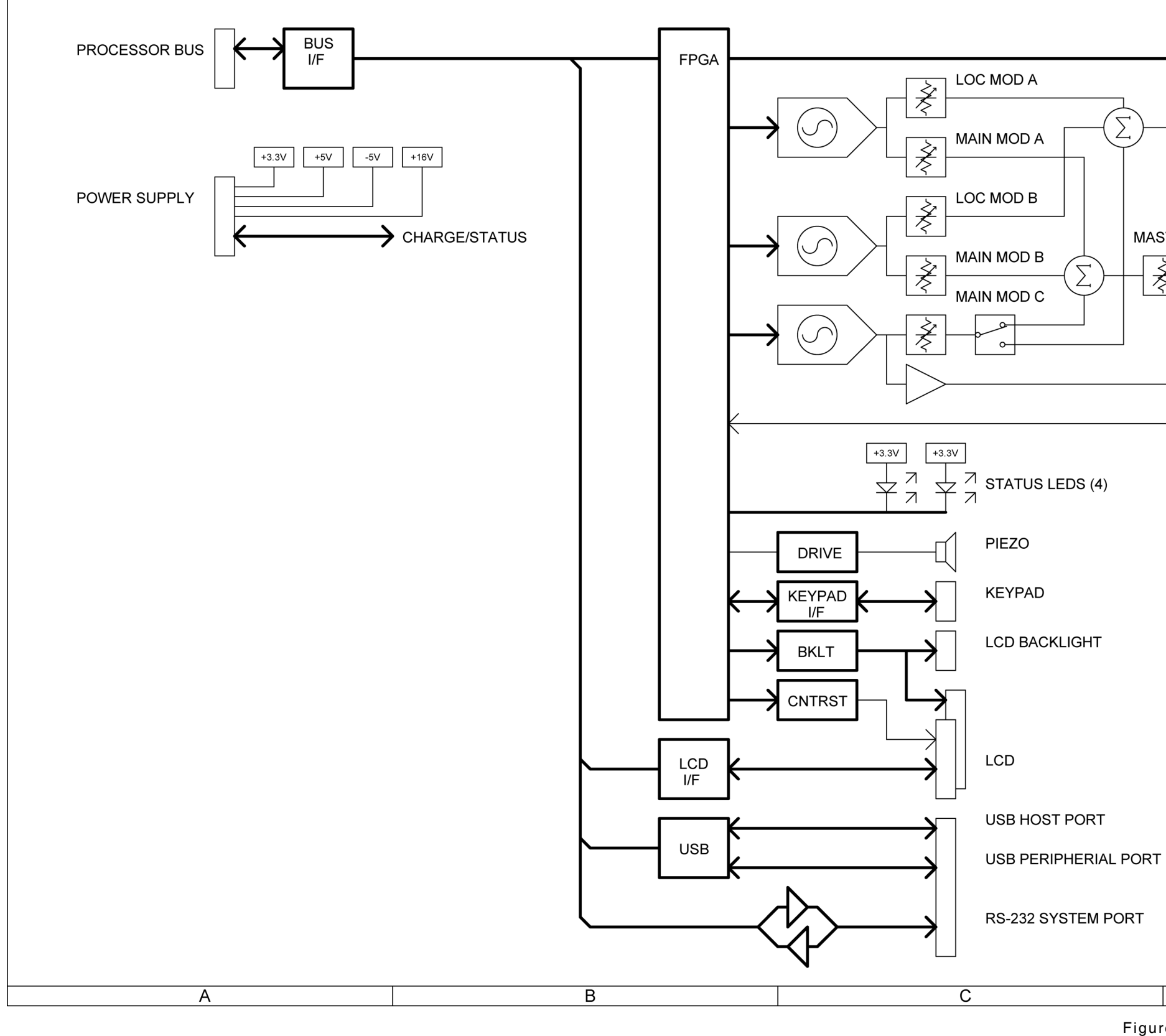

(0000-5630-300-C)

Figure 11 Multi-Function PCB Assy (Sheet 12 of 12) (Circuit Schematic - Sheet 11 of 11) (56A1A2A3)

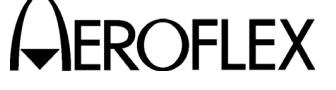

## MAINTENANCE MANUAL IFR 4000

| $\rightarrow$ | RF CONTROL AND STATUS |   |
|---------------|-----------------------|---|
| <br>Ţ         | LOC MOD               | 1 |
| STER MOD      | MAIN MOD              |   |
|               | MKR MOD               | 2 |
| ÷<br>         | 40MHz REF             |   |
|               |                       | 3 |
|               |                       | 4 |
|               | 056M-36-11<br>D       |   |

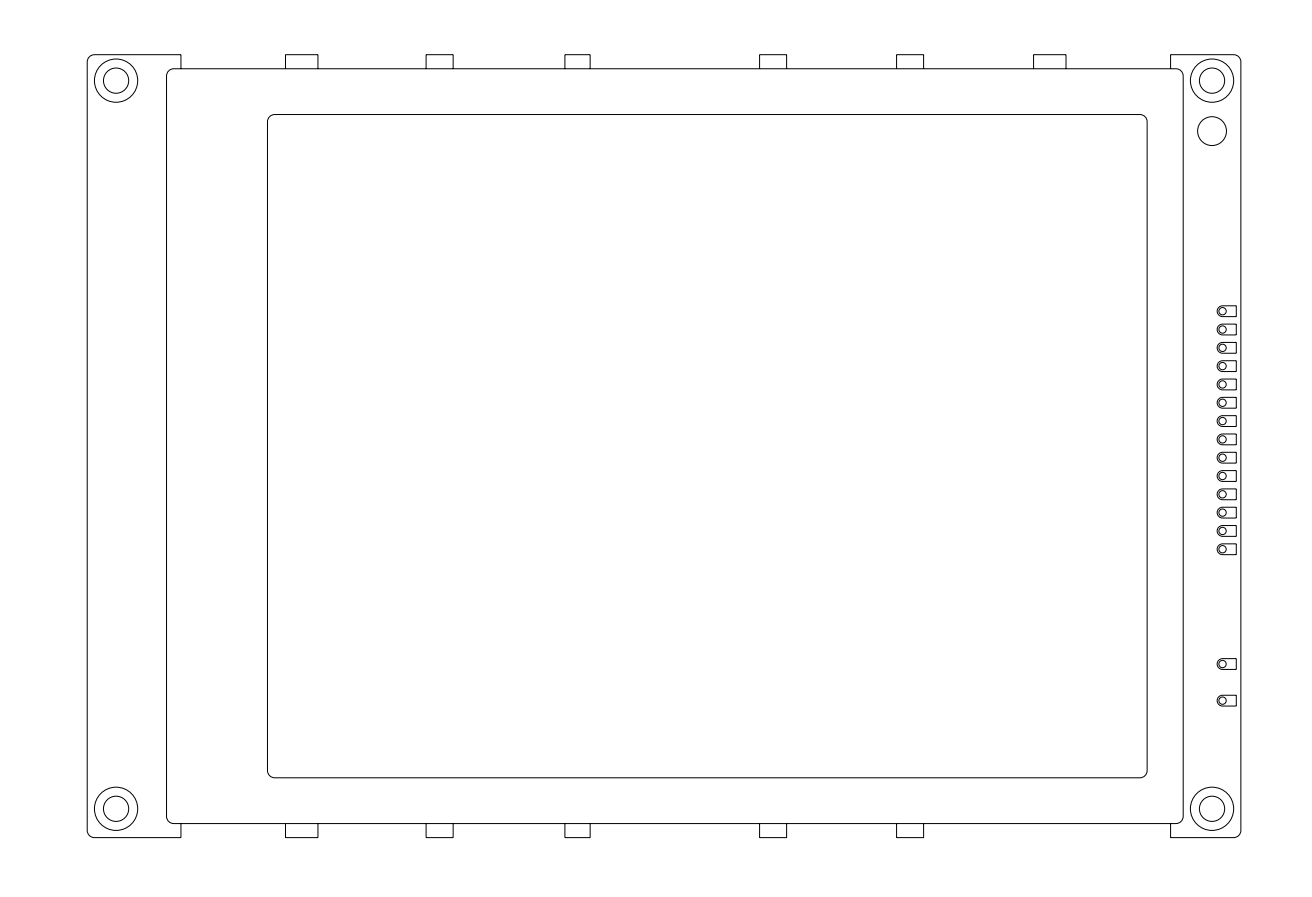

(7110-5600-000-A)

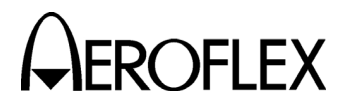

056M-09

Figure 12 LCD Assy (56A1A2A4)

> 2-2-4 Page 37 Aug 1/04

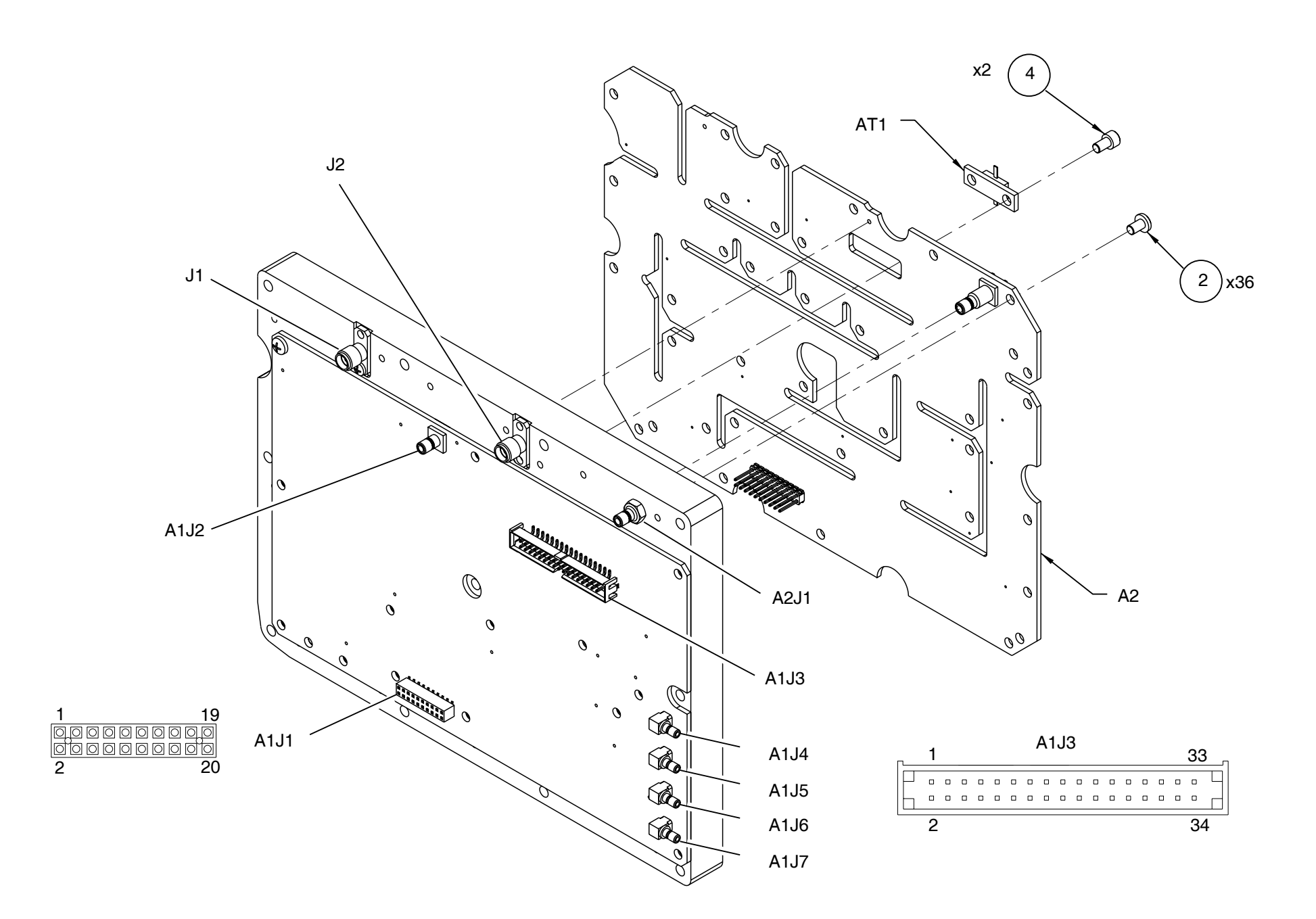

#### PREFIX ALL REFERENCE DESIGNATORS WITH 56A1A3.

(7005-5640-400-B)

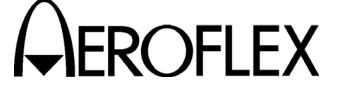

MAINTENANCE MANUAL IFR 4000

CAUTION: CONTAINS PARTS AND ASSEMBLIES SUSCEPTIBLE TO DAMAGE BY ELECTROSTATIC DISCHARGE (ESD).

056M-014

Figure 13 RF Assy (Sheet 1 of 16) (56A1A3)

> 2-2-4 Page 38 Aug 1/04
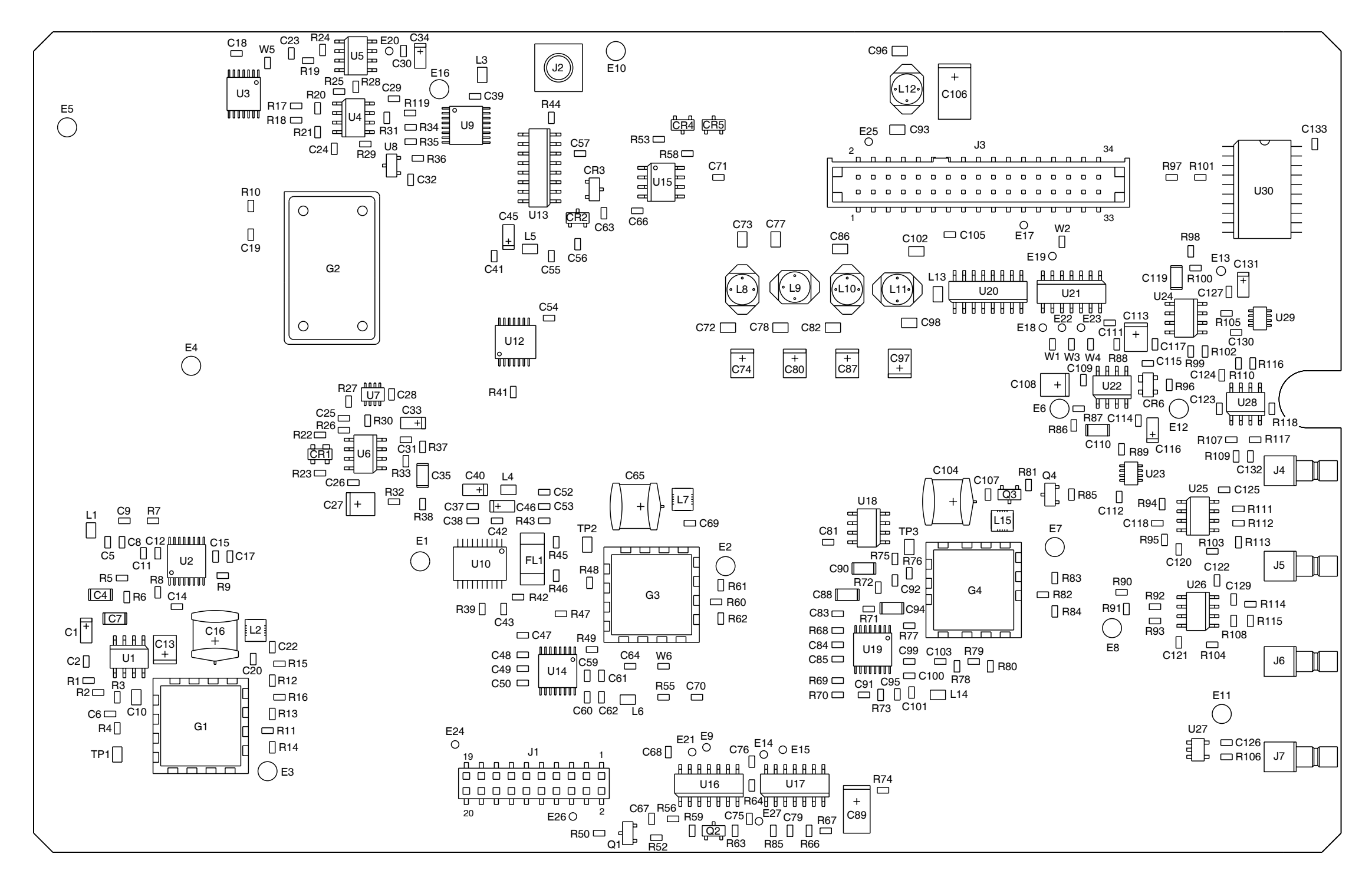

PREFIX ALL REFERENCE DESIGNATORS WITH 56A1A3A1.

(7010-5630-400-F)

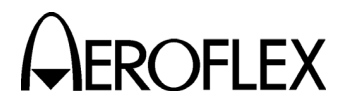

MAINTENANCE MANUAL IFR 4000

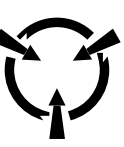

• CAUTION:

CONTAINS PARTS AND ASSEMBLIES SUSCEPTIBLE TO DAMAGE BY ELECTROSTATIC DISCHARGE (ESD).

056M-33

Figure 13 RF Assy (Sheet 2 of 16) (RF Controller PCB Assy - Sheet 1 of 6) (56A1A3A1)

> 2-2-4 Page 39 Aug 1/04

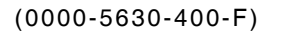

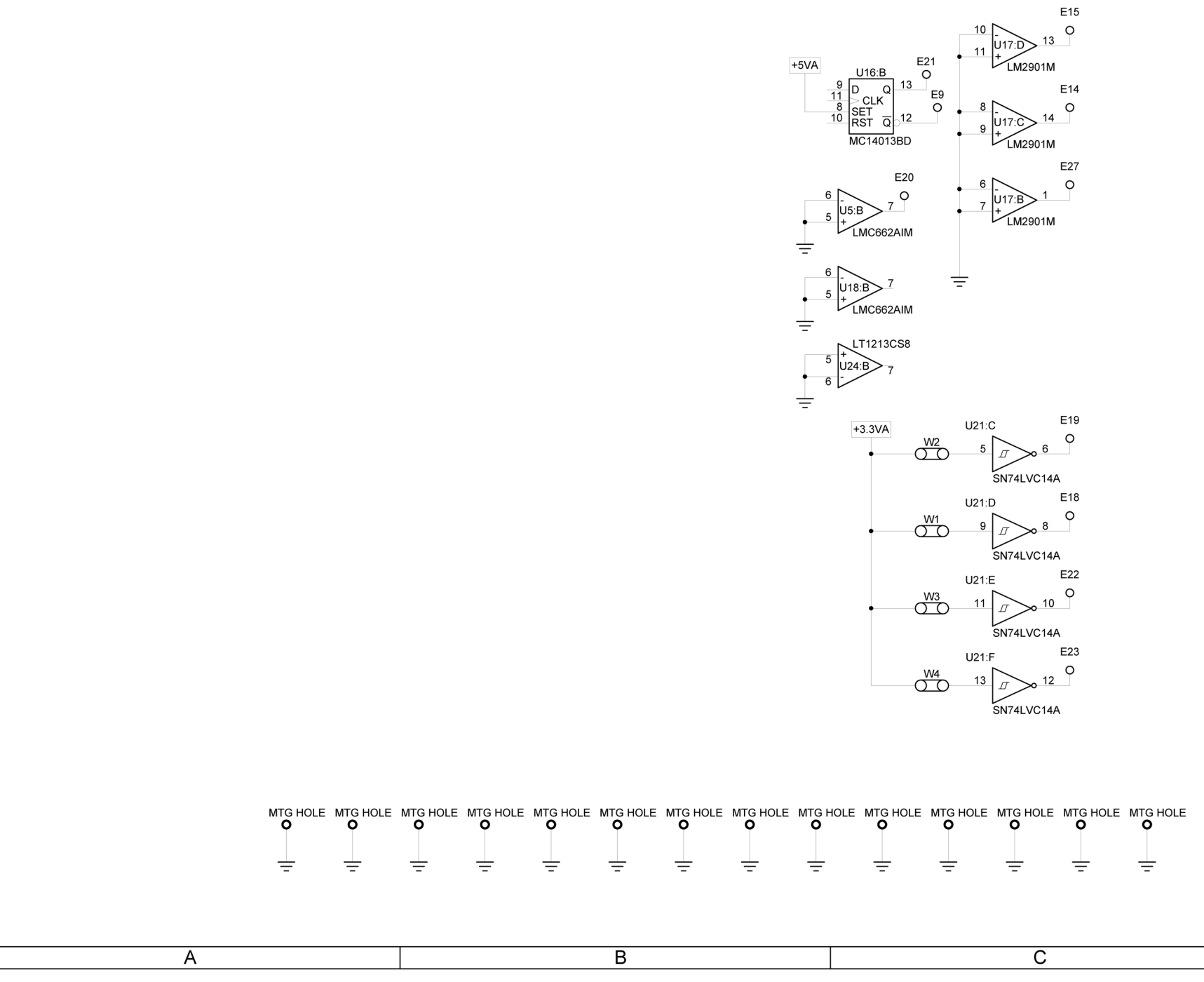

Figure 13 RF Assy (Sheet 3 of 16) (RF Controller PCB Assy - Sheet 2 of 6) (56A1A3A1) (Circuit Schematic - Sheet 1 of 5)

# MAINTENANCE MANUAL IFR 4000

|                                                                                                    | 1 |
|----------------------------------------------------------------------------------------------------|---|
| CAUTION                                                                                                    |   |
| CONTAINS PARTS AND ASSEMBLIES SUSCEPTIBLE<br>TO DAMAGE BY ELECTROSTATIC DISCHARGE (ESD).                                               |   |
| NOTES:<br>(UNLESS OTHERWISE SPECIFIED)                                                                                                 |   |
| 1. BASIC REFERENCE DESIGNATORS SHOWN, FOR<br>COMPLETE DESIGNATOR PREFIXES REFER TO<br>SYSTEM INTERCONNECT.                             |   |
| 2. ALL RESISTORS ARE 1%, 1/16W.                                                                                                    |   |
| 3. ALL RESISTANCE IS EXPRESSED IN OHMS<br>ALL CAPACITANCE IS EXPRESSED IN MICROFARADS.<br>ALL INDUCTANCE IS EXPRESSED IN MICROHENRIES. | 2 |
| 4. HIGHEST REFERENCE DESIGNATIONS:                                                                                                    |   |
| 5. NOT USED.                                                                                                    |   |
| 6. COMPONENT(S) NOT INSTALLED.                                                                                                    |   |
| 7. NOT USED.                                                                                                    |   |
| 8 SAT PART, VALUES 1.50K, 2.21K.                                                                                                    |   |
|                                                                                                    | 3 |
|                                                                                                    | 4 |
| 056M-37-1                                                                                                    |   |
| U                                                                                                    |   |

### (0000-5630-400-F)

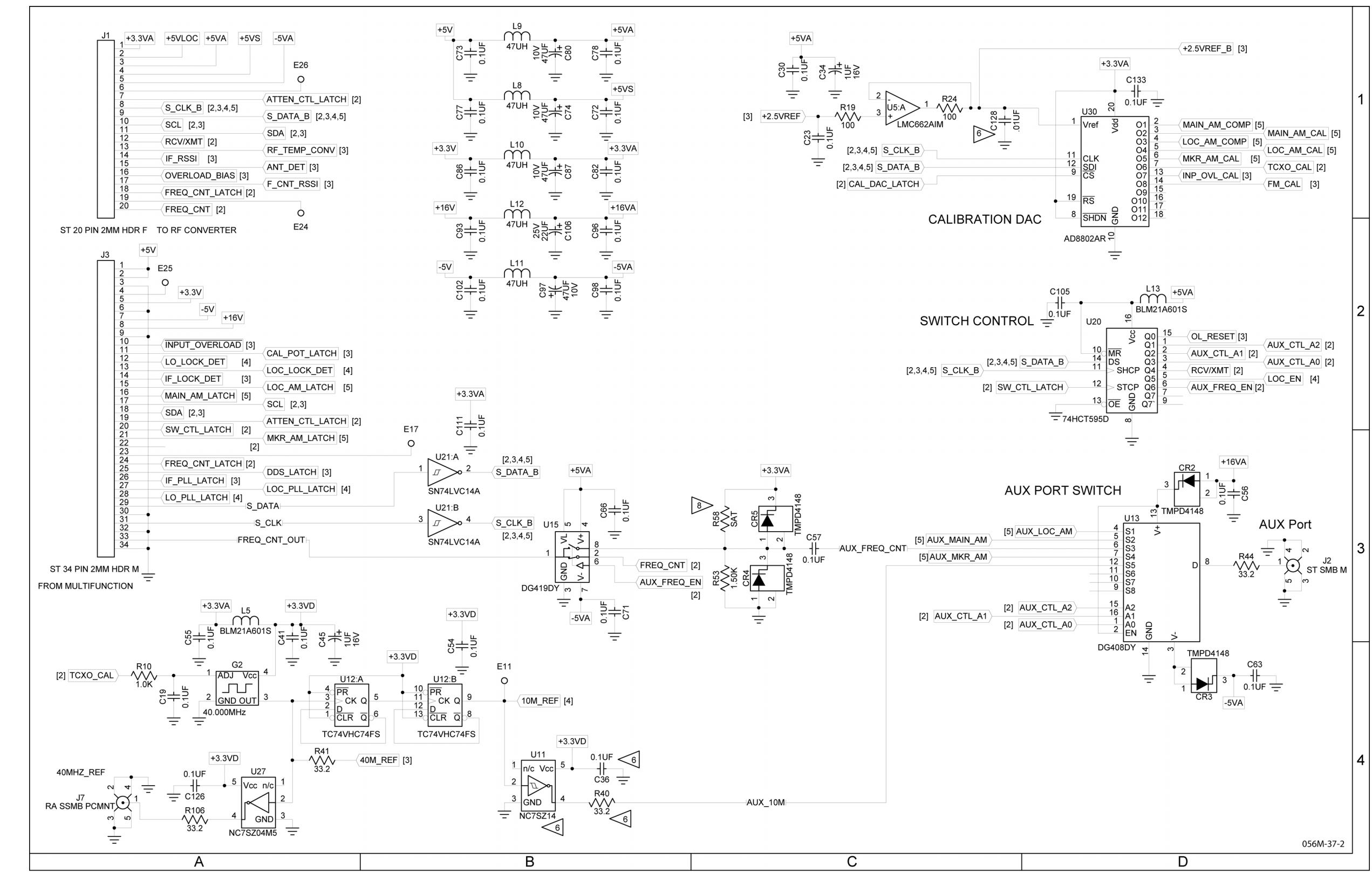

# 

# MAINTENANCE MANUAL IFR 4000

Figure 13 RF Assy (Sheet 4 of 16) (RF Controller PCB Assy - Sheet 3 of 6) (56A1A3A1) (Circuit Schematic - Sheet 2 of 5)

> 2-2-4 Page 41 Aug 1/04

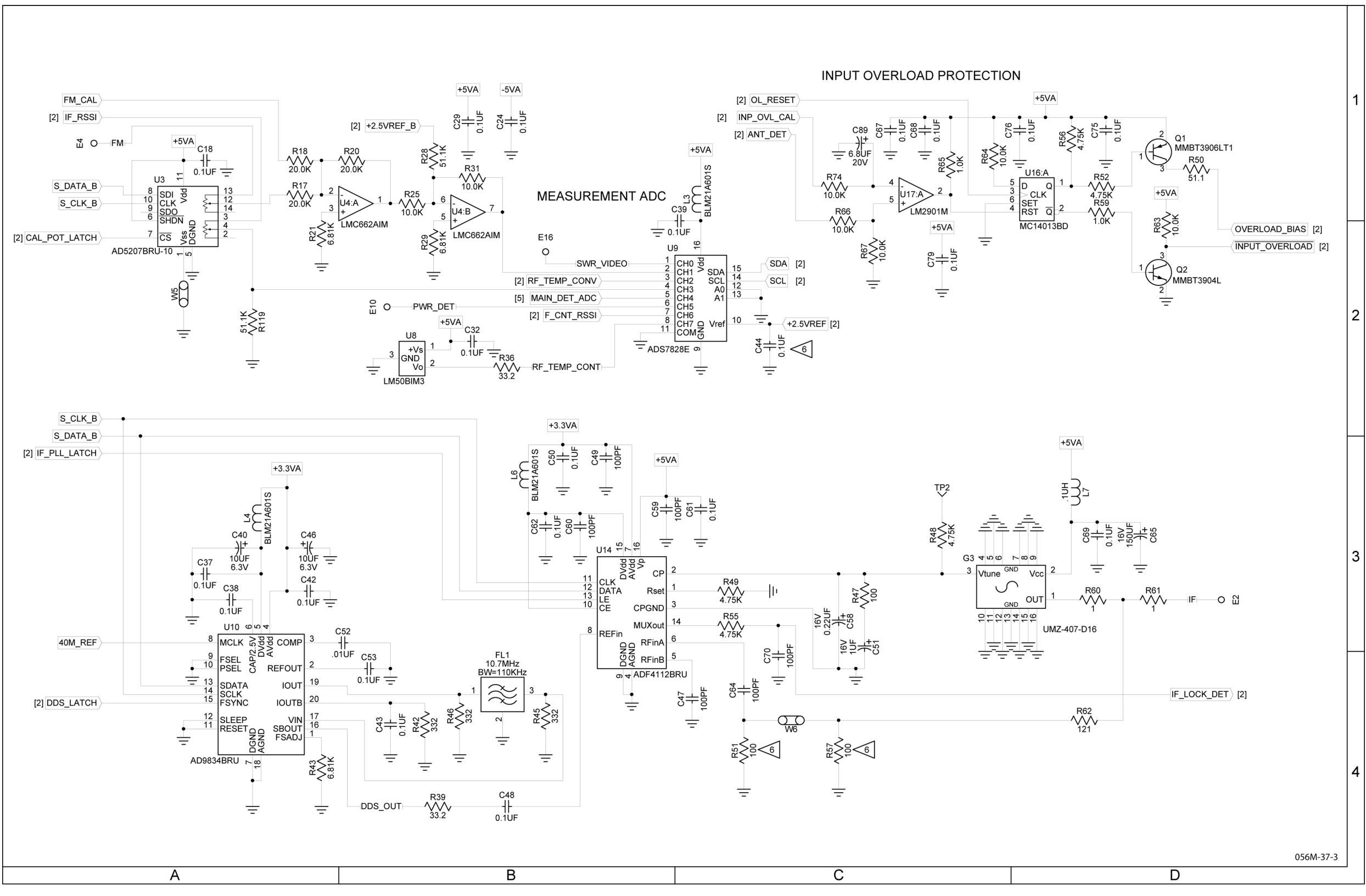

Figure 13 RF Assy (Sheet 5 of 16) (RF Controller PCB Assy - Sheet 4 of 6) (56A1A3A1) (Circuit Schematic - Sheet 3 of 5)

# MAINTENANCE MANUAL IFR 4000

2-2-4 Page 42 Aug 1/04

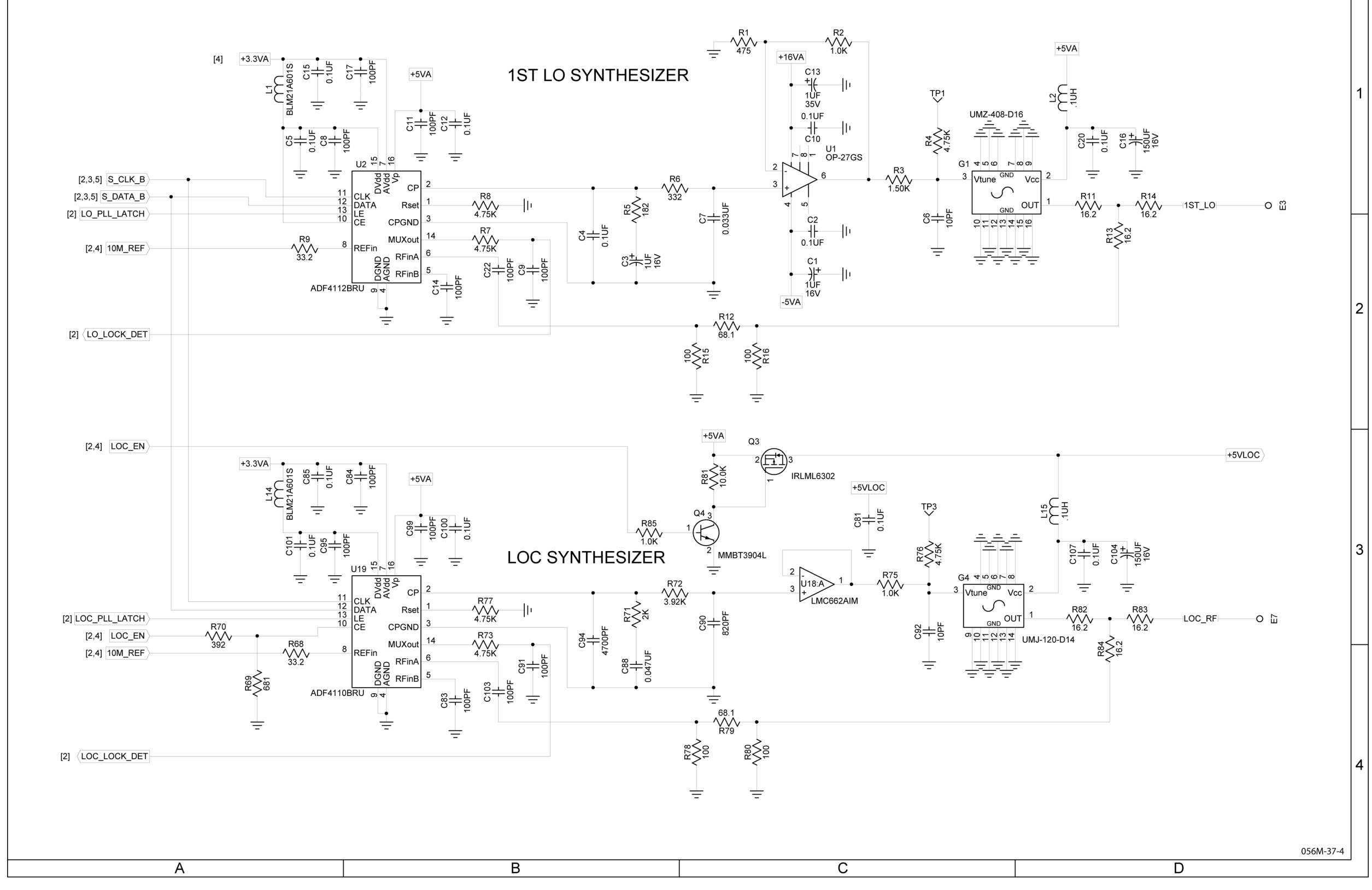

(0000-5630-400-F)

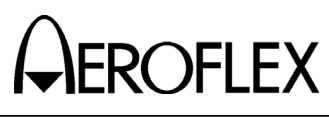

# MAINTENANCE MANUAL IFR 4000

Figure 13 RF Assy (Sheet 6 of 16) (RF Controller PCB Assy - Sheet 5 of 6) (56A1A3A1) (Circuit Schematic - Sheet 4 of 5)

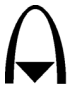

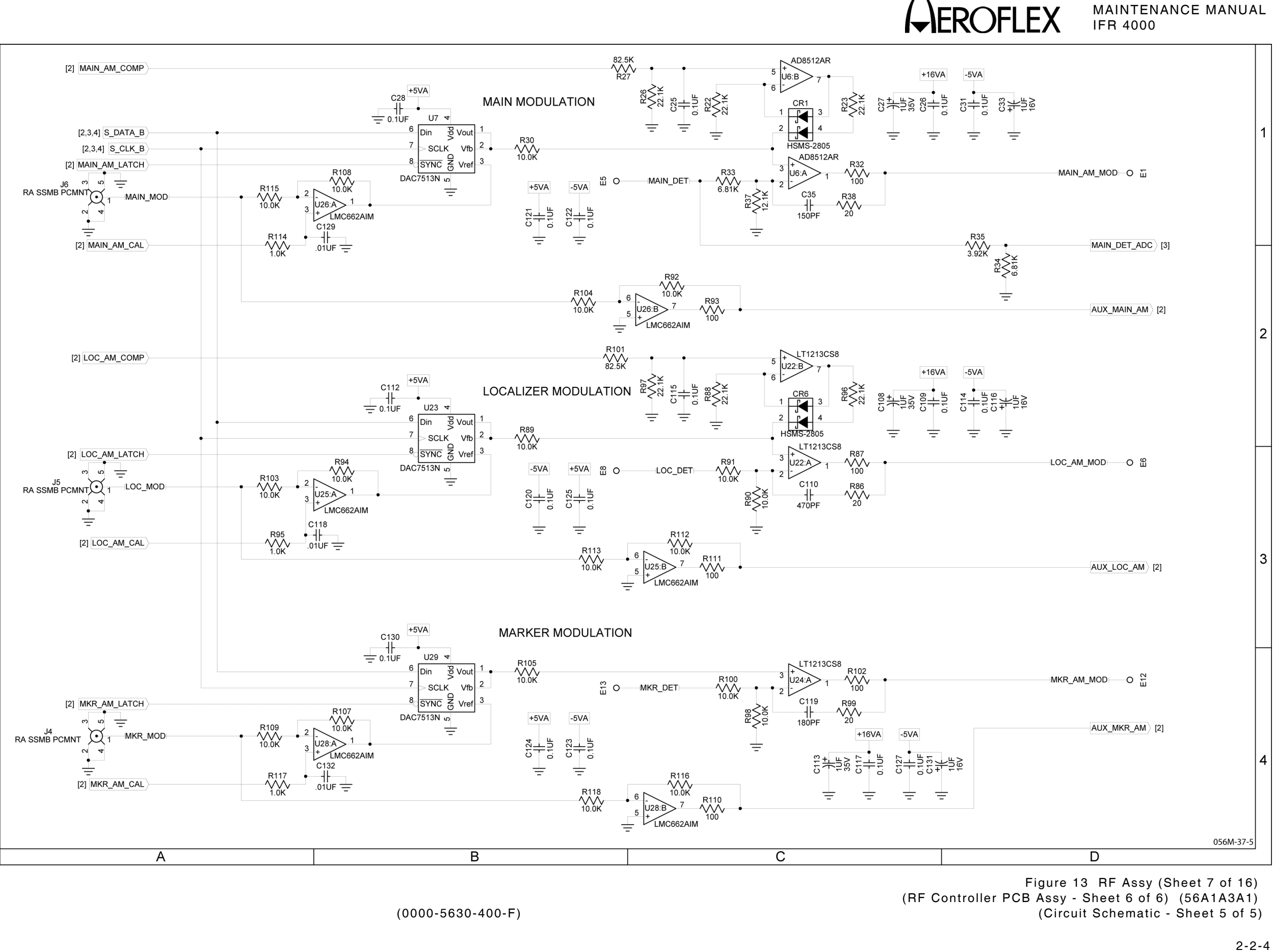

Page 44 Aug 1/04

# MAINTENANCE MANUAL IFR 4000

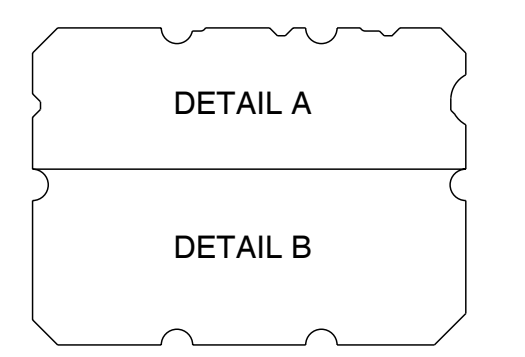

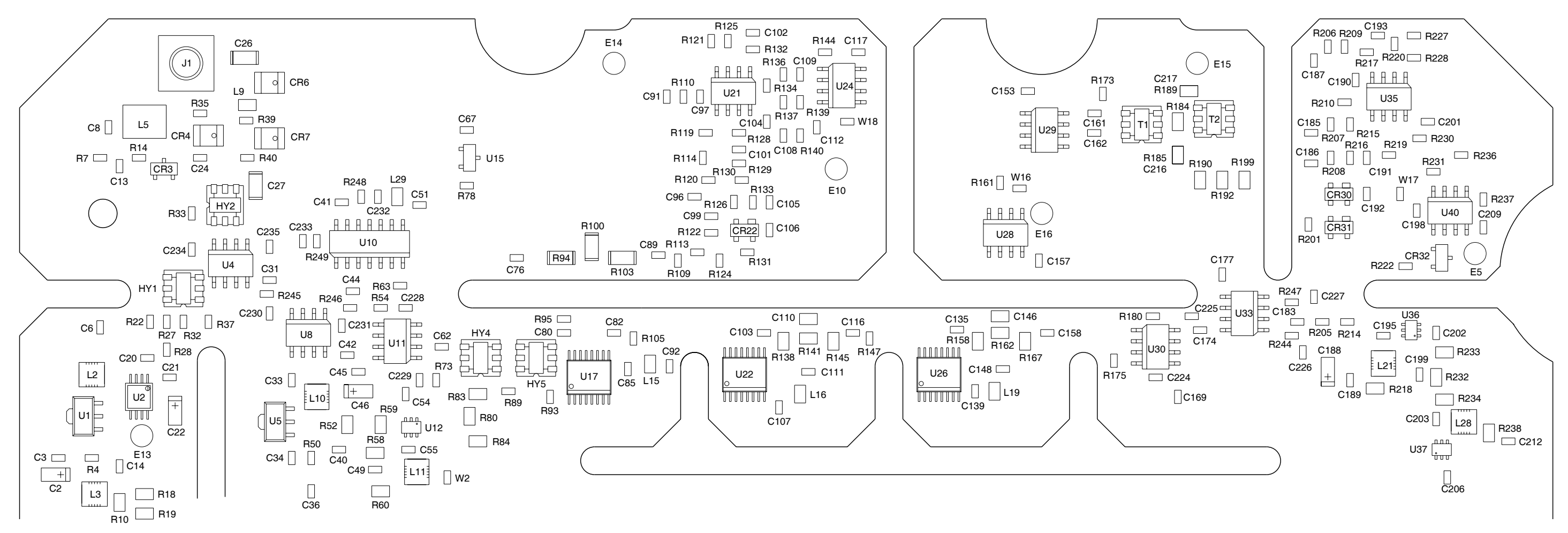

# (DETAIL A)

PREFIX ALL REFERENCE DESIGNATORS WITH 56A1A3A2.

(7010-5630-600-G)

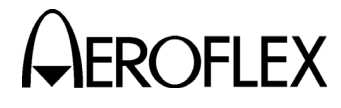

MAINTENANCE MANUAL IFR 4000

CAUTION: CONTAINS PARTS AND ASSEMBLIES SUSCEPTIBLE TO DAMAGE BY ELECTROSTATIC DISCHARGE (ESD).

056M-34a

Figure 13 RF Assy (Sheet 8 of 16) (RF Converter PCB Assy - Sheet 1 of 9) (56A1A3A2)

> 2-2-4 Page 45 Aug 1/04

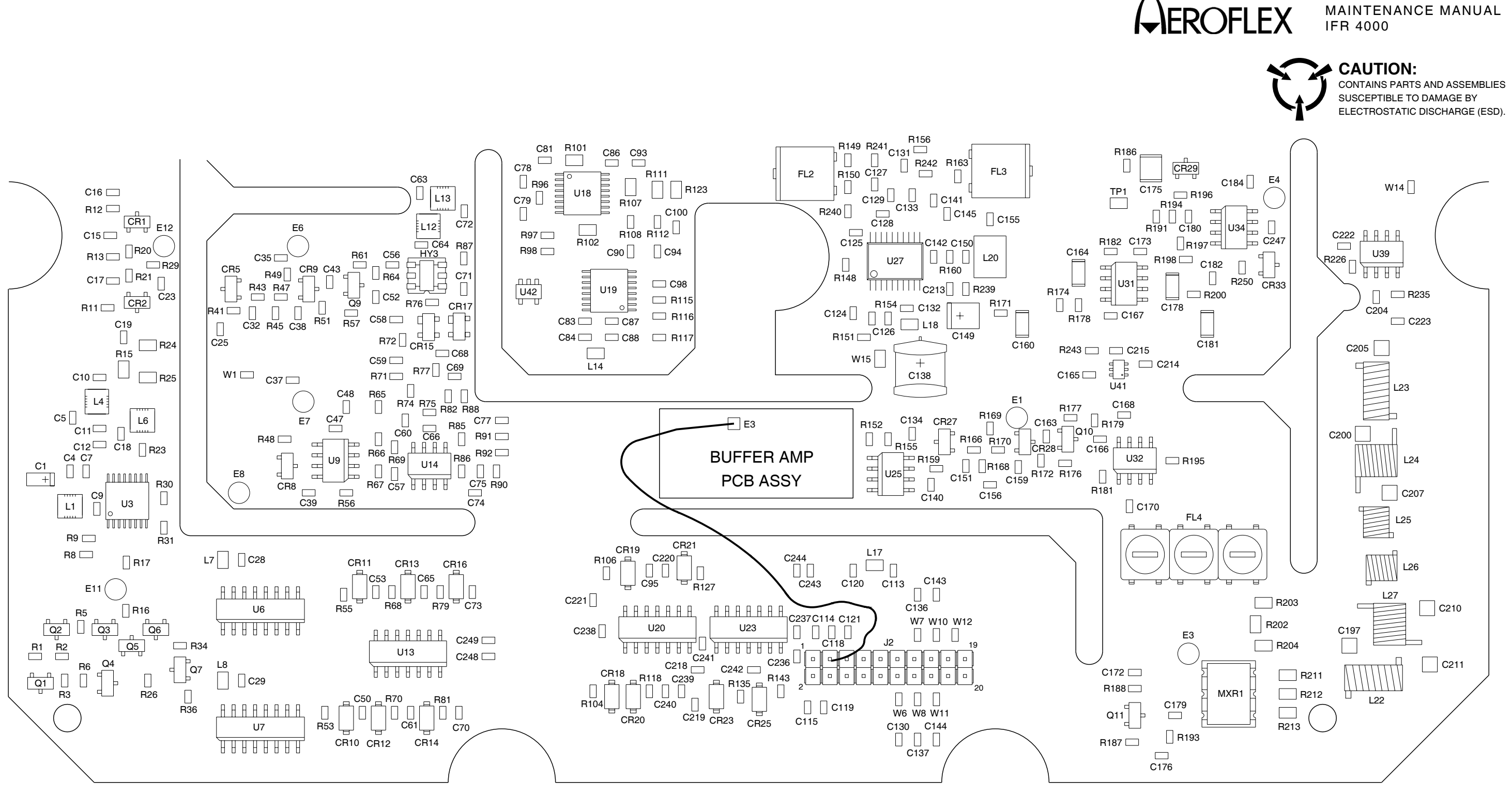

PREFIX ALL REFERENCE DESIGNATORS WITH 56A1A3A2.

(7010-5630-600-G)

(DETAIL B)

056M-34b

Figure 13 RF Assy (Sheet 9 of 16) (RF Converter PCB Assy - Sheet 2 of 9) (56A1A3A2)

> 2-2-4 Page 46 Aug 1/04

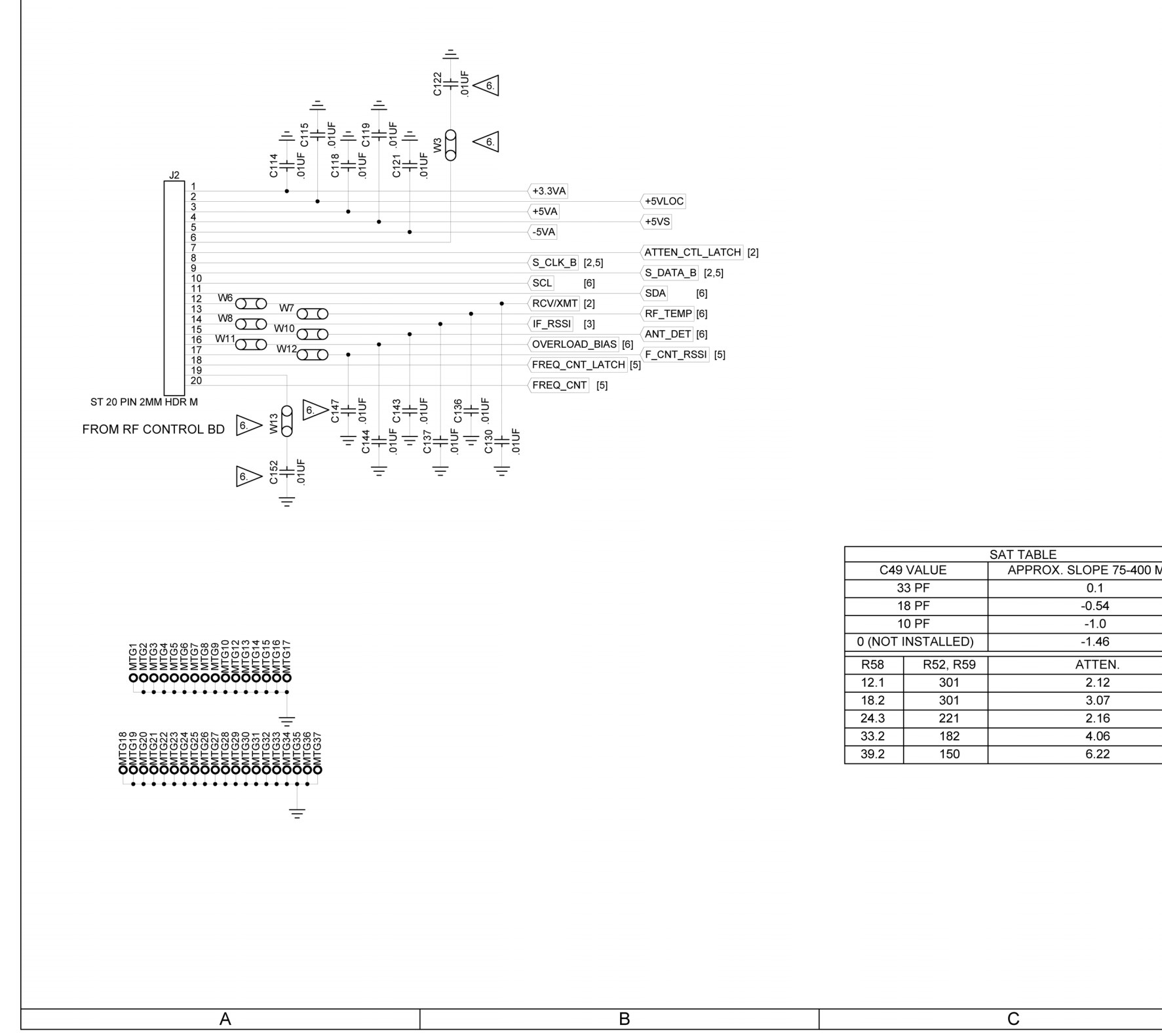

# 

# MAINTENANCE MANUAL IFR 4000

|     |                                                                                                    | 1 |
|-----|----------------------------------------------------------------------------------------------------|---|
|     |                                                                                                    |   |
|     |                                                                                                    |   |
|     | CAUTION:                                                                                                    |   |
|     | CONTAINS PARTS AND ASSEMBLIES SUSCEPTIBLE<br>TO DAMAGE BY ELECTROSTATIC DISCHARGE (ESD).                                               |   |
|     | NOTES:<br>(UNLESS OTHERWISE SPECIFIED)                                                                                                 |   |
|     | <ol> <li>BASIC REFERENCE DESIGNATORS SHOWN, FOR<br/>COMPLETE DESIGNATOR PREFIXES REFER TO<br/>SYSTEM INTERCONNECT.</li> </ol>          |   |
|     | 2. ALL RESISTORS ARE 1%, 1/8W.                                                                                                    |   |
|     | 3. ALL RESISTANCE IS EXPRESSED IN OHMS<br>ALL CAPACITANCE IS EXPRESSED IN MICROFARADS.<br>ALL INDUCTANCE IS EXPRESSED IN MICROHENRIES. | 2 |
|     | 4. HIGHEST REFERENCE DESIGNATIONS:                                                                                                    |   |
|     | 5. NOT USED.                                                                                                    |   |
|     | 6. COMPONENT(S) NOT INSTALLED.                                                                                                    |   |
|     | 1 INSTALLED AT MECH LEVEL                                                                                                    |   |
|     | 8. NOT USED.                                                                                                    |   |
| MHz |                                                                                                    |   |
|     |                                                                                                    |   |
|     | -<br>-<br>C217 SAT, VALUES 1.5PF, 2.0PF.                                                                                               | 3 |
|     | C49, R52, R58 AND R59 SAT, SEE TABLE TO LEFT FOR<br>VALUES AND VALID COMBINATIONS.                                                     |   |
|     |                                                                                                    |   |
|     |                                                                                                    |   |
|     |                                                                                                    |   |
|     |                                                                                                    |   |
|     |                                                                                                    |   |
|     |                                                                                                    |   |
|     |                                                                                                    |   |
|     |                                                                                                    | 4 |
|     |                                                                                                    |   |
|     |                                                                                                    |   |
|     | 056M-39-1                                                                                                    |   |
|     | D                                                                                                    |   |
|     |                                                                                                    |   |

Figure 13 RF Assy (Sheet 10 of 16) (RF Converter PCB Assy - Sheet 3 of 9) (56A1A3A2) (Circuit Schematic - Sheet 1 of 6)

> 2-2-4 Page 47 Aug 1/04

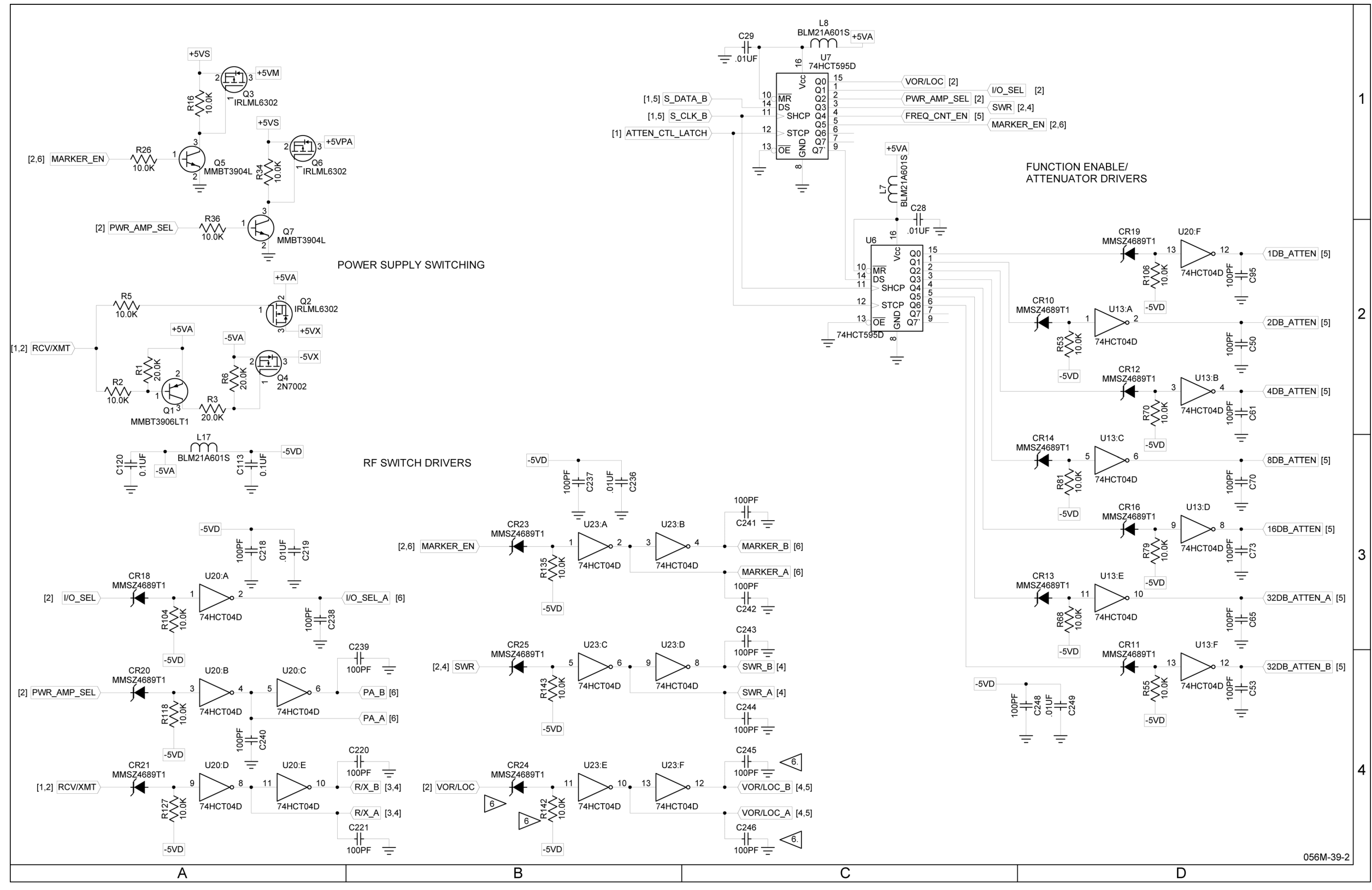

# MAINTENANCE MANUAL IFR 4000

Figure 13 RF Assy (Sheet 11 of 16) (RF Converter PCB Assy - Sheet 4 of 9) (56A1A3A2) (Circuit Schematic - Sheet 2 of 6)

> 2-2-4 Page 48 Aug 1/04

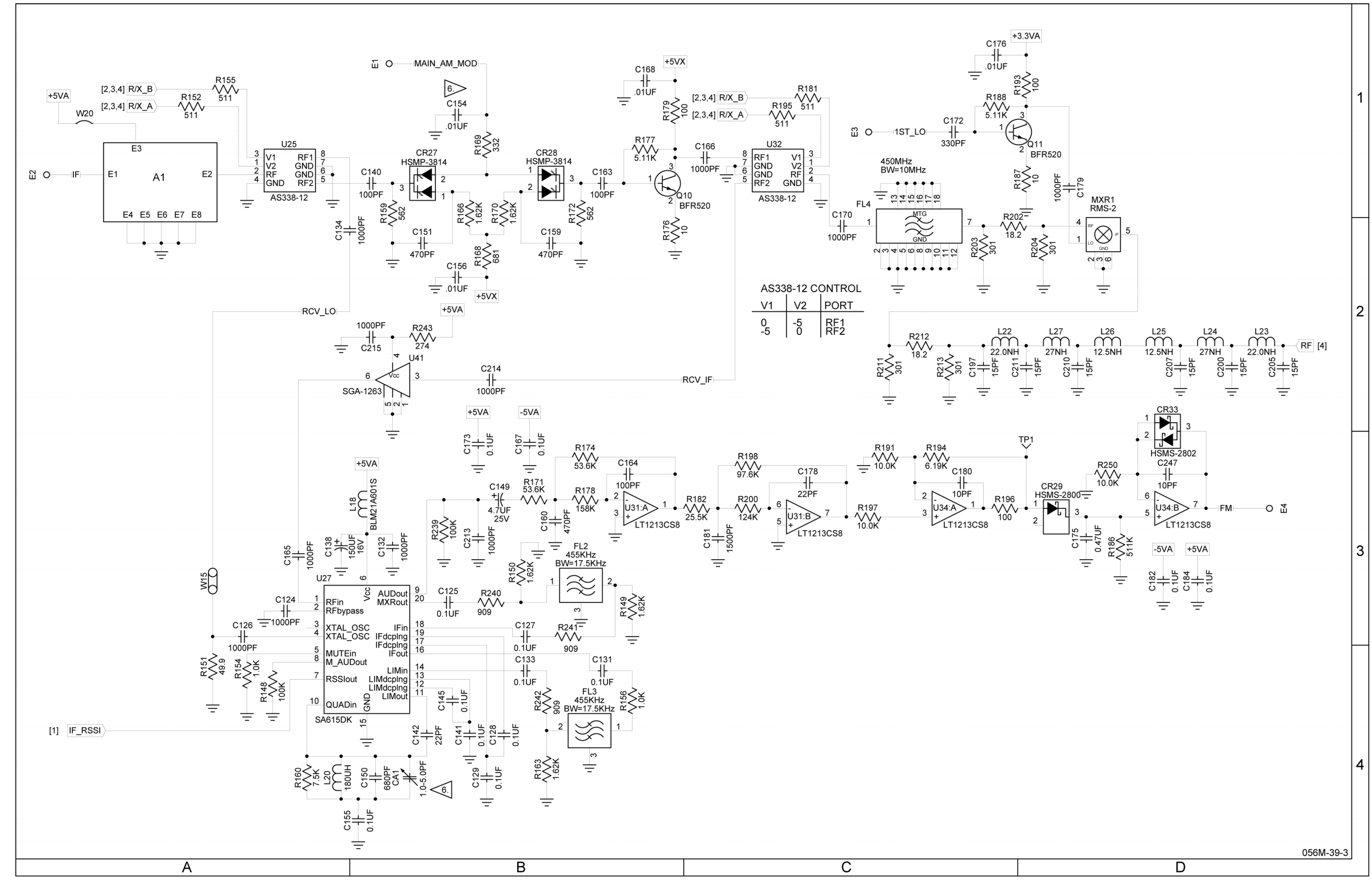

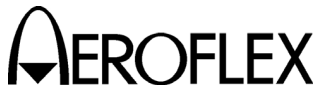

# MAINTENANCE MANUAL IFR 4000

Figure 13 RF Assy (Sheet 12 of 16) (RF Converter PCB Assy - Sheet 5 of 9) (56A1A3A2) (Circuit Schematic - Sheet 3 of 6)

> 2-2-4 Page 49 Aug 1/04

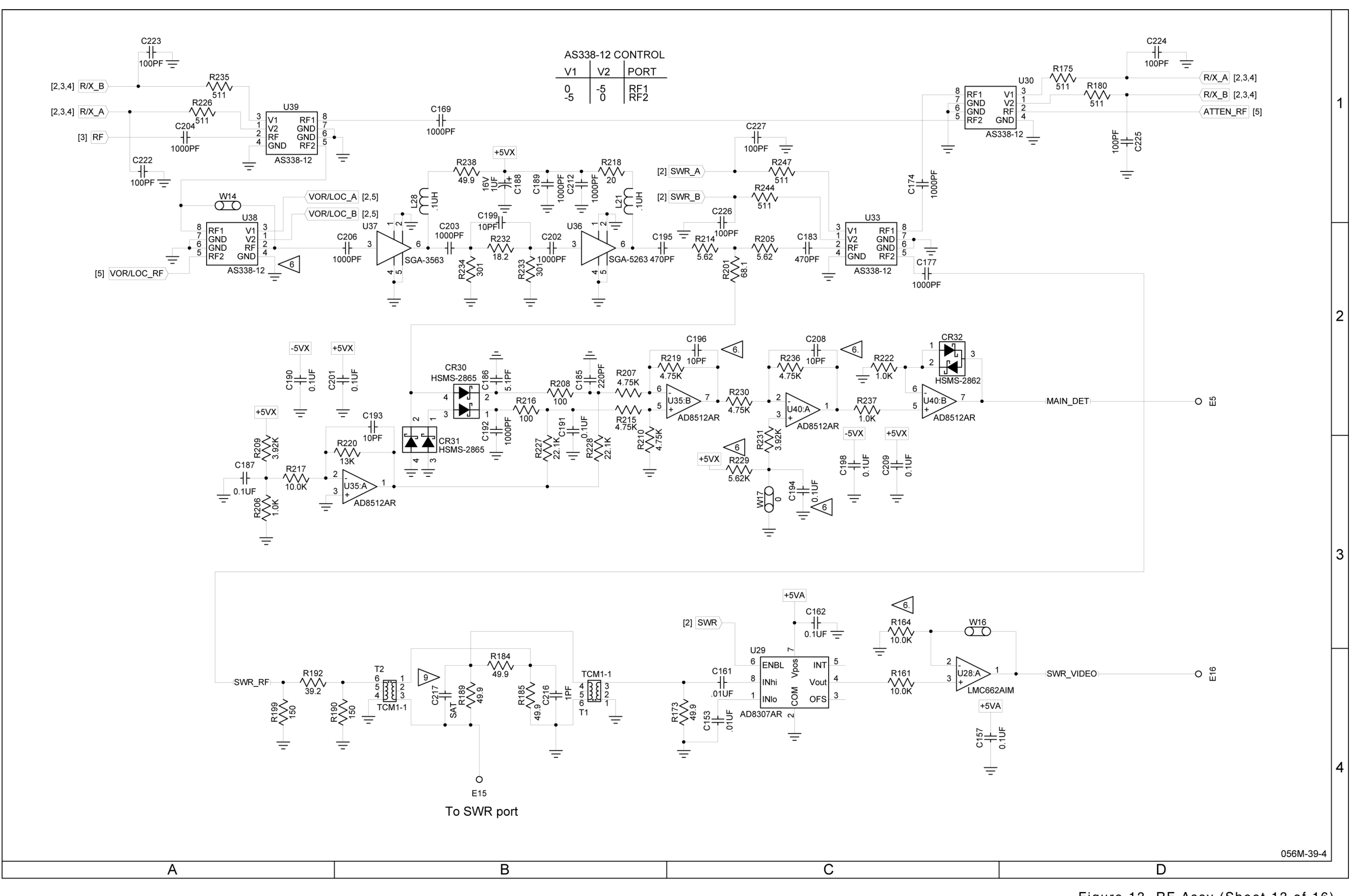

(0000-5630-600-G)

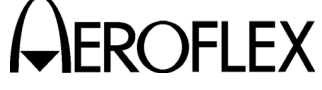

# MAINTENANCE MANUAL IFR 4000

Figure 13 RF Assy (Sheet 13 of 16) (RF Converter PCB Assy - Sheet 6 of 9) (56A1A3A2) (Circuit Schematic - Sheet 4 of 6)

> 2-2-4 Page 50 Aug 1/04

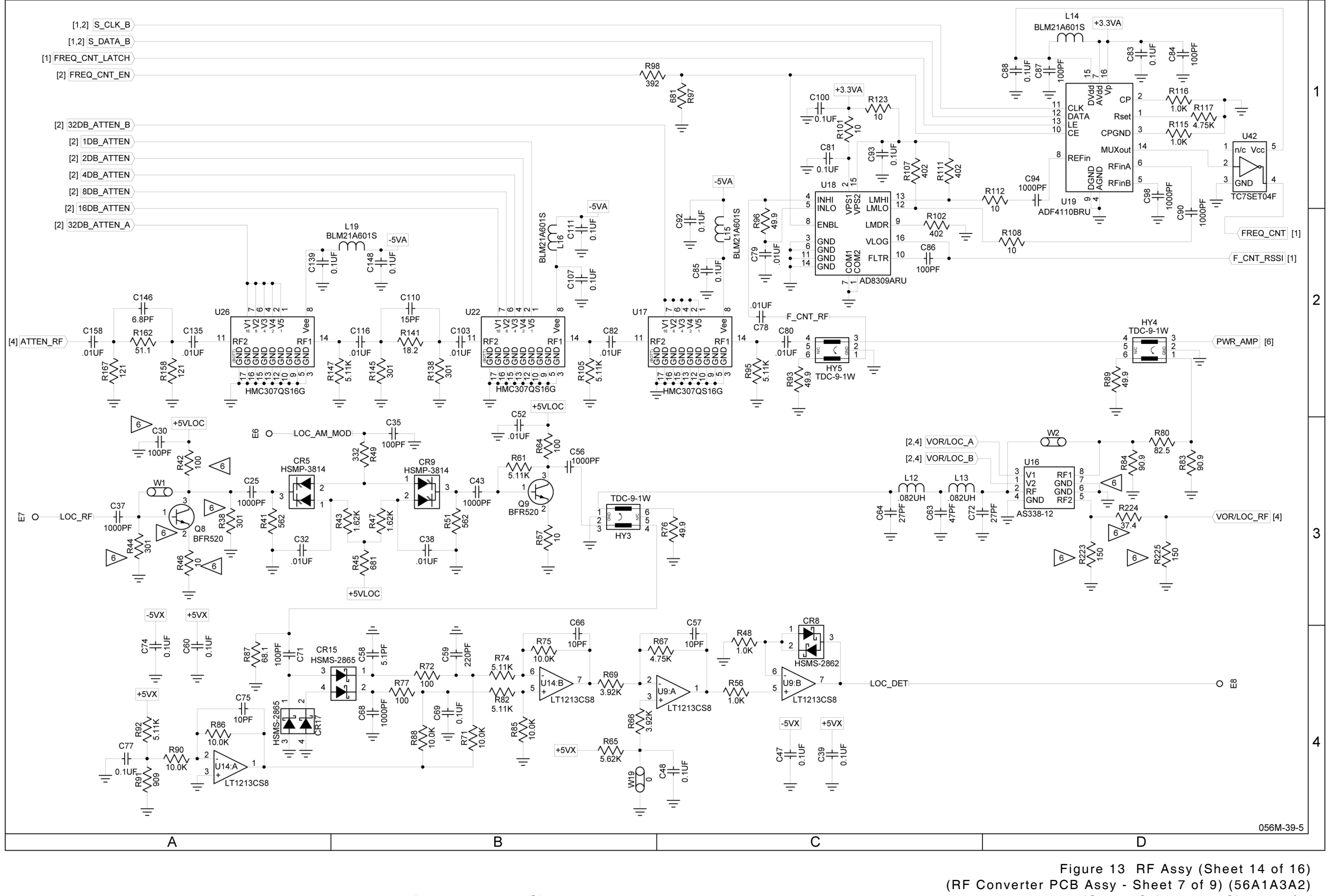

(0000-5630-600-G)

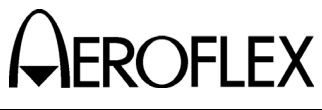

MAINTENANCE MANUAL IFR 4000

(Circuit Schematic - Sheet 5 of 6)

2-2-4 Page 51 Aug 1/04

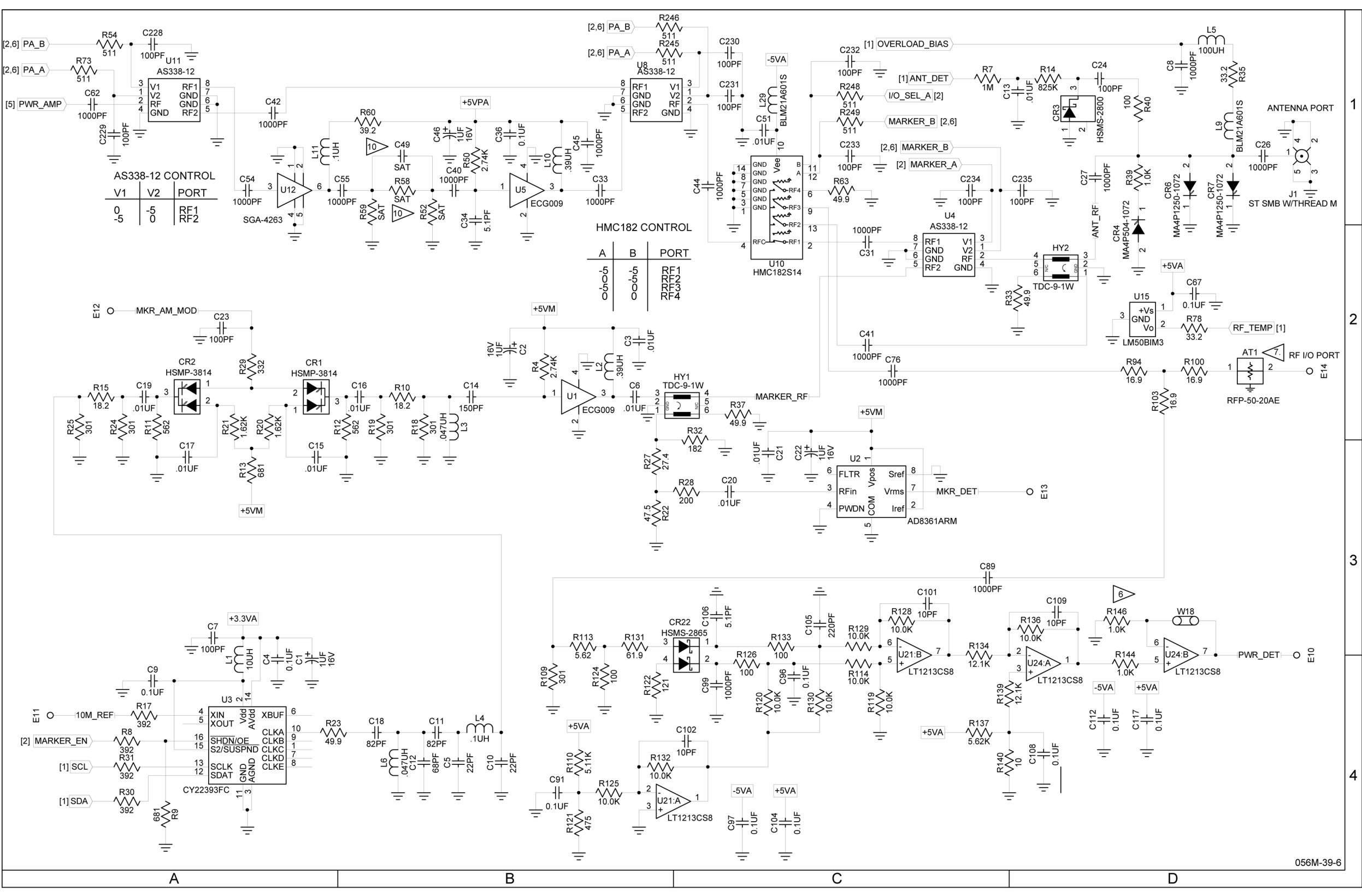

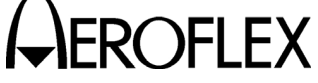

# MAINTENANCE MANUAL IFR 4000

Figure 13 RF Assy (Sheet 15 of 16) (RF Converter PCB Assy - Sheet 8 of 9) (56A1A3A2) (Circuit Schematic - Sheet 6 of 6)

2-2-4 Page 52 Aug 1/04

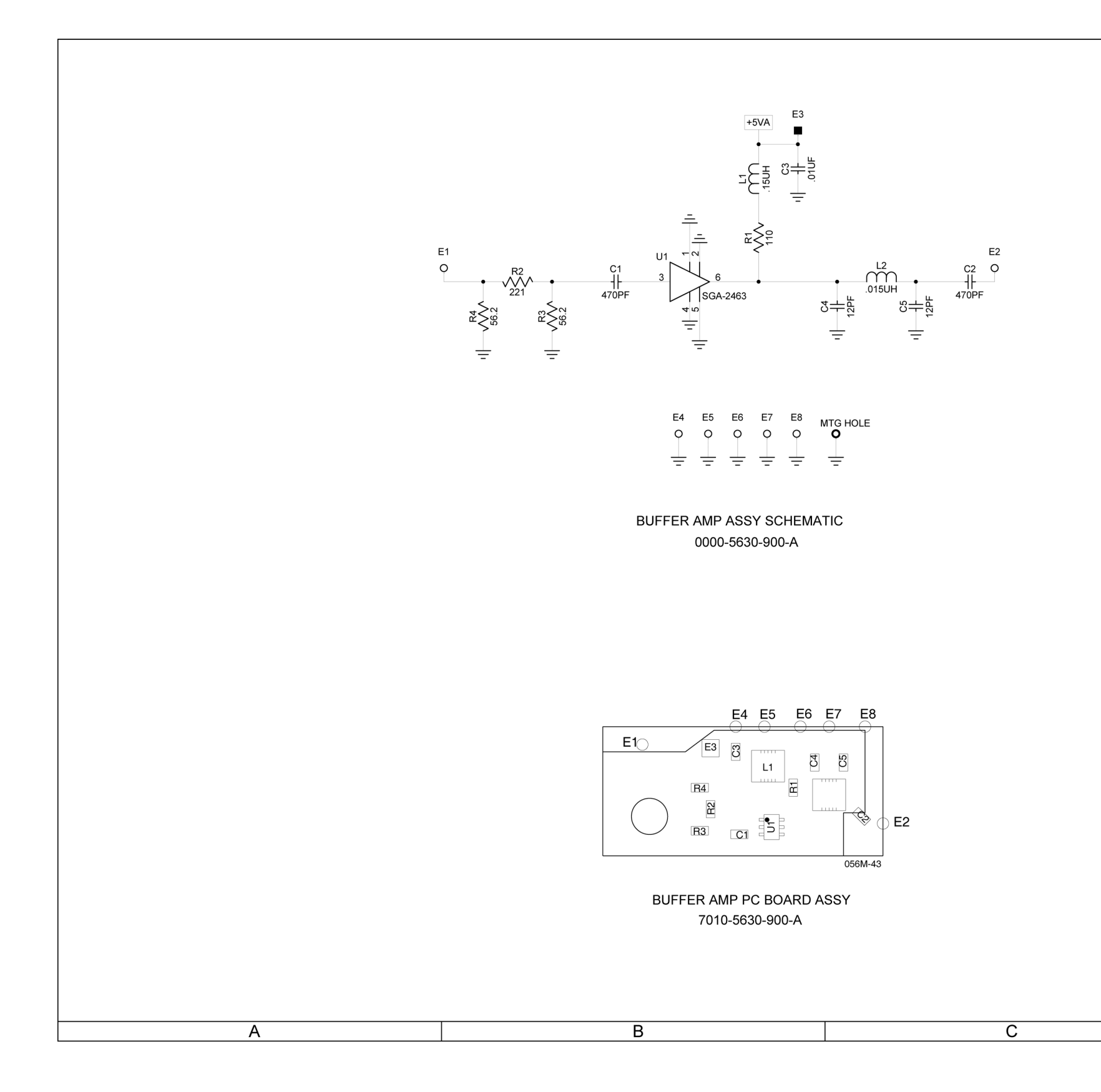

(7010-5630-900-A) (0000-5630-600-G)

# 

# MAINTENANCE MANUAL IFR 4000

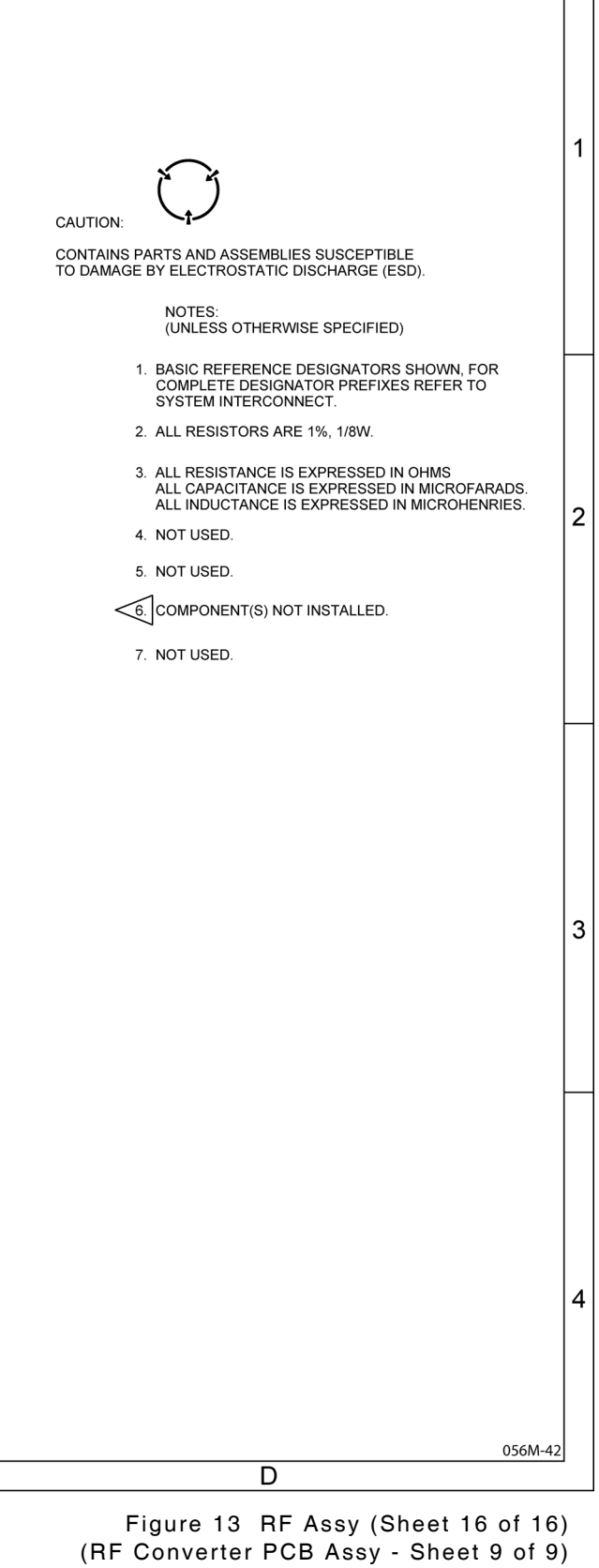

(Buffer Amp PCB Assy - Sheet 9 of 9)

2-2-4 Page 53 Aug 1/04

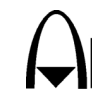

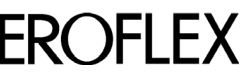

A ROFLEX MAINTENANCE MANUAL IFR 4000

THIS PAGE INTENTIONALLY LEFT BLANK.

2-2-4 Page 54 Aug 1/04

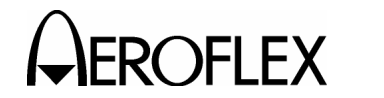

# SECTION 3 - DISASSEMBLY/REASSEMBLY

- 1. <u>Disassembly</u>
  - A. General

Contains instructions necessary to remove and disassemble assemblies within the 4000.

| PROCEDURE               | PAGE   |
|-------------------------|--------|
| Battery                 | 3      |
| Fuse                    | 5<br>7 |
| Power Supply PCB Assy   | 9      |
| Processor PCB Assy      | 12     |
| Multi-Function PCB Assy | 13     |
| LCD PCB Assy            | 16     |

- B. Preliminary Considerations
  - (1) Tools Required

| TOOL        | SIZE        | DESCRIPTION |
|-------------|-------------|-------------|
| SCREWDRIVER | #2          | PHILLIPS    |
| SCREWDRIVER | #1          | SLOTTED     |
| WRENCH      | 5/32" 3/16" | SOCKET      |
| PLIERS      |             | NEEDLE-NOSE |

- (2) Disassembly Precautions
  - CAUTION: TAG EACH WIRE AND CABLE PRIOR TO REMOVAL.
  - CAUTION: AVOID BENDING OR TWISTING SEMI-RIGID COAXIAL CABLES.
  - CAUTION: AVOID PLACING UNDUE STRAIN ON ANY WIRE OR CABLE.
  - **CAUTION:** AVOID DISCARDING LOOSE ITEMS (NUTS, SCREWS, WASHERS, ETC.).
  - **CAUTION:** AVOID EXPOSING COMPONENTS TO EXCESSIVE HEAT WHEN REMOVING SOLDER.

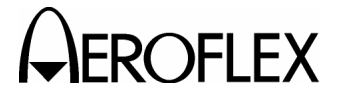

MAINTENANCE MANUAL IFR 4000

(3) ESD

**CAUTION:** THE POWER SUPPLY PCB ASSY, RF ASSY, KEYPAD PCB ASSY, PROCESSOR PCB ASSY, MULTI-FUNCTION PCB ASSY, LCD PCB ASSY AND KEYPAD PCB ASSY CONTAIN PARTS SENSITIVE TO DAMAGE BY ELECTROSTATIC DISCHARGE (ESD). ALL PERSONNEL PERFORMING DISASSEMBLY SHOULD HAVE KNOWLEDGE OF ACCEPTED ESD PRACTICES.

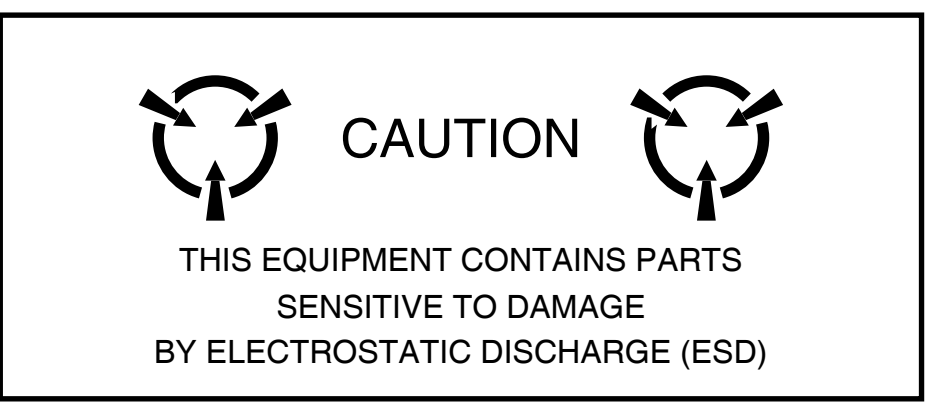

(4) EMC and Safety Compliance

All assemblies, cables, connectors, plastic fasteners, gaskets, fingerstock and miscellaneous hardware within the Test Set are configured to satisfy the safety and EMC compliance standards.

CAUTION: UPON COMPLETION OF ANY MAINTENANCE ACTION; ALL ASSEMBLIES, CABLES, CONNECTORS, PLASTIC FASTENERS, GASKETS, FINGERSTOCK AND MISCELLANEOUS HARDWARE MUST BE CONFIGURED AS INSTALLED AT THE FACTORY.

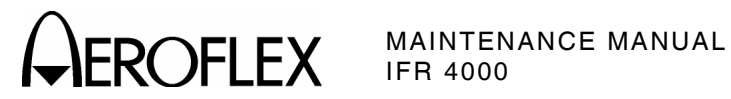

- C. Procedures
  - (1) Battery

#### PRELIMINARY PROCEDURES: None

WARNING: DANGEROUS VOLTAGES ARE PRESENT WITH CASE ASSY REMOVED IF POWER IS PRESENT.

#### STEP PROCEDURE

- 1. Remove external power sources and all external cables from the 4000.
- 2. Loosen the four captive screws holding bumpers (two in back and two in front). Remove bumpers.

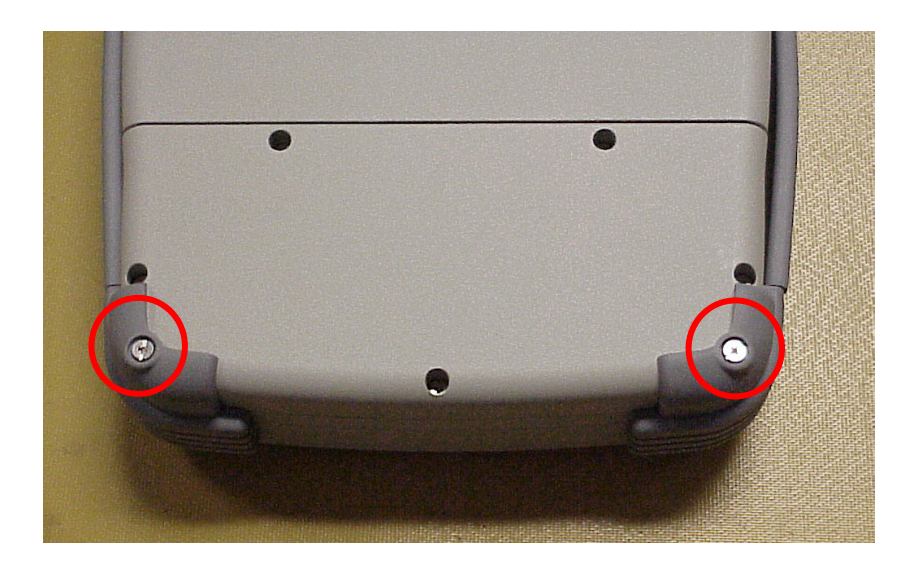

3. Loosen five captive screws securing the Battery Cover. Remove the Battery Cover.

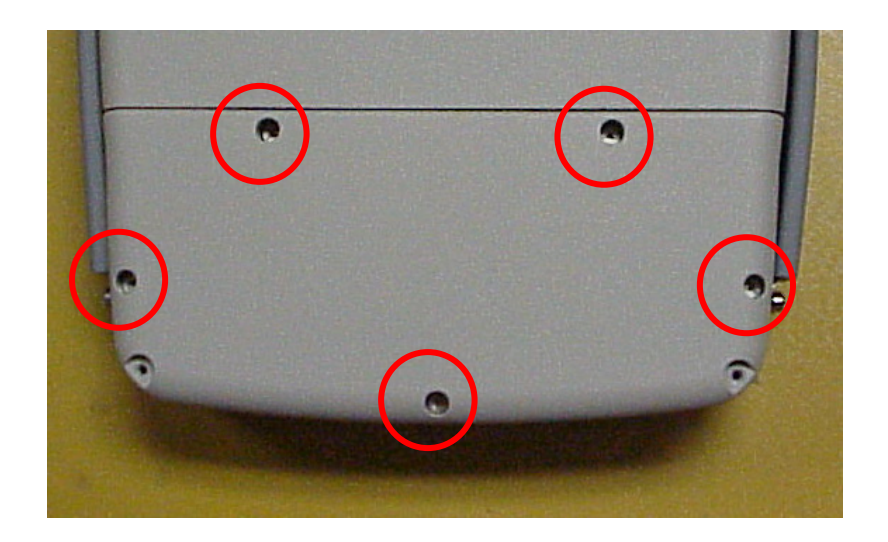

2-3-1 Page 3 Aug 1/04

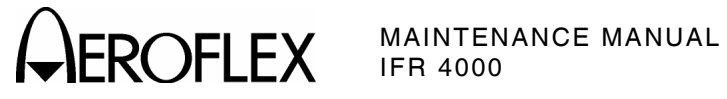

STEP

PROCEDURE

4. Disconnect the Battery wire harness.

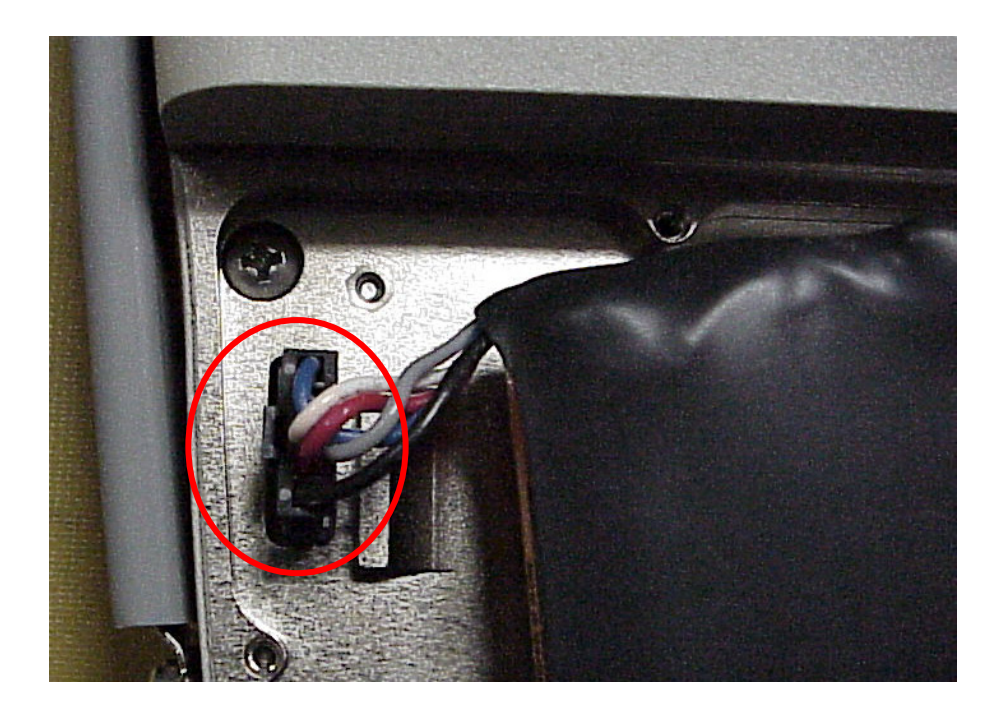

5. Remove the Battery.

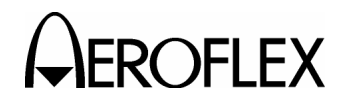

(2) Fuse

PRELIMINARY PROCEDURES: None

# WARNING: DANGEROUS VOLTAGES ARE PRESENT WITH CASE ASSY REMOVED IF POWER IS PRESENT.

### STEP

### PROCEDURE

- 1. Remove external power sources and all external cables from the 4000.
- 2. Loosen the four captive screws holding bumpers (two in back and two in front). Remove bumpers.

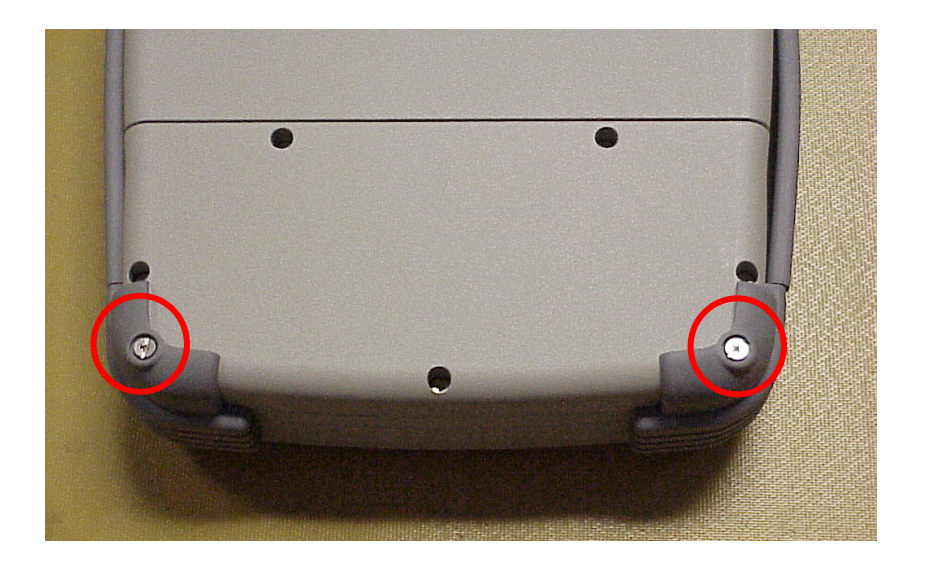

3. Loosen five captive screws securing the Battery Cover. Remove the Battery Cover.

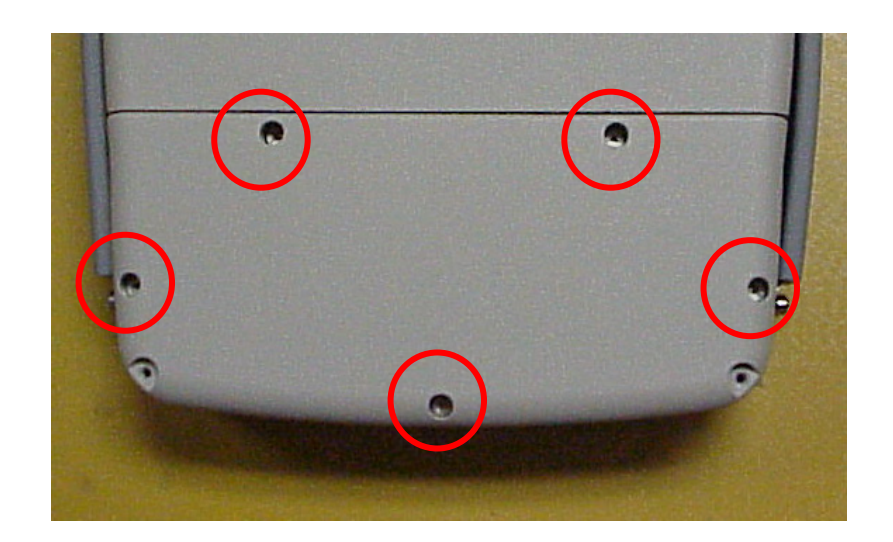

2-3-1 Page 5 Aug 1/04

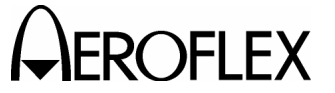

### STEP

PROCEDURE

4. Remove the Fuse.

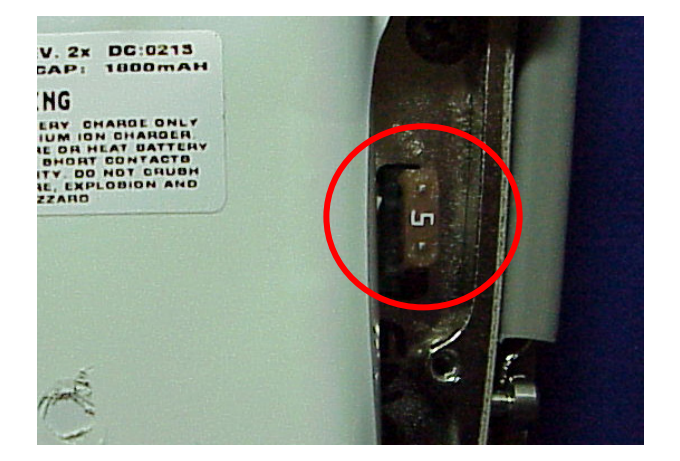

2-3-1 Page 6 Aug 1/04

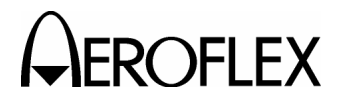

(3) Case Assy

# PRELIMINARY PROCEDURES:

Battery (para 2-3-1C(1)

## STEP

PROCEDURE

1. Loosen the four captive screws holding bumpers (two in back and two in front). Remove bumpers.

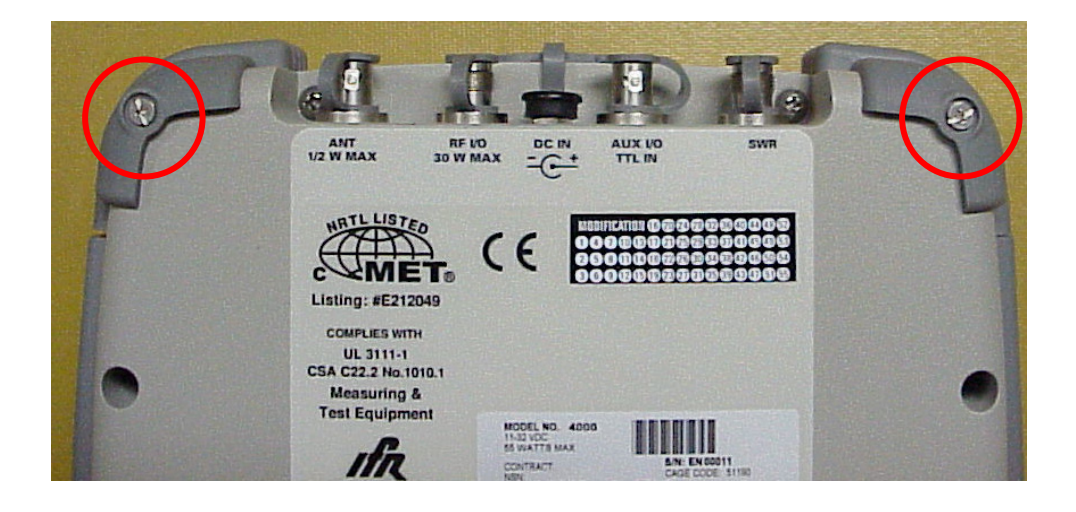

2. Remove four screws.

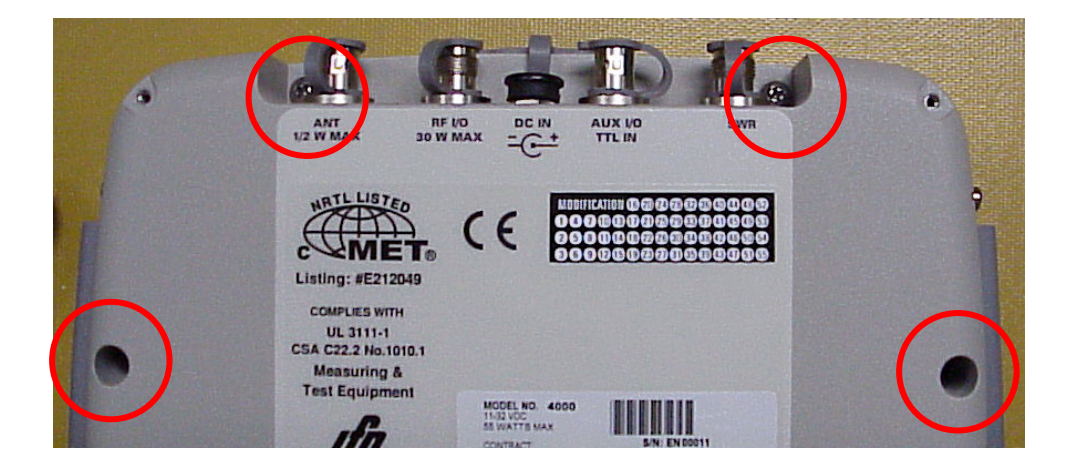

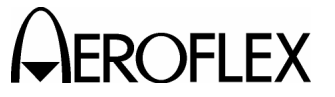

STEP

# PROCEDURE

3. Remove four screws.

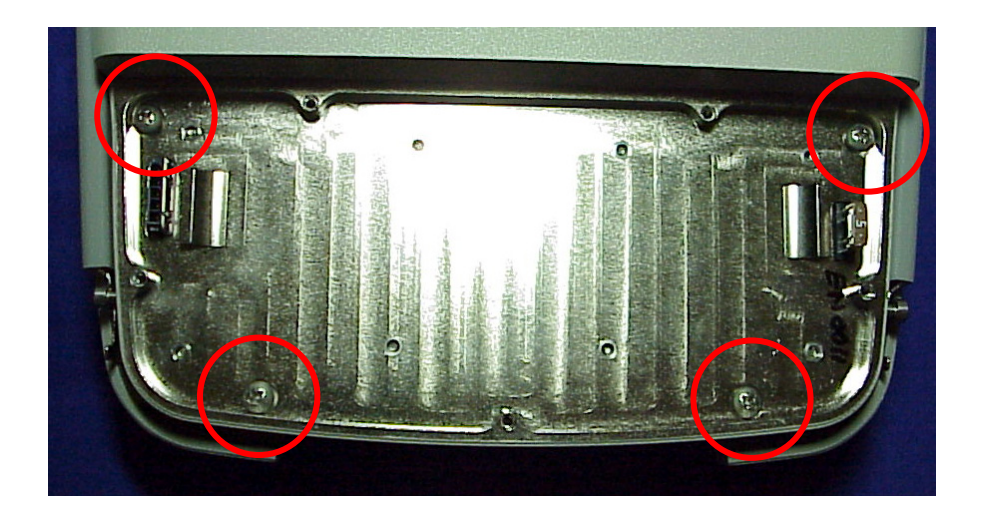

4. Open the Case Assy.

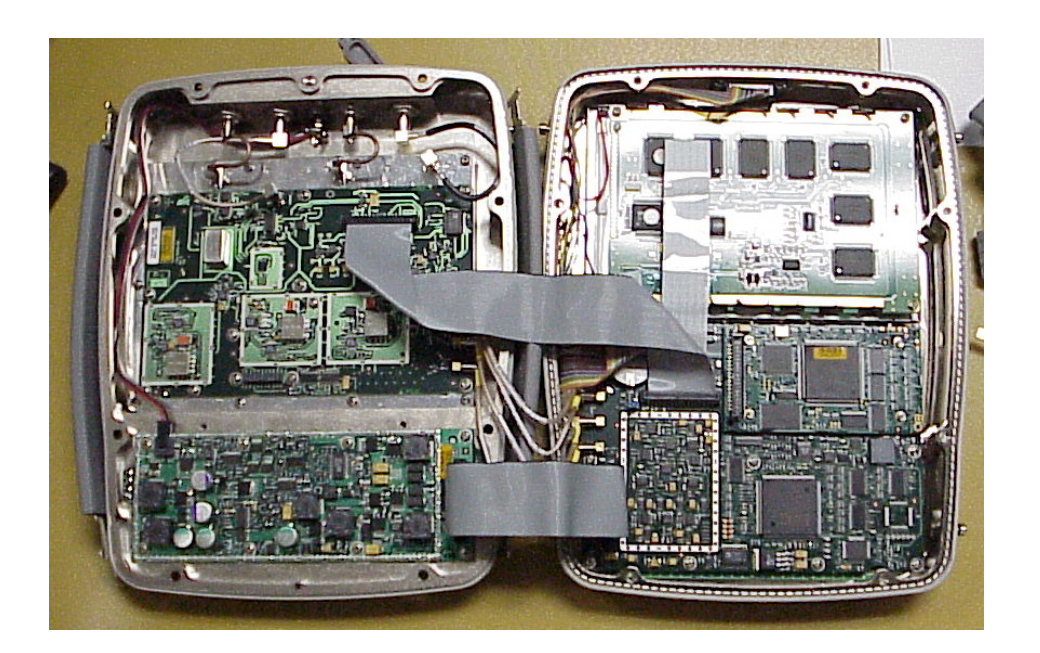

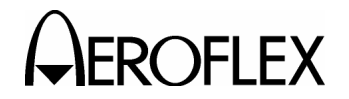

(4) Power Supply PCB Assy

# PRELIMINARY PROCEDURES:

Case Assy (para 2-3-1C(3)

## STEP

PROCEDURE

1. Disconnect wire cable and ribbon cable from the Power Supply PCB Assy.

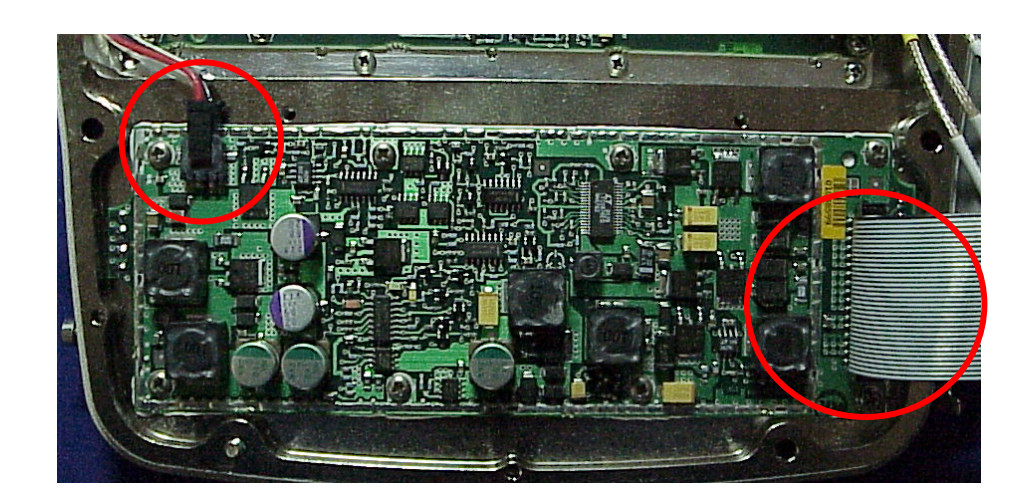

2. Remove eight screws.

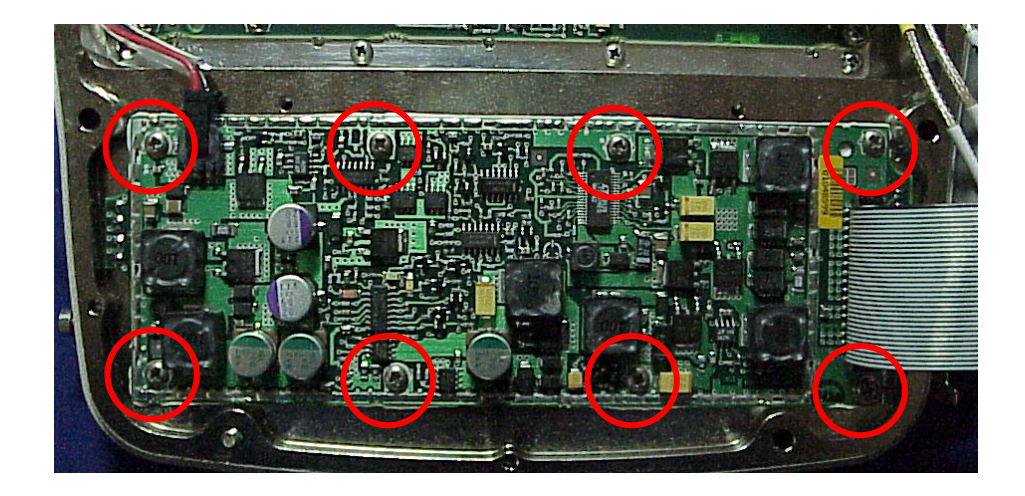

3. Remove Power Supply PCB Assy.

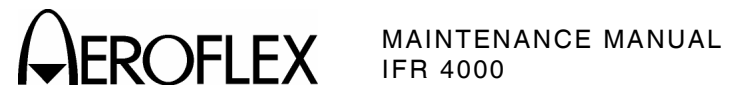

(5) RF Assy

**PRELIMINARY PROCEDURES:** Case Assy (para 2-3-1C(3)

STEP

PROCEDURE

1. Disconnect ribbon cable from the RF Assy.

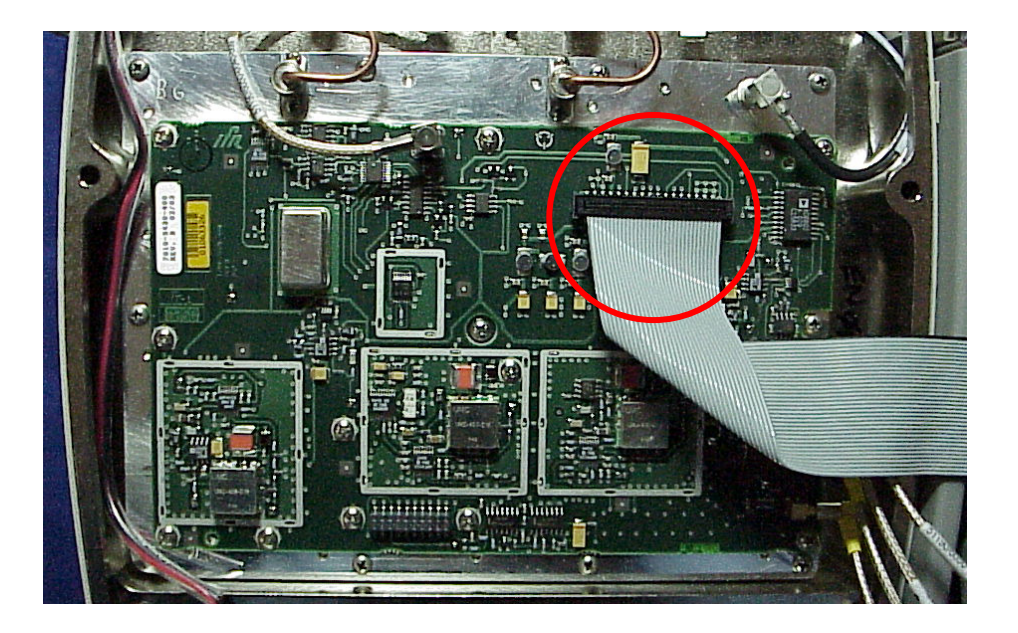

2. Remove two semi-rigid coaxial cables.

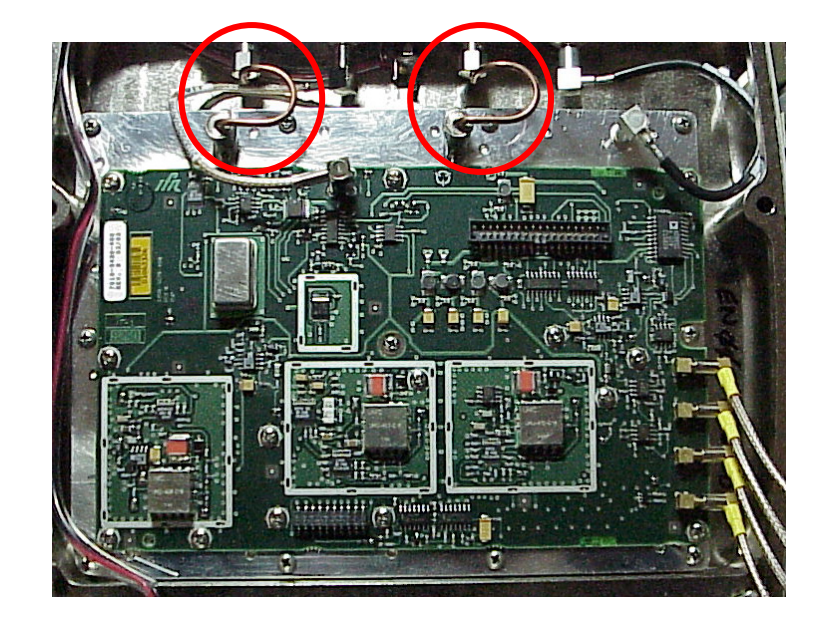

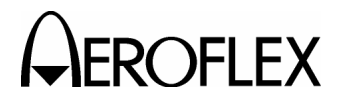

STEP

# PROCEDURE

3. Disconnect six coaxial cables from the RF Assy.

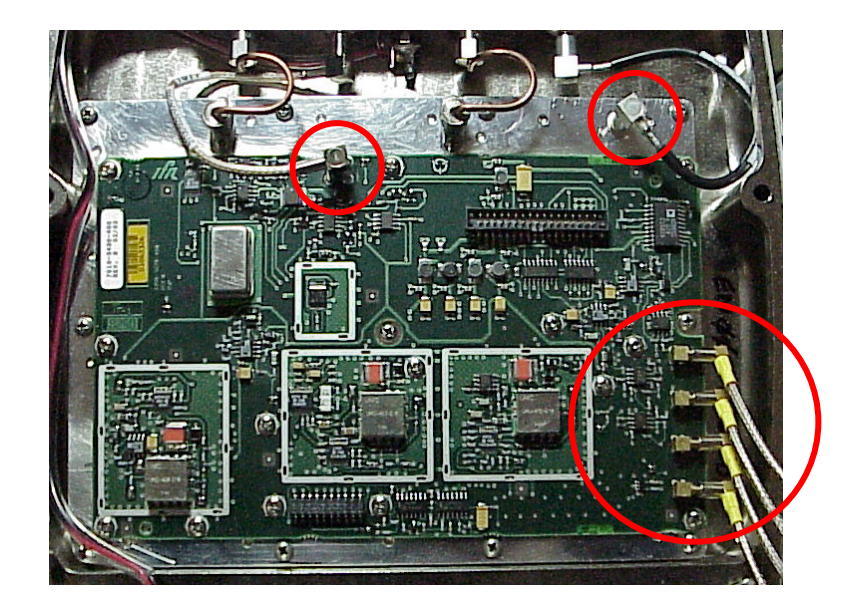

4. Remove 11 screws.

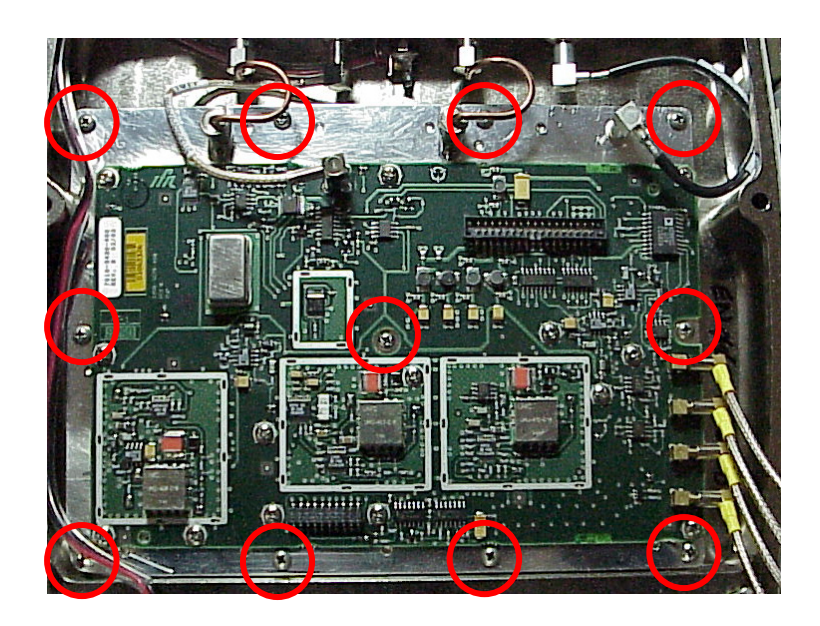

5. Remove the RF Assy.

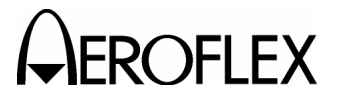

**EROFLEX** MAINTENANCE MANUAL

(6) Processor PCB Assy

#### PRELIMINARY PROCEDURES: Case Assy (para 2-3-1C(3)

STEP

PROCEDURE

1. Remove jumper from Multi-Function PCB Assy.

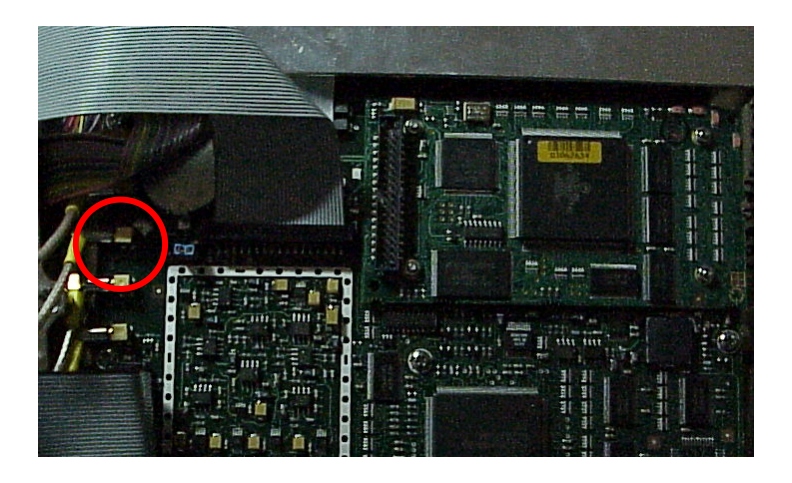

2. Remove four nuts and four lock washers.

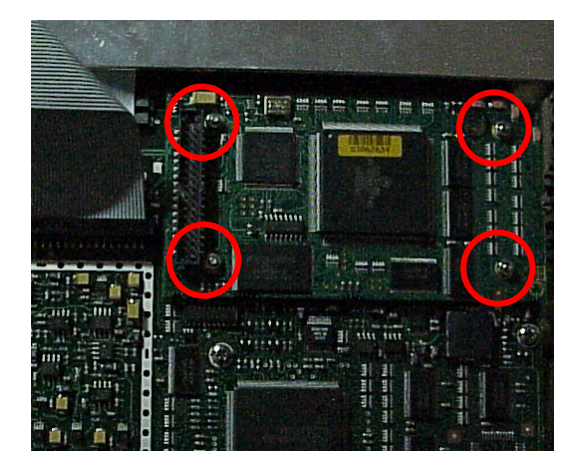

3. Remove the Processor PCB Assy.

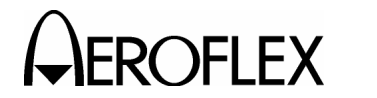

(7) Multi-Function PCB Assy

# PRELIMINARY PROCEDURES:

Case Assy (para 2-3-1C[3]) Processor PCB Assy (para 2-3-1C[6])

- STEP PROCEDURE
  - 1. Disconnect three ribbon cables from the Multi-Function PCB Assy.

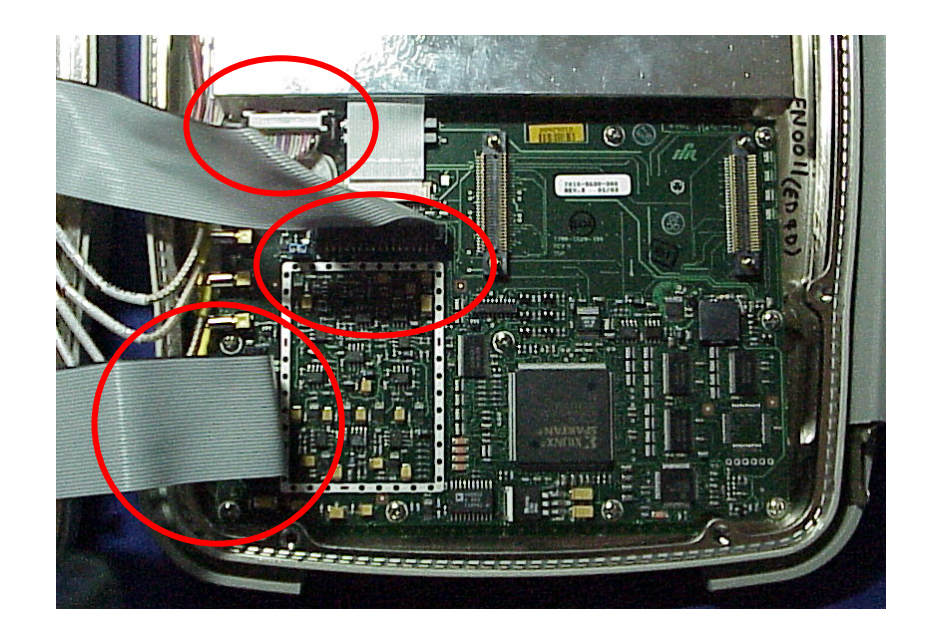

- 2. Disconnect ribbon cable, wire cable and four coaxial cables from the Multi-Function PCB Assy.
  - **CAUTION:** EXERCISE CAUTION WHEN REMOVING THE RIBBON CABLE FROM THE MULTI-FUNCTION PCB ASSY.

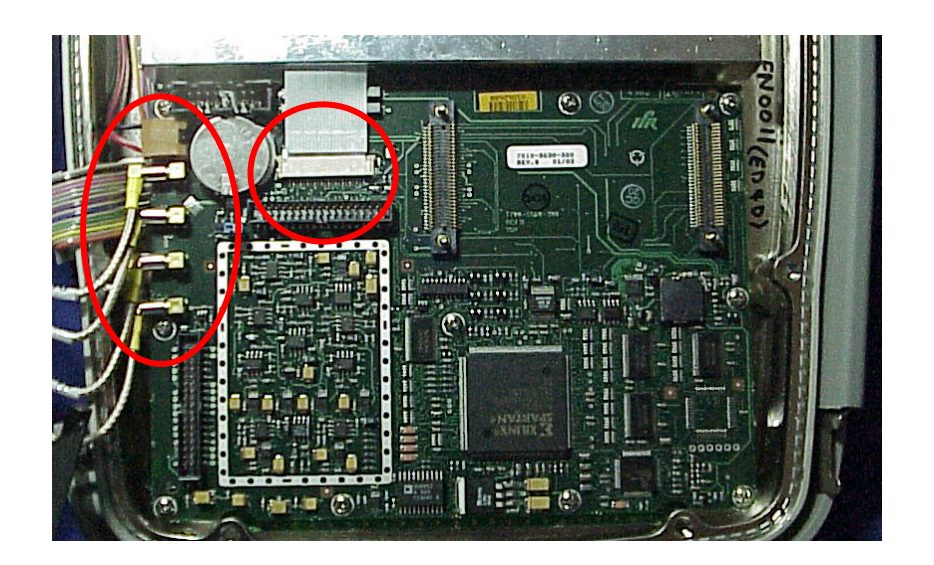

2-3-1 Page 13 Aug 1/04

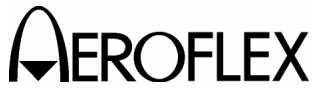

MAINTENANCE MANUAL IFR 4000

STEP

PROCEDURE

3. Remove 11 screws.

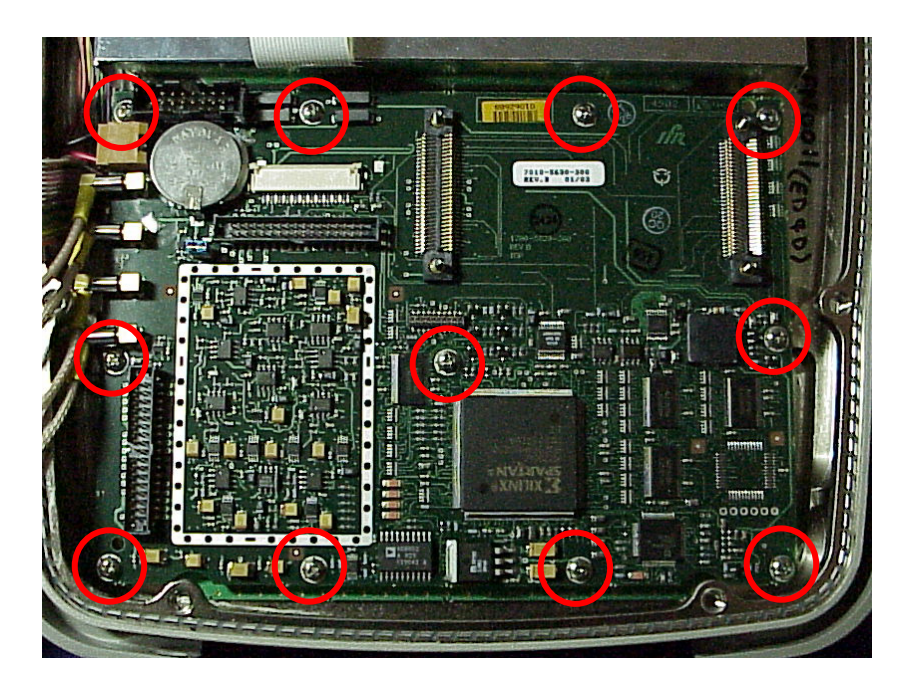

4. Remove Multi-Function PCB Assy.

2-3-1 Page 14 Aug 1/04

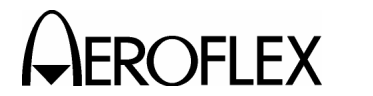

(8) Keypad PCB Assy

# PRELIMINARY PROCEDURES:

Case Assy (para 2-3-1C[3]) Processor PCB Assy (para 2-3-1C[6]) Multi-Function PCB Assy (para 2-3-1C[7])

## STEP

# PROCEDURE

1. Remove 12 screws and five shell nuts.

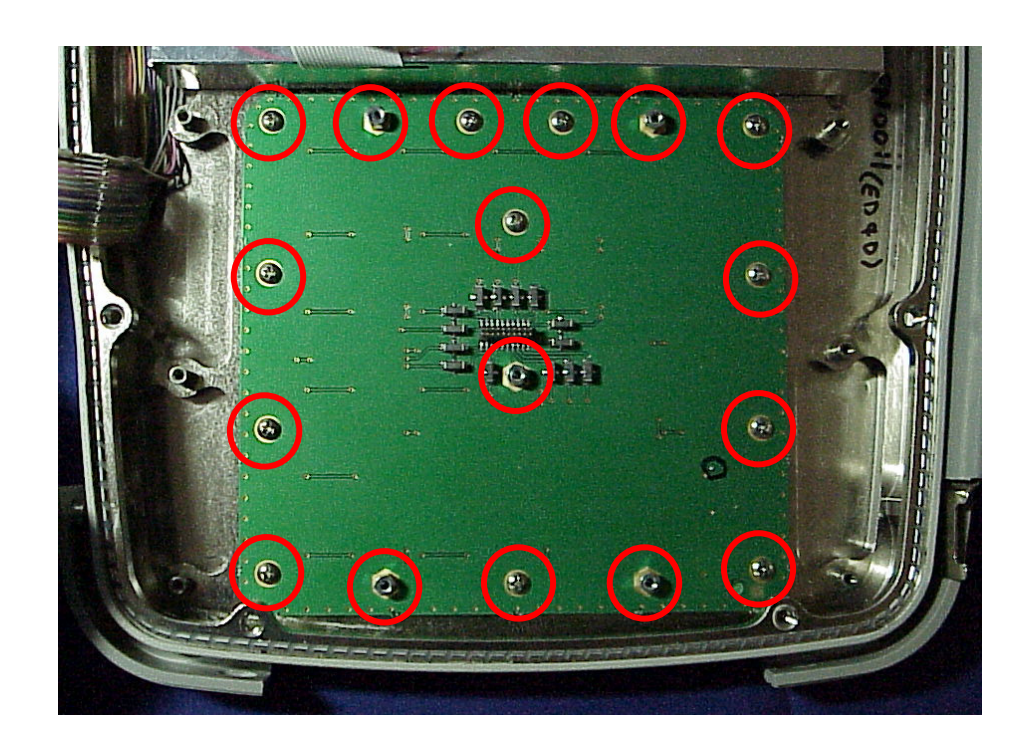

2. Remove Keypad PCB Assy.

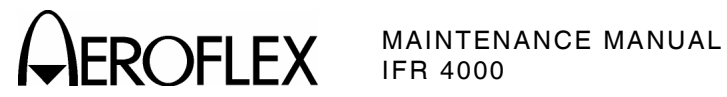

(9) LCD PCB Assy

PRELIMINARY PROCEDURES: Case Assy (para 2-3-1C[3])

STEP

PROCEDURE

1. Disconnect wire cable and ribbon cable from Multi-Function PCB Assy.

CAUTION: EXERCISE CAUTION WHEN REMOVING THE RIBBON CABLE FROM THE MULTI-FUNCTION PCB ASSY.

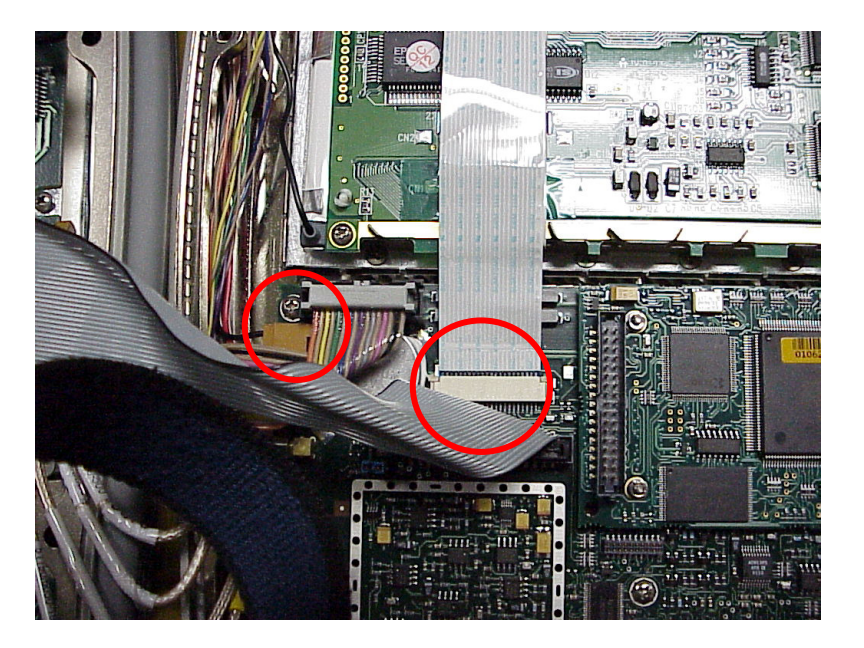

2. Remove four screws.

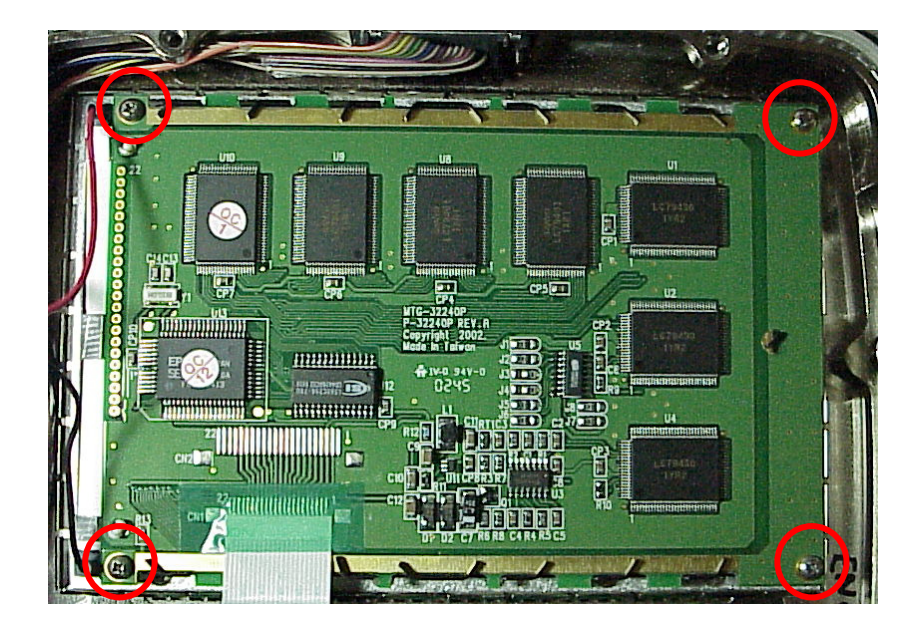

3. Remove LCD PCB Assy.

2-3-1 Page 16 Aug 1/04

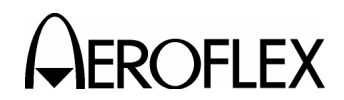

- 2. <u>Reassembly</u>
  - A. General

Reassembly depends upon extent of disassembly and should be performed with normal repair and/or cleaning. Perform reassembly in reverse sequence of disassembly procedures unless otherwise specified.

- B. Preliminary Considerations
  - (1) Tools Required

Reassembly requires the same tools required for disassembly unless otherwise specified.

- (2) Reassembly Precautions
  - **CAUTION:** INSURE ALL COAXIAL CONNECTIONS ARE PROPERLY MATED.
  - CAUTION: AVOID BENDING OR TWISTING SEMI-RIGID COAXIAL CABLES.
  - CAUTION: PLACE ALL RIBBON CABLES TO LAY FLAT AND NEATLY FOLDED.
  - CAUTION: AVOID PLACING UNDUE STRAIN ON ANY WIRE OR CABLE.
  - CAUTION: AVOID OVERTIGHTENING SCREWS AND NUTS INCLUDING COAXIAL CONNECTORS.
  - **CAUTION:** REPLACE EACH REMOVED PLASTIC FASTENER IN SAME LOCATION AS MARKED AND CONFIGURED PRIOR TO REMOVAL.
  - **CAUTION:** AVOID EXPOSING COMPONENTS TO EXCESSIVE HEAT WHEN SOLDERING.
- (3) ESD

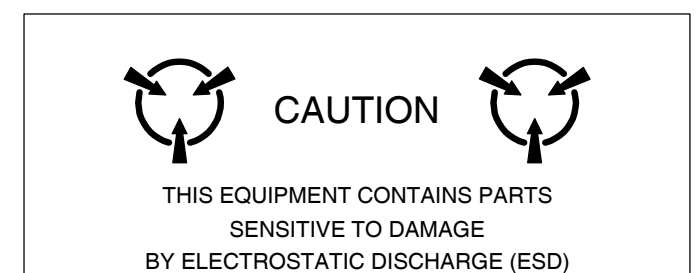

**CAUTION:** THE POWER SUPPLY ASSY, MULTI-FUNCTION PCB ASSY, RF ASSY AND PROCESSOR PCB ASSY CONTAIN PARTS SENSITIVE TO DAMAGE BY ELECTROSTATIC DISCHARGE (ESD). ALL PERSONNEL PERFORMING REASSEMBLY SHOULD HAVE KNOWLEDGE OF ACCEPTED ESD PRACTICES AND/OR BE ESD CERTIFIED.

(4) EMC and Safety Compliance

All assemblies, cables, connectors, plastic fasteners, gaskets, fingerstock and miscellaneous hardware within the Test Set are configured to satisfy the safety and EMC compliance standards.

CAUTION: UPON COMPLETION OF ANY MAINTENANCE ACTION, ALL ASSEMBLIES, CABLES, CONNECTORS, PLASTIC FASTENERS, GASKETS, FINGERSTOCK AND MISCELLANEOUS HARDWARE MUST BE CONFIGURED AS INSTALLED AT THE FACTORY.

> 2-3-2 Page 1 Aug 1/04

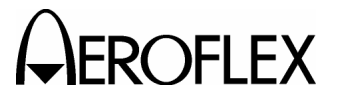

**OFLEX** MAINTENANCE MANUAL

- C. Reassembly Procedures
  - (1) Battery
    - Reassembly should be performed in reverse sequence of disassembly.
    - Torque the five captive screws on the Battery Cover to 8 in/lbs.
  - (2) Fuse
    - Reassembly should be performed in reverse sequence of disassembly.
    - Torque the five captive screws on the Battery Cover to 8 in/lbs.
  - (3) Case Assy
    - Reassembly should be performed in reverse sequence of disassembly.
    - Torque the eight screws on the Case Assy to 17 in/lbs.
  - (4) Power Supply PCB Assy
    - Reassembly should be performed in reverse sequence of disassembly.
    - Install new gap pad between the Power Supply PCB Assy and the Chassis Assy.
    - Torque the eight screws on the Power Supply PCB Assy to 6 in/lbs.
  - (5) RF Assy
    - Reassembly should be performed in reverse sequence of disassembly.
    - Replace RF gasket if torn or damaged.
    - Torque the 11 screws on the RF Assy to 8 in/lbs.
    - Torque the two semi-rigid coaxial cable connectors to 10 in/lbs.
  - (6) Processor PCB Assy
    - Reassembly should be performed in reverse sequence of disassembly.
    - Torque the 4 nuts on the Processor PCB Assy to 3 in/lbs.
  - (7) Multi-Function PCB Assy

**CAUTION:** EXERCISE CAUTION WHEN INSTALLING THE RIBBON CABLE FROM THE LCD ASSY TO THE MULTI-FUNCTION PCB ASSY.

- Reassembly should be performed in reverse sequence of disassembly.
- Torque the 11 screws on the Multi-Function PCB Assy to 6 in/lbs.
- (8) Keypad PCB Assy
  - Reassembly should be performed in reverse sequence of disassembly.
  - Torque the 12 screws on the Keypad PCB Assy to 6 in/lbs.
  - Torque the five shell nuts on the Keypad PCB Assy to 6 in/lbs.
- (9) LCD PCB Assy
  - Reassembly should be performed in reverse sequence of disassembly.
  - Reapply new double-stick tape.
  - Torque the four screws on the LCD PCB Assy to 6 in/lbs.

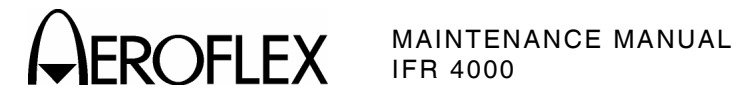

# **SECTION 4 - PARTS LIST**

To order parts contact:

Aeroflex **Customer Service Department** 10200 West York Street Wichita, KS 67215-8935

Telephone: (800) 835-2350 **FAX:** (316) 524-2623

Email: <u>service@aeroflex.com</u>

### ASSEMBLY

### PAGE

| Chassis Assy   | 4   |
|----------------|-----|
| Composite Assy | 3   |
|                | . ว |
| Miscenarieous  | ~   |

2-4-1 Page 1 Aug 1/04

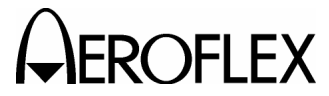

**EROFLEX** MAINTENANCE MANUAL

# MISCELLANEOUS

| REFERENCE  |               | RECORDETION                      |
|------------|---------------|----------------------------------|
| DESIGNATOR | NUMBER        | DESCRIPTION                      |
|            | 1002-5600-2C0 | MANUAL, OP, CD, IFR 4000         |
|            | 1002-5600-2P0 | MANUAL, PP, OP, 4000             |
|            | 1002-5600-8P0 | INSTRUCTIONS, ANTENNA, 4000      |
|            | 1002-5600-9P0 | CARD, PP, PASSWORD, IFR 4000     |
|            | 1201-0909-900 | ANTENNA                          |
|            | 1201-5601-000 | ANTENNA,75MHZ,4000               |
|            | 1412-5653-000 | CASE,TRANSIT,4000                |
|            | 2289-0001-009 | CAP,TNC,FEMALE,SHORT             |
|            | 5106-0000-057 | FUSE,5A,32V,MINI BLADE           |
|            | 6041-0001-000 | CABLE ASSY, IEC STR, COR 80-1245 |
|            | 6041-5680-800 | CABLE ASSY, TNC M/TNC M, 48"     |
|            | 7110-5600-200 | POWER SUPPLY, EXTERNAL DC        |
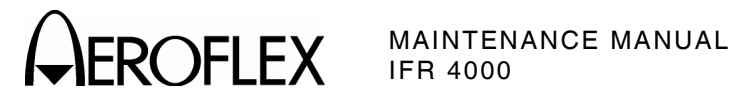

| 7003-5640-000           | ASSY, COMPC    | OSITE                              | D |
|-------------------------|----------------|------------------------------------|---|
| REFERENCE<br>DESIGNATOR | PART<br>NUMBER | DESCRIPTION                        |   |
| 1                       | 1403-5650-100  | CHASSIS.REAR                       |   |
| 2                       | 1414-5650-800  | COVER.BATTERY                      |   |
| 3                       | 2803-0125-006  | SCREW.4-40 X 1/8 PPHM              |   |
| 4                       | 2803-0500-006  | SCREW,4-40 X 1/2 PPHM              |   |
| 5                       | 2805-0438-006  | SCREW, 8-32 X 7/16 PPHM            |   |
| 7                       | 2840-0000-060  | WASHER,NYL,.312OD,.171ID,.032T     |   |
| 8                       | 1414-0000-008  | COVER, MINI POWER JACK             |   |
| 13                      | 1421-5651-300  | BUMPER, CORNER                     |   |
| 14                      | 1407-5651-400  | HANDLE, EXTRUDED                   |   |
| 15                      | 1407-5651-500  | HANDLE,STRAP                       |   |
| 16                      | 1414-5651-700  | COVER, BNC/TNC                     |   |
| 17                      | 1414-5651-800  | COVER, REMOTE                      |   |
| 18                      | 2803-0125-005  | SCREW,4-40 X 1/8 SHOULDER          |   |
| A1                      | 7010-5630-500  | PCB ASSY, POWER SUPPLY             |   |
| A2                      | 7005-5640-100  | ASSY, CHASSIS                      |   |
| A3                      | 7005-5640-400  | ASSY,RF                            |   |
| BT1                     | 7020-0012-500  | ASSY, LIION BATTERY PACK           |   |
| J1                      | 2123-0000-109  | CONN, F, TNC, BH, ADP, SMA, WTRPRF |   |
| J2                      | 2123-0000-109  | CONN, F, TNC, BH, ADP, SMA, WTRPRF |   |
| J3                      | 2123-0000-110  | CONN, F, BNC, BH, ADP, SMB, WTRPRF |   |
| J4                      | 2123-0000-110  | CONN, F, BNC, BH, ADP, SMB, WTRPRF |   |
| W1                      | 7007-5680-100  | WIRE HARN ASSY, DC INPUT           |   |
| W2                      | 6045-5680-400  | RBN CA ASSY,28GA,34C,6.0L,2MM      |   |
| W3                      | 6045-5680-600  | RBN CA ASSY,28GA,34C,9.75L,2MM     |   |
| W9                      | 6044-1230-500  | COAX CONF SL SMB RA-SMB RA 90      |   |
| W10                     | 6042-5680-500  | COAX ASSY,RF                       |   |
| W11                     | 6042-5680-500  | COAX ASSY,RF                       |   |
| W12                     | 6050-0040-500  | COAX ASSY, 316,R F SMB/R F SMB     |   |

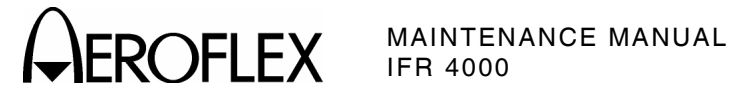

| 7005-5640-100 | ASSY, CHASS    | IS                              |  |
|---------------|----------------|---------------------------------|--|
| REFERENCE     | PART<br>NUMBER | DESCRIPTION                     |  |
|               |                |                                 |  |
| 1             | 1403-5650-000  | CHASSIS, FRONT                  |  |
| 2             | 1400-5650-200  | BRACKET, DISPLAY                |  |
| 3             | 1414-5650-300  | COVER, DISPLAY                  |  |
| 5             | 3900-5650-500  | LENS, DISPLAY                   |  |
| 8             | 2803-0188-003  | SCREW,4-40 X 3/16 PFHM          |  |
| 9             | 2803-0188-006  | SCREW,4-40 X 3/16 PPHM          |  |
| 10            | 2850-7866-300  | STANDOFF,HEX,MALE-FEMALE        |  |
| 11            | 2803-0375-006  | SCREW, 4-40 X 3/8 PPHM          |  |
| 12            | 2801-0375-006  | SCREW, 2-56 X 3/8 PPHM          |  |
| 13            | 2818-0000-017  | STANDOFF, 188 HEX M/F, 187LG    |  |
| 14            | 2850-0000-012  | NUT, HEX, SMALL PAT, 2-56       |  |
| 16            | 2840-0000-004  | WASHER, LOCK, INT TOOTH, 2      |  |
| A1            | 7010-5630-700  | PCB ASSY,KEYPAD                 |  |
| A2            | 7010-5630-200  | PCB ASSY, PROCESSOR             |  |
| A3            | 7010-5630-300  | PCB ASSY, MULTI-FUNCTION        |  |
| A4            | 7110-5600-000  | ASSY,LCD                        |  |
| A5            | 7110-5600-100  | ASSY,KEYPAD                     |  |
| JTB1          | 2132-0004-000  | CONN, JUMPER BLOCK, 1C, 025 PIN |  |
| W1            | 6045-5680-000  | RIBBON CA ASSY, RS-232/USB      |  |
| W5            | 6050-1990-500  | COAX ASSY,316,RFSSMB/RFSSMB     |  |
| W6            | 6050-1990-500  | COAX ASSY,316,RFSSMB/RFSSMB     |  |
| W7            | 6050-1990-500  | COAX ASSY,316,RFSSMB/RFSSMB     |  |
| W8            | 6050-1990-500  | COAX ASSY,316,RFSSMB/RFSSMB     |  |

D

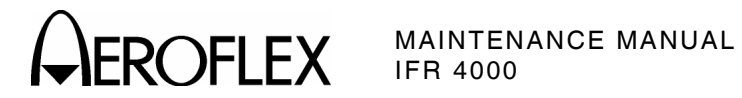

### **APPENDIX A - CONNECTOR PIN-OUT TABLES**

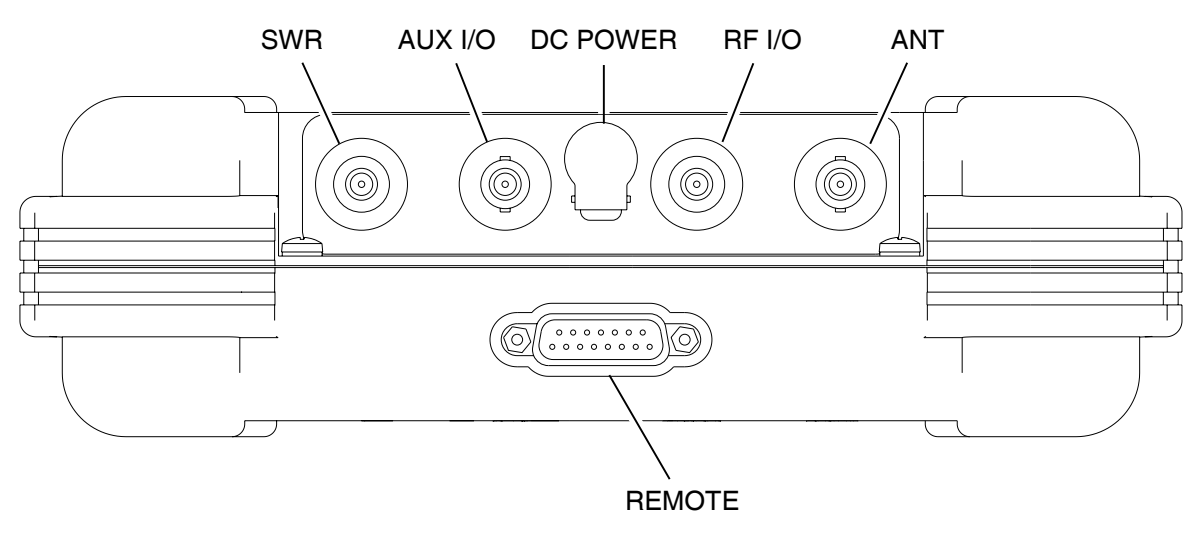

056P-02

| CONNECTOR | ТҮРЕ                                                          | SIGNAL TYPE           | INPUT/OUTPUT          |
|-----------|---------------------------------------------------------------|-----------------------|-----------------------|
| SWR       | TNC                                                           | RF                    | OUTPUT                |
| AUX I/O   | BNC                                                           | N/A                   | INPUT/OUTPUT          |
| DC POWER  | 2.5 mm CIRCULAR                                               | 11 to 32 Vdc          | INPUT                 |
|           | (2.5 mm center,<br>5.5 mm outer diameter,<br>center positive) |                       |                       |
| RF I/O    | TNC                                                           | RF, 30 W CW MAX       | INPUT/OUTPUT          |
| ANT       | BNC                                                           | RF, 0.5 W CW MAX      | INPUT/OUTPUT          |
| REMOTE    | 15-Pin Female                                                 | MIXED                 | INPUT/OUTPUT          |
|           | (Refer to Appendix A,                                         | Table 2 for REMOTE Co | onnector description) |

I/O Connectors Table 1

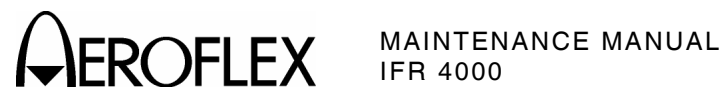

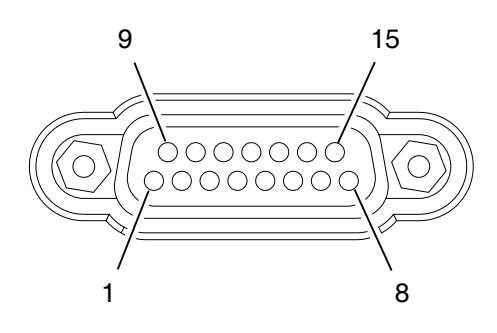

056P-03

| PIN NO. | SIGNAL NAME | DESCRIPTION                             |
|---------|-------------|-----------------------------------------|
| 1       | VBUS_DN1    | +5 Vdc Supply for Downstream USB Device |
| 2       | H_D1+       | D+ Data To/From Downstream USB Device   |
| 3       | VBUS_UP     | +5 Vdc Input from Upstream USB Host     |
| 4       | D_D+        | D+ Data To/From Upstream USB Host       |
| 5       | ТХ          | RS-232 Data Output                      |
| 6       | RX          | RS-232 Data Input                       |
| 7       | CTS         | RS-232 Clear To Send (Input)            |
| 8       | RTS         | RS-232 Request To Send (Output)         |
| 9       | GND_DN1     | Ground for Downstream USB Device        |
| 10      | H_D1-       | D- Data To/From Downstream USB Device   |
| 11      | GND_UP      | Ground from Upstream USB Host           |
| 12      | D_D-        | D- Data To/From Upstream USB Host       |
| 13      | GND         | System Ground                           |
| 14      | GND         | System Ground                           |
| 15      | GND         | System Ground                           |

**REMOTE** Connector Pin-Out Table Table 2

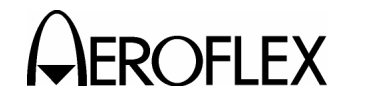

MAINTENANCE MANUAL IFR 4000

### **APPENDIX B - TEST EQUIPMENT REQUIREMENTS**

This Appendix contains a list of test equipment suitable for performing all testing procedures contained in this manual. Other equipment meeting specifications listed in this Appendix may be substituted in place of recommended models. Equipment listed in this Appendix may exceed minimum required specifications for some procedures contained in this manual.

| ТҮРЕ                                         | MODEL                        |
|----------------------------------------------|------------------------------|
| Measuring Receiver                           | HP-8902A or Equivalent       |
| Audio Analyzer                               | HP 8903A or Equivalent       |
| Signal Generator                             | HP8657B or Equivalent        |
| Digital Multimeter                           | HP 34401A or Equivalent      |
| Function Generator                           | HP-33120A or Equivalent      |
| Spectrum Analyzer                            | AN-920 or Equivalent         |
| Modulation Analyzer                          | R&S FMAV or Equivalent       |
| Sensor Module                                | HP-11722A or Equivalent      |
| Power Meter                                  | HP-E4418B or Equivalent      |
| Power Sensor                                 | HP-E4412A or Equivalent      |
| TNC Precision Short (Male)                   | N/A                          |
| RF Amplifier (100 W)                         | N/A                          |
| 20 dB Directional Coupler (N-Type Connector) | N/A                          |
| 20 dB N-Connector Attenuator                 | N/A                          |
| 250 MHz Low-Pass Filter (N-Type Connector)   | N/A                          |
| 10 dB BNC Connector Attenuator               | N/A                          |
| 3 dB, 100 W N-Type Connector Attenuator      | N/A                          |
| 50Ω, 75Ω, 100Ω, 150Ω Loads                   | N/A                          |
| VSWR Bridge                                  | Wiltron 62NF50 or Equivalent |

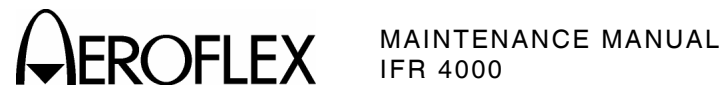

THIS PAGE INTENTIONALLY LEFT BLANK.

APPENDIX B Page 2 Aug 1/04

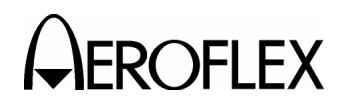

ROFLEX MAINTENANCE MANUAL

### **APPENDIX C - METRIC/BRITISH IMPERIAL CONVERSION TABLE** WITH NAUTICAL DISTANCE CONVERSIONS

| TO<br>CONVERT:      | INTO:               | MULTIPLY<br>By: | TO<br>CONVERT: | INTO:              | MULTIPLY<br>BY: |
|---------------------|---------------------|-----------------|----------------|--------------------|-----------------|
| cm                  | feet                | 0.03281         | meters         | feet               | 3.281           |
| cm                  | inches              | 0.3937          | meters         | inches             | 39.37           |
| feet                | cm                  | 30.48           | m/sec          | ft/sec             | 3.281           |
| feet                | meters              | 0.3048          | m/sec          | km/hr              | 3.6             |
| ft/sec              | km/hr               | 1.097           | m/sec          | miles/hr           | 2.237           |
| ft/sec              | knots               | 0.5921          | miles          | feet               | 5280            |
| ft/sec              | miles/hr            | 0.6818          | miles          | km                 | 1.609           |
| ft/sec <sup>2</sup> | cm/sec <sup>2</sup> | 30.48           | miles          | meters             | 1609            |
| ft/sec <sup>2</sup> | m/sec²              | 0.3048          | miles          | nmi                | 0.8684          |
| grams               | ounces              | 0.03527         | miles/hr       | ft/sec             | 1.467           |
| inches              | cm                  | 2.54            | miles/hr       | km/hr              | 1.609           |
| kg                  | pounds              | 2.205           | miles/hr       | knots              | 0.8684          |
| kg/cm²              | psi                 | 0.0703          | nmi            | feet               | 6080.27         |
| km                  | feet                | 3281            | nmi            | km                 | 1.8532          |
| km                  | miles               | 0.6214          | nmi            | meters             | 1853.2          |
| km                  | nmi                 | 0.5396          | nmi            | miles              | 1.1516          |
| km/hr               | ft/sec              | 0.9113          | ounces         | grams              | 28.34953        |
| km/hr               | knots               | 0.5396          | pounds         | kg                 | 0.4536          |
| km/hr               | miles/hr            | 0.6214          | psi            | kg/cm <sup>2</sup> | 0.0703          |
| knots               | ft/sec              | 1.689           | 100 ft         | km                 | 3.048           |
| knots               | km/hr               | 1.8532          | 100 ft         | miles              | 1.894           |
| knots               | miles/hr            | 1.1516          | 100 ft         | nmi                | 1.645           |

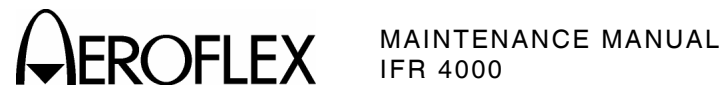

THIS PAGE INTENTIONALLY LEFT BLANK.

APPENDIX C Page 2 Aug 1/04

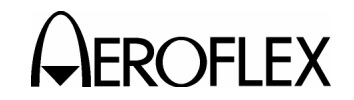

### **APPENDIX D - SPECIFICATIONS**

- NOTE: A 15 minute warm-up period is required for all specifications.
- **NOTE:** Audio distortion characteristics are measured in a 20 Hz to 15 kHz post detection bandwidth.
- NOTE: All DDM measurements are made on an RF output signal.
- **NOTE:** Specifications are subject to change without notice.

#### **RF SIGNAL GENERATOR**

#### **Output Frequency:**

Marker Beacon Channel: 72.00 to 78.00 MHz in 25 kHz steps Marker Beacon Preset: 74.50, 75.00 or 75.50 MHz Marker Beacon Variable: 72.00 to 78.00 MHz in 1 kHz steps VOR Channel: 108.00 to 117.95 MHz in 50 kHz steps VOR Preset: 108.00, 108.05 or 117.95 MHz VOR Variable: 107.00 to 118.00 MHz in 1 kHz steps LOC Channel: 108.10 to 111.95 MHz in 50 kHz steps LOC Preset: 108.10, 108.15 or 110.15 MHz LOC Variable: 107.00 to 113.00 MHz in 50 kHz steps G/S Channel: 329.15 to 335.00 MHz in 50 kHz steps G/S Preset: 334.25, 334.55 or 334.70 MHz G/S Variable: 327.00 to 337.00 MHz in 1 kHz steps Comm VHF AM Channel: 118.00 to 156.00 MHz in 25 or 8.33 kHz steps Comm VHF AM Preset: 118.00, 137.00 or 156.00 MHz Comm VHF AM Variable: 117.00 to 157.00 MHz in 1 kHz steps Comm VHF FM Channel: 156.00 to 174.00 MHz in 25 kHz steps Comm VHF FM Preset: 156.00, 165.00 or 174.00 MHz Comm VHF FM Variable: 155.00 to 175.00 MHz in 1 kHz steps Comm UHF Channel: 225.00 to 400.00 MHz in 25 kHz steps Comm UHF Preset: 225.00, 312.00 or 400.00 MHz Comm UHF Variable: 224.00 to 401.00 MHz in 1 kHz steps SELCAL Channel: 118.00 to 156.00 MHz in 25 kHz steps SELCAL Preset: 118.00, 137.00 or 156.00 MHz SELCAL Variable: 117.00 to 157.00 MHz in 1 kHz steps Same as Time Base Frequency Accuracy:

> APPENDIX D Page 1 Aug 1/04

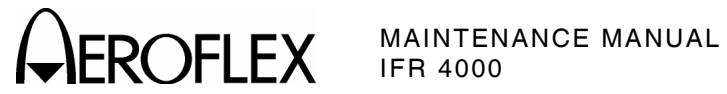

### **RF SIGNAL GENERATOR (cont)**

#### Output Level:

| ANT Connector:     |                                 |
|--------------------|---------------------------------|
| Single Carrier:    | +13 to -67 dBm in 0.5 dB steps  |
| Accuracy:          | ±3 dB                           |
| Dual Mode - LOC:   | 0 dBm Fixed                     |
| Accuracy:          | ±2.5 dB                         |
| Dual Mode - G/S:   | 0 to -76 dBm in 0.5 dB steps    |
| Accuracy:          | ±3 dB                           |
| Tri-Mode - Marker: | +13 dBm Fixed                   |
| Accuracy:          | ±2 dB                           |
| Tri-Mode - LOC:    | -7 dBm Fixed                    |
| Accuracy:          | ±2 dB                           |
| Tri-Mode - G/S:    | -7 to -83 dBm in 0.5 dB steps   |
| Accuracy:          | ±3 dB                           |
| RF I/O Connector:  |                                 |
| Single Carrier:    | -12 to -130 dBm in 0.5 dB steps |
| Accuracy:          |                                 |
|                    | -12 to -39.5 dBm: ±2.5 dB       |
|                    | -40 to -94.5 dBm: ±2 dB         |
|                    | -95 to -120 dBm: $\pm 3$ dB     |
| Dual Mode - LOC:   | -22 dBm Fixed                   |
| Accuracy:          | ±2 dB                           |
| Dual Mode - G/S:   | -22 to -101 dBm in 0.5 dB steps |
|                    | -22 to -100 dBm: ±2.5 dB        |
| Spectral Purity:   |                                 |
| Harmonics:         | <-20 dBc                        |

Non-Harmonic Spurious: <-35 dBc between 75 and 400 MHz

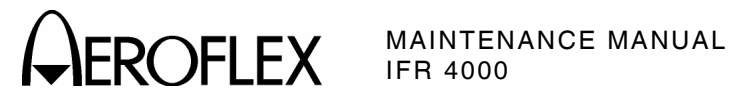

### **OPERATIONAL MODES**

| VOR Mode:                    |                                                                         |
|------------------------------|-------------------------------------------------------------------------|
| VOR Tone Frequency Accuracy: |                                                                         |
| 30 Hz Reference:             | ±0.02%                                                                  |
| 30 Hz Variable:              | ±0.02%                                                                  |
| 1020 Hz:                     | ±0.02%                                                                  |
| 9960 Hz:                     | ±0.02%                                                                  |
| AM Modulation:               |                                                                         |
| CAL:                         |                                                                         |
| 30, 1020 and 9960 Hz Tones:  | 30% AM, Each Tone                                                       |
| 1020 Hz Morse Code:          | 10% AM                                                                  |
| Accuracy:                    | ±2% Modulation                                                          |
| Variable:                    |                                                                         |
| Range:                       | 0% to 55% AM (30, 9960 and 1020 Hz Tones)                               |
| Distortion:                  | <2.5% in CAL Position                                                   |
| FM Modulation:               | 30 Hz Reference at $\pm 480$ Hz Peak Deviation on 9960 Hz Sub-Carrier   |
| Accuracy:                    | ±25 Hz Peak Deviation                                                   |
| Bearing:                     | To - From Selectable                                                    |
| Preset Bearing:              | 0°, 30°, 60°, 90°, 120°, 150°, 180°, 210°, 240°, 270°,<br>300° and 330° |
| Variable Bearing:            | 3600 digitally derived courses in 0.1° increments.                      |
| Accuracy:                    | ±0.1°                                                                   |

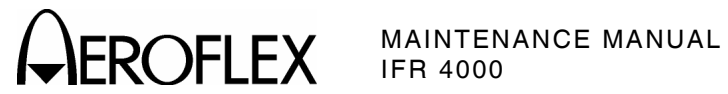

### LOC Mode:

| LOC T | Tone Frequency Accuracy: |                                                                        |
|-------|--------------------------|------------------------------------------------------------------------|
| 90    | Hz:                      | ±0.02%                                                                 |
| 15    | 0 Hz:                    | ±0.02%                                                                 |
| 10    | 20 Hz:                   | ±0.02%                                                                 |
| Modul | ation:                   |                                                                        |
| CA    | AL:                      |                                                                        |
|       | 90 and 150 Hz Tones:     | 20% AM, Each Tone                                                      |
|       | 1020 Hz Audio Tone:      | 30% AM                                                                 |
|       | 1020 Hz Morse Code:      | 10% AM                                                                 |
|       | Accuracy:                | ±2% Modulation                                                         |
| Va    | ariable:                 |                                                                        |
|       | Range:                   | 0% to 28% AM (90 and 150 Hz Tones)<br>0% to 42% AM (1020 Hz Tone)      |
| Di    | stortion:                | <2.5% in CAL Position                                                  |
| LOC   | DDM:                     |                                                                        |
| Fiz   | xed:                     |                                                                        |
|       | Range:                   | $\pm 0,  0.093,  0.155$ or 0.200 DDM and Tone Delete                   |
|       | Accuracy:                | $\pm 0.0015$ DDM (±1.5 $\mu A)$ ±3% of setting (≤+10 dBm Output Level) |
| Va    | ariable:                 |                                                                        |
|       | Range:                   | $\pm$ 0.4 DDM in 0.001 DDM steps                                       |
|       | Accuracy:                | $\pm 0.0025$ DDM (±2.5 $\mu A)$ ±3% of setting (≤+10 dBm Output Level) |
| Va    | ariable Sweep:           | (Available only in Dual and Tri-Modes)                                 |
|       | Range:                   | 0 to ±30 µA                                                            |
|       | Sweep Rates:             | 5 to 40 sec                                                            |
|       | Step Size:               | 5 sec                                                                  |
|       | Accuracy:                | ±0.5 sec/sweep                                                         |
| Ph    | nase Shift:              |                                                                        |
|       | Range:                   | 0° to 120° in 5° increments<br>(150 Hz phase relative to 90 Hz)        |
|       | Accuracy:                | ±0.5°                                                                  |
|       |                          |                                                                        |

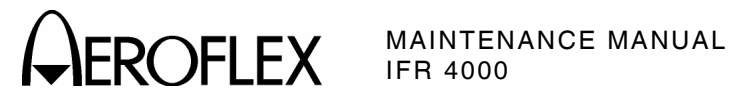

| G/S Mode:                    |                                                                               |
|------------------------------|-------------------------------------------------------------------------------|
| G/S Tone Frequency Accuracy: |                                                                               |
| 90 Hz:                       | ±0.02%                                                                        |
| 150 Hz:                      | ±0.02%                                                                        |
| Modulation:                  |                                                                               |
| CAL:                         |                                                                               |
| 90 and 150 Hz Tones:         | 40% AM, Each Tone                                                             |
| Accuracy:                    | ±2% Modulation                                                                |
| Variable:                    |                                                                               |
| Range:                       | 0% to 50% AM (90 and 150 Hz Tones)                                            |
| Distortion:                  | <2.5% in CAL Position                                                         |
| G/S DDM:                     |                                                                               |
| Fixed:                       |                                                                               |
| Range:                       | $\pm 0, 0.091, 0.175$ or 0.400 DDM and Tone Delete                            |
| Accuracy:                    | ±0.003 DDM (±2.5 μA) ±3% of setting<br>(≤+10 dBm Output Level)                |
| Variable:                    |                                                                               |
| Range:                       | $\pm 0.8$ DDM in 0.001 DDM steps                                              |
| Accuracy:                    | $\pm 0.0048$ DDM (±4.0 $\mu A$ ) $\pm 3\%$ of setting (≤+10 dBm Output Level) |
| Phase Shift:                 |                                                                               |
| Range:                       | 0° to 120° in 5° increments<br>(150 Hz phase relative to 90 Hz)               |
| Accuracy:                    | ±0.5°                                                                         |

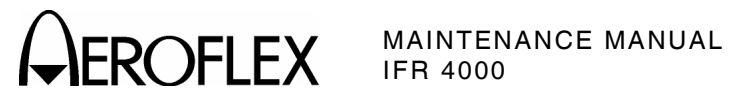

### MARKER Mode:

| MARKER Tone Frequency Accuracy: |                                        |
|---------------------------------|----------------------------------------|
| 400 Hz:                         | ±0.02%                                 |
| 1300 Hz:                        | ±0.02%                                 |
| 3000 Hz:                        | ±0.02%                                 |
| Modulation:                     |                                        |
| CAL:                            |                                        |
| Setting:                        | 95% AM                                 |
| Accuracy:                       | ±5% Modulation                         |
| Variable:                       | (Single Carrier Only)                  |
| Range:                          | 0% to 95% AM                           |
| Distortion:                     |                                        |
| Single Carrier:                 | <2.5% in CAL Position (-67 to +10 dBm) |
| Tri-Mode:                       | <5% in CAL Position                    |
| COMM Mode:                      | (COMM VHF AM and COMM UHF)             |
| COM Tone Frequency Accuracy:    |                                        |
| 1020 Hz:                        | ±0.02%                                 |
| Modulation:                     |                                        |
| CAL:                            |                                        |
| 1020 Hz Tone:                   | 30% AM                                 |
| Accuracy:                       | ±2% Modulation                         |
| Variable:                       |                                        |
| Range:                          | 0% to 55% AM                           |
| Distortion:                     | <2.5% in CAL Position                  |

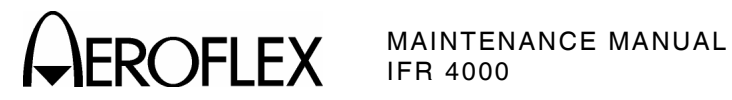

| (Provides amplitude modulation with SELCAL [SELective CALling] tones) |
|-----------------------------------------------------------------------|
| ±0.02%                                                                |
|                                                                       |
| Single Transmission                                                   |
| 7.5 sec interval (typical)                                            |
|                                                                       |
|                                                                       |
| 40% AM                                                                |
| ±2% Modulation                                                        |
|                                                                       |
| 0% to 55% AM                                                          |
| <2.5% in CAL Position                                                 |
|                                                                       |

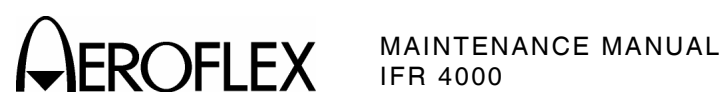

#### **METER FUNCTIONS**

### **External Frequency Counter:**

| Frequency Range:                |                                                                                                    |
|---------------------------------|----------------------------------------------------------------------------------------------------|
| ANT and RF I/O Connectors:      |                                                                                                    |
| Range:                          | 10 to 400 MHz                                                                                      |
| Resolution:                     | 100 Hz                                                                                             |
| Accuracy:                       | Same as Time Base, ±1 Count                                                                        |
| AUX I/O Connector:              |                                                                                                    |
| Range:                          | 1 to 10 MHz                                                                                        |
| Resolution:                     | 1 Hz                                                                                               |
| Accuracy:                       | Same as Time Base, ±1 Count                                                                        |
| Sensitivity:                    |                                                                                                    |
| ANT Connector:                  | ≥-35 dBm                                                                                           |
| RF I/O Connector:               | ≥-10 dBm                                                                                           |
| AUX I/O Connector:              | ≥1 Vp-p                                                                                            |
| Power Meter (RF I/O Connector): |                                                                                                    |
| Frequency Range:                | 118.0 to 400.0 MHz                                                                                 |
| Power Range:                    | 0.1 to <1 W<br>1 to <100 W<br>100 to 300 W<br>(External Attenuator required for input power >30 W) |
| Resolution:                     |                                                                                                    |
| 0.1 to <1 W:                    | 0.01 W                                                                                             |
| 1 to <100 W:                    | 0.1 W                                                                                              |
| 100 to 300 W:                   | 1 W                                                                                                |
| Accuracy:                       | ±8% of reading, ±1 Count, CW Only<br>(without External Attenuator)                                 |
| Duty Cycle:                     |                                                                                                    |
| ≤10 W:                          | Continuous                                                                                         |
| >10 to ≤20 W:                   | 3 min ON, 2 min OFF                                                                                |
| >20 to $\leq$ 30 W:             | 1 min ON, 2 min OFF                                                                                |

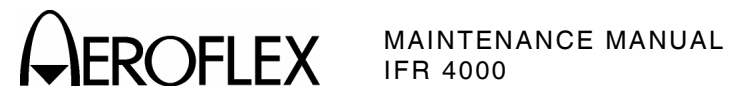

### METER FUNCTIONS (cont)

| A N.A | Matar | - |
|-------|-------|---|
|       | meter | - |
|       |       |   |

| Audio Range:               | 50 to 3000 Hz                   |
|----------------------------|---------------------------------|
| Percent Modulation Range:  | 10% to 99%                      |
| Accuracy:                  | $\pm 10\%$ of reading           |
| Sensitivity:               |                                 |
| ANT Connector:             | ≥-20 dBm                        |
| RF I/O Connector:          | ≥+5 dBm                         |
| FM Meter:                  |                                 |
| Audio Range:               | 50 to 3000 Hz                   |
| Deviation Range:           | 1 to 15 kHz                     |
| Accuracy:                  | $\pm$ (0.4 kHz + 8% of reading) |
| Minimum input Level:       |                                 |
| ANT Connector:             | ≥-35 dBm                        |
| RF I/O Connector:          | ≥-10 dBm                        |
| SWR Meter (SWR Connector): |                                 |
| Frequency Range:           | 75.0 to 400.0 MHz               |
| Accuracy:                  |                                 |
| SWR <3:1:                  | $\pm 0.2,\ \pm 20\%$ of reading |
| SWR >3:1:                  | $\pm 0.3,\ \pm 20\%$ of reading |

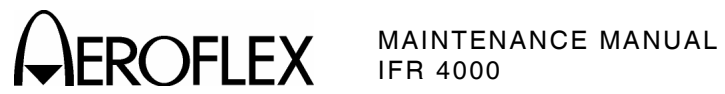

### MISCELLANEOUS

### Inputs/Outputs:

| RF I/O Connector:       |                                                             |
|-------------------------|-------------------------------------------------------------|
| Type:                   | Input/Output                                                |
| Impedance:              | 50 Ω Typical                                                |
| Maximum Input Level:    | 30 W, 1 min ON, 2 min OFF                                   |
| VSWR:                   |                                                             |
| 75 to $\leq$ 300 MHz:   | <1.3:1                                                      |
| >300 to 400 MHz:        | <1.35:1                                                     |
| ANT Connector:          |                                                             |
| Type:                   | Input/Output                                                |
| Impedance:              | 50 $\Omega$ typical                                         |
| Maximum Input Level:    | 0.5 W                                                       |
| SWR Connector:          |                                                             |
| Type:                   | Output                                                      |
| Impedance:              | 50 $\Omega$ Typical                                         |
| Maximum Reverse Power:  | +25 dBm                                                     |
| VSWR:                   |                                                             |
| 75 to ≤300 MHz:         | <1.3:1                                                      |
| >300 to 400 MHz:        | <1.35:1                                                     |
| AUX Connector:          |                                                             |
| Туре:                   | Input/Output                                                |
| Impedance:              | 800 Ω Typical                                               |
| Maximum Input Level:    | 5 Vp-p Maximum, 3 Vdc Maximum                               |
| Time Base (TCXO):       |                                                             |
| Temperature Stability:  | ±1 ppm                                                      |
| Aging:                  | ±1 ppm per year                                             |
| Accuracy:               | $\pm 1$ ppm when Auto Cal is performed                      |
| Battery:                |                                                             |
| Type:                   | Li Ion                                                      |
| Duration:               | >8 hrs continuous operation                                 |
| Input Power (Test Set): |                                                             |
| Input Range:            | 11 to 32 Vdc                                                |
| Power Consumption:      | 55 W Maximum<br>16 W Nominal at 18 Vdc with Charged Battery |
| Fuse Requirements:      | 5 A, 32 Vdc, Type F                                         |

APPENDIX D Page 10 Aug 1/04

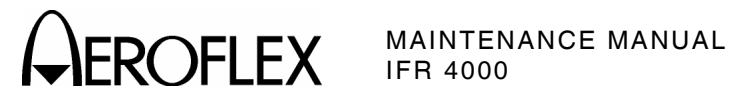

### MISCELLANEOUS (cont)

### Input Power (External AC to DC Converter):

| Input Range:                        | 100 to 250 VAC, 1.5 A Maximum, 47 to 63 Hz                                                            |
|-------------------------------------|----------------------------------------------------------------------------------------------------|
| Main Supply Voltage Fluctuations:   | $\leq$ 10% of the nominal voltage                                                                     |
| Transient Overvoltages:             | According to Installation Category II                                                                 |
| Environmental (Test Set):           |                                                                                                    |
| Use:                                | Pollution Degree 2                                                                                    |
| Altitude:                           | ≤4800 meters                                                                                          |
| Operating Temperature:              | -20° to 55°C<br>(Battery Charging temperature range is 5° to 40°C,<br>controlled by internal charger) |
| Storage Temperature:                | -30° to 70°C<br>(Li Ion Battery must be removed when <-20°C and >60°C)                                |
| Relative Humidity:                  |                                                                                                    |
| 5°C to <10°C:                       | 80%                                                                                                   |
| 10°C to <31°C:                      | 95%                                                                                                   |
| 31°C to <40°C:                      | 75%                                                                                                   |
| 40°C to 50°C:                       | 45%                                                                                                   |
| Environmental (External AC to DC Co | onverter):                                                                                            |
| Use:                                | Indoors                                                                                               |
| Altitude:                           | ≤3000 meters                                                                                          |
| Temperature:                        | 5° to 40°C                                                                                            |

### Physical Characteristics:

Dimensions:

| Height:                 | 11.2 in (28.5 cm) |
|-------------------------|-------------------|
| Width:                  | 9.1 in (23.1 cm)  |
| Depth:                  | 2.7 in (6.9 cm)   |
| Weight (Test Set only): | <8 lbs. (3.6 kg)  |

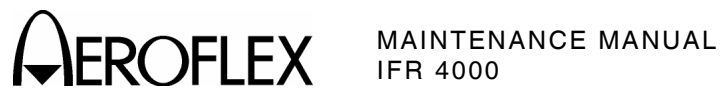

THIS PAGE INTENTIONALLY LEFT BLANK.

APPENDIX D Page 12 Aug 1/04

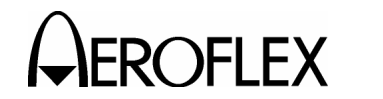

### **APPENDIX E - CONTROLS, CONNECTORS AND INDICATORS**

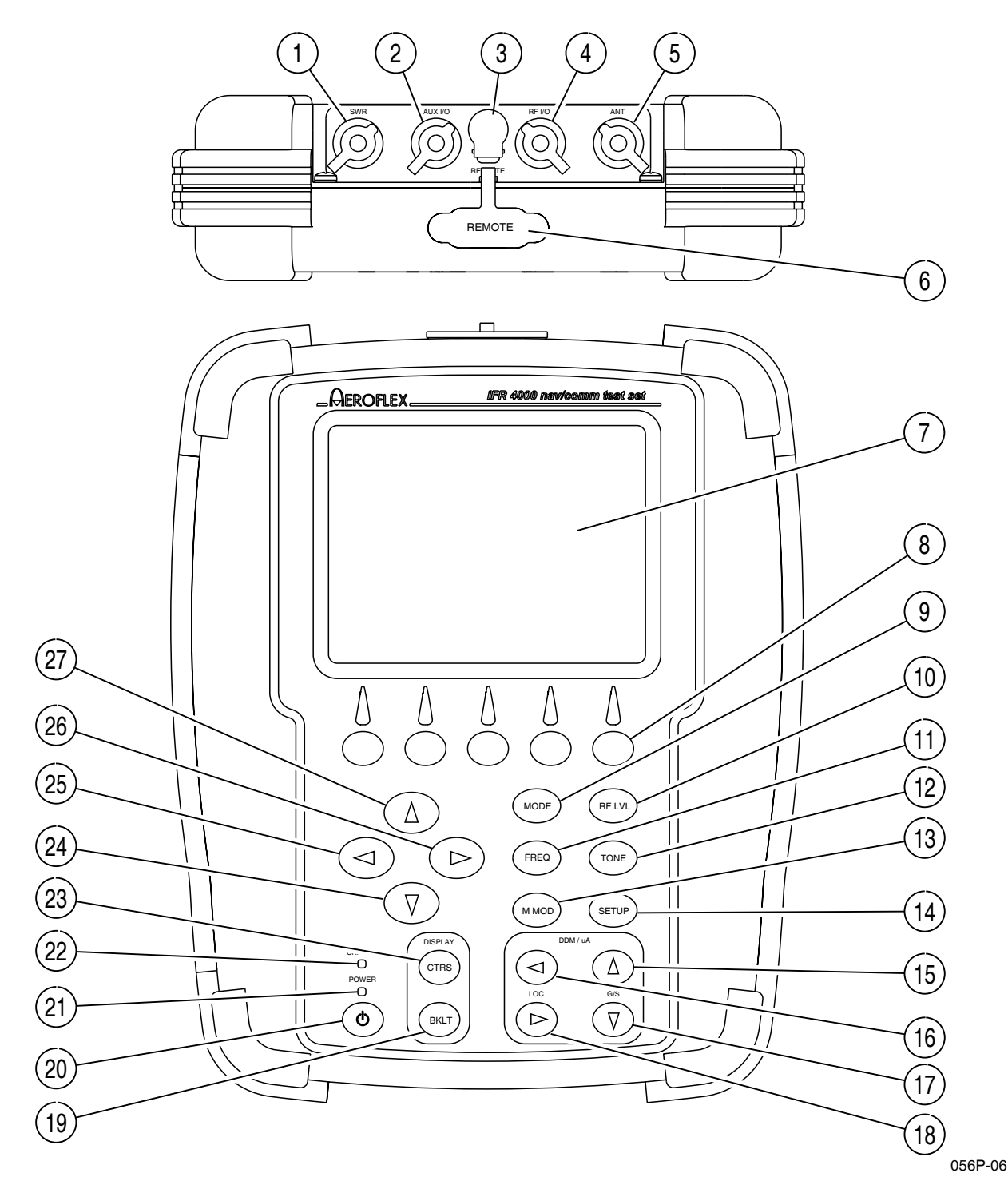

IFR 4000 Front Panel Figure 1

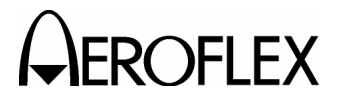

EROFLEX MAINTENANCE MANUAL

#### NUMERICAL LOCATION LIST

- 1. SWR Connector
- 2. AUX I/O Connector
- 3. DC POWER Connector
- 4. RF I/O Connector
- 5. ANT Connector
- 6. **REMOTE** Connector
- 7. Display
- 8. Multi-Function Soft Keys
- 9. MODE Select Key
- 10. RF LVL Field Select Key
- 11. FREQ Field Select Key
- 12. TONE Field Select Key
- 13. M MOD Field Select Key
- 14. SETUP Key
- 15. G/S DDM UP Key
- 16. LOC DDM LEFT Key
- 17. G/S DDM DOWN Key
- 18. LOC DDM RIGHT Key
- 19. BACKLIGHT Key
- 20. POWER Key
- 21. POWER Indicator
- 22. CHARGE Indicator
- 23. CONTRAST Key
- 24. DECREMENT/SELECT Data Key
- 25. SELECT DATA UNIT MSB Key
- 26. SELECT DATA UNIT LSB Key
- 27. INCREMENT/SELECT Data Key

#### ALPHABETICAL LOCATION LIST

- 5. ANT Connector
- 2. AUX I/O Connector
- 19. BACKLIGHT Key
- 22. CHARGE Indicator
- 23. CONTRAST Key
- 3. DC POWER Connector
- 24. DECREMENT/SELECT Data Key
- 7. Display
- 11. FREQ Field Select Key
- 17. G/S DDM DOWN Key
- 15. G/S DDM UP Key
- 27. INCREMENT/SELECT Data Key
- 16. LOC DDM LEFT Key
- 18. LOC DDM RIGHT Key
- 13. M MOD Field Select Key
- 9. MODE Select Key
- 8. Multi-Function Soft Keys
- 21. POWER Indicator
- 20. POWER Key
- 4. RF I/O Connector
- 6. **REMOTE** Connector
- 10. RF LVL Field Select Key
- 26. SELECT DATA UNIT LSB Key
- 25. SELECT DATA UNIT MSB Key
- 14. SETUP Key
- 1. SWR Connector
- 11. TONE Field Select Key

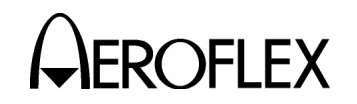

#### ITEM DESCRIPTION

1. SWR Connector

TNC Type Connector used for VSWR measurements on Antenna and Feeder Systems.

2. AUX I/O Connector

BNC Type Connector for output of baseband modulation and 10 MHz reference and for counter input.

3. DC POWER Connector

Circular Type Connector (2.5 mm center, 5.5 mm outer diameter, center positive) used for battery charging or operation of Test Set.

4. RF I/O Connector

TNC Type Connector used for direct conect to the UUT for power and frequency measurements for COMM testing, and for providing RF stimulas for VOR/ILS/GS/MB receivers.

5. ANT Connector

BNC Type Connector used for over-the-air stimulas for VOR/ILS/GS/MB receivers and for COMM testing.

6. REMOTE Connector

DB15 Type Connector used for remote operation and software upgrades. Contains RS-232, USB Host and USB Peripheral connections.

7. Display (LCD)

38 characters by 16 lines for main screen display with Soft Key boxes at the bottom of the screen.

8. Multi-Function Soft Keys

Five Soft Keys are provided. The legends are displayed in boxes at the bottom of the Display.

9. MODE Select Key

This Key enters the MODE Field and selects the operational mode (i.e., VOR, Localizer, etc.).

10. RF LVL Field Select Key

This Key moves the edit cursor to the RF LVL (RF Level) Field.

The INCREMENT/SELECT Data Key or the DECREMENT/SELECT Data Key may be used to slew the RF Level.

The SELECT DATA UNITS MSB Key or the SELECT DATA UNITS LSB Key may be used to select the RF LVL units to be slewed (i.e., 0.1 dB, 1 dB, etc.).

11. FREQ Field Select Key

This Key moves the edit cursor to the FREQ (Frequency) Field.

The INCREMENT/SELECT Data Key or the DECREMENT/SELECT Data Key may be used to slew the data.

The SELECT DATA UNITS MSB Key or the SELECT DATA UNITS LSB Key may be used to select the FREQ units to be slewed (i.e., 25 kHz, 100 kHz, etc.).

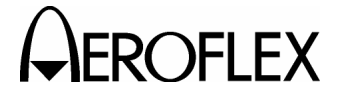

#### ITEM DESCRIPTION

12. TONE Field Select Key

This Key moves the edit cursor to the MOD TONE Field.

The INCREMENT/SELECT Data Key or the DECREMENT/SELECT Data Key may be used to slew the data.

13. M MOD Field Select Key

This Key moves the edit cursor to the M MOD (Master Modulation) Field and turns the modulation OFF (0%) or ON (CAL).

The INCREMENT/SELECT Data Key or the DECREMENT/SELECT Data Key may be used to slew the modulation depth.

14. SETUP Key

This Key displays the SETUP Menu.

15. G/S DDM UP Key

This Key slews the displayed Glideslope DDM Up.

Increments are either FIXED or VAR (Variable) depending on the DDM DEV STEP Field setting.

16. LOC DDM LEFT Key

This Key slews the displayed Localizer DDM to the Left.

Increments are either FIXED or VAR (Variable) depending on the DDM DEV STEP Field setting.

17. G/S DDM DOWN Key

This Key slews the displayed Glideslope DDM Down.

Increments are either FIXED or VAR (Variable) depending on the DDM DEV STEP Field setting.

18. LOC DDM RIGHT Key

This Key slews the displayed Localizer DDM to the Right.

Increments are either FIXED or VAR (Variable) depending on the DDM DEV STEP Field setting.

19. BACKLIGHT Key

This Key displays/exits the Backlight Adjust Field.

The INCREMENT/SELECT Data Key or the DECREMENT/SELECT Data Key may be used to adjust the Backlight Intensity.

The 4000 powers up with the Backlight set to the setting of the previous session.

20. POWER Key

This Key powers the 4000 up and down.

21. POWER Indicator

This Indicator is illuminated when the 4000 is powered.

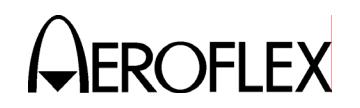

### ITEM DESCRIPTION

### 22. CHARGE Indicator

This Indicator is illuminated when external DC power is applied for Bench Operation or Battery charging.

This Indicator is yellow when the battery is charging, flashing yellow when the battery needs replacing and Green when the battery is fully charged.

#### 23. CONTRAST Key

This Key displays/exits the Contrast Adjust Field.

The INCREMENT/SELECT Data Key or the DECREMENT/SELECT Data Key may be used to adjust the Contrast.

#### 24. DECREMENT/SELECT Data Key

This Key decrements data in slewable fields, such as FREQ. This Key also selects data in fields that have fixed functions, such as MOD TONE and MODE.

#### 25. SELECT DATA UNIT MSB Key

This Key moves the slew cursor toward the MSB (Most Significant Bit) of the data field.

# **Example:** When a variable frequency is selected, the slew cursor can be moved from the 1 kHz unit to the 10 kHz unit.

#### 26. SELECT DATA UNIT LSB Key

This Key moves the slew cursor toward the LSB (Least Significant Bit) of the data field.

**Example:** When a variable frequency is selected, the slew cursor can be moved from the 10 kHz unit to the 1 kHz unit.

27. INCREMENT/SELECT Data Key

This Key increments data in slewable fields, such as FREQ. This Key also selects data in fields that have fixed functions, such as MOD TONE and MODE.

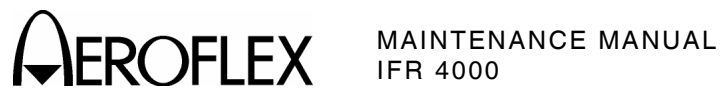

THIS PAGE INTENTIONALLY LEFT BLANK.

APPENDIX E Page 6 Aug 1/04

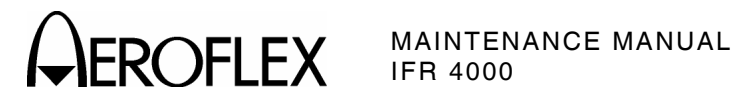

## **APPENDIX F - ABBREVIATIONS**

|                                                  | Α                                                                                                    |                                 | E                                                                                                    |
|--------------------------------------------------|----------------------------------------------------------------------------------------------------|---------------------------------|----------------------------------------------------------------------------------------------------|
| A<br>AC<br>AF                                    | Amperes<br>Alternating Current<br>Audio Frequency                                                                           | EMC<br>EXT                      | Electromagnetic Compatibility<br>External                                                                   |
| AM                                               | Amplitude Modulation                                                                                                    |                                 | F                                                                                                    |
| ANT<br>AP<br>Assy<br>ATTN<br>AUTO<br>AUX         | Antenna<br>Address Parity<br>Assembly<br>Attenuation<br>Automatic<br>Auxiliary                                              | FM<br>FPGA<br>FREQ<br>Ft<br>F/W | Frequency Modulation<br>Field Programmable Gate Array<br>Frequency<br>Foot/Feet<br>Firmware                 |
|                                                  | 2                                                                                                    |                                 | G                                                                                                    |
| BAT<br>bps<br>BRG                                | B<br>Battery<br>Bits per Second<br>Bearing                                                                                  | GEN<br>GND<br>G/S               | Generator or Generate<br>Ground<br>Glideslope                                                               |
|                                                  | c                                                                                                    |                                 | н                                                                                                    |
| C<br>CAL<br>ccw                                  | Celsius or Centigrade<br>Calibration<br>Counterclockwise                                                                    | Hr<br>Hrs<br>H/W<br>Hz          | Hour<br>Hours<br>Hardware<br>Hertz                                                                          |
| CDI<br>CHNL                                      | Course Deviation Indication<br>Channel                                                                                      |                                 | I                                                                                                    |
| cm<br>COMM<br>Cont<br>CPLD                       | Centimeter (10 <sup>-2</sup> Meters)<br>Communication<br>Continued<br>Complex Programmable Logic                            | IF<br>ILS<br>I/O                | Intermediate Frequency<br>Instrument Landing System<br>Input/Output                                         |
| 0.011                                            | Device                                                                                                    |                                 | κ                                                                                                    |
| CTS<br>cw                                        | Clear To Send<br>Clockwise                                                                                                  | kg<br>kHz<br>km                 | Kilogram (10 <sup>3</sup> Grams)<br>Kilohertz (10 <sup>3</sup> Hertz)<br>Kilometer (10 <sup>3</sup> meters) |
| DAC                                              | Digital to Analog Converter                                                                                                 | KL                              | L                                                                                                    |
| dB<br>dBc<br>dBm<br>DC<br>DDM                    | Decibel<br>Decibels below Carrier<br>Decibels above one Milliwatt<br>Direct Current<br>Difference in Depth of<br>Modulation | LCD<br>LED<br>LOC<br>LPF<br>LSB | Liquid Crystal Display<br>Light Emitting Diode<br>Localizer<br>Low-Pass Filter<br>Least Significant Bit     |
| DDS<br>deg<br>DEL<br>DEV<br>DIAGS<br>DMA<br>DRAM | Direct Digital Synthesis<br>Degrees<br>Delete<br>Deviation<br>Diagnostics<br>Direct Access Memory<br>Dynamic Random Access  | LVL                             | Level                                                                                                    |
| DWN                                              | Memory<br>Down                                                                                                    |                                 |                                                                                                    |

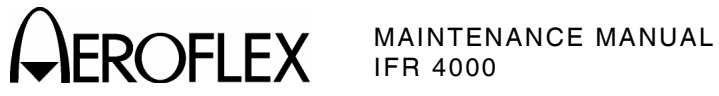

#### Μ

|       | М                                      |        | S                                      |
|-------|----------------------------------------|--------|----------------------------------------|
| m     | Meters                                 | Sec    | Seconds                                |
| MAX   | Maximum                                | SELCAL | Selective Calling                      |
| MB    | Message, COMM-B                        | SP     | Spacing                                |
| MHz   | Megahertz (10 <sup>6</sup> Hertz)      | SPM    | Scans per Minute                       |
| MOD   | Modulation                             | SPR    | Synchronous Phase Reversal             |
| mm    | Millimeter (10 <sup>-3</sup> Meters)   | SQTR   | Squitter                               |
| M MOD | Master Modulation                      | Sqtr   | Squitter                               |
| ms    | Millisecond (10 <sup>-3</sup> Seconds) | SRAM   | Static Random Access Memory            |
| MSB   | Most Significant Bit                   | SRQ    | Service Request                        |
| mV    | Milliwatt                              |        | Segment Request Sublield               |
| mW    | Millivolt                              | STN    | Standard                               |
|       |                                        | SWP    | Sween                                  |
|       | Ν                                      | SWB    | Standing Wave Batio                    |
| N/A   | Not Applicable                         | SYNC   | Svnchronous                            |
| NAV   | Navigation                             | •••••  |                                        |
| nmi   | Nautical Miles                         |        | т                                      |
| ns    | Nanosecond (10 <sup>-9</sup> Seconds)  | τοχο   | Temperature Compensated                |
| NVRAM | Non-Volatile Random Access             | 10/0   | Crystal Oscillator                     |
|       | Memory                                 | тх     | Transmit                               |
|       | 0                                      | TTL    | Transistor - Transistor Logic          |
|       | 0                                      |        | ······································ |
| OUT   | Output                                 |        | U                                      |
|       | Р                                      | UHF    | Ultra High Frequency                   |
|       | •                                      | USB    | Upper Sideband                         |
| para  | Paragraph                              | USB    | Universal Serial Bus                   |
| PARAM | Parameter                              | UUT    | Unit Under Test                        |
| PCB   | Printed Circuit Board                  |        | V                                      |
| PLL   | Phase Lock Loop                        |        | v                                      |
| ppm   | Parts per Million                      | V      | Volt                                   |
|       | Programmable Read Only                 | VAC    | Volts, Alternating Current             |
| THOM  | Memory                                 | VAR    | Variable                               |
| nsi   | Pounds per Square Inch                 | Vdc    | Volts, Direct Current                  |
| PWB   | Power                                  | VHF    | Very High Frequency                    |
|       |                                        | VOR    | VHF Omni-Directional Range             |
|       | R                                      | Vrms   | Volts Root Mean Square                 |
| RAM   | Bandom Access Memory                   | VSWR   | voltage Standing wave Ratio            |
| RES   | Resolution                             |        | W                                      |
| RE    | Radio Frequency                        |        |                                        |
| RMS   | Root Mean Square                       | W      | Watt                                   |
| ROM   | Read Only Memory                       |        |                                        |
| RTS   | Request To Send                        |        | Mississe                               |
| R/W   | Read/Write                             | μΑ     | wicroamps<br>Microaccando              |
| RX    | Receive                                | μs<br> | Microseconas                           |
|       |                                        | μνν    | where watts                            |
|       |                                        | 22     | Unm                                    |

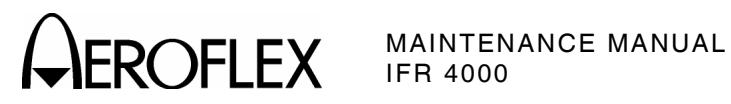

### INDEX

| Abbreviations                       | App F                    |
|-------------------------------------|--------------------------|
|                                     |                          |
| Calibration/Verification            |                          |
| Calibration Procedures              |                          |
| Miscellaneous                       | 2-2-3, p 59              |
| Modulation                          | 2-2-3, p 63              |
| RF Amplitude Levels                 | 2-2-3, p 61              |
| Test Setup                          | 2-2-3, p 57              |
| Verification Data Sheet             | 2-2-3, p. 44             |
| Verification Procedures             |                          |
| AM Meter                            | 2-2-3, p 37              |
| COMM UHF                            | 2-2-3, p 34              |
| COMM VHF AM                         | 2-2-3, p 33              |
| FM Meter                            | 2-2-3, p 39              |
| Frequency Counter                   | 2-2-3, p 35              |
| Glideslope                          | 2-2-3, p 28              |
| Harmonic and Spurious               | 2-2-3, p 17              |
| ILS                                 | 2-2-3, p 30              |
| Localizer                           | 2-2-3, p 25              |
| Marker Beacon                       | 2-2-3, p 21              |
| Power Meter                         | 2-2-3, p 43              |
| RF Accuracy                         | 2-2-3, p 4               |
| RF Level Accuracy                   |                          |
| ANT Connector                       | 2-2-3, p 7               |
| RF I/O Connector                    | 2-2-3, p 12              |
| RF Level Flatness                   |                          |
| ANT Connector                       | 2-2-3, p 9               |
| RF I/O Connector                    | 2-2-3, p 13              |
| Self lest                           | 2-2-3, p 3               |
| SWR Meter                           | 2-2-3, p 41              |
| VOR                                 | 2-2-3, p 22              |
| VSWR                                | 2-2-3, p 19              |
| Chassis Assy                        | 2-2-4, p 12              |
| Composite Assy                      | 2-2-4, p 3               |
| System Interconnect Diagram         | 2-2-4, p 4               |
| Connector Pin-Out Tables            | Арра, рі                 |
| I/O Connectors                      | Арра, рі                 |
| Controle Connector                  | App A, p Z               |
| controls, connectors and indicators | App E                    |
| Disassembly                         |                          |
| Battory                             | 2.2.1 n 2                |
|                                     | 2-3-1, p 3               |
| Euso                                | 2-3-1, p 7               |
| Keynad PCB Assy                     | 2-3-1, p 5<br>2-3-1 n 15 |
| LCD PCB Assy                        | 2-3-1, p 15              |
| Multi-Function PCB Assy             | 2-3-1 n 13               |
| Power Supply PCB Assy               | 2-3-1 n 9                |
| Processor PCB Assy                  | 2-3-1 n 12               |
| BE Assy                             | 2-3-1 n 10               |
| /////                               | 201, p10                 |
| Keypad PCB Assy                     | 2-2-4. p 13              |
| Circuit Schematic                   | 2-2-4, p 14              |
| · · · · · · · ·                     | , <b>r</b>               |
| LCD Assy                            | 2-2-4, p 37              |
|                                     |                          |

| Metric/British Conversion Table<br>Multi-Function PCB Assy<br>Block Diagram<br>Circuit Schematic<br>Theory of Operation                                                                                                    | App C<br>2-2-4, p 25<br>2-2-1, p 4<br>2-2-4, p 26<br>2-2-1, p 5                                                                                                    |
|----------------------------------------------------------------------------------------------------|----------------------------------------------------------------------------------------------------|
| Parts List<br>Chassis Assy<br>Composite Assy<br>Miscellaneous<br>Power Supply PCB Assy<br>Block Diagram<br>Circuit Schematic<br>Theory of Operation<br>Processor PCB Assy<br>Block Diagram<br>Circuit Schematic<br>Theory of Operation                                                                  | 1-4-1, p 4<br>1-4-1, p 3<br>1-4-1, p 2<br>2-2-4, p 5<br>2-2-1, p 3<br>2-2-4, p 7<br>2-2-1, p 1<br>2-2-4, p 15<br>2-2-1, p 9<br>2-2-4, p 17<br>2-2-1, p 9                                                                                                    |
| Reassembly<br>Battery<br>Case Assy<br>Fuse<br>Keypad PCB Assy<br>LCD PCB Assy<br>Multi-Function PCB Assy<br>Power Supply PCB Assy<br>Processor PCB Assy<br>RF Assy<br>Block Diagram<br>RF Controller PCB Assy<br>Circuit Schematic<br>RF Converter PCB Assy<br>Circuit Schematic<br>Theory of Operation | 2-3-2, p 2<br>2-3-2, p 2<br>2-3-2, p 2<br>2-3-2, p 2<br>2-3-2, p 2<br>2-3-2, p 2<br>2-3-2, p 2<br>2-3-2, p 2<br>2-3-2, p 2<br>2-3-2, p 2<br>2-3-2, p 2<br>2-3-2, p 2<br>2-3-2, p 2<br>2-2-4, p 38<br>2-2-1, p 15<br>2-2-4, p 40<br>2-2-4, p 45<br>2-2-4, p 47<br>2-2-1, p 11 |
| Specifications                                                                                                    | App. D                                                                                                    |
| Test Equipment Requirements<br>Theory of Operation<br>Multi-Function PCB Assy<br>Power Supply Assy<br>Processor PCB Assy<br>RF Assy                                                                                                    | App. B<br>2-2-1, p 1<br>2-2-1, p 5<br>2-2-1, p 1<br>2-2-1, p 9<br>2-2-1, p 11                                                                                                    |

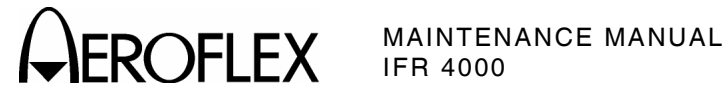

| Verification Data Sheet | 2-2-3, p. 44 |
|-------------------------|--------------|
| Verification Procedures |              |
| AM Meter                | 2-2-3, p 37  |
| COMM UHF                | 2-2-3, p 34  |
| COMM VHF AM             | 2-2-3, p 33  |
| FM Meter                | 2-2-3, p 39  |
| Frequency Counter       | 2-2-3, p 35  |
| Glideslope              | 2-2-3, p 28  |
| Harmonic and Spurious   | 2-2-3, p 17  |
| ILS                     | 2-2-3, p 30  |
| Localizer               | 2-2-3, p 25  |
| Marker Beacon           | 2-2-3, p 21  |
| Power Meter             | 2-2-3, p 43  |
| RF Accuracy             | 2-2-3, p 4   |
| RF Level Accuracy       |              |
| ANT Connector           | 2-2-3, p 7   |
| RF I/O Connector        | 2-2-3, p 12  |
| RF Level Flatness       |              |
| ANT Connector           | 2-2-3, p 9   |
| RF I/O Connector        | 2-2-3, p 13  |
| Self Test               | 2-2-3, p 3   |
| SWR Meter               | 2-2-3, p 41  |
| VOR                     | 2-2-3, p 22  |
| VSWR                    | 2-2-3, p 19  |
|                         |              |

As we are always seeking to improve our products, the information in this document gives only a general indication of the product capacity, performance and suitability, none of which shall form part of any contract. We reserve the right to make design changes without notice.

CHINA FRANCE HONG KONG SCANDINAVIA SPAIN UNITED KINGDOM

USA

Tel: [+86] (10) 6467 2716 Tel: [+33] 1 60 79 96 00 Tel: [+852] 2832 7988 Tel: [+45] 9614 0045 Tel: [+45] 9614 0045 Tel: [+44] (0) 1438 742200 Toll Free: 0800 282388 (UK only) Tel: [+1] (316) 522 4981 Toll Free: 800 835 2352 (US only) Fax: [+86] (10) 6467 2821 Fax: [+33] 1 60 0177 69 22 Fax: [+852] 2834 5364 Fax: [+45] 9614 0047 Fax: [+34] (91) 640 06 40 Fax: [+44] (0) 1438 7276

Fax: [+1] (316) 522 1360

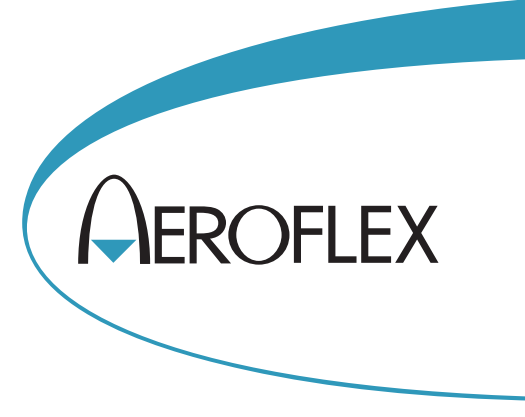

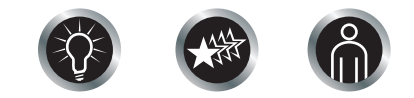

Our passion for performance is defined by three attributes represented by these three icons: solution-minded, performance-driven, customer-focused.